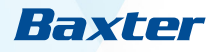

# **PrisMax**

Brukerhåndbok

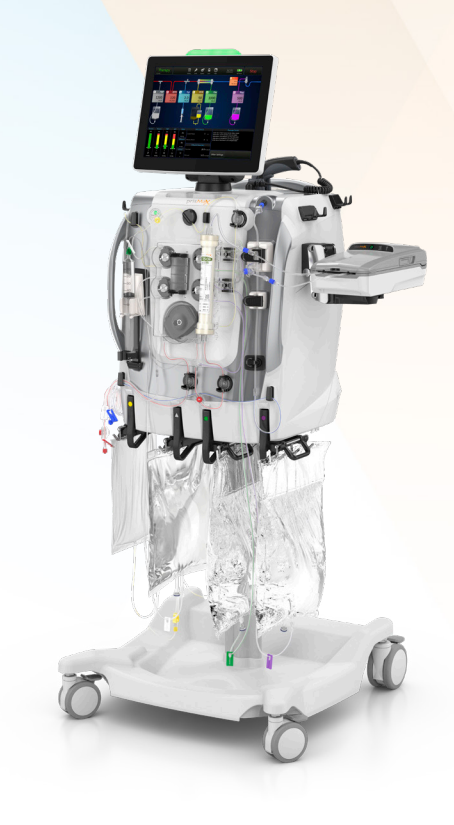

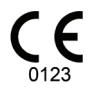

Making possible personal.

## Brukerhåndbok for PrisMax

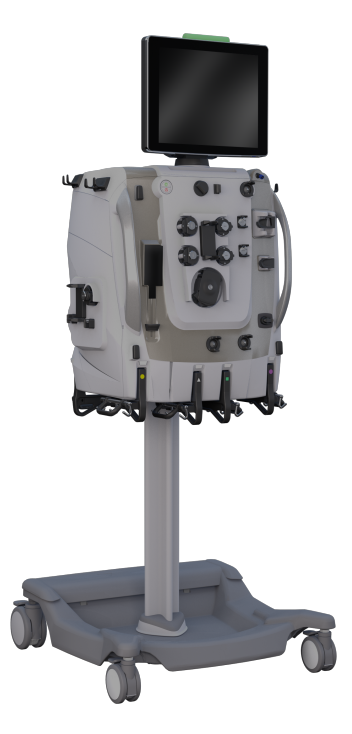

Programversjon: 2.XX

Bestillingsnummer: AW8015

#### Varemerker

PrisMax og Baxter er varemerker for Baxter International Inc.

Produsent

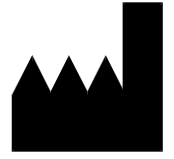

Baxter Healthcare SA 8010 Zürich Sveits

## PrisMax – oversikt

Slå på/av | Brukergrensesnitt | Systemkonfigurering | Rengjøring | Vedlikehold og testing

## PrisMax – bruksanvisning

Velge behandling | Koble til sett og væsker | Prime og koble til en pasient | Utføre behandlingen | Stoppe behandlingen

## Alarmer og problemløsing

99

195

41

Alarmer | Feilsøking

## Generell informasjon

Om generell informasjon | Advarsler, observer-meldinger og merknader | Indikasjoner | Kontraindikasjoner | Nøkkelord som er brukt i denne håndboken | Ansvar og begrensning av ansvar | Symboler | Fargekoding | Sertifiseringsmerker | Installasjon, service og transport | Kassering

## Behandlinger

## 219

Om behandlingene | Forkortelser | Håndtering av trykk (alle behandlinger) | Kontinuerlige nyreerstatningsterapier (CRRT) | Terapeutisk plasmautskiftning (TPE) | Hemoperfusjon/blodrensing (HP)

## Beskrivelse av utstyret 267

Kontrollenhetens funksjoner | Håndtering av flowbanen | Væskestyring | Luftstyring | Antikoagulasjon | Komponenter | Kontrollenhet | Strømkontrollpanel | Pumper | Venstre sidepanel og dryppskål | Trykksensorer og holder for avluftingskammer | Klemmeventiler, returklemme og detektorer | Vekter foran | Diverse komponenter | Bakre panel | Visning på ekstern skjerm | Opplæring på enheten

7

## Sett og tilbehør

Filtersett | Blodvarmere | Tilbehør for auto-avfall (Aavf) | Annet tilbehør

## Spesifikasjoner

Omgivelser | Fysiske data | Maskinvare | Klassifisering av medisinsk utstyr | Vekter | Strøm | Elektrisk sikkerhet | Eksterne grensesnitt | Samsvar | Innstillinger | Viste data | Sprøyte | Flowrater og nøyaktighet | Alarmvarsling | Trykksensor for aksesslange | Trykksensor for returslange | Filtertrykksensor | Trykksensor for avfallslange | Sensor for absolutt atmosfæretrykk | Luftdetektor (LD) | Blodlekkasjedetektor (BLD) – avfall | Spesifikasjoner for filtersett | Historikkdata | Servicespesifikasjoner | Retningslinjer og produsentens deklarasjon vedrørende elektromagnetisk stråling og immunitet | Filtersettets levetid | Støttede blodvarmere | Loggede data | Sprøytepumpens nøyaktighet

## Ordliste

Ordliste (sortert alfabetisk)

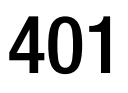

## Kapittel 1 PrisMax – oversikt

| Slå | på/av                                                                      | 7  |
|-----|----------------------------------------------------------------------------|----|
| Bru | kergrensesnitt                                                             | 9  |
|     | Bruke berøringsskjermen 9                                                  |    |
|     | Verktøylinje 11                                                            |    |
| Sys | temkonfigurering                                                           | 21 |
|     | Om systemkonfigurering 21                                                  |    |
|     | Skjerm 22                                                                  |    |
|     | Lyd 24                                                                     |    |
|     | Avanserte innstillinger (bare lokale eksperter og administratorbrukere) 24 |    |
|     | Cybersikkerhet 29                                                          |    |
| Ren | gjøring                                                                    | 32 |
|     | Om rengjøring 32                                                           |    |
|     | Rengjøring av blodlekkasjedetektoren (BLD) 33                              |    |
|     | Rengjøring av berøringsskjermen 33                                         |    |
| Ved | likehold og testing                                                        | 34 |
|     | Selvtester 34                                                              |    |
|     | Forebyggende vedlikehold (PM) 35                                           |    |
|     | Normalisering av blodlekkasjedetektor (BLD) 36                             |    |
|     | Prosedyrer for reposisjonering av trykkapsel 37                            |    |

6 - PrisMax - oversikt

# PrisMax – oversikt

## Slå på/av

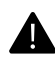

#### ADVARSEL!

Etter at kontrollenheten har blitt slått på, må du kontrollere at den grønne statuslampen er på, og at høyttaleren er aktivert under oppstartsprosedyren. Ved funksjonssvikt må du slå av kontrollenheten, trekke ut støpselet til kontrollenheten og kontakte service.

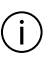

#### MERK!

Det er meningen at brukeren under bruk av **PrisMax** skal befinne seg ved pasienten eller foran kontrollenheten.

Følg disse trinnene for å slå kontrollenheten på (figur "Strømkontrollpanel", side 8):

- 1. Koble systemets strømledning til nettstrøm. Nettstrømindikatoren lyser grønt.
- Trykk på den grønne På/Standby-knappen. Statuslampen øverst på skjermen blir grønn, og Slå på-skjermbildet vises.
  - Hvis systemet består Slå på-selvtesten (SPS), vises Start-skjermbildet (figur "Start-skjermbilde", side 9). Hvis det vises en SPS-feil, må du tilbakestille systemet. Kontakt service

hvis SPS-feilen vedvarer. For å slå av trykker du på og holder På/Standby-knappen til skjermen slås av.

3. Hvis et filtersett, væsker eller poser allerede er koblet til systemet, trykker du på **Avslutt**-knappen og følger instruksjonene på skjermen for å fjerne komponentene.

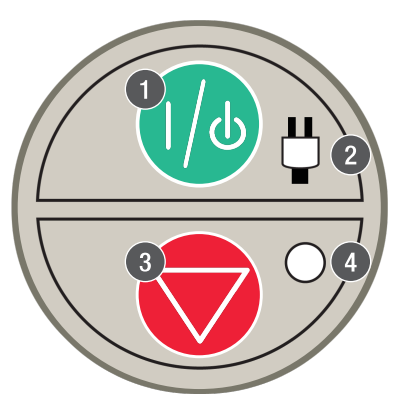

Figur Strømkontrollpanel

- På/Standby-knappen: Slår
   PrisMax-systemet på, eller setter det i standbymodus. Når systemet er på, er skjermen og all elektronikk på. Trykk og hold for å gå til standbymodus. Når systemet er i standbymodus, er all elektronikk av bortsett fra strømforsyning og batteriladning. For å fjerne strømmen helt fra systemet tar du ut stikkontakten når enheten er i standbymodus.
- 3. Stopp-knapp: Stopper alle motorer og lukker returklemmen. Dette gir en uavhengig måte å stoppe enheten på hvis det oppstår en feil på skjermen.

 Strømindikator (grønn): Nettstrøm (vekselstrøm – AC) eller batteristrøm er koblet til systemet. På: Systemet kjører på nettstrøm. Av: Ingen nettstrøm. Blinker: Kjører på batteri, eller batteriet lades i standbymodus.

 Stopp-indikator (gul): Kontrollenheten har stoppet (alle pumper stoppet).

| Historikk Verktoy Sy: | stem Lås Hjelp | Jan 1 2019<br>12:00:00 pm | Nettstrøm |        |
|-----------------------|----------------|---------------------------|-----------|--------|
|                       |                |                           |           |        |
|                       |                |                           |           |        |
|                       |                |                           |           |        |
|                       |                |                           |           |        |
|                       |                |                           |           |        |
|                       |                |                           |           |        |
| Ny pasient            | Samme          | e pasient                 |           |        |
|                       |                |                           |           |        |
|                       |                |                           |           | Slå av |

Figur Start-skjermbilde

## Brukergrensesnitt

### Bruke berøringsskjermen

**PrisMax**-systemet benytter to typer skjermbilder: Prosedyre-skjermbilder og Statusskjermbilde.

Prosedyre-skjermbilder veileder brukeren gjennom start og stopp av en behandling. Statusskjermbildet er hjem-skjermbildet som brukes under behandling.

All annen informasjon vises som popup-vinduer på skjermen. Verktøylinjen vises alltid øverst på skjermen.

#### Prosedyreskjermbilde

Se figur "Prosedyre-skjermbilde", side 10 som viser utforming og hovedelementer for et Prosedyre-skjermbilde.

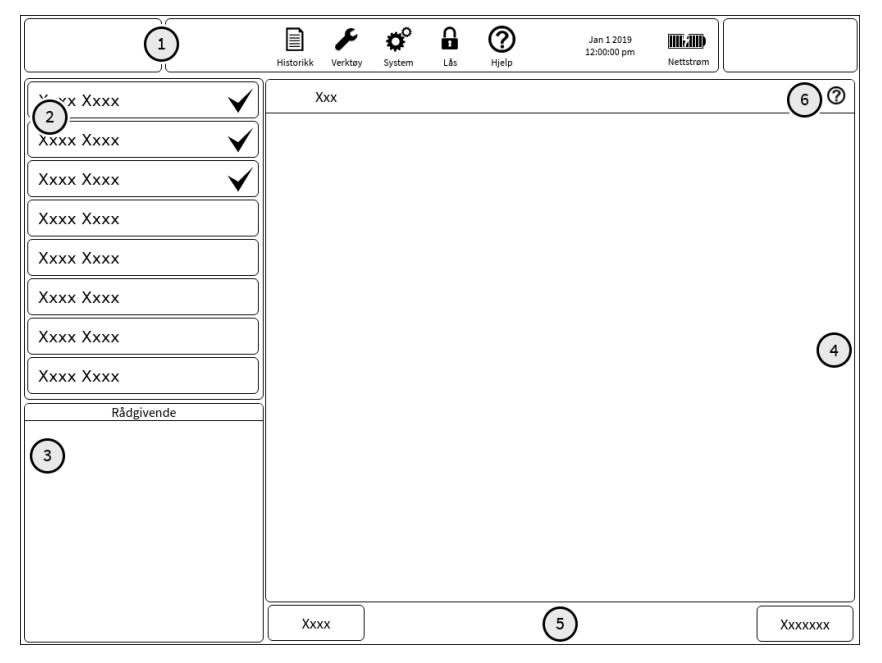

Figur Prosedyre-skjermbilde

1. **Verktøylinjeknapper**, se avsnitt

"Om verktøylinjen", side 11.

- 3. **Rådgivende informasjon** for det gjeldende trinnet, hvis relevant.
- 5. **Tilgjengelige tiltak**. Aktive knapper er i fulle farger, og inaktive knapper er nedtonet. Trykk for å utføre et tiltak.
- 2. **Prosedyretrinn** i foreslått rekkefølge. De aktive trinnene er vist i fulle farger, mens inaktive trinn er nedtonet. En hake viser at trinnet er fullført.
- 4. **Tekst og illustrasjoner** for det gjeldende trinnet. Illustrasjonen viser det fullførte trinnet og ikke gjeldende status.
- Hjelp-skjermbilde. Trykk for å vise et eventuelt hjelp-skjermbilde for det gjeldende trinnet.

#### Statusskjermbilde

Se figur "Statusskjermbilde", side 11 som viser utforming og hovedelementer for Statusskjermbildet. Skjermbildet vises under behandling.

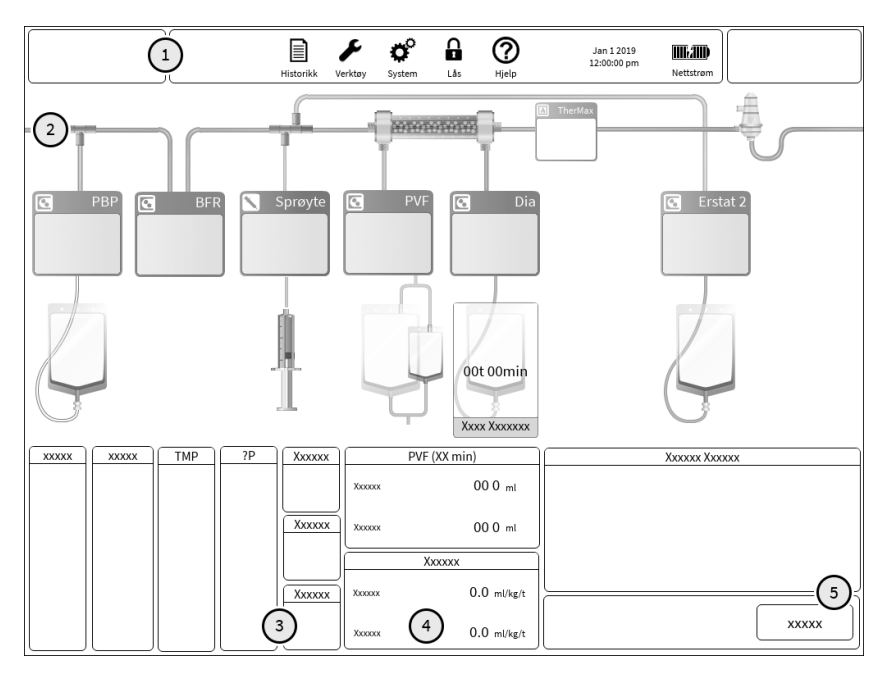

Figur Statusskjermbilde

- 1. Verktøylinjeknapper. Se avsnitt "Om verktøylinjen", side 11.
- 3. Gjeldende trykkmålinger og -grenser.
- 5. Meldingssenter som viser de nyeste alarmer og hendelser.
- 2. Animert settillustrasjon.

4. Informasjon om behandlingsstatus.

### Verktøylinje

Om verktøylinjen

Verktøylinjen kan omfatte følgende (ikke alle knapper vises i enhver situasjon):

#### Tabell Verktøylinje

| Behandling<br>scur | Gjeldende driftsmodus og behandling. Tittelen på knappen<br>endres mellom <b>Oppstart</b> , <b>Behandling</b> , <b>AVSLUTT</b> , <b>B-resirk</b> og<br><b>S-resirk</b> avhengig av <b>PrisMax</b> -systemets driftsmodus. Trykk<br>for å vise ordinasjonssammendrag. Gjør det mulig for<br>brukeren å endre pasientens vekt og Hct. |
|--------------------|----------------------------------------------------------------------------------------------------|
| Alarm              | Vises bare hvis en aktiv alarm er minimert. Fargen til<br>advarselstrekanten er basert på prioriteten til alarmen som er<br>minimert. Trykk for å vise alarmvinduet.                                                                                                    |
| Overstyr           | Vises bare hvis en alarm for tiden er overstyrt. Trykk for å vise<br>en liste over overstyrte alarmer. Det er mulig å fjerne alle<br>overstyringer fra dette skjermbildet.                                                                                                    |
| Historikk          | Trykk for å vise en historikkdatavisning (Ordinasjon, Dose, PVT, Hendelser, Trykk, Temperaturer). Se avsnitt<br>"Historikk", <u>side 14</u> for å få mer informasjon om dette.                                                                                                    |
| <b>V</b> erktøy    | Trykk for å velge et systemverktøy, for eksempel normalisere<br>blodlekkasjedetektor (BLD) eller juster avluftingskammer. Se<br>avsnitt "Verktøyoversikt", side 15 for å få mer informasjon<br>om dette.                                                                                                    |
| <b>System</b>      | Trykk for å konfigurere systemet (skjermens lysstyrke, lydnivå<br>eller systeminformasjon). Se avsnitt<br>"Om systemkonfigurering", side 21 for å få mer<br>informasjon om dette.                                                                                                    |
| Lås                | Trykk for å låse skjermen. Beskytter mot utilsiktede valg på skjermen og muliggjør rengjøring. Se avsnitt "Lås", side 21 for å få mer informasjon om dette.                                                                                                    |

| <b>?</b><br>Hjelp                  | Trykk for å vise generell hjelp-informasjon.              |
|------------------------------------|-----------------------------------------------------------|
| Dec 31 1969<br>06:00:00 PM Batteri | Gjeldende dato, klokkeslett og strømkilde.                |
| Nettsrøm                           | Systemet kjører på nettstrøm. Batteriet er fulladet.      |
| Nettsrøm                           | Systemet kjører på nettstrøm. Batteriet er ikke fulladet. |
| Batteri                            | Systemet kjører på batteristrøm.                          |
| Batteri                            | Systemet kjører på batteristrøm. Lav batteriladning.      |
| Nettsrøm                           | Systemet kjører på nettstrøm. Batteriet lades ikke.       |

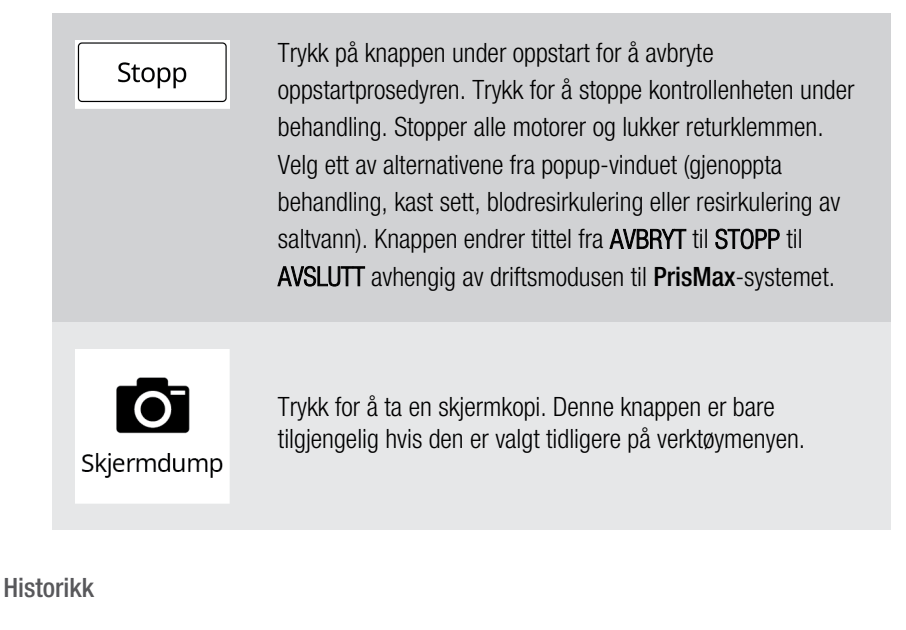

Historikk

**PrisMax**-systemet lagrer og oppdaterer kontinuerlig kontrollenhetens tilstander og driftsdata.

Trykk på **Historikk**-knappen for å vise Historikk-skjermbildet. Se figur "Historikk-skjermbilde", side 15. **Historikk**-knappen er aktiv under behandling og i avslutningsmodus. Den er også aktiv i oppstartmodus hvis behandlingen fortsetter med samme pasient.

|              | Historikk Verktøy Sys        | stem     | Lås Hjelp     | Jan 1 2019<br>12:00:00 pm | Nettstrøm |         |
|--------------|------------------------------|----------|---------------|---------------------------|-----------|---------|
| Historikk    |                              |          |               |                           |           |         |
| Ordinasjon   | Pasient                      |          |               | Behandling:CVVHDF         |           |         |
| Dose         | Pasient-ID<br>Sekundær ID    |          |               | Engangsartikler<br>Sett   | Uspesifi  | sert    |
|              | Vekt                         |          | ka            | Antall sett               | 0         |         |
| DVE          | Hematokritt                  |          | 96            | Ekstrakorporalt blodvolum | -         | ml      |
|              | Væskestatus                  |          |               | Settets behandlingstid    |           | t:min   |
|              | Tilførsels-/tapsgrense       |          | ml/3h         | Total behandlingstid      | -         | t:min   |
| Hendelser    | Gieldende tilførsel/tap      |          | ml/3h         | Dose                      |           |         |
|              | Gieldende kompensasionsverdi |          | ml            | Dose (avfall)             |           | ml/kg/t |
| Trykk        | Antile and a cine Chart (Ind |          |               | Flowrater                 |           |         |
| ii ynn       | Antikoagulasjón: Citrat-/ka  | isiumspr | Pre-blodpumpe |                           | ml/t      |         |
|              | Citart                       |          |               | Blod                      |           | ml/min  |
| Temperaturer | Citrat                       |          |               | Dialysat                  |           | ml/t    |
|              | Citrat (dose)                |          | mmol/1B       | Erstatning                |           | ml/t    |
|              | Citratvæske                  |          |               | Pasientvæskefjerning      |           | ml/t    |
|              | Citratkonsentrasjon          |          | mmol/l        | Avtall                    |           | ml/t    |
|              | Sitronsyrekonsentrasjon      |          | mmol/l        | Grense for returtrykkfall |           |         |
|              | Citratposevolum              |          | ml            | Brukerangitt grense       |           | mmHg    |
|              | Est. pasientcitratiast       |          | mmol/t        | Pålagt grense             | -         | mmHg    |
|              | Pasientcitratrate            |          | ml/kg/t       | Innstillinger analyse     |           |         |
|              | Kalsium                      |          |               |                           |           |         |
|              | Kalsiumkompensasjon          |          | 96            | Total pre-dilusjon        |           | 96      |
|              | Kalsiumløsning               |          |               | Post-filter-hematokritt   |           | 96      |
|              | Kalsiumkonsentrasjon         |          | mmol/l        | Filtrasjonsfraksjon       |           | 96      |
|              | Erstatningsvæske             |          |               |                           |           |         |
|              | Erstat- kalsiumkonsentrasjon |          | mmol/l        |                           |           |         |
|              | Estimert pasientkalsiumrate  |          | mmol/t        |                           |           |         |
|              |                              |          |               |                           |           |         |
|              |                              |          |               |                           |           | Lukk    |

Figur Historikk-skjermbilde

Historikken omfatter I/U-data, hendelser og grafer knyttet til trykk. I/U-dataene omfatter gjeldende periode og kumulative væsketrekkvolumer under behandlinger.

Alle hendelser under oppstart og behandling lagres i den rekkefølgen de oppstår, i en behandlingsfil. Hver hendelse omfatter en beskrivelse, et klokkeslett og en dato. Grafer som viser driftstrykk, er tilgjengelige på Trykkhistorikk-skjermbildet.

#### Lagring av historikkdata

**PrisMax**-systemet lagrer historikkdataene for hver behandling som en behandlingsfil. Systemet lagrer opptil 400 MB med data i behandlingsfiler. Hvis minnet blir fullt, blir den eldste behandlingsfilen erstattet med den nye behandlingsfilen. Historikkdataene er bare tilgjengelige i servicemodus.

Verktøyoversikt

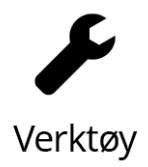

Trykk på **Verktøy**-knappen for å velge et systemverktøy fra popup-vinduet (figur "Verktøyvindu", side 16).

|                        | Historikk      | <b>J</b><br>Verktøy | <b>O</b><br>System               | Lås                                   | ?<br>Hjelp                                     | Jan 1 2019<br>12:00:00 pm                                         | Nettstrøm              |     |
|------------------------|----------------|---------------------|----------------------------------|---------------------------------------|------------------------------------------------|-------------------------------------------------------------------|------------------------|-----|
| Verktøy                |                |                     |                                  |                                       |                                                |                                                                   |                        |     |
| Velg et systemverktøy. | Under behandli | ng vil pu           | mpene for                        | tsatt vær                             | e i drift.                                     |                                                                   |                        |     |
| Normalisere b          | odlekkasjede   | tektor              | Dette al<br>innehol<br>til 100 9 | lternative<br>Ider blod<br>%.         | t bør kun ve<br>Det omjuste                    | lges hvis avfallsslang<br>erer blodlekkasjedete                   | en ikke<br>ktorens mål | ing |
| Juster avl             | uftingskamme   | ٢                   | Dette al<br>1. Juste<br>2. Deak  | lternative<br>ring av n<br>tivering a | t muliggjør v<br>Iål for væske<br>v automatisl | valg av to potensielle<br>nivå for automatisk s<br>k nivåstyring. | funksjoner:<br>tyring. |     |
| S                      | elvtest        |                     | Dette al<br>selvtest             | lternative<br>ter.                    | t aktiverer v                                  | alg av alle eller indivi                                          | duelle                 |     |
| Test                   | tilkobling     |                     | Dette al                         | lternative                            | t sender en f                                  | testalarm og viser po                                             | rtinnstillinge         | r.  |
| Ta sl                  | germkopi       |                     | Dette al<br>verktøy              | lternative<br>linjen.                 | t aktiverer b                                  | ruk av SKJERMDUMP                                                 | -knappen på            | 1   |
| Tilbakestil            | strekkodeles   | er                  | Dette al<br>innstilli            | lternative<br>nger.                   | t tilbakestill                                 | er strekkodeleseren t                                             | il opprinneli          | ge  |
| Intern                 | e målinger     |                     | Dette al<br>sprøyte<br>målinge   | lternative<br>kraft, blo<br>er.       | t viser senso<br>dlekkasjede                   | rmålinger for trykk, v<br>tektor og luftdetektor                  | vekt,<br>r samt VNS-   |     |
|                        |                |                     |                                  |                                       |                                                |                                                                   |                        |     |
|                        |                |                     |                                  |                                       |                                                |                                                                   |                        |     |
|                        |                |                     |                                  |                                       |                                                |                                                                   | L                      | ukk |

Figur Verktøyvindu

Normalisere blodlekkasjedetektor (BLD)

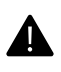

#### ADVARSEL!

Væsken i avfallslangen må være verifisert som fri for blod før normalisering av blodlekkasjedetektoren.

Verktøyet **Normalisere blodlekkasjedetektor (BLD)** normaliserer detektorsignalet til en verdi som indikerer at det ikke er blod til stede i avfallslangen. Systemet normaliserer blodlekkasjedetektoren automatisk når priming er fullført. Bruk dette verktøyet til å normalisere blodlekkasjedetektoren hvis avfallslangen blir fjernet og deretter erstattet under behandling.

Juster avluftingskammer

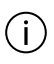

#### MERK!

Når væskenivået økes i avluftingskammeret, trekkes overflødig luft inn i måleslangen og ut gjennom returslangens trykkport.

**PrisMax**-systemet overvåker automatisk og justerer væskenivået i avluftingskammeret. Verktøyet er bare tilgjengelig under behandling og etter at priming er fullført og gjør det mulig å justere nivået som den automatiske justeringen benytter som målnivå. Hvis automatisk justering av væskenivået i avluftingskammeret blir deaktivert, er det mulig å justere nivået manuelt, men justering av væskenivået vil ikke lenger være automatisk og avhengig av flowratefaktorer.

Væskenivået kan variere på grunn av hendelser under behandling. For eksempel kan det komme en liten mengde luft inn i settet når en væskepose byttes.

Hvis væskenivået er for høyt, øker faren for at returslangens væskebarriere blir våt. En våt væskebarriere blokkerer returslangen, og dette fører til at overvåkingen av returtrykket opphører.

Hvis væskenivået er for lavt, kan det forårsake en alarm på grunn av luftbobler som går fra avluftingskammeret til luftdetektoren (LD).

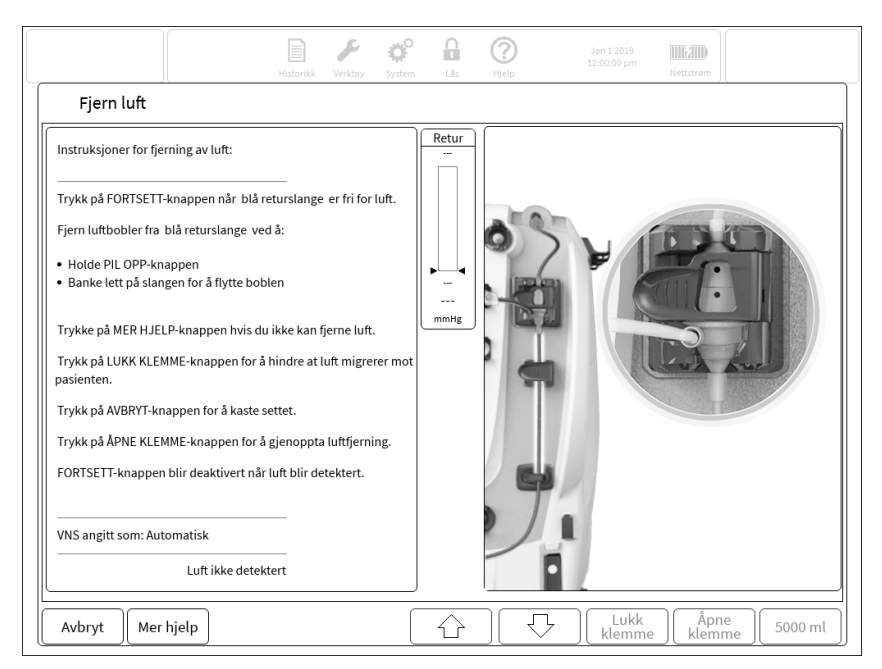

Figur Anbefalt væskenivå

Av og til kan det bli dannet en betydelig mengde skum i toppen av avluftingskammeret. Hvis skummet når væskebarrieren, kan det forstyrre overvåkingen av returtrykket og forårsake alarmer. Funksjonen for automatisk væskenivå kan registrere skum og vil gjøre passende justeringer for å prøve å unngå at væskebarrieren nås. En økning av post-erstatning-infusjonshastigheten kan redusere mengden skum.

#### Initiere selvtest

**PrisMax**-systemet utfører automatisk en fullstendig selvtest ti minutter etter at behandlingen begynner og deretter med to timers mellomrom.

Hvis en alarm utløses ved planlagt start av en periodisk selvtest, kan den periodiske selvtesten bli forsinket.

Programvaren håndterer noen alarmer forskjellig under selvtesten. Noen alarmer endres midlertidig eller blir deaktivert under selvtesten.

Selvtesten kontrollerer at følgende komponenter fungerer som de skal:

- Pumpe for system for automatisk reposisjonering (ARPS)
- Blodlekkasjedetektor (BLD)
- Utladerringguide
- Væskenivåsensor (VNS)
- Trykksensorer
- Returklemme

#### Initiere en selvtest

For å starte en full selvtest eller én enkelt test gjør du følgende:

- 1. Trykk på Verktøy-knappen.
- 2. Trykk på Selvtest.
- Trykk på Kjør alle selvtester, eller trykk på én enkelt test. Selvtestens status vises når Selvtest-vinduet er åpent. Se figur "Selvtestvindu", side 19.

En rådgivende melding vises under selvtesten i meldingssenteret, og trykkalarmfeltene blir grå. Hvis en del av testen ikke bestås, viser en alarmmelding problemet og foreslår korreksjonstiltak. Dette er bare tilgjengelig under behandling.

| Kjør alle selvtes            | ster   | Trykk på denne knappen for å kjøre alle testene nedenfor.                                    |
|------------------------------|--------|----------------------------------------------------------------------------------------------|
| Test                         | Status | Beskrivelse                                                                                  |
| Test returklemme             |        | Trykk på denne knappen for å teste returklemmen.                                             |
| Test væskenivåsensor         |        | Trykk på denne knappen for å teste væskenivåsensoren.                                        |
| Test alle trykk              |        | Trykk på denne knappen for å flytte trykkapslene og sammenli<br>alle trykk med ARPS-trykket. |
| Test ARPS                    |        | Trykk på denne knappen for å sikre at ARPS-pumpen er<br>lekkasjefri.                         |
| Test utlader                 |        | Trykk på denne knappen for å teste utladerringen.                                            |
| Test<br>blodlekkasjedetektor |        | Trykk på denne knappen for å teste blodlekkasjedetektoren.                                   |
|                              |        |                                                                                              |

Figur Selvtestvindu

Test tilkobling

Dette verktøyet verifiserer virkemåten til kontrollenhetens kontakter på bakpanelet ved å sende en testalarm og svitsje releet for pleieranrop. Test tilkobling-vinduet (figur "Test tilkobling-vindu", side 20) viser gjeldende innstillinger for porter. Trykk på **Alarm**-knappen for å generere en testalarm.

|                                                                             | Historikk                                                        | <b>F</b><br>Verktøy           | <b>Ö</b><br>System | Lås                  | ()<br>Hjelp    | Jan 1 2019<br>12:00:00 pm | Nettstrøm     |       |
|-----------------------------------------------------------------------------|------------------------------------------------------------------|-------------------------------|--------------------|----------------------|----------------|---------------------------|---------------|-------|
| Test tilkob                                                                 | ling                                                             |                               |                    |                      |                |                           |               |       |
| Generer en testala                                                          | arm                                                              |                               |                    |                      |                |                           |               |       |
| Alarm                                                                       | 1 D                                                              |                               | •                  | Trykk på             | denne knapp    | en for å generere en      | testalarm.    |       |
| Fjernalarm                                                                  |                                                                  |                               |                    |                      |                |                           |               |       |
| Innstilling:<br>Status:                                                     | Normalt åpen<br>AV                                               |                               | •                  | Viser hvo<br>status. | ordan fjernala | rmen er konfigurert       | og dens gjelo | dende |
| Ethernet-port                                                               |                                                                  |                               |                    |                      |                |                           |               |       |
| Type:<br>IP-adresse:<br>Nettverksmaske:<br>Standard gateway:<br>DNS-server: | DHCP<br>10.1.10.127<br>10.1.10.127<br>10.1.10.127<br>10.1.10.127 | Viser nettverkskonfigurasjon. |                    |                      |                |                           |               |       |
| RS232-porter                                                                |                                                                  |                               |                    |                      |                |                           |               |       |
| Port 🔬: Servic                                                              | e,                                                               |                               | •                  | Viser kor            | figurasjonen   | til serieportene.         |               |       |
|                                                                             |                                                                  |                               |                    |                      |                |                           |               |       |
|                                                                             |                                                                  |                               |                    |                      |                |                           |               |       |
|                                                                             |                                                                  |                               |                    |                      |                |                           |               |       |
|                                                                             |                                                                  |                               |                    |                      |                |                           | G             | odta  |

#### Figur Test tilkobling-vindu

Ta skjermkopi

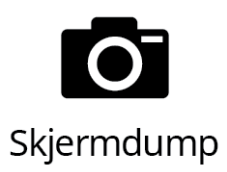

Dette verktøyet tar en skjermkopi. Når det er valgt, vises et ikon på verktøylinjen. Når du trykker på ikonet på verktøylinjen, tas en kopi av det gjeldende skjermbildet. Bildet blir lagret i systemet og kan lastes ned via Ethernet-porten i servicemodus.

#### Tilbakestill strekkodeleser

Dette verktøyet viser testkoder og tilbakestillingsstatus. Bruk strekkodeleseren til å skanne 2D-strekkoden på skjermen. Dette tilbakestiller strekkodeleseren i de sjeldne tilfellene da konfigurasjonen endres.

#### Interne målinger

Dette verktøyet viser **PrisMax**-systemets gjeldende interne målinger for teknisk referanse.

Lås

Trykk på **Lås**-knappen på verktøylinjen for å låse skjermen. For å låse opp trykker du på og holder til låsvinduet lukkes. Et popup-vindu vises når skjermen er låst. Låsfunksjonen beskytter mot utilsiktede valg på skjermen og gjør det mulig å rengjøre berøringsskjermen uten å forstyrre driften. Alarmer låser opp skjermen automatisk.

Rengjør **PrisMax**-systemet med vanlige rengjørings- og desinfeksjonsmidler. Se avsnitt "Om rengjøring", side 32 for å få mer informasjon om rengjøring.

## Systemkonfigurering

### Om systemkonfigurering

Dette avsnittet beskriver hvordan funksjonen for systemkonfigurering brukes.

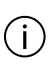

#### MERK!

Systemkonfigureringen fullføres ikke på produksjonsstedet. En ANSVARLIG ORGANISASJON må velge standarder som passer til de kliniske retningslinjene.

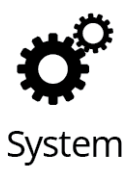

Trykk på **Systemkonfigurering**-knappen på verktøylinjen for å vise eller endre de viste systemkonfigureringsinnstillingene (figur "Systemkonfigurering-skjermbildet", side 22). Om nødvendig ruller skjermbildet ned for å vise all tilgjengelig informasjon.

Gjeldende rolle (vises øverst til høyre på skjermen) avgjør hvilke innstillinger som blir vist. Gjeldende roller omfatter følgende:

- Bruker: Vanlig klinikerbruker. Kan justere innstillinger for skjerm og lyd.
- Superbruker: Passordbeskyttet. Ledende kliniker-/opplæringsbruker. Kan aktivere eller deaktivere lisensierte behandlinger, tilbehør, filtersett og væsker. Bare tilgjengelig under oppstart i Ny pasient-skjermbildet.
- Administrator: Passordbeskyttet. Høyeste myndighetsnivå. Kan aktivere eller deaktivere lisensierte behandlinger, tilbehør, filtersett og væsker. Bare tilgjengelig under oppstart i Ny pasient-skjermbildet.

|                                                              | Historikk Verktøy                                                                                                    | System                                                         | Lås                              | <b>?</b><br>Hjelp | Jan 1 2019<br>12:00:00 pm | Nettstrøm |       |  |
|--------------------------------------------------------------|----------------------------------------------------------------------------------------------------|----------------------------------------------------------------|----------------------------------|-------------------|---------------------------|-----------|-------|--|
| Systemkonfigurering                                          |                                                                                                    |                                                                |                                  |                   |                           | Bruke     | er 🔻  |  |
| Skjerm                                                       | Maskinvare<br>DCP-maskinv<br>Maskinvarev<br>Maskinvarev<br>Maskinvarev                                                                                                    | areversjon:<br>ersjon for st<br>ersjon for ho<br>ersjon for si | rømkort:<br>ovedkort<br>kkerhets | kort:             |                           |           |       |  |
| <ul> <li>Systeminfo</li> <li>Komponentinformasjon</li> </ul> | Maskinvareversjon for driverkort:<br>Maskinvareversjon for isolasjonskort:<br>Maskinvareversjon for backplane:<br>Maskinvareversjon for utskiftbart kort:<br>TherMax-maskinvareversjon:                                                       |                                                                |                                  |                   |                           |           |       |  |
| Plassering                                                   | Logicware Delegate Logicware-versjon for strøm-CP: Delegate Logicware-versjon for hoved-CP: Delegate Logicware-versjon for sikkerhets-CP: Delegate Logicware-versjon for sikkerhets-SP: Delegate Logicware-versjon for driver-CP: Programvare |                                                                |                                  |                   |                           |           |       |  |
|                                                              | CP-programvareversjon:<br>DCP-programvareversjon:<br>PSC-programvareversjon:<br>SP-programvareversjon:<br>TherMax-progranvareversjon:<br>Kodeleser                                                                                            |                                                                |                                  |                   |                           |           |       |  |
| Avbryt                                                       |                                                                                                    |                                                                |                                  |                   |                           |           | Godta |  |

Figur Systemkonfigurering-skjermbildet

### Skjerm

#### Om skjermen

I Skjerm-skjermbildet:

- Angi lysstyrken til skjermen og statuslampen (lampen øverst på skjermen).
- Trykk på **Skjerm** to ganger for å vise underskjermbilder. (Bare for superbrukere og administratorbrukere.)
- Velg et av underskjermbildene.
  - **Statusskjermbilde** (bare for superbrukere og administratorbrukere)
  - Dato og klokkeslett (bare for superbrukere og administratorbrukere)
  - Språk (bare for superbrukere og administratorbrukere)
  - Passord (bare for superbrukere og administratorbrukere)

#### Statusskjermbilde

- Velg **Dosemåling**-algoritmen (avfalls- eller ultrafiltrasjonsrate) for CRRT.
- Velg Diagramperiode (i timer) dosen blir beregnet over.
- Velg start for **Diagramperiode** (i timer) da doseperiodeberegninger skal starte.
- Velg **Påminnelse for kontroll av Cit-/Cal-antikoagulasjon** (i timer) for å kontrollere pasientens antikoagulasjonsnivåer.
- Velg PVT-periode (i minutter) som pasientvæsketrekk blir målt over.
- Velg Lydpåminnelse for PVT-periode for å kontrollere pasientvæsketrekk. Lydpåminnelsen består av én enkelt lydpuls under behandling.

#### Dato og klokkeslett

- Angi måned, dag og år.
- Angi time, minutt og AM/PM.
- Velg visningsformat for dato og klokkeslett.

#### Språk

• Angi språket. For å ta det nye språket i bruk må du godta endringen, vente 30 sekunder og deretter starte **PrisMax**-systemet på nytt.

#### Passord

- Bruk popup-tastaturet til å angi gjeldende passord (en administrator kan tilbakestille passordet til en superbruker uten det gjeldende passordet).
- Angi et nytt passord, og angi det deretter på nytt for å bekrefte.
- Det nye passordet blir aktivert når alle felt er fylt ut korrekt, og endringen er bekreftet.

### Lyd

- I Lyd-skjermbildet:
  - **Alarm**: Bruk denne glidebryteren til å velge alarmvolum. Du hører en demonstrasjonstone når du løfter fingeren fra skjermen etter justering av volumet. Denne kontrollen demper ikke alarmvolum.

Etter at strømmen er slått av og på, vender lydvolumer tilbake til standardinnstillingen, som er mer enn 65 desibel i en avstand på én meter.

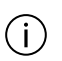

#### MERK!

Det anbefales ikke å redusere volumet under standardinnstillingen, og dette fanges opp i skjermbildet Overstyr.

## Avanserte innstillinger (bare lokale eksperter og administratorbrukere)

Egenskaper-skjermbildet

Egenskaper-skjermbildet er bare tilgjengelig for lokale eksperter og administratorbrukere.

Trykk på avmerkingsboksene for å aktivere behandlinger, tilhørende filtersett og regionale citratantikoagulasjonsmetoder. Bare elementer som er tilgjengelige for maskinen, blir vist.

Trykk på knappen **Egenskaper** to ganger for å vise Aktiver tilbehør-skjermbildet. I Aktiver tilbehør-skjermbildet trykker du på avmerkingsboksene for å aktivere tilbehør for valg under oppstart. Bare elementer som er tilgjengelige for maskinen, blir vist. Beholdere og væsker

Beholdere og væsker-skjermbildet er bare tilgjengelig for lokale eksperter og administratorbrukere. I dette skjermbildet kan du angi følgende innstillinger:

- standard størrelse på avfallspose
- standard citratdose

Trykk på **Beholdere og væsker** to ganger for å vise sprøyteinnstillinger-skjermbildet og CRRT Cit-/Cal-antikoagulasjon-skjermbildet.

#### Sprøyteinnstillinger

Sprøyteholderstørrelsen vises på i dette skjermbildet. Gå til **Servicemodus** for å endre sprøyteholderstørrelsen.

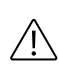

#### **OBSERVER!**

Alle endringer i sprøyteholderstørrelse må utføres under installasjonen av en kvalifisert servicetekniker med opplæring.

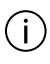

#### MERK!

Hvis du endrer sprøyteholderstørrelsen, må det velges en ny standardsprøyte i systemmenyen.

Standard sprøytemerke er uthevet i listen. Trykk på et annet merke i listen for å endre standard sprøytemerke.

#### CRRT Cit-/Cal-antikoagulasjon

Standardalternativer for citrat, kalsium og erstatningsvæsker er uthevet. Trykk på en annen væske i listen for å endre standardvæske.

Skjermbildet viser konsentrasjonen for hver av standardvæskene. Sitronsyre- og posevolumet vises for standard citratvæske.

For å legge til en ny væske trykker du på **Rediger**-knappen og trykker deretter på **Legg til**-knappen.

#### Tilkobling

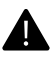

#### ADVARSEL!

**PrisMax**-systemet gjør behandlingsrelaterte data tilgjengelige for tilkoblede eksterne enheter (PC eller kommunikasjonsnettverk) for lagring og visning. Denne informasjonen er tiltenkt som støtte for legen, men er ingen erstatning for klinisk verifikasjon eller vurdering. Hvis det benyttes et administrasjonssystem for pasientdata (PDMS) sammen med **PrisMax**-systemet, har sykehuset ansvar for å verifisere kompatibilitet mellom de to systemene og evaluere risikoen ved eventuelle påfølgende endringer i PDMS eller tilknyttet utstyr. Bruk av inkompatible systemer kan føre til presentasjon av data med feil. Legen har ansvar for å verifisere alle data før det foreskrives behandlingsmessige eller farmakologiske tiltak for pasienten.

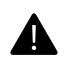

#### ADVARSEL!

Informasjonen som gis via

PrisMax-kommunikasjonsgrensesnittene, er tiltenkt som et supplement til pasientbehandlingsdata som vises på PrisMax-kontrollenheten. Informasjon fra PrisMax-kommunikasjonsgrensesnitt skal ikke brukes som eneste grunnlag for medisinske beslutninger. Hvis det er uoverensstemmelse mellom PrisMax-kommunikasjonsgrensesnitt og informasjonen som vises på PrisMax-skjermen, skal informasjonen som vises på PrisMax-skjermen anses som korrekt.

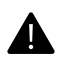

#### ADVARSEL!

Hvis en enhet med mulighet for nettverkstilkobling kobles til organisasjonens nettverk, aksepterer organisasjonen en mulig risiko for forstyrrelse av normal drift av nettverket på grunn av feil i enheten eller enhetens konfigurasjon. Den ANSVARLIGE ORGANISASJONEN må påta seg alt ansvar for å motvirke mulige forstyrrelser i organisasjonens nettverk når **PrisMax** kobles til nettverket.

### i)

MERK!

Ethernet-porten er en IP-adresserbar port for datautveksling med en PC eller et kommunikasjonsnettverk. RS-232-seriekommunikasjonsporten er beregnet for utveksling av data med en PC, et kommunikasjonsnettverk eller et modem.

Nettverkskommunikasjonsfunksjonen er kun beregnet for å sende data fra maskinen. Ingen innstillinger på maskinen kan endres ved å sende eller motta data ved å bruke Ethernet- og serieporter.

For å vise tilkoblingsinnstillingene for fjernalarm-, Ethernet og RS-232-porter (serielle) trykker du på **Verktøy**-knappen og trykker deretter på **Test tilkobling** i verktøymenyen.

Tilkobling-skjermbildet er bare tilgjengelig for lokale eksperter og administratorbrukere. Tilkobling-skjermbildet viser følgende tilkoblingsinformasjon:

- MAC-adresse (Media Access Control) (kun visning)
- Туре

Velg tilordningstype for IP-adresse, statisk, DHCP eller AV fra den viste listen.

- Innstillinger for statisk IP-adresse (hvis valgt), nettverksmaske, standard gateway og DNS-server
- Seriellinformasjon
   Trykk på den viste listen for å velge overføringshastighet.
- Fjernalarm
  - Aktiver eller deaktiver fjernalarm
     Når fjernalarmen aktiveres, svitsjer releet, og deretter blir en alarm utløst.
  - Fjernalarmtype: normalt åpen eller normalt lukket
     Fjernalarmtypen angir relétilstanden når ingen alarm er aktiv.
- EMR (Electronic Medical Records elektroniske journaler) Det er mulig å endre EMR-ID, endre tidsintervallet for EMR-kringkasting og aktivere/deaktivere EMR.
- Ekstern skjerm Aktiver/deaktiver en VNC-server for visning på ekstern skjerm.

#### Systeminformasjon

Systeminformasjon-skjermbildet viser informasjon om kontrollenheten inkludert følgende data:

- dato for siste forebyggende vedlikehold
- dato for neste forebyggende vedlikehold
- Serienummer
- installert programvareversjon
- Partinummer
- Produksjonsdato
- maskinens anskaffelsesstatus
- lisensiert tilbehør

Kun superbruker og administrator: Trykk på **Systeminfo** to ganger for å vise komponentinformasjonsskjermbildet og Plassering-skjermbildet. Komponentinformasjon-skjermbildet viser bruksdata for teknisk referanse. Plassering-skjermbildet viser sykehusets kontaktopplysninger.

|                      | Historikk                       | <b>V</b> erktøy | ¢۵<br>System | Lås       | ?<br>Hjelp | Jan 1 2019<br>12:00:00 pm                  | Nettstrøm |              |       |
|----------------------|---------------------------------|-----------------|--------------|-----------|------------|--------------------------------------------|-----------|--------------|-------|
| Systemkonfigurering  |                                 |                 |              |           |            |                                            | Bru       | ker          | •     |
| Skjerm               | 0                               | m denn          | ie maskii    | nen       |            |                                            |           |              | ?     |
|                      | Maskine                         | ens siste l     | forebygge    | nde vedli | kehold     | Jan/01/1970 01:00:00 AM                    |           |              |       |
|                      | Maskine                         | ns neste i      | forebygge    | nde vedli | kehold     | Jan/01/1970 01:00:00 AM                    |           |              |       |
| (i) Systeminfo       |                                 |                 | Monitore     | ns serien | ummer      |                                            |           |              |       |
| Komponentinformasjon |                                 |                 | Prog         | ramvare   | versjon    |                                            |           |              |       |
| Plassering           |                                 |                 |              | Partin    | ummer      |                                            |           |              |       |
|                      |                                 |                 | Р            | roduksjo  | nsdato     |                                            |           |              |       |
|                      |                                 | Mas             | skinens an   | skaffelse | sstatus    | Kjøpt<br>Evaluering<br>Demoversjon<br>Lånt |           |              |       |
|                      | Tilbehør a                      | ktivert på      | denne m      | askinen   |            |                                            |           |              |       |
|                      | Prismaflo IIS                   |                 |              |           |            |                                            |           |              |       |
|                      | Prismatherm II<br>Prismacomfort |                 |              |           |            |                                            |           |              |       |
|                      |                                 |                 |              | Infusio   | n Pump     | -<br>)                                     |           |              |       |
| X Avbryt             |                                 |                 |              |           |            |                                            |           | $\checkmark$ | Godta |

Figur Systeminformasjon

### Cybersikkerhet

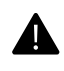

#### ADVARSEL!

Siden cybersikkerhet er et felles ansvar, bør følgende veiledning tas i betraktning under gjennomføringen:

- Fysisk tilgang til enheten må begrenses til bare autoriserte brukere.
- Legg til rette og gjennomfør opplæring for personell som er tildelt utvidede rettigheter på enheten, der de advares mot deling av legitimasjon og informeres om mulige konsekvenser av dette for pasienten.
- Påse at IT-funksjonen opprettholder cybersikkerhet i sykehusmiljøet omkring enheten ved å gjøre følgende:
  - Nettverkssementering
  - Opprette brannmur for hvert nettverkssegment og begrense inngående og utgående tilkoblinger.
  - Skanne for ikke-autorisert nettverkstilgang
  - Skanne for sårbarheter og virus

Det er fem generelle kategorier av cybersikkerhetskontroller og -risikoer, som er tilknyttede risikoer når kontrollene ikke brukes, på stedene der maskinene er installert. Dette er kategoriene:

| Cybersikkerhetskon<br>troll | Tilknyttet risiko                                                           | Anbefalt praksis                                                                                                    |
|-----------------------------|-----------------------------------------------------------------------------|----------------------------------------------------------------------------------------------------|
| Autentisering               | Kan føre til tap av<br>pasientdata og til<br>pasientsikkerhetsrisik<br>oer. | Opprettholde fysisk sikkerhet<br>rundt plasseringene av<br>PrisMax i sykehuset og sikre<br>at bare autorisert personale<br>har tilgang til enheten og kan<br>utføre behandlingen.                                               |
|                             |                                                                             | Endre passordet for<br>stedsadministratorer<br>regelmessig (minst hver 90.<br>dag).                                                                                                    |
|                             |                                                                             | Opprettholde passordregler<br>(sterke passord, i henhold til<br>siste anbefalinger fra NIST).                                                                                                    |
|                             |                                                                             | Opprettholde god<br>databasebeskyttelse på<br>CIS-siden, der passordene<br>lagres (hash-behandling av<br>passordene med SALT og<br>kryptering av hvilende<br>databasedata).                                                     |
| Autorisering                | Kan føre til tap av<br>pasientdata og til<br>pasientsikkerhetsrisik<br>oer. | Klargjøre og gjennomføre en<br>opplæringspakke for<br>personell, med tildeling av<br>økte rettigheter på enheten,<br>der de advares mot deling av<br>passord og informeres om<br>mulige konsekvenser av dette<br>for pasienten. |
| Revisjon                    | Kan føre til tap av<br>pasientdata.                                         | Sikkerhetskopiere logger fra<br>enheten med to måneders<br>mellomrom, og lagre logger i<br>et arkiv i minst ett år.                                                                                                    |

| Cybersikkerhetskon<br>troll | Tilknyttet risiko                                                           | Anbefalt praksis                                                                                                    |
|-----------------------------|-----------------------------------------------------------------------------|----------------------------------------------------------------------------------------------------|
| Tilgangskontroll            | Kan føre til tap av<br>pasientdata og til<br>pasientsikkerhetsrisik<br>oer. | Klargjøre og gjennomføre en<br>opplæringspakke for<br>IT-personell der de advares<br>mot å gi rettigheter med<br>tilgangsnivå som lokal<br>administrator og<br>servicetekniker til andre<br>ansatte enn dem som<br>absolutt trenger det.               |
|                             |                                                                             | Påse at IT-funksjonen<br>opprettholder cybersikkerhet i<br>sykehusmiljøet omkring<br>enheten ved å gjøre følgende:                                                                                                    |
|                             |                                                                             | <ul> <li>Nettverkssementering</li> <li>Opprette brannmur for<br/>hvert nettverkssegment<br/>og begrense inngående<br/>og utgående tilkoblinger.</li> <li>Skanne for<br/>ikke-autorisert trådløs<br/>tilgang</li> <li>Skanne for sårbarheter</li> </ul> |
| Kryptografi                 | Kan føre til tap av<br>pasientdata og til<br>pasientsikkerhetsrisik<br>oer. | Når det er mulig, bør det<br>utføres kryptering av data<br>som overføres og data som er<br>i ro, for å sikre<br>konfidensialitet og integritet<br>for sensitive data.                                                                                  |

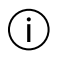

#### MERK!

Ta kontakt med Baxter-representanten hvis det har forekommet en cybersikkerhetshendelse som involverer **PrisMax**-monitoren.

## Rengjøring

### Om rengjøring

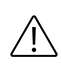

#### **OBSERVER!**

For å unngå skade på **PrisMax**-systemet og filtersett må du rengjøre og desinfisere **PrisMax** bare slik det er spesifisert i denne håndboken. Ikke-anbefalte kjemikalier skal kun brukes hvis det er godtatt særskilt av Baxter. Ikke bruk halogenerte aromatiske og alifatiske løsemidler eller ketoniske løsemidler.

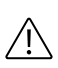

#### **OBSERVER!**

Bruk av natriumhypokloritt (blekemiddel) som er sterkere enn anbefalt konsentrasjon, kan forårsake skade eller misfarging.

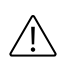

#### **OBSERVER!**

For å unngå skade på pumpesveiven må du ikke rengjøre den med blekemiddel.

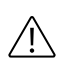

#### OBSERVER!

For å unngå skader på lagrene må du ikke senke de uttakbare pumperotorene ned i rengjøringsløsning.

Rengjør kontrollenheten utvendig med vanlige rengjørings- og desinfeksjonsmidler, inkludert følgende:

- flytende såpe surfanios-kluter
- hydrogenperoksid (0,5 %) Virox
- etylalkohol (95 %)
- benzalkoniumklorid (0,5 %) Sanicloth
- isopropanol (95 %)
- natriumhypokloritt (1,0 %)
- benzalkoniumklorid (0,28 %) og isopropanol (17,2 %) Caviwipes
- o-fenylfenol (0,13 %) og etanol (66,34 %) citratgermicid

Rengjør alle utvendige overflater før første gangs bruk, etter hver pasientbehandling og etter behov under behandling:

- Fjern søl fra overflaten på kontrollenheten med et mildt rengjøringsmiddel.
- Desinfiser overflaten på maskinen med en løsning av 90 % etylalkohol, 70 % isopropylalkohol eller 0,1 % blekemiddel.

Legg merke til at pumperotorene kan tas ut.

### Rengjøring av blodlekkasjedetektoren (BLD)

Rengjør slangebanen gjennom blodlekkasjedetektoren (BLD) etter behov for å fjerne væske eller annet rusk. Bruk en lofri klut og isopropylalkohol til å rengjøre blodlekkasjedetektoren (BLD) innvendig. Tørk grundig etterpå.

### Rengjøring av berøringsskjermen

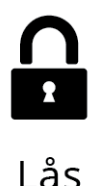

For å rengjøre berøringsskjermen under en behandling trykker du på låsikonet på verktøylinjen. Dette låser skjermen og gjør det mulig å rengjøre uten å trykke utilsiktet på knapper. Trykk og hold hvor som helst på skjermen for å låse den opp.

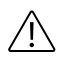

#### **OBSERVER!**

Bruk av natriumhypokloritt (blekemiddel) som er sterkere enn anbefalt konsentrasjon, kan forårsake skade eller misfarging.

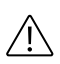

#### **OBSERVER!**

Bruk kun anbefalte rengjøringsløsninger for å unngå skade på berøringsskjermen.

## Vedlikehold og testing

### Selvtester

**PrisMax**-programvaren overvåker driften av kontrollenheten og filtersettet kontinuerlig. Overvåkingen omfatter følgende tester:

- **Initialiseringstest:** Initialiseringstesten utføres når enheten slås på for å kontrollere følgende:
  - Kontroll- og sikkerhetsdelsystemer fungerer som de skal
  - Alle kommunikasjonsbusser fungerer
  - All maskinvare og programvare er kompatibel og er installert korrekt
  - Beskyttelsessystemet kan uavhengig deaktivere alle aktuatorer
  - Alle prosessorer fungerer som de skal

Hvis initialiseringstesten bestås, forsetter maskinen til modusene Oppstart og Behandling.

• **Primingselvtest:** Testen gjøres under Oppstart for å sikre at det valgte settet er lastet og fungerer som det skal. Primingselvtesten omfatter å kontrollere at klemmeventilene lukker avfall- og auto-avfallslangene helt. Dette gjøres ved å stoppe avfalls- og auto-avfallspumpen og deretter kontrollere at vektendringen for den lukkede posen er nær null.

- Periodisk selvtest: Den periodiske selvtesten utføres når den startes manuelt eller med to timers mellomrom under behandlingen. Testen sikrer at systemet fungerer som det skal under behandlingen. Den første periodiske selvtesten starter ti minutter etter at behandlingen begynner. En fullstendig periodisk selvtest tar ca. seks minutter, og driften fortsetter som normalt under testen. Programvaren justerer tidsplanen for periodisk selvtest automatisk ved intervensjon fra en kliniker, for eksempel bytte av pose. Når en periodisk selvtest pågår, påvirkes trykkhåndteringen. Trykkgrenser deaktiveres midlertidig under noen deler av selvtesten. Alarmer knyttet til dette kan bli utsatt til etter at testen er fullført. Trykk på Verktøy-knappen, og trykk deretter på Selvtest for å starte en selvtest manuelt.
- **Testing i bakgrunnen:** Programvaren kontrollerer systemets virkemåte løpende når maskinen er på. Se avsnitt "Alarmer for sikkerhets- og overvåkingssystemer", side 99. Hvis testingen i bakgrunnen påviser en feil, utøses en alarm, og systemet går til en sikker tilstand som krever service.

Hvis en selvtest ikke bestås, utløses en alarm, og en melding på skjermen identifiserer den bestemte feilen og korrigeringstiltak. Se i delene "Alarmer og feilsøking" og "Vedlikehold og testing".

### Forebyggende vedlikehold (PM)

**PrisMax**-systemet krever forebyggede vedlikehold (PM) med intervaller på maksimalt 6000 driftstimer eller hver 12. måned. Det krever også en sikkerhetsinspeksjon hver 12. måned eller i henhold til krav i lokale bestemmelser. PM- og sikkerhetsinspeksjoner må utføres av autoriserte serviceteknikere som beskrevet i servicehåneboken for PrisMax-systemet.

Gå til Systemkonfigurering > Systeminformasjon for å vise forfallsdato for PM. Maskinen viser en rådgivende alarm når PM er nødvendig, som ikke påvirker normal drift. Den rådgivende alarmen kan kun tilbakestilles i servicemodus.

Prosedyrer for planlagt PM omfatter utskifting av komponenter med følgende intervaller.
Tabell Erstatningsintervaller

|  | Erstatningsintervall             | Komponent                                    |
|--|----------------------------------|----------------------------------------------|
|  | 6000 timer eller 12<br>måneder   | Forseglingsmembran for trykkapsel – 4 stk.   |
|  |                                  | Demper for blodpumperotor – 2 stk.           |
|  |                                  | Demper for væskepumperotor – 8 stk.          |
|  |                                  | ARPS-filter og pumpesegment – 1 stk.         |
|  | 12 000 timer eller 24<br>måneder | Forseglingsmembran for trykkapsel – 4 stk.   |
|  |                                  | Demper for blodpumperotor – 2 stk.           |
|  |                                  | Demper for væskepumperotor – 8 stk.          |
|  |                                  | ARPS-filter og pumpesegment – 1 stk.         |
|  |                                  | Utskiftbart kort – 1 stk. P/N SC6078         |
|  |                                  | Batteripakke – 1 stk. P/N SC6061             |
|  |                                  | Kabel til strekkodeleser – 1 stk. P/N SC6091 |
|  |                                  |                                              |

Ved PM-prosedyrer benyttes servicemodus til å kontrollere at systemkomponenter fungerer som de skal og er riktig kalibrert. Dette er beskrevet i servicehåndboken for PrisMax. PM-prosedyrer omfatter også følgende:

- fjerning av støv, rusk og søl fra maskinens utvendige og innvendige flater, inkludert pumperotorene
- kontroll av korrekt virkemåte og integritet hos blodpumperotor og væskepumperotorer
- rengjøring av slangebanen til blodlekkasjedetektoren
- rengjøring av strekkodeleserens linse

## Normalisering av blodlekkasjedetektor (BLD)

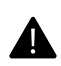

#### ADVARSEL!

Før normalisering av blodlekkasjedetektoren (BLD), må du observere avfallslangen for å verifisere at den er fri for blod.

Blodlekkasjedetektoren (BLD) en deteksjonsenhet basert på infrarød transmisjon som kontinuerlig overvåker avfallslangen for forekomst av blod. Blodlekkasjedetektoren normaliseres automatisk etter endt primingssekvens, når avfallslangen er full av primingsvæske. Blodlekkasjedetektoren må normaliseres hvis avfallslangen blir fjernet eller satt inn på nytt.

Senderen og detektoren for infrarødt blir justert til det mottatte signalet er på målnivået for drift, når signalverdien er 100 %. Når den er normalisert, utløses blodlekkasjedetektorens alarm hvis det mottatte signalet er lavere enn alarmgrensen på 60,1 % ved rater under 5000 ml/t. Ved rater høyere enn 5000 ml/t er alarmterskelen opptil 73,4 %.

Følg disse trinnene for å normalisere blodlekkasjedetektoren:

- 1. Tapp en prøve fra avfallslangen, og send den ferske avfallsprøven til et laboratorium for å teste for forekomst av røde blodceller. Dersom det er blod til stede, skal du avslutte behandlingen og bytte settet. Dersom det ikke er blod til stede, forsetter du til neste trinn:
- 2. Trykk på Verktøy-knappen på verktøylinjen.
- 3. Velg Normalisere blodlekkasjedetektor.
- 4. Kontroller at den viste signalverdien er 85 % eller høyere. Flytt om nødvendig avfallslangen litt opp eller ned i blodlekkasjedetektoren for å øke signalverdien. Hvis den viste signalverdien fremdeles er under 85 %, kan blodlekkasjedetektoren ikke normaliseres på nytt, og settet må skiftes. Dette forhindrer normalisering når det forekommer en blodlekkasje.
- 5. Trykk på knappen på skjermen for å starte normalisering. Det infrarøde LED-driversignalet er på 100 %. Skjermen går tilbake til forrige skjermbilde når normaliseringen er fullført.

## Prosedyrer for reposisjonering av trykkapsel

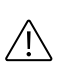

#### OBSERVER!

For å sikre at trykkmålingen fungerer korrekt må du ikke utsette selvtesten mer enn to ganger på rad.

For å reposisjonere trykkapslene trykker du på Verktøy > Selvtest og trykker deretter på Test alle trykk eller Kjør alle selvtester.

38 - PrisMax - oversikt

## Kapittel 2 PrisMax – bruksanvisning

| Velge  | behandling                              | 41 |
|--------|-----------------------------------------|----|
|        | Komme i gang 41                         |    |
|        | Slå på 44                               |    |
|        | Oppstartsmodus 45                       |    |
|        | Pasient-trinnet 47                      |    |
|        | Behandling-trinnet 48                   |    |
|        | Ordinasjon-trinn 50                     |    |
| Koble  | til sett og væsker                      | 52 |
|        | Sett-trinnet 52                         |    |
|        | Væsketrinnet 56                         |    |
|        | Antikoagulasjon 60                      |    |
| Prime  | e og koble til en pasient               | 63 |
|        | Om priming 63                           |    |
|        | Prime-trinnet 65                        |    |
|        | Flere alternativer for priming 66       |    |
|        | Gjennomgå-trinnet 66                    |    |
|        | Koble til pasient-trinnet 67            |    |
| Utføre | e behandlingen                          | 68 |
|        | Om å utføre behandlingen 68             |    |
|        | Statusskjermbilde (Behandling-modus) 68 |    |

Endre flowrater, bytte væskeposer og sprøyter ... 74 Trykk- og behandlingsdata ... 79

## Stoppe behandlingen

80

Om å stoppe behandlingen ... 80 Avslutt behandling / kast sett ... 82 Blodresirkulering ... 87 Resirkulering av saltvann ... 88 Avslutte en behandling manuelt ... 92

# PrisMax – bruksanvisning

## Velge behandling

## Komme i gang

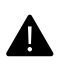

#### ADVARSEL!

For å unngå muligheten for personskade, skal bremsene på hjulene låses for å begrense bevegelser som kan føre til at slangene som er tilkoblet pasienten, kan bli dratt, eller at væskebalansen endres vesentlig.

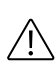

#### OBSERVER!

La kontrollenheten tilpasse seg arbeidstemperaturen i omgivelsene i minst én time før bruk.

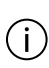

#### MERK!

Påse at alle de 4 hjulene er i kontakt med gulvet før behandlingen startes.

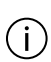

#### MERK!

Når tilbehør er montert, kan du om nødvendig snu PrisMax-systemet sidelengs for å passere døråpninger.

## i)

i

#### MERK!

For å unngå forskjeller mellom temperaturen og den faktiske temperaturen i omgivelsene, bør du unngå å plassere temperatursensoren rett ved siden av enheter for oppvarming, ventilasjon og luftkondisjonering.

#### MERK!

Lengden til aksess- og returslanger gjør det nødvendig å ha **PrisMax** maksimalt ca. 90 cm fra pasientens blodtilgangspunkt. **PrisMax**-maskinen trenger ikke å ha en bestemt retning i forhold til pasienten. Det forventes imidlertid at brukeren er vendt mot forsiden av maskinen med full fysisk tilgang til forsiden og venstre side (hvis Aavf brukes). LCD-skjermen på toppen av **PrisMax** kan vippes og dreies til ulike stillinger slik at brukeren løpende kan følge med på statusen til **PrisMax**. Vær alltid omhyggelig med å støtte aksess- og returslangene slik at den faktiske blodtilgangen ikke er utsatt for strekk, er uten knekk og løper fritt.

Når **PrisMax**-systemet skal flyttes, slipper du opp bremsene på alle hjul og flytter enheten bare ved hjelp av håndtakene. (Se figur "Plassering av PrisMax-systemet.", side 43).

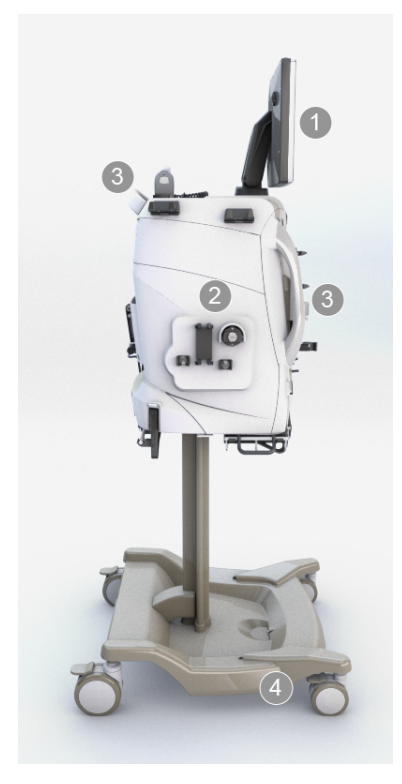

Figur Plassering av PrisMax-systemet.

| 1. <b>Skjerm</b> Kan dreies 90 grader | 2. Kontrollenhet |
|---------------------------------------|------------------|
| (vertikalt) og 180 grader             |                  |
| (horisontalt).                        |                  |
| 3. <b>Håndtak</b> Bruk håndtakene     | 4. Hjulbremser   |
| foran og bak til å flytte             |                  |

kontrollenheten etter behov.

## Slå på

Instruksjoner

1. Koble nettstrømledningen til en nettstrømkilde.

Strømledninger er landsspesifikke.

 For å slå kontrollenheten på trykker du på den grønne På/Standby-knappen på frontpanelet (figur "Slå kontrollenheten på", side 44).

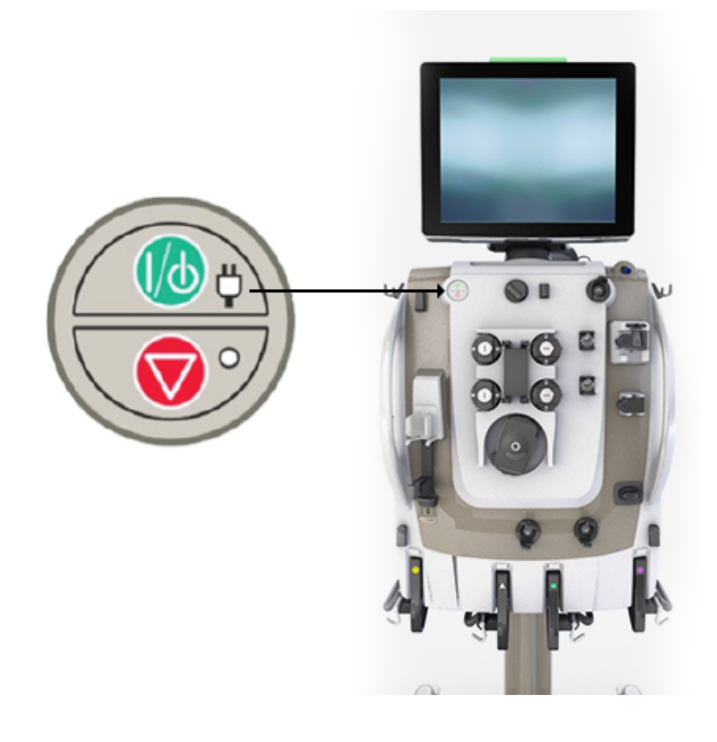

Figur Slå kontrollenheten på

Skjermbildet fra den siste driftsmodusen vises. Hvis intet sett er tilkoblet, vises Start-skjermbildet (figur "Start-skjermbilde", side 45).

|  | Historikk | <b>F</b><br>Verktøy | <b>O</b><br>System | Lås | (?)<br>Hjelp | Jan 1 2019<br>12:00:00 pm | Nettstrøm |        |
|--|-----------|---------------------|--------------------|-----|--------------|---------------------------|-----------|--------|
|  |           |                     |                    |     |              |                           |           |        |
|  |           |                     |                    |     |              |                           |           |        |
|  |           |                     |                    |     |              |                           |           |        |
|  |           |                     |                    |     |              |                           |           |        |
|  |           |                     |                    |     |              |                           |           |        |
|  |           |                     |                    |     |              |                           |           |        |
|  |           |                     |                    |     |              |                           |           |        |
|  | Ny pas    | ient                |                    |     | Samme        | e pasient                 |           |        |
|  |           |                     |                    |     |              |                           |           |        |
|  |           |                     |                    |     |              |                           |           | Slå av |

Figur Start-skjermbilde

**3**. Velg **Ny pasient** for å starte en ny behandling. Velg **Samme pasient** for å fortsette behandling med samme pasient.

Samme pasient vises bare hvis innstillinger fra en tidligere behandling var lagret. Same pasient er ikke tilgjengelig etter at **PrisMax** har vært slått av, eller etter 12 timer siden siste behandling.

### **Oppstartsmodus**

**PrisMax**-systemet går til oppstartsmodus hvis brukeren velger **Ny pasient**. Systemet går direkte til trinnet **Sett** hvis **Samme pasient** blir valgt (se avsnitt "Sett-trinnet", side 52).

|                                        | Historikk | <b>F</b><br>Verktøy | <b>Ö</b><br>System | Lås    | (?)<br>Hjelp           | Jan 1 2019<br>12:00:00 pm | Nettstrøm   |         |
|----------------------------------------|-----------|---------------------|--------------------|--------|------------------------|---------------------------|-------------|---------|
| 1 Pasient                              | Ar        | ngi pasie           | ntinform           | iasjon |                        |                           |             | 0       |
| 2 Behandling                           |           |                     |                    |        |                        |                           |             |         |
| 3 Ordinasjon                           |           | F                   | Pasient-ID         | Valg   | Berør felt f<br>gfritt | or å skrive inn eller le  | se inn ID-e | r.<br>M |
| 4 Sett                                 |           |                     |                    |        |                        |                           |             | 0       |
| 5 Væsker                               |           | Sek                 | undær ID           | Vals   | ofritt                 |                           |             |         |
| 6 Prime                                |           |                     |                    | 1.018  | 5                      |                           |             |         |
| 7 Gjennomgå                            |           |                     |                    |        |                        |                           |             |         |
| 8 Koble til pasient                    |           |                     | Vekt               | Obl    |                        | kg                        |             |         |
| Rådgivende                             | í         |                     |                    |        | -                      |                           |             |         |
| For personvern, ikke bruk pasientnavn. |           | He                  | matokritt          | 30     |                        | %                         |             |         |
|                                        |           |                     |                    |        |                        |                           |             |         |
|                                        |           |                     |                    |        |                        |                           |             |         |
|                                        |           |                     |                    |        |                        |                           |             |         |
|                                        |           |                     |                    |        |                        |                           |             |         |
|                                        |           |                     |                    |        |                        |                           |             |         |
|                                        |           |                     |                    |        |                        |                           |             | Godta   |

Figur Oppstartsmodus

- Gjeldende valgte trinn er uthevet. En hake indikerer at trinnet er fullført.
- Aktive trinn vises i fulle farger. Aktive trinn kan velges i hvilken som helst rekkefølge. Hvis det er nødvendig å gjøre endringer, kan brukeren gå tilbake til tidligere trinn.
- Inaktive trinn er nedtonet og kan ikke velges.
- Skjermen viser om inndatafelt er valgfrie eller obligatoriske. For å fullføre et trinn må brukeren angi data i alle obligatoriske felt.

I oppstartmodus veiledes brukeren gjennom prosessen med å velge en behandling for en pasient. Den omfatter følgende trinn:

Tabell Trinn for å velge behandling, koble til sett og væsker og priming og tilkobling av pasient

| 1 Pasient    | Angi pasientens ID, vekt og hematokritt.                                                                    |  |  |  |  |
|--------------|----------------------------------------------------------------------------------------------------|--|--|--|--|
|              | Systemet går direkte til Sett-trinnet der                                                                   |  |  |  |  |
|              | pasientinformasjon, behandling og ordinasjon blir fylt ut<br>automatisk hvis brukeren velger Samme pasient. |  |  |  |  |
| 2 Behandling | Velg behandling, sett, antikoagulasjon og tilbehør som auto-avfall (Aavf) eller en blodvarmer.              |  |  |  |  |

| 3 Ordinasjon        | Angi flowrater. Blodflowraten må angis først. Alle<br>flowrater må angis selv om flowen er av (null). Angi<br>resulterende behandlingsparametere og doseinformasjon             |
|---------------------|----------------------------------------------------------------------------------------------------|
| 4 Sett              | Last filtersettet, koble til settkomponenter, og installer tilbehør.                                                                                                    |
| 5 Væsker            | Koble til primingsvæske, væskeposer og sprøyte (eventuelt).                                                                                                    |
| 6 Prime             | Verifiser at det er klart for priming, start priming og følg<br>med på fremdriften i primingen.<br>Ytterligere alternativer er tilgjengelige etter at primingen<br>er fullført. |
| 7 Gjennomgå         | Vis og bekreft ordinasjonen før du kobler til pasienten og starter behandling.                                                                                                  |
| 8 Koble til pasient | Koble til pasient (aksess- og returslanger), og start behandling.                                                                                                    |

## **Pasient-trinnet**

**Før du starter** Påse at **Pasient**-trinnet er uthevet.

#### Instruksjoner

1. Angi pasient-ID og sekundær ID ved hjelp av popup-tastaturet, eller velg et av feltene og skanne pasientens armbånd.

Begge disse feltene er valgfrie.

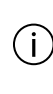

**MERK!** Pasient-ID-en er skjult som standard når du bruker en av de eksterne kommunikasjonsprotokollene. Den ansvarlige organisasjonen har det juridiske ansvaret for å overholde krav til datasikkerhet og

- taushetsplikt.
- 2. Angi pasientens vekt, som brukes til doseberegninger, og pasientens hematokrittverdi (Hct), som brukes til å beregne post-filter-hematokritt, Hct<sub>post</sub>.

Standard Hct-verdi er 30.

## (i)

MERK!

Pasientens kroppsvekt og hematokritt kan endres under behandling ved å trykke på behandlingsknappen øverst til høyre og deretter trykke på **Pasient**.

#### Resultat

**Pasient**-trinnet er fullført når brukeren har angitt og godtatt verdiene for vekt og Hct, som er i et akseptabelt område.

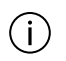

#### MERK!

Kroppsvekten som er angitt, bestemmer standardverdien for tilførsels-/tapsgrense. Tilførsels-/tapsgrensen kan begrenses ytterligere av det gjeldende området for det valgte filtersettet.

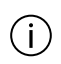

#### MERK!

**PrisMax**-systemet krypterer pasient-ID-en når data logges.

## **Behandling-trinnet**

#### Før du starter

Påse at **Behandling**-trinnet er uthevet.

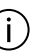

#### MERK!

For mer spesifikk informasjon og instruksjoner for TPE-terapi se avsnittet "Terapeutisk plasmautskiftning (TPE)" i kapitlet "Behandlinger".

(i)

#### MERK!

For mer spesifikk informasjon og instruksjoner for HP-terapi se avsnittet "Hemoperfusjon/blodrensing (HP)" i kapitlet "Behandlinger".

Instruksjoner

1. Hvis brukeren velger en profil fra rullegardinlisten, fylles feltene for behandling, sett og antikoagulasjon ut automatisk.

Valget av profilen blir opphevet hvis innstillingen for behandling, sett eller antikoagulasjon blir endret.

En profil er et startpunkt for å velge behandling og er ikke obligatorisk (se delen "Profiler" for mer informasjon om å opprette profiler).

2. Hvis ingen profil blir brukt, velger du behandling, sett og antikoagulasjon manuelt.

En behandling må velges først, og den valgte behandlingen bestemmer hvilke sett som er tilgjengelige.

Hvis settet HF20 blir valgt, viser et popup-vindu ytterligere informasjon når behandlingsinnstillingene har blitt godtatt.

3. Velg eventuelt tilbehør som skal brukes.

Illustrasjonen på skjermen oppdateres for å vise de valgte elementene.

#### Profiler

1. Bruk Velg profil-knappen for å velge en profil.

En profil er en lagret ordinasjonsinnstilling, inkludert behandlingstype, sett, antikoagulasjon og bestemte flowrater.

Blodflowrate (BFR) og rater for PBP, dialysat og erstatning lagres i profilen.

En profil kan velges i Velg profil-dialogboksen.

 For å lagre en ny profil fyller du ut og velger ordinasjonen og trykker på Oppstart -knappen øverst til høyre og deretter Lagre profil-nederst på gjennomgå ordinasjon-skjermbildet.

Når knappen blir trykket på, blir brukeren bedt om å lagre gjeldende ordinasjon under et navn brukeren spesifiserer.

#### Resultat

Når valgt behandling, sett og antikoagulasjon har blitt akseptert, er **Behandling**-trinnet fullført.

## Ordinasjon-trinn

Før du starter

Påse at Ordinasjon-trinnet er uthevet.

Skjermen viser den valgte behandlingen eller profilen (kun visning).

## (j)

(i)

#### MERK!

For mer spesifikk informasjon og instruksjoner for TPE-terapi se avsnittet "Terapeutisk plasmautskiftning (TPE)" i kapitlet "Behandlinger".

### MERK!

For mer spesifikk informasjon og instruksjoner for HP-terapi se avsnittet "Hemoperfusjon/blodrensing (HP)" i kapitlet "Behandlinger".

#### Instruksjoner

1. Velg egnede flowrater for behandlingen: Angi blodflowraten (BFR) først.

Blodflowraten (BFR) må være høyere enn 10 ml/min. Alle pumper viser "- -" til en verdi er angitt. **Godta**-knappen er nedtonet, og oppstart kan ikke fortsette før alle flower har fått angitt en verdi (selv om verdien er 0 ml/t).

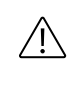

#### **OBSERVER!**

For å unngå risiko for koagulasjon må du påse at blodflowraten er større enn eller lik den spesifiserte minimumsraten for filteret som brukes.

 Når du skal angi en flowrate, trykker du på ikonet dens for å angi verdien ved å bruke popup-justeringen for flowrate. Sveip opp eller ned på bryterikonet for å gjøre raske endringer. Bruk knappen + eller - for å gjøre presise endringer.

Hvis du prøver å angi en flowrate utenfor de gjeldende grensene, utløses et lydsignal, og det vises en melding på skjermen. I meldingen beskrives grensen og eventuelt hvilke flower som kan justeres for å endre grensen.

3. Skjermen viser behandlingsparametere, som omfatter de beregnede verdiene som er knyttet til valgt behandling og valgte flower. Hvis for eksempel regional antikoagulasjon blir valgt, viser skjermen beregnet citratdose. Behandlingsparametere viser også væsker som eventuelt skal brukes og gjør det mulig å endre dem hvis de blir valgt under Andre innstillinger. Væsker blir først angitt som standard i Systemkonfigurering eller ved hjelp av den valgte profilen.

Kun CVVH- og CVVHDF-behandling: Når erstatningsflow angis, vises en pre/post-valgknapp ved siden av flowratejusteringen. Trykk for å velge om væske skal leveres før eller etter filteret. 4. Trykk på Andre innstillinger-knappen for å vise eller endre innstillinger, inkludert mulighet for cit-/cal-antikoagulasjonspåminnelse, grense for returtrykkfall (standard 70 mmHg), tilførsels-/tapsgrense eller kompensasjon for pasientvæsketrekk (PVT).

Når **Endre væsker**-knappen er aktiv, er det mulig å endre standard cit-/cal-antikoagulasjon og væsker.

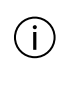

#### MERK!

Når grensen for returtrykkfall endres, forandres deteksjonsvirkemåten for alarmen for frakobling av retur.

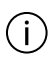

#### MERK!

Endring av terskelen for tilførsel-/tapsgrense er kun tilgjengelig i Oppstart-modus.

#### Resultat

Når de valgte ordinasjonsinnstillingene har blitt godtatt, er **Ordinasjon**-trinnet fullført.

## Koble til sett og væsker

## Sett-trinnet

#### Før du starter

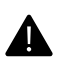

#### ADVARSEL!

Kontroller at korrekt filtersett er lastet for behandlingen som er valgt. Bruk av ikke-korrekt sett kan føre til pasientskade eller død.

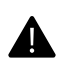

#### ADVARSEL!

Bruk kun filtersettene som er godkjent for bruk med **PrisMax**-systemet. Bruk av ikke-godkjente sett kan føre til pasientskade eller død.

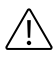

#### **OBSERVER!**

Ikke bruk et filtersett hvis settet eller emballasjen har sprekker eller skader eller steriliseringshetter mangler eller er løse.

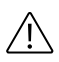

#### **OBSERVER!**

For å hindre kontaminasjon skal filtersettet brukes umiddelbart etter at emballasje og steriliseringshetter er fjernet.

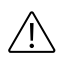

#### **OBSERVER!**

Ikke bruk **PrisMax**-systemet uten en korrekt installert og fungerende væskebarriere.

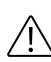

#### **OBSERVER!**

For å minimere forstyrrelse av hjerteovervåking og unngå feiltolkning av mulige EKG-artefakter skal filtersettets utladerring installeres i sin holder før pasienten kobles til **PrisMax**-systemet. Følg sykehusets retningslinjer ved forstyrrelser i hjerterytmen.

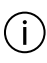

#### MERK!

For mer spesifikk informasjon og instruksjoner for TPE-terapi se avsnittet "Terapeutisk plasmautskiftning (TPE)" i kapitlet "Behandlinger".

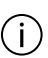

#### MERK!

For mer spesifikk informasjon og instruksjoner for HP-terapi se avsnittet "Hemoperfusjon/blodrensing (HP)" i kapitlet "Behandlinger".

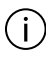

#### MERK!

Når **Samme pasient** har blitt valgt og du primer et nytt sett med et eksisterende tilbehør for auto-avfall (Aavf), kobler du returslangen til avfallsposen som følger med det nye settet, til priming. Følg instruksjonene på skjermen for å få flere detaljer.

Påse at **Sett**-trinnet er uthevet.

Instruksjoner

#### Filtersett

Hvis et filtersett er valgt, følger du disse instruksjonene:

1. Skanne settets strekkode på baksiden.

Hvis den skannede strekkoden ikke stemmer med det valgte settet, åpnes et popup-vindu der brukeren blir bedt om å lese av det korrekte settet. Hvis skanning ikke er tilgjengelig, trykker du på **Velg sett**-knappen og velger settet i vinduet med rullegardinlisten.

- 2. Fest kassetten på lasteren.
- Følg instruksjonene på skjermen for å fullføre installasjonen av komponenter. Dette omfatter flere undertrinn. For noen undertrinn viser blå sirkler på skjermen individuelle handlinger (figur "Sirkler viser individuelle handlinger", side 54). En hake på en sirkel indikerer et fullført trinn.
  - Trykk på en sirkel for å se flere detaljer. Trykksensorene kan bruke noen sekunder på å detektere at settet er tilkoblet, før haken vises.

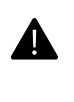

#### ADVARSEL!

Påse at maskinen ikke er satt mot en vegg eller en gjenstand som fører til at Aavf-vekten blir forstyrret.

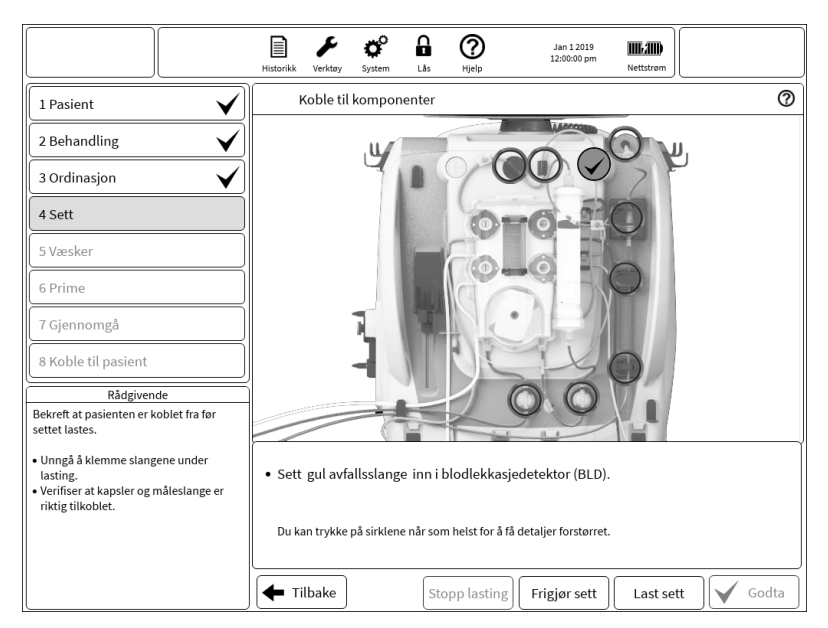

Figur Sirkler viser individuelle handlinger

4. Last kassetten.

**PrisMax**-systemet laster automatisk filtersettet og auto-avfallssettet (hvis det brukes), og installerer alle slangsegmenter i pumpebanene.

#### Tilbehør for auto-avfall (Aavf)

#### MERK!

Plasser avløpsslangen for auto-avfall (Aavf) slik at den ikke kan bli tråkket på eller bli okkludert av utstyr.

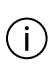

(i)

#### MERK!

Når du flytter **PrisMax**-systemet, må du håndtere plasseringen av avløpsslangen for auto-avfall (Aavf).

Hvis tilbehøret for auto-avfall (Aavf) er valgt, og ikke skal brukes igjen, følger du disse instruksjonene:

1. Skanne AR-strekkoden.

Hvis skanning ikke er tilgjengelig, velger du settet i et vindu med rullegardinliste.

2. Monter kassetten på lasteren.

**PrisMax**-systemet laster automatisk auto-avfallssettet og installerer alle slangsegmenter i pumpebanene.

3. Åpne vektene, heng opp Aavf-posene, og plasser slangene. Koble den blå returslangen til den gul avfallslangen på toppen av settet.

Heng posen på 1 liter på vekten bak og posen på 5 liter på vekten foran.

4. Følg instruksjonene på skjermen for tilkobling av tilbehøret.

Det er mulig å bruke et Aavf-tilbehør med mer enn ett filtersett. Hvis Aavf-tilbehøret utløper under behandling, vil alternativet for å bruke det igjen, ikke være tilgjengelig. Bytt Aavf-tilbehøret kun når du bytter filtersettet.

#### Blodvarmer

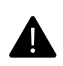

#### ADVARSEL!

Hvis **PrisMax/TherMax** ikke holdes i vannrett posisjon, kan dette hindre deteksjon av blodlekkasje, noe som potensielt kan føre til alvorlig blodtap.

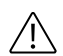

#### **OBSERVER!**

Ikke bruk en varmer på erstatnings- eller PBP-infusjonsslanger: En varmer kan danne luftbobler som kan samles opp i avluftingskammeret eller filteret.

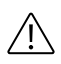

#### **OBSERVER!**

Ikke bruk en varmer på dialysatslangen: En varmer kan generere luftbobler som kan samles opp i dialysatdelen til dialysefilteret og hindre overføring av oppløste stoffer.

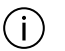

#### MERK!

Bruk kun blodvarmere som er godkjent for bruk med **PrisMax**-systemet, og installer og bruk dem i henhold til bruksanvisningen for blodvarmeren. For informasjon om godkjente blodvarmere se kapitlet "Sett og tilbehør" i denne håndboken.

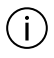

#### MERK!

Det er ikke mulig å legge til en blodvarmer etter at priming er startet.

Hvis en blodvarmer er valgt, følger du disse instruksjonene:

- 1. For **TherMax**-blodvarmeren følger du instruksjoner på skjermen for tilkobling av tilbehøret.
- 2. For andre blodvarmere se blodvarmerens bruksanvisning for informasjon om oppstart.

#### Resultat

**Sett**-trinnet er fullført når settet har blitt lastet, komponenter har blitt montert, og pasientinformasjonen har blitt godtatt.

### Væsketrinnet

Før du starter

Påse at Væske-trinnet er uthevet.

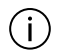

#### MERK!

For mer spesifikk informasjon og instruksjoner for TPE-terapi se avsnittet "Terapeutisk plasmautskiftning (TPE)" i kapitlet "Behandlinger".

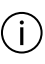

#### MERK!

For mer spesifikk informasjon og instruksjoner for HP-terapi se avsnittet "Hemoperfusjon/blodrensing (HP)" i kapitlet "Behandlinger".

#### Instruksjoner

- 1. Følg instruksjonene på skjermen.
- 2. Koble til primingsvæske.
- Etter at promigsvæskeposen er koblet til, trykker du på KONTROLLERE-knappen.
- 4. Åpne vektene, og heng opp væskeposene.

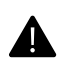

#### ADVARSEL!

Vektene er enheter med høy presisjon og trenger kanskje ny kalibrering hvis de blir brukt feil. Ikke slå på vektarmene når vekten blir åpnet for å bytte en væskepose.

5. For instruksjoner om eventuell installasjon av sprøyten se avsnittet "Sprøyte" nedenfor.

#### Sprøyte

1. Hvis en sprøyte er valgt, følger du trinnene for installasjon på skjermen.

Velg riktig sprøytemerke og -størrelse for å sikre nøyaktig administrering av flow for sprøyten.

En rådgivende melding omfatter sprøytemerke og -størrelse og instruksjoner for installasjon av sprøyten.

Når regional antikoagulasjon er valgt, kobles sprøyten til kalsiuminfusjonsslangen.

Når regional antikoagulasjon er valgt, klemmer du av den systemiske sprøyteslangen i filtersettet og trykker deretter på **KONTROLLERE**-knappen.

Resultat

Sprøyteinstallasjonen er fullført når sprøytetesten er bestått og stempelklemmen er lukket.

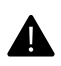

#### ADVARSEL!

For å unngå risiko for koagulasjon i avluftingskammeret eller vaskulær aksess-retur, infunderes kalsium i en dedikert sentralvenøs slange (i henhold til sykehusets retningslinjer) i stedet for **PrisMax**-kretsen.

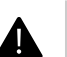

#### ADVARSEL!

Returslangen må alltid kobles direkte til blodtilgangsenheten. Du må ikke koble til annet utstyr mellom returslangen og/eller blodtilgangsenheten. Bruk av ekstra enheter, for eksempel treveisventiler, stoppekraner eller forlengerslanger kan hindre måling av returtrykk og forårsake skade på blodceller som kan føre til blødning. Bruk av slike kan hindre deteksjon av frakoblinger av retur som kan forårsake unøyaktig administrering av legemidler. Blodtilgangen må kunne levere blod med foreskrevet rate og returnere blodet med foreskrevet rate uten avbrudd som kan forårsake koagulasjon.

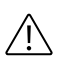

#### **OBSERVER!**

For nøyaktig administrering av antikoagulasjon må du påse at vist sprøytemerke og -størrelse er korrekt for den installerte sprøyten.

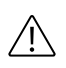

#### **OBSERVER!**

Før du installerer sprøyten, må du kontrollere for og fjerne all synlig luft i sprøyten og sprøyteslangen.

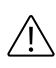

#### **OBSERVER!**

Det må sitte en tilbakeslagsventil på enden av sprøyteslangen når sprøyten er i bruk (systemisk eller regional antikoagulasjon).

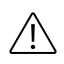

#### **OBSERVER!**

Når du starter opp en pasientbehandling, skal du kun installere sprøytestørrelsen/-merket som er aktivert for bruk med **PrisMax**-systemet.

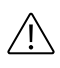

#### **OBSERVER!**

Bruk bare luer lock-sprøyter sammen med **PrisMax**-systemet, og overvåk sprøyteslangekoblingen nøye.

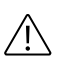

#### OBSERVER!

Påse at det brukes korrekt fortynning av foreskrevet systemisk antikoagulant.

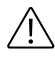

#### **OBSERVER!**

Selv om det ikke kreves antikoagulasjon ved starten av behandlingen, er det tilrådelig å velge sprøyteantikoagulasjon og koble til en sprøyte fylt med sterilt saltvann. Det sikrer at sprøyteslangen er primet under den automatiske primingssyklusen og er tilgjengelig for antikoagulasjon når som helst under behandlingen ved bytte av sprøyte.

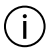

#### MERK!

For å sikre tilstrekkelig kontroll av flow av sprøytevæske må du kun bruke sprøyter som er godkjent for bruk med **PrisMax**-systemet og har internt verifiserte diametere. Alle endringer i sprøytedimensjoner kan påvirke en sprøytes egnethet for bruk med **PrisMax**-systemet.

#### Resultat

Væske-trinnet er fullført når posene og sprøyten har blitt installert og brukeren har godkjent at posene er installert riktig og at slangene er tilkoblet.

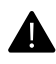

#### ADVARSEL!

For poser med to kamre åpner du trykkforseglingen mellom kamrene helt og blander innholdet godt før bruk. Ved starten av en behandling kan ikke systemet detektere det hvis kamrene ikke er blandet.

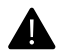

#### ADVARSEL!

Hvis det er relevant, bryter du brytestiften ved posens utløp når det brukes en luer-kobling til posen. Trykk på og drei luer-en for å påse at tilkoblingen er sikker.

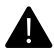

#### ADVARSEL!

**PrisMax**-systemet kan ikke detektere alle situasjoner der en pose er koblet fil feil slange eller henger på feil vekt. **PrisMax**-systemet bruker fargekodede vekter med fargekodede LED-lamper og klemmer for å hindre slike feil.

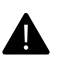

#### ADVARSEL!

Ordinert dialysatvæske og erstatningsvæske må være i samsvar med nasjonale registreringer, standarder eller lover. Dersom du bruker en dialysat- eller erstatningsvæske som finnes i handelen, må du kontrollere at den er merket som tiltenkt for hemofiltrasjon og hemodialyse. For CVVH og CVVHDF må du også kontrollere at væsker er merket som tiltenkt for intravenøs injeksjon. Bruk av ikke-sterile dialysat- eller erstatningsvæsker kan forårsake bakteriell og pyrogen kontaminasjon.

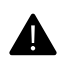

#### ADVARSEL!

For å redusere risikoen for feil væskebalanse skal bare væskeposer henges på vektene, og hver pose skal plasseres midt på bærestykket med tre kroker for å fordele vekten av posen jevnt. Det skal ikke finnes fremmede gjenstander på vektene, og du må påse at posene bæres kun av bærestykkene.

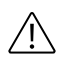

#### **OBSERVER!**

Korrekt håndtering av vektene er viktig for å unngå væskebalansefeil. Påse at alle væskeposene henger korrekt på det avtakbare bærestykket. Vekten skal alltid åpnes når en væskepose byttes. Påse at væskeslanger ikke forstyrrer vekter, at vektens maskinvare ikke hindres, og at det ikke finnes væskelekkasjer.

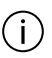

#### MERK!

Posen vises på diagrammet selv om flowraten for behandlingen er innstilt på 0, hvis posen er tilgjengelig for den valgte behandlingen. Å henge opp PBP-posen er valgfritt hvis PBP-flowraten er 0, men andre væskeposer må henges opp når det blir vist, selv om den tilhørende flowraten er 0.

## Antikoagulasjon

#### Om antikoagulasjon

#### Antikoagulasjon

Sprøytepumpen kan administrere antikoagulant til væskebanen, det vil si systemisk antikoagulasjon, og kan benyttes med ulike sprøytestørrelser og -merker. Sprøytepumpen kan også brukes til kalsiuminfusjon under regional citratantikoagulasjon hvis det er relevant.

Følgende antikoagulasjonsmetoder er tilgjengelige:

- Ingen: Ingen antikoagulasjon. Sprøytepumpen er deaktivert.
- Systemisk antikoagulasjon: For eksempel heparin.
- Citratpose/Ca-sprøyte: Regional citratantikoagulasjon. PBP-pumpen administrerer citratvæske, og sprøytepumpen infunderer kalsium.

Sprøytepumpen krever en dedikert kalsiuminfusjonsslange fra sprøyten til en perifer aksessenhet som ikke er koblet til PrisMax-blodkretsen.

Det er mulig å aktivere påminnelser som gis med forhåndsinnstilte intervaller for å evaluere krav til antikoagulasjon i henhold til sykehusets retningslinjer. En servicetekniker konfigurerer **PrisMax**-systemet med antikoagulasjonsmetoder som kan velges. Se avsnitt "Om antikoagulasjon", side 278 for å få mer informasjon om antikoagulasjon.

Hvis det er relevant, blir volumet av flower som administreres på grunn av antikoagulasjon, fjernet automatisk ved hjelp av avfallspumpen under CRRT-behandling.

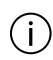

#### MERK!

Sprøytestørrelsen er angitt på sprøyteklemmen.

Ingen antikoagulasjon

Hvis du velger **Ingen**, deaktiveres sprøytepumpen. For å aktivere sprøyten under behandling trykker du på skjermen hvor som helst i nærheten av flowrateikonene og trykker deretter på **Legg til sprøyte**-knappen for å aktivere sprøyten.

Systemisk antikoagulasjon

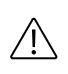

#### **OBSERVER!**

Bruk kun foreskrevet systemisk antikoagulant med korrekt fortynning.

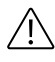

#### **OBSERVER!**

Når du starter opp en behandling, skal du bare installere sprøyten som er aktivert i Systemkonfigurering.

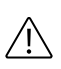

#### **OBSERVER!**

Bruk bare luer lock-sprøyter sammen med **PrisMax**-maskinen, og overvåk sprøyteslangekoblingen.

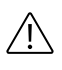

#### **OBSERVER!**

Systemiske flowrater på 1 ml/t og under kan gi en lengre forsinkelse i påvisning av en avklemt slange.

Antikoagulasjonsinnstillingene kontrollerer administreringen av antikoagulantvæske som legen har foreskrevet, fra sprøyten til blodflowbanen. Antikoagulasjon kan administreres kontinuerlig eller i en umiddelbar bolus.

- Kontinuerlig: Området for infusjonsrater som kan velges, avhenger av sprøytestørrelsen.
- Umiddelbar bolus: Området for bolusvolumer som kan velges, avhenger av sprøytestørrelsen.

Regional citratantikoagulasjon.

Citrat binder seg til og danner et kompleks med ionisert kalsium i pasientens blod i settet. Denne prosessen hindrer koagulasjon inne i settet. Systemisk antikoagulasjon forekommer ikke.

Kalsium-citrat-komplekset metaboliseres av pasientens lever. Denne prosessen omdanner citrat til bikarbonat og frigjør ionisert kalsium, slik at pasientens homeostase gjenopprettes.

Når du bruker citrat som antikoagulasjonsmetode, blir en viss mengde ionisert, og bundet, kalsium utskilt gjennom filteret og går tapt i avfallet. Det må kompenseres for denne mengden for å unngå hypokalsemi hos pasienten. Kalsium kan infunderes via en ekstern sprøyte/infusjonspumpe som blir overvåket og vedlikeholdt utenfor kontrollenheten.

Magnesium bindes også til citrat, og dette må kanskje kompenseres. Bruk av citrat krever tilleggsovervåking av pasientens parametre for Ca2+, Mg2+, Na+, HCO3- og pH.

#### Bytte sprøyte

Hvis du ved systemisk antikoagulasjon vil infundere antikoagulant mellom blodpumpen og filteret, kobler du sprøyten til sprøyteslangen på filtersettet. Plasser sprøyteslangen på filtersettet langs den venstre siden av kassetten. Hvis du ved regional antikoagulasjon vil infundere kalsium direkte tilbake til pasienten, kobler du sprøyten til den dedikerte kalsiuminfusjonsslangen. Klem av sprøyteslangen på filtersettet hvis du bruker regional antikoagulasjon.

Klem av sprøyteslangen når du bytter sprøyten. Når sprøyten er installert, følger du instruksjonene på skjermen for å åpne klemmen på sprøyteslangen. Sprøyteflowen kan ikke endres mens en sprøyte byttes.

Resirkulering

Under resirkulering av saltvann eller blod kan kun umiddelbare systemiske antikoagulasjonsboluser administreres.

## Prime og koble til en pasient

## Om priming

Ved priming skylles slanger i settet med steril væske, og det utføres kontroll for okkludering av slanger. Priming av settet krever minst én primingssyklus, og under hver primingssyklus brukes minst 1 l primingsvæske. Antallet og typen av primingssykluser og tiden som kreves for å fullføre en priming, avhenger av settet som brukes. Under priming verifiserer systemet at settet er installert korrekt og viser feilsøkingsinformasjon ved behov (for eksempel hvis en slange er avklemt).

Hvis citrat-/kalsiumantikoagulasjon brukes eller endres, må kalsiuminfusjonsslangen primes. Kontroller for luft i kalsiumslangen før du går videre etter primingstrinnet for å koble til pasienten.

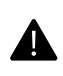

#### ADVARSEL!

Kalsiuminfusjonsslangen skal ikke kobles til pasienten før den primes. Hvis dette ikke etterleves, kan det føre til hyperkalsemi og luftemboli.

For mer informasjon om lasting og priming av settet se avsnitt "Prime-trinnet", side 65.

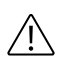

#### **OBSERVER!**

Luftdeteksjon er deaktivert under priming. Ved slutten av primingen utfører systemet imidlertid en kontroll på forekomst av luft i returslangen. Påse at det ikke finnes luft mellom luftdetektoren (LD) og pasientenden av returslangen før den kobles til pasienten. Hvis det er luft til stede, kan du bruke manuell priming til å fjerne luft eller bruke alternativet for å prime på nytt hvis en stor mengde luft må fjernes.

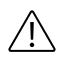

#### **OBSERVER!**

Hvis det ikke blir koblet en pasient til filtersettet kort tid etter at primingen er fullført, skylles settet med 1000 ml primingsvæske (saltvann eller alkalisk væske med pH større enn 7,3) før en pasient kobles til. Dette kan kreve bruk av en ny pose med primingsvæske og en ny, tom oppsamlingspose. Se bruksanvisningen for settet for informasjon om primingsvolum.

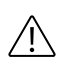

#### **OBSERVER!**

Observer settet nøye under priming og bruk for lekkasjer i ledd og tilkoblinger i settet eller i en eventuell blodvarmer og fra væskeposene.

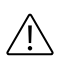

#### **OBSERVER!**

Blodpriming av den ekstrakorporale kretsen med blod som er tilført citrat, kan føre til reaksjoner hos pasienten. Kontroller pH og innhold av ionisert kalsium i den primede kretsen før pasienten kobles til.

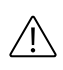

#### **OBSERVER!**

Ikke la luft komme inn i filterblodkretsen når primingen har startet.

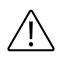

#### **OBSERVER!**

Du skal ikke koble en pasient til **PrisMax**-systemet før du blir instruert til å gjøre det.

## i)

Etter at primingen er fullført, skal ikke trykkapslene tas ut av trykksensorhusene, og avluftingskammerets måleslange skal ikke kobles fra returtrykkporten. Hvis kapsler blir fjernet, må du erstatte de berørte kapslene og prime settet på nytt. Hvis prosedyren for reposisjonering av kapsler mislykkes, trykker du på **Verktøy**-knappen og velger **Selvtest** for å reposisjonere trykkapslene (se avsnitt "Initiere selvtest", side 17 for mer informasjon). Dersom måleslangen kobles fra, må settet primes på nytt og væskenivået i avluftingskammeret må justeres ved behov.

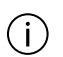

#### MERK!

MERK!

Klem av slanger som ikke er i bruk, etter at primingen er fullført og før pasientbehandling startes. Klem av PBP-slangen hvis den ikke brukes, for å hindre sedimentering av blod.

## **Prime-trinnet**

#### Før du starter

Påse at **Prime**-trinnet er uthevet.

#### Instruksjoner

1. Skjermen viser hvordan du skal forberede priming av settet.

For priming må klemmene må være åpne på alle slanger som brukes under behandlingen.

Instruksjoner minner brukeren på å undersøke slanger for luft, inkludert kalsiuminfusjonsslangen.

Når primingen er fullført, er det mulig å bytte en pose eller beholder.

Det kan finnes små luftbobler på slangeveggen etter at primingssyklusen er fullført.

- 1. Når primingen er fullført, må du undersøke returslangen for små luftbobler.
- Hvis det forekommer luftbobler, banker du lett på returslangen for å flytte boblene mens du primer settet manuelt.
   Før du starter en manuell priming, må du påse at det er nok væske i primingsposen.

## Flere alternativer for priming

Når primingen er fullført, trykker du på **Flere alternativer**-knappen. Ytterligere alternativer for priming er tilgjengelige i et popup-vindu. Avhengig av valgt behandling og sett omfatter alternativene følgende:

- **Prime på nytt**: Prime på nytt hvis det finnes synlig luft i settet, eller det har gått lang tid siden en priming ble fullført. Priming av settet på nytt krever minst én primingssyklus, og under hver primingssyklus brukes minst 1000 ml primingsvæske.
- Prime Ca-slange på nytt: Gjentar kun primingen gjennom kalsiuminfusjonsslangen. Tilgjengelig hvis regional antikoagulasjon er valgt. Hver ny kalsiuminfusjonsslange må primes. Et minimumsprimingsvolum er nødvendig for å utføre sekvensen.
- **Skyll**: Skylling av settet erstatter væsken i filteret i blodflowbanen med fersk væske fra primingsposen. Til skylling skal det brukes en ny væskepose på 1 l.
- Bytt pose: Velg væskepose/beholder/sprøyte som må byttes.
- **Blodpriming**: Sirkulerer blodproduktvæske gjennom blodflowbanen. Følgende alternativer er tilgjengelig under blodpriming:
  - Manuell priming: Sirkulerer ekstra primingsvæske gjennom blodflowbanen under manuell kontroll.
  - Godta: Trykk for å gå til Gjennomgå-trinnet.
    Blodpriming er bare tilgjengelig for bestemte sett. Se i bruksanvisningen for engangsartikkelen for detaljer.

Hvis det går mer enn 60 minutter mellom priming og tilkobling av pasienten, vil en alarm minne deg på å prime settet på nytt eller skylle det.

## Gjennomgå-trinnet

I **Gjennomgå**-trinnet vises ordinasjonen for endelig gjennomgang, og det kreves godkjenning før du fortsetter med **Koble til pasient**-trinnet.

Nå kan gjeldende ordinasjon lagres som en profil og kan brukes igjen i behandlinger i fremtiden. Se delen "Profiler" under "Behandling-trinnet" for instruksjoner.

## Koble til pasient-trinnet

#### Før du starter

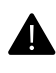

ADVARSEL!

Påse at strekkavlastningen er tilfredsstillende for returkanyleslangen før du kobler pasienten til **PrisMax**-systemet.

Når primingen er fullført, følger du trinnene på skjermen for å koble settet til pasienten.

Påse at Koble til pasient-trinnet er uthevet.

#### Instruksjoner

- 1. Klem av alle slangene som vist på skjermen.
- 2. Koble slangene fra Y-koblingen.
- 3. Trekk slangene gjennom slangeholderne som vist på skjermen.
- 4. (Valgfritt) Hvis du bruker Aavf-settet på nytt på samme pasient, fjerner du den ekstra avfallsposen på 5 l fra avfallsvekten.
- **5**. Følg instruksjonene på skjermen for å koble avfallslangen til avfallsposen eller Aavf-settet.
- **6.** Følg instruksjonene på skjermen for å koble tilgangs- og returslangene til pasientkateteret.
- 7. Åpne klemmene på slangene.
- 8. Trykk på Bekreft alle-knappen.

#### Resultat

Koble til pasient-trinnet er fullført når tilkoblingen av pasient er bekreftet.

Det vises en dialogboks der brukeren får en påminnelse om å verifisere tilkobling av slangeene. Trykk på **Start behandling**-knappen for å gå til Behandling-modus.

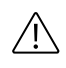

#### **OBSERVER!**

Du skal ikke koble en pasient til **PrisMax**-systemet før dette trinnet.

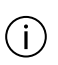

#### MERK!

Pumpene starter ikke før alle vekter er stabile i minst 4 sekunder.

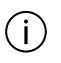

#### MERK!

Brukergrensesnittet minner brukeren på å åpne klemmene på slanger som er koblet til de foreskrevne væskene og klemme av slanger som ikke brukes.

## Utføre behandlingen

## Om å utføre behandlingen

Dette avsnittet beskriver hvordan **PrisMax**-systemet brukes i Behandling-modus, inkludert:

- Statusskjermbildet under behandling
- Endre flowrater, bytte væskeposer eller sprøyten
- Legge til en sprøyte, hvis den ikke ble installert under Oppstart
- Vise overvåkede data

## Statusskjermbilde (Behandling-modus)

Under behandling i Behandling-modus (figur

"Statusskjermbilde", side 69) er statuslampen grønn med mindre en alarm utløses. Væskepumper kjører i henhold til valgte innstillinger, og systemet overvåker posenes vekt og lagrer historikkdata. Avhengig av typen alarm blir alarmdeteksjon alltid aktivert når en pasient blir koblet til systemet, eller når behandlingen startes.

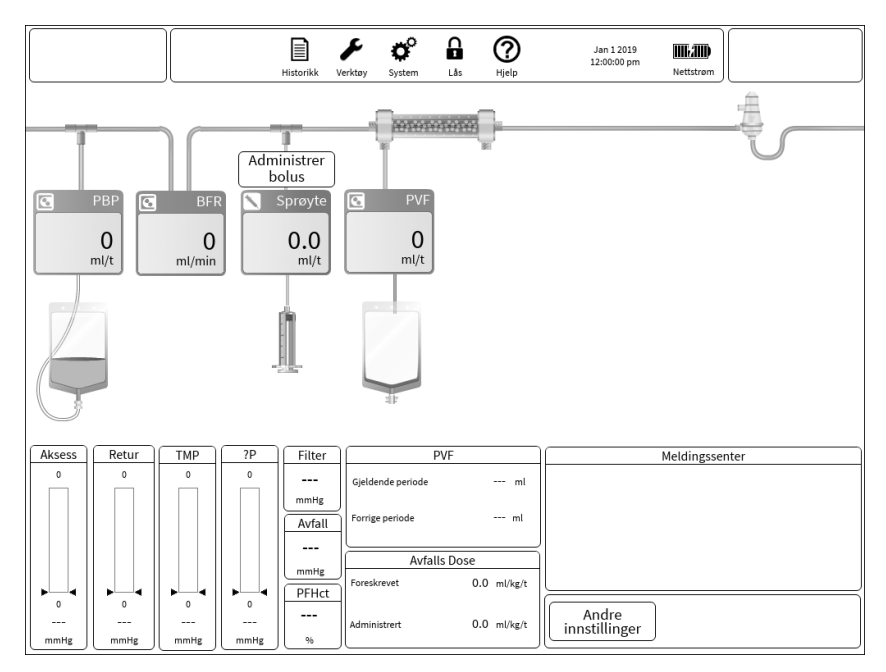

Figur Statusskjermbilde

#### Tabell Statusskjermbilde

| Flowrater          | Illustrasjonen på skjermen viser hver flowrate. Hvis<br>flowraten vises nedtonet, indikerer det at pumpen ikke<br>roterer, for eksempel etter et bytte av pose mens vektene<br>stabiliseres, eller en alarm som stopper væskepumpene.             |
|--------------------|----------------------------------------------------------------------------------------------------|
| Trykksøyler        | Trykksøylene indikerer gjeldende trykkmåling,<br>driftsområde og alarmgrenser. Behandlingen som brukes,<br>bestemmer hvilke trykksøyler som vises. (Se figur<br>"Bytte-skjermbilde", side 74)                                                     |
| Enkeltdata         | Viser behandlingens status for avfallstrykk, filtertrykk, og post-filter-hematokritt (PFHct).                                                                                                    |
| Avfallsdoseverdier | Avfallsdoseverdier er en funksjon av en behandling som<br>er i bruk. Dosevisingen inneholder ordinasjonsverdien og<br>hva som har blitt administrert. Doseperioden blir bestemt<br>av diagramperioden som er angitt under<br>systemkonfigurering. |

| Pasientvæsketrekk<br>(PVT)    | Pasientvæsketrekk viser væskevolumet som er fjernet fra<br>pasienten. Diagramperioden for pasientvæsketrekk (PVT)<br>angis under systemkonfigurering. Diagrammet inneholder<br>et glidende vindu basert på valgt periode. Historikken<br>benytter et fast vindu for diagramformål. |
|-------------------------------|----------------------------------------------------------------------------------------------------|
| Meldingsvindu                 | Meldingsvinduet viser alarmer og hendelser i kronologisk orden.                                                                                                    |
| Behandling-modus              | Behandling-modus viser behandlingen som er i bruk.<br>Trykk på denne knappen for å få mer informasjon om<br>ordinasjonen.                                                                                                    |
| Tid til neste<br>intervensjon | For å kontrollere når det er tid for neste intervensjon,<br>trykker du på skjermen på <b>PrisMax</b> -systemet. Dette<br>tidsestimatet er basert på innstillingen for rådgivende<br>melding om tom pose/sprøyte i Systemkonfigurering /<br>Beholdere og væsker. (Se avsnitt )      |
| Illustrasjon på<br>skjermen   | Illustrasjonen på skjermen viser<br>behandlingskonfigurasjonen for pre-dilusjon/post-dilusjon,<br>flowrateinnstillinger og gjenværende volum i sprøyte og<br>poser.                                                                                                    |

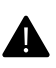

#### ADVARSEL!

For å sikre nøyaktige blodprøver må du vente noen få minutter før du tar en blodprøve etter å ha stoppet PBP-pumpen.

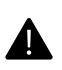

#### ADVARSEL!

Juster temperaturen til blodvarmingsenheten i henhold til sykehusets retningslinjer. Global positiv varmebalanse og netto oppvarming av pasienten er mulig.

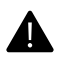

### ADVARSEL!

Følg sykehusets retningslinjer ved tilkobling av blodtilgang.

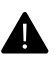

#### ADVARSEL!

Det kan komme luft inn i den ekstrakorporale kretsen ved tilkoblingspunkter nedstrøms for luftdetektoren (LD), for eksempel en nål eller et sentralvenekateter, spesielt hvis trykket i kretsen er negativt ved tilkoblingsstedet.

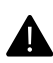

#### ADVARSEL!

Forekomsten av koagulert blod eller ultralydgel kan føre til at luftdetektoren (LD) ikke virker som den skal.

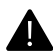

#### ADVARSEL!

Påse at den ekstrakorporale kretsen ikke er okkludert av en knekt blodslange eller en trang kanyle. Det kan hende **PrisMax**-systemet ikke er i stand til å detektere alle situasjoner som kan føre til hemolyse.

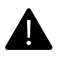

#### ADVARSEL!

Avvik i væskebalansen kan overskride toleransen for pasienter med lav vekt selv om disse avvikene er innenfor nøyaktighetsspesifikasjonene til **PrisMax**-systemet.

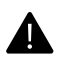

#### ADVARSEL!

Ekstremt negativt pre-pumpe-arterietrykk kan redusere blodflowen og påvirke behandlingens effekt negativt.

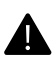

#### ADVARSEL!

For å unngå feil i pasientens væskebalanse eller væsketrekk som kan føre til pasientskade eller død, må væsketrekket verifiseres nøyaktig. Hvis det er avvik mellom foreskrevet verdi og trukket væske, skal legen konsulteres og behandlingen avsluttes om nødvendig.
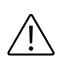

#### **OBSERVER!**

Observer avfallsposen for rosa eller rød fargetone som kan indikere en ikke-detektert mikroblodlekkasje eller hemolyse. Hvis undersøkelsen bekrefter en blodlekkasje, skal settet byttes ved hjelp av STOPP. Vurder også om pasientens sykdomsprosess (for eksempel rhabdomyolyse) kan være underliggende årsak til misfargingen av avfallet. Følg kliniske/sykehusrelaterte protokoller for å motvirke en mulig ikke-detektert blodlekkasje.

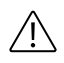

#### **OBSERVER!**

Overvåk pasientens blodtilgangs- og returtilkoblinger nøye under behandlingen. Påse at tilkoblingene er godt festet, og at det brukes strekkavlastning, spesielt når en blodvarmerstrømpe er i bruk. Observer settet og alle sider ved driften nøye under pasientbehandling.

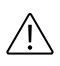

#### **OBSERVER!**

Hvis det, selv om det er lite sannsynlig, skulle oppstå en blod-/infusjonsvæskelekkasje fra en kapselmembran, eller hvis væskebarrieren for måleslangen blir våt (komponenten øverst til høyre), blir trykkovervåkingssystemet svekket, og det må gjøres tiltak umiddelbart. Følg instruksjonene på skjermen for å løse problemet. Den vanligste løsningen er å erstatte settet.

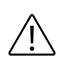

#### **OBSERVER!**

For å sikre at trykkmålingen fungerer korrekt må du ikke utsette selvtesten mer enn to ganger på rad.

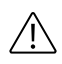

#### **OBSERVER!**

Overvåk pasienten nøye for tegn på allergiske reaksjoner eller overfølsomhetsreaksjoner, spesielt ved starten av behandlingen.

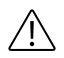

#### **OBSERVER!**

Post-erstatning-infusjonsvæske strømmer inn i avluftingskammeret nedstrøms for varmertilkoblingen og kan redusere blodvarmerens effekt når høye rater av post-dilusjon-erstatning er foreskrevet.

## OBSERVER!

For å unngå risiko for koagulasjon må du påse at blodflowraten er større enn eller lik den spesifiserte minimumsraten for filteret som brukes.

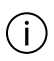

#### MERK!

Ved blodlekkasje fra trykkapselmembranen (aksess og filter) skal enheten settes i karantene ved slutten av behandlingen. Merk enheten som ute av drift til den er kontrollert, rengjort og desinfisert av en kvalifisert servicetekniker.

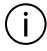

#### MERK!

For å redusere risikoen for tidlig dannelse av koagler på toppen av kammeret ved drift uten post-erstatning-infusjon, anbefales det å justere nivået i avluftingskammeret til omtrent 1 cm under vanlig nivå hvis automatisk justering av væskenivået er deaktivert. Når det brukes en post-erstatning-infusjon, dannes et stabilt lag med infusjonsvæske øverst i kammeret, som hindrer kontakt mellom luft og blod som kan føre til koagulasjon. Se avsnitt "Juster avluftingskammer", side 16 for mer informasjon om å bruke **Verktøy**-knappen til å velge verktøyet Juster avluftingskammer.

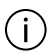

#### MERK!

Når væskenivået økes i avluftingskammeret, trekkes overflødig luft inn i måleslangen og ut gjennom returslangens trykkport.

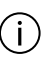

#### MERK!

For best mulig ytelse skal CRRT-sett byttes etter 24 timers bruk.

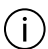

#### MERK!

Alarmloggen oppdateres hvert sekund for at loggen skal være vedlikeholdt i tilfelle enheten slås av eller det oppstår strømbrudd.

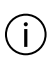

#### MERK!

Pasientvæske fjernet kan avvike fra den valgte PVT-raten hvis behandlingen blir stoppet, eller det forekommer en alarm som stopper pumpene. MERK!

# (i)

Hvis en pose eller vekt forstyrres i 60 sekunder sammenhengende, utløses en Vekt ustabil-alarm. Når denne alarmen er aktiv, stopper alle væskepumper.

# Endre flowrater, bytte væskeposer og sprøyter

#### Før du starter

Bytte-skjermbildet (figur "Bytte-skjermbilde", side 74) viser bare enheter som kan endres. Det viser ikke flowbanen. Visning av Bytte-skjermbildet avbryter ikke normal drift, men noen handlinger, for eksempel det å bytte en pose, kan stoppe pumpene midlertidig.

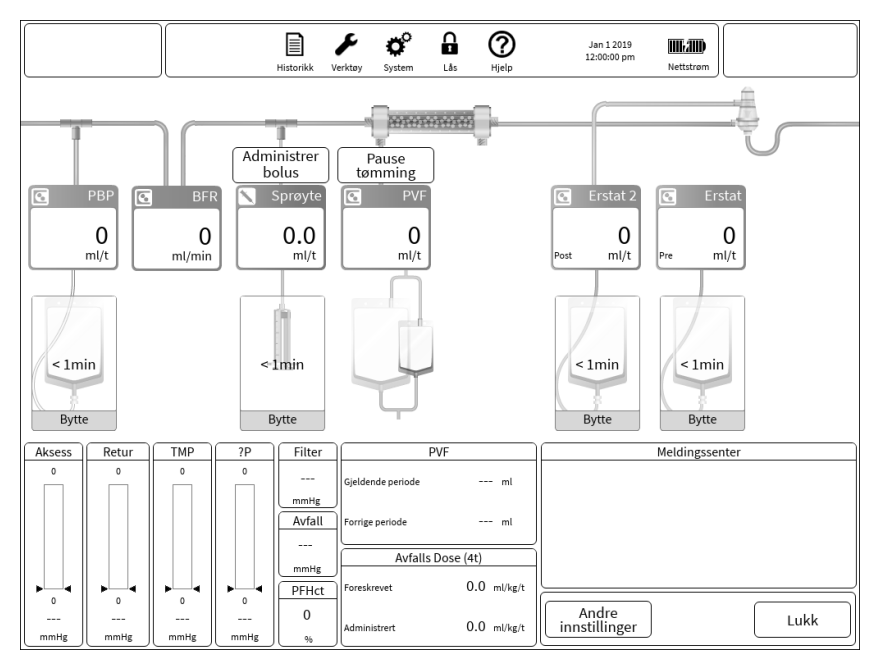

Figur Bytte-skjermbilde

Dette avsnittet beskriver hvordan **PrisMax**-innstillinger endres i Behandling-modus:

#### Instruksjoner

 For å endre en flowrate trykker du på flow-verdien som skal endres, og deretter velger du (figur "Endre en flowrate", side 78) en ny flowrate ved hjelp av popup-vinduet for justering av flowrate.

Det er mulig å endre mer enn én flow og deretter godta alle endringer på én gang. Legg merke til at en endring av flowrater også endrer doseinformasjonen.

Noen flowrater er relatert til hverandre. Hvis en begrensning er nådd, viser et vindu mulige løsninger.

- 2. For å bytte en pose, trykker du på grafikken og følger instruksjonene på skjermen.
- 3. Åpne vekten helt, og klem av slangen når du bytter en pose.

Skjermen viser den åpnede vekten med farge- og formkoding. En melding som viser tid som gjenstår til neste bytte, vises over neste pose som skal byttes.

4. For å bytte en sprøyte, trykker du på grafikken og følger instruksjonene på skjermen.

Skjermen viser sprøyten. En melding med tid som gjenstår til neste bytte, vises over sprøyteikonet.

- 5. Hvis systemisk antikoagulasjon kun med sprøyte er aktiv, trykker du på **Bolus**-knappen for å administrere en umiddelbar bolus med antikoagulant. Bekreft bolusadministreringen i popup-vinduet.
- 6. Hvis systemisk antikoagulasjon kun med sprøyte er inaktiv, trykker du på Legg til sprøyte-knappen under behandlingen. Følg instruksjonene på skjermen for å installere sprøyten. Endre sprøyteflowraten fra den initielle verdien på 0 ml/t for å starte systemisk antikoagulasjon.
- 7. Hvis tilbehøret for auto-avfall (Aavf) er aktivt, trykker du på knappen for å sette tømming på pause eller gjenoppta den.
- 8. For å tildele erstatningsvæske til pre-dilusjon eller post-dilusjon trykker du på knappen **Pre** eller **Post** hvis det er relevant.

- For å godta endringene av innstillingene trykker du på Bekreft alle-knappen. For å gå tilbake til Statusskjermbildet uten å gjøre endringer trykker du på Avbryt-knappen.
- 10. Trykk på Andre innstillinger-knappen for å endre noe av følgende:

- Returfrakoblingsgrense: Det maksimale returtrykkfallet som tillates før en returfrakoblingsalarm utløses. (Alle behandlinger.)
- Påminnelse om citratantikoagulasjon: Angir en periodisk påminnelse om å kontrollere blodkjemien under regional citratantikoagulasjon. (CRRT)
- PVT-kompensasjon: Velger kompensasjon for pasientvæsketrekk (PVT) som ikke skjer under bytte av poser, eller når avfallspumpen er satt på pause. PVT-kompensasjon kan kompensere for opptil 10 minutter med avbrudd i PVT for hvert tilfelle. Etter hvert som oppretting skjer og avbruddsperioden reduseres til under 10 minutter, vil ytterligere behandlingspauser fange opp maksimalt 10 minutter. Oppretting er begrenset til 20 % av foreskrevet PVT eller 2 ml/kg/t × pasientvekt i kg, avhengig av hva som er minst.
- Tilførsel-/tapsgrense er maksimal tillatt væskeubalanse (i ml/3 t) som kan forekomme før settet må byttes.

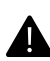

#### ADVARSEL!

Visse endringer av innstillinger under behandlingen kan øke risikoen for at et koagel løsner og når pasienten. Verifiser at det ikke er koagler til stede i settet etter en endring av innstilling.

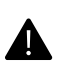

#### ADVARSEL!

Overvåk pasientens koagulasjonsparametere nøye under bruk, spesielt når du øker administreringen av antikoagulant eller bytter antikoagulantsprøyten.

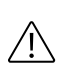

#### **OBSERVER!**

Endring av behandlingsinnstillinger som innebærer bruk av slanger som inneholder ikke-sirkulerende væske (for eksempel endring av pre- og post-filteralternativene for administrering av erstatningsvæske eller oppstart av bruk av PBP) under behandling, kan øke risikoen for at et koagel løsner og når pasienten. Verifiser at det ikke er koagler til stede i slangen før bruk.

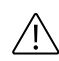

#### **OBSERVER!**

Korrekt håndtering av vektene er viktig for å unngå væskebalansefeil. Påse at alle væskeposene henger korrekt på det avtakbare bærestykket. Vekten skal alltid åpnes når en pose byttes. Påse at væskeslanger ikke forstyrrer vekter, at vektens maskinvare ikke hindres, og at det ikke finnes væskelekkasjer.

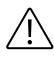

#### **OBSERVER!**

Overvåk væskenivået i avluftingskammeret nøye hvis automatisk justering av væskenivået er deaktivert: En betydelig mengde luft kan komme inn i flowbanen når en pose byttes.

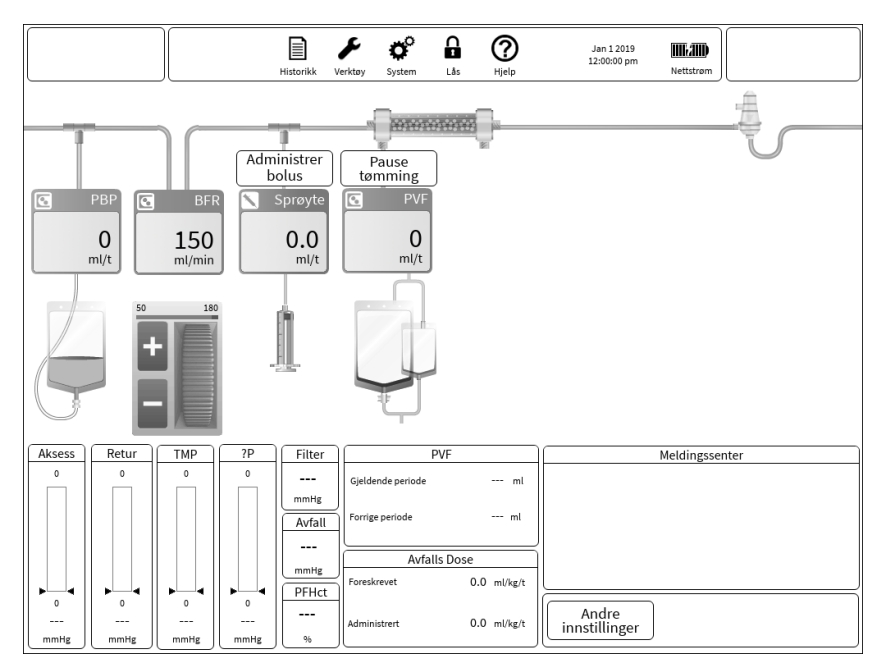

Figur Endre en flowrate

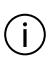

#### MERK!

Klem av sprøyteslangen når du bytter sprøyten. Når sprøyten er installert, følger du instruksjonene på skjermen for å åpne klemmen på sprøyteslangen.

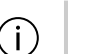

#### MERK!

Skjermen viser navnet på væsken når du bytter PBP-pose (kun under citrat-/kalsiumantikoagulasjon) eller sprøyte.

#### MERK!

í

Hvis en pose eller vekt forstyrres i 60 sekunder sammenhengende, utløses en Vekt ustabil-alarm. Når denne alarmen er aktiv, stopper alle væskepumper.

# Trykk- og behandlingsdata

Under behandling viser Statusskjermbilde data som overvåkes under behandling (figur "Visning av overvåkede data", side 79).

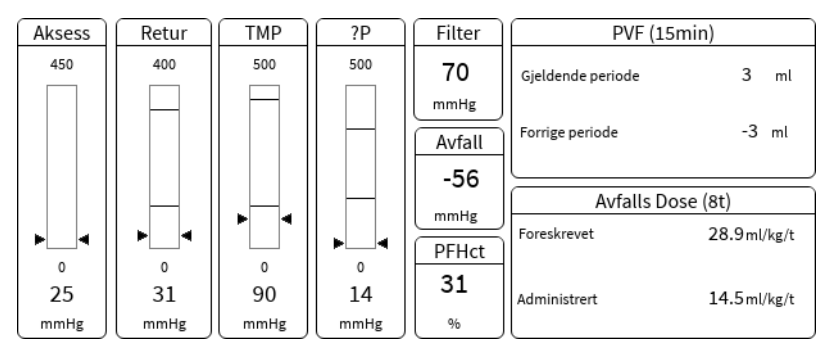

Figur Visning av overvåkede data

Viste trykksøyler:

- Alle behandlinger: aksesstrykk, returtrykk og filtertrykkfall ( $\Delta P$ )
- Transmembrantrykk (CRRT: TMP, TPE: TMPa)

Trykket blir vist som trykksøyler som viser normalt driftsområde (grønt), trykknivåer med rådgivende melding (gult) og trykknivåer med alarm (rødt). Trykknivået blir også vist med tall.

Trykksøylene er grå når driftsområder blir etablert og under selvtest.

Enkeltdatavisninger:

- Avfallstrykk
- Filtertrykk
- Behandlingsstatus for post-filter-hematokritt (PFHct)
- CRRT:

- Pasientvæsketrekk (PVT) i gjeldende og forrige PVT-periode.
  Perioden vises på skjermen. Dette er et glidende vindu basert på valgt periode. Historikken benytter et fast vindu for diagramformål.
- Avfallsdose sammenlignet med foreskrevet administrert dose for den viste diagramperioden.

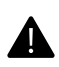

#### ADVARSEL!

For å unngå feil i pasientens væskebalanse eller væsketrekk som kan føre til pasientskade eller død, må væsketrekket verifiseres nøyaktig. Hvis det er avvik mellom foreskrevet verdi og trukket væske, skal legen konsulteres og behandlingen avsluttes om nødvendig.

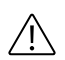

#### **OBSERVER!**

Overvåk settet nøye for koagulasjon og tilknyttede medisinske farer for å unngå tilstopping. Koagulasjon skaper motstand når blodet strømmer gjennom filteret og øker filtertrykkfallet og/eller transmembrantrykket (TMP).

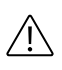

#### **OBSERVER!**

Overvåk pasientvæskebalansen og plasmabalansenivået nøye under behandling i henhold til sykehusets retningslinjer, inkludert væske inn/ut totalt. Se på Status- og Historikk-skjermbildet når du følger med på væskebalansestatus.

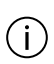

#### MERK!

Pasientvæske trukket avviker fra den valgte PVT-raten hvis behandlingen blir stoppet, eller det forekommer en alarm som stopper væskepumpene.

# Stoppe behandlingen

# Om å stoppe behandlingen

For å stoppe behandlingen og gå til avslutningsmodus trykker du på **Stopp**-knappen på skjermen i Statusskjermbildet og velger et av alternativene fra popup-vinduet (figur "Stoppe behandlingen", side 81). I avslutningsmodus kan brukeren avslutte behandling eller starte resirkulering. **Stopp**-knappen skal bare brukes for disse alternativene.

Trykk på **Minimer**-knappen for å minimere alarmene. For å justere innstillinger eller bytte væsker trykker du på et av flowrateikonene. For å bringe systemet til en sikker tilstand trykker du på Stopp-knappen på frontpanelet.

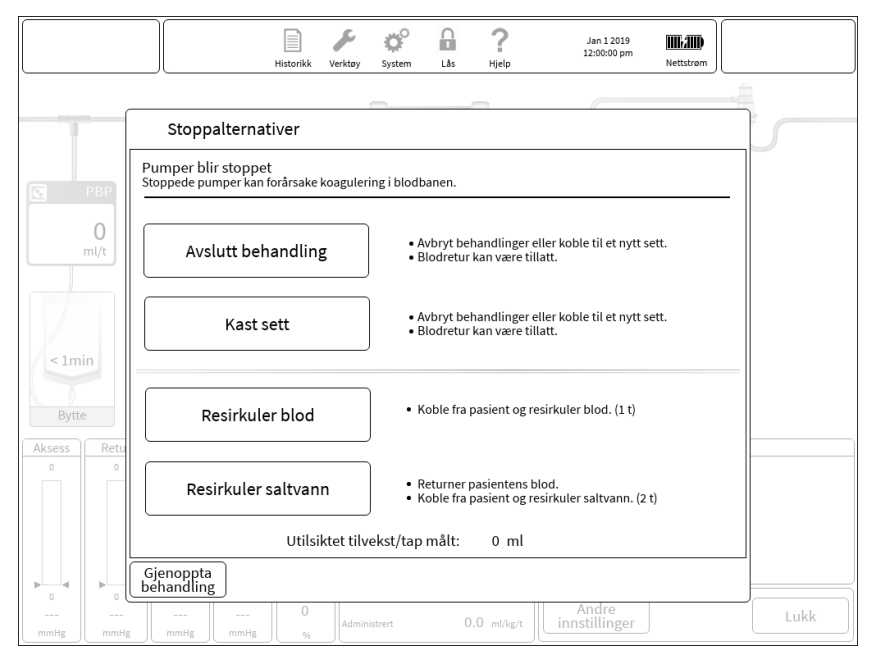

Figur Stoppe behandlingen

Stoppalternativer:

- Avslutt behandling/kast sett (se avsnitt "Om Avslutt behandling / kast sett", side 82).
- **Resirkuler blod** gjennom settet, behandling midlertidig avbrutt (se avsnitt "Om blodresirkulering", side 87).
- **Resirkuler saltvann** gjennom settet, behandling midlertidig avbrutt (se avsnitt "Om resirkulering av saltvann", side 88).

Trykk på **Gjenoppta behandling**-knappen for å avslutte og gjenoppta behandling.

Det er ikke sikkert det er mulig å gjenoppta behandlingen på samme trinn som da du trykket på Stopp-knappen. Bruk Stopp kun for å bringe systemet til en sikker tilstand eller gå til avslutningsmodus eller resirkulering.

# Avslutt behandling / kast sett

Om Avslutt behandling / kast sett

Systemet går til avslutningsmodus hvis du trykker på knappen **Avslutt behandling** eller **Kast sett** (figur

"Avslutt behandling / kast sett", side 82). Når avslutningsmodus er aktivert, er det ikke mulig å gå tilbake til tidligere skjermbilder.

|                      | Historikk Verktay System Lås Hjelp Jan 12019<br>Nettstrom                                                                                           |      |
|----------------------|----------------------------------------------------------------------------------------------------|------|
| 1. Planlegg 🗸        | Avslutt behandling / kast sett                                                                                                    | 0    |
| 2. Koble fra pasient | Velg "Ny pasient" / "Samme Pasient" / "Kast alt" først                                                                                              |      |
| 3. Fjern sett        | Samme pasient Kast alt                                                                                                    |      |
|                      | Ny pasient                                                                                                    |      |
| Rådgivende           | Biodretur er ikke alltid<br>tilgjengelig på grunn<br>av risiko for å Returnere blod Ikke relevant<br>returnere koagler eller<br>luft til pasienten. |      |
|                      | Ja Nei<br>Bruk væsker på nytt Ikke relevant<br>Bruk auto-avfall på nytt                                                                             |      |
|                      | GC                                                                                                    | odta |

Figur Avslutt behandling / kast sett

- 1. Velg ett av følgende:
  - **Samme pasient**: Bytt settet, og start behandling på nytt med samme pasient.

```
(i) MERK!
```

"Samme pasient" er ikke tilgjengelig etter at **PrisMax** har blitt slått av. "Samme pasient" er heller ikke tilgjengelig hvis det har gått mer enn 24 timer siden forrige behandling.

- Ny pasient: Bytt settet, og start behandling av en ny pasient.
- Kast alt: Kast settet uten å starte en ny behandling.
- 2. Velg om blodet i settet skal returneres til pasienten før settet fjernes. Det kan hende at retur av blod ikke er aktiv avhengig av alarmtilstander.
- 3. Hvis **Samme pasient** er valgt, velger du om du skal fortsette å bruke nåværende installerte væsker, sprøyte eller tilbehør for auto-avfall (Aavf) i henhold til sykehusets retningslinjer.

#### Returnere blod

Før du starter

MERK!

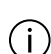

Det kan hende at denne prosedyren krever en steril spikekobling for tilkobling til posen med sterilt saltvann. Eventuelle gjenværende væsker kan brukes med det nye settet etter behov.

Blodretur brukes til å holde pasientens blodvolum stabilt. Når behandlingen starter, fyller pasientens blodvolum filtersettet. Når behandlingen avsluttes, avhengig av sykehusets/ klinikkens retningslinjer, kan pasientens blod returneres. Saltvann brukes med start ved aksessporten for å skyve det ekstrakorporale blodet tilbake til pasienten ved hjelp av blodpumpen.

Et automatisk alternativ er tilgjengelig (med mindre blodpriming har blitt utført). **PrisMax** vil kjøre blodpumpen for å returnere nøyaktig det volumet som finnes i kretssettet pluss tilbehøret. På grunn av at blod og saltvann blandes når saltvannet skyver blodet tilbake til pasienten, kan brukeren trykke på og holde Manuell retur for å returnere eventuelt blod som er igjen i kretssettet etter automatisk retur.

Et alternativ for manuell blodretur er tilgjengelig, som gjør det mulig for brukeren å trykke på og holde knappen og styre nøyaktig hvor mye blod som returneres. Ved bruk av manuell blodretur gjør **PrisMax** det mulig for brukeren å returnere opptil 50 % mer av det ekstrakorporale blodvolumet ved hjelp av manuell blodretur. Brukeren har ansvaret for manuell retur, og den skal utføres i henhold til klinikkens/sykehusets retningslinjer.

#### Instruksjoner

- 1. For å forberede retur av blod følger du instruksjonene på skjermen og bekrefter deretter at alle klargjøringstrinn er fullført.
- 2. Velg automatisk eller manuell retur.

For automatisk blodretur velger du blodreturprosenten (opptil 100 % av blodvolumet i settet pluss tilbehøret) og flowraten for returen.

For manuell retur trykker du og holder for å returnere blod under manuell kontroll. Velg blodvolumprosenten og flowraten for returen (opptil 150 % av settes blodvolum).

Skjermen viser fremdriften til blodreturen.

Når blodreturen stopper, kan du fortsette til trinnet for frakobling av pasienten. Under dette trinnet får du instruksjoner for avklemming av alle tilkoblinger som er knyttet til aksess- og returslanger. Når dette er gjort og bekreftet i det grafiske brukergrensesnittet, utfører **PrisMax** en test for å sikre at aksess- og returslangene er avklemt.

Hvis det er observert koagulasjon under klargjøring for blodretur, kan du hoppe over dette trinnet. For å hoppe over dette trinnet og fortsette med frakobling av pasienten trykker du på **Tilbake**-knappen og deretter **Hopp over retur**-knappen (se avsnitt "Koble fra pasient-trinnet", side 85).

#### Resultat

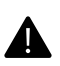

#### ADVARSEL!

Sørg for at pasienten er koblet fra settet før det fjernes fra kontrollenheten eller resirkulering startes.

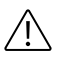

#### **OBSERVER!**

Flowbanen må alltid inspiseres for tegn på koagulasjon før blodet i settet tilbakeføres til pasienten. Blodet skal ikke returneres til pasienten hvis det er mistanke om koagulasjon.

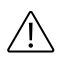

#### **OBSERVER!**

For å unngå retur av luft til pasienten må returslangen være installert i returslangeklemmen. Hvis en alarm indikerer at returslangen ikke er installert i klemmen, må du installere slangen i klemmen.

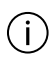

#### MERK!

Hvis det ekstrakorporale blodvolumet er en kritisk faktor i pasientens væskebalanse, kan det ekstrakorporale blodet returneres til pasienten. Brukeren har to alternativer for denne funksjonen. Systemet kan returnere 0–100 % (standard 100 %) av det ekstrakorporale blodvolumet. Alternativt kan brukeren trykke på **Manuell retur**-knappen og holde på den for å returnere blodet.

#### Innstillinger og visninger under blodretur

- Blodvolum som skal returneres: blodvolumet i settet.
- Returrate: hastigheten til blodpumpen under blodretur. Standard returrate varierer med settet som brukes.
- Volum returnert: volum returnert sammenlignet med settvolumet.
- Settvolum returnert i prosent: prosentandelen av blodvolum returnert sammenlignet med settvolumet. Maksimum er 150 % (100 % for automatisk retur) av settets blodvolum. Standard er 100 % av settets blodvolum.

Koble fra pasient-trinnet

Før du starter

Påse at Koble fra pasient-trinnet er uthevet.

Instruksjoner

1. Følg instruksjonene på skjermen for å klemme av og koble fra slangene, og bekreft deretter at alle frakoblingstrinn er fullført.

Systemtesting bekrefter at aksess- og returslanger er avklemt før settet frigjøres. Hvis trykkapslene har blitt fjernet før settet frigjøres, kobler du til kapslene og returportslangen fra kammeret på nytt. Før testen kan overstyres, må systemtestingen gjentas.

#### Frigjør sett-trinnet

Før du starter

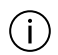

MERK!

Når **Prismaflex**-settet kasseres, er **TherMax**-blodvarmerens engangspose festet til det og blir også kassert.

Påse at Frigjør sett-trinnet er uthevet.

Instruksjoner

1. For å frigjøre og kaste settet følger du instruksjonene på skjermen.

#### Fjern og kast tilbehøret for auto-avfall (Aavf)

1. For å frigjøre og kaste tilbehøret følger du instruksjonene på skjermen.

Systemet gjør det mulig å tømme væskeposene på auto-avfallstilbehøret før settet frigjøres. Hvis dette blir valgt, vil **Frigjør auto-Avfall**-knappen ikke være tilgjengelig før posene er fullstendig tømt.

2. Hvis det ble utført en HP-behandling, fjerner du HP-kassetten fra støttearmen og kasserer kassetten når settet fjernes fra monitorens frontlader og kasseres.

Kast væsker-trinnet

**Før du starter** Påse at **Kast væsker**-trinnet er uthevet.

Instruksjoner

1. For å kaste væskene som for tiden er tilkoblet, følger du instruksjonene på skjermen.

#### Fjern og kast sprøyte

1. For å frigjøre og kaste sprøyten følger du instruksjonene på skjermen.

# Blodresirkulering

Om blodresirkulering

Blodresirkulering kan bli nødvendig dersom pasienten midlertidig må kobles fra settet.

**PrisMax**-systemet kan resirkulere blod i settet i opptil 60 minutter før pasienten kobles til på nytt. Blodresirkulering omfatter følgende trinn:

- Forberede for blodresirkulering
- Blodresirkulering
- Koble til pasienten på nytt

Forbered for blodresirkulering

**Før du starter** Gjør følgende i Forbered for blodresirkulering-skjermbildet:

Instruksjoner

1. For å koble fra pasienten og omorganisere settet for blodresirkulering følger du instruksjonene på skjermen.

Disse instruksjonene omfatter følgende:

- Henge opp en ny 100 ml primingspose med en Y-slange
- Koble pasienten fra og konfigurere slangene for resirkulering
- 2. For å bekrefte at alle trinn for forberedelse til blodresirkulering er fullført, trykker du på **Bekreft**-kappen og starter deretter blodresirkulering.

Resirkuler blod

**Før du starter** I Blodresirkulering-skjermbildet vises resirkuleringstid som gjenstår.

#### Instruksjoner

- For å justere blodflowraten (BFR) trykker du på BFR-ikonet.
  Kontinuerlig antikoagulasjon er avbrutt under resirkulering.
- 2. For å administrere en bolus med antikoagulant, hvis systemisk antikoagulasjon er i bruk, trykker du på **Sprøyte**-ikonet.
- **3.** For å avslutte blodresirkulering og koble til pasienten på nytt eller kaste settet trykker du på **Stopp**-knappen.

Noen alarmer er deaktivert under resirkulering fordi systemet ikke lenger er koblet til pasienten.

#### Koble til pasient igjen

**Før du starter** I Koble til pasient igjen-skjermbildet gjør du følgende:

#### Instruksjoner

- 1. Hvis citrat/kalsiumantikoagulasjon er i bruk, bytter du kalsiumslange.
- 2. For å koble til pasienten og settet på nytt følger du instruksjonene på skjermen og bekrefter deretter at alle trinn er fullført.
- **3.** For å gjenoppta behandling når alle trinn for å koble til igjen er bekreftet, trykker du på **Start behandling**.

# Resirkulering av saltvann

Om resirkulering av saltvann

Resirkulering av saltvann kan bli nødvendig dersom pasienten midlertidig må kobles fra settet.

**PrisMax**-systemet kan resirkulere saltvann i settet i opptil 120 minutter før pasienten kobles til på nytt. Hvis det er koagulasjon i settet, skal du frigjøre settet og ikke returnere blod til pasienten. Resirkulering av saltvann omfatter følgende trinn:

- Returnere blodet i settet til pasienten
- Resirkulering av saltvann

- Prime settet
- Koble til pasienten på nytt

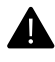

#### ADVARSEL!

Etter resirkulering av saltvann primer du settet med en ny væskepose på 1 l umiddelbart før pasienten kobles til på nytt. Bytt settet hvis maksimal resirkuleringstid er overskredet.

#### **Returnere blod**

Før du starter

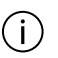

#### MERK!

Det kan hende at denne prosedyren krever en steril spikekobling for tilkobling til posen med sterilt saltvann. Eventuelle gjenværende væsker kan brukes med det nye settet etter behov.

I Returnere blod-delen:

Instruksjoner

- 1. For å forberede retur av blod følger du instruksjonene på skjermen og bekrefter deretter at alle klargjøringstrinn er fullført.
- 2. Velg automatisk eller manuell retur.

For manuell retur trykker du og holder for å returnere blod under manuell kontroll. Velg blodvolumprosenten og flowraten for returen (opptil 150 % av settes blodvolum).

Skjermen viser fremdriften til blodreturen.

Når returen av blod stopper, kan pasienten kobles fra.

For å hoppe over dette trinnet og fortsette med frakobling av pasienten trykker du på **Tilbake**-knappen og deretter **Hopp over retur**-knappen (se avsnitt "Koble fra pasient-trinnet", side 85).

#### Resultat

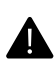

#### ADVARSEL!

Sørg for at pasienten er koblet fra settet før det fjernes fra kontrollenheten eller resirkulering startes.

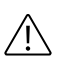

#### **OBSERVER!**

Flowbanen må alltid inspiseres for tegn på koagulasjon før blodet i settet tilbakeføres til pasienten. Blodet skal ikke returneres til pasienten hvis det er mistanke om koagulasjon.

#### Innstillinger og visninger under blodretur

- Blodvolum som skal returneres: blodvolumet i settet.
- Returrate: hastigheten til blodpumpen under blodretur. Standard returrate varierer med settet som brukes.
- Volum returnert: volum returnert sammenlignet med settvolumet.
- Settvolum returnert i prosent: prosentandelen av blodvolum returnert sammenlignet med settvolumet. Maksimum er 150 % av settets blodvolum. Standard er 100 % av settets blodvolum.

Resirkuler saltvann

#### Før du starter

I trinnet Resirkulering av saltvann gjør du følgende:

#### Instruksjoner

 For å koble fra pasienten og forberede retur av saltvann følger du instruksjonene på skjermen og bekrefter deretter at alle klargjøringstrinn er fullført.

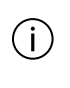

#### MERK!

Etter retur av blod er væsken i saltvannsposen misfarget, men er fortsatt steril.

2. Start resirkulering av saltvann.

Resirkuleringstid som gjenstår, vises.

**3.** Trykk på blodflowrateikonet for å justere blodflowrate (BFR) eller bytte en pose.

- 4. Trykk på **Stopp**-knappen. For å fortsette behandlingen trykker du på **Koble til pasient igjen**. For å avslutte behandlingen trykker du på **Kast sett**.
- 5. For å bytte kalsiumsprøyten og kalsiumslangen ved citratantikoagulasjon følger du instruksjonene på skjermen.

Noen alarmer er deaktivert under resirkulering fordi systemet ikke lenger er koblet til pasienten.

Prime (skyll)

Før du starter

I Prime-trinnet gjør du følgende:

Instruksjoner

- 1. For å forberede for skylling av settet følger du instruksjonene på skjermen:
  - 1.1 Heng opp en pose på 1 liter med primingsvæske.
  - 1.2 Klem av slangene som vist på skjermen.
  - 1.3 Koble til aksess- og returslange i henhold til instruksjonene på skjermen.
  - 1.4 Klem av slangene som vist.
  - **1.5** Bekreft at alle forberedelsestrinn er fullført.
- Trykk på Prime-knappen for å begynne skyllingen.
  Skjermen viser fremdriften til skyllingen.

#### Koble til pasient igjen

Før du starter

I Koble til pasient igjen-skjermbildet gjør du følgende:

#### Instruksjoner

- 1. For å omorganisere slanger og koble til pasienten på nytt følger du instruksjonene på skjermen og bekrefter deretter at alle trinn er fullført.
- 2. For å bytte pose eller sprøyte trykker du på **Bytt pose** eller Bytt sprøyte-knappen og velger den påkrevde enheten.
- 3. Når alle trinn for å koble til igjen er bekreftet, trykker du på **Start behandling**-knappen for å gjenoppta behandlingen.

# Avslutte en behandling manuelt

Om å avslutte en behandling manuelt

Dette avsnittet beskriver hvordan du når som helst kan avslutte en pasientbehandling manuelt ved visse alarmer, strømbrudd eller andre akutte situasjoner. Brukeren kan utføre en manuell avslutning (figur "Manuell avslutning av en behandling (CRRT-sett vist)", side 92) med blodretur (se avsnitt "Manuell avslutning med retur av blod", side 93) eller uten blodretur (se avsnitt

"Manuell avslutning uten retur av blodet", side 94).

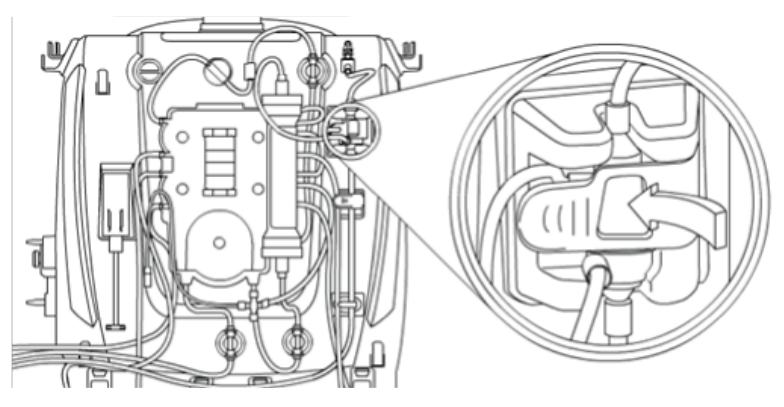

Figur Manuell avslutning av en behandling (CRRT-sett vist)

- 1. For å returnere blod skal du koble saltvann til aksesslangen, overvåke væskenivået i avluftingskammeret og inspisere returslangen for luftinfusjon.
- For å returnere blodet bruker du pumpesveiven som oppbevares på panelet bak på kontrollenheten.
   Sveiven kan kun dreie blodpumpen med urviseren.

#### ADVARSEL!

Overvåk blodreturoperasjonen kontinuerlig. Hvis koagulasjon eller dårlig returfunksjon blir observert, skal blodreturen avbrytes og behandlingen avsluttes.

3. For å fjerne settet klemmer du på lasterklemmene for å frigjøre settet og trekker deretter i settet for å koble det fra klemmeventilene og pumperotorene.

For å dreie pumperotorene manuelt, bruker du skrutrekkerverktøyet som er innebygd i pumpesveiven. Dra for å fjerne pumpesegmenter manuelt.

Manuell avslutning med retur av blod

#### Før du starter

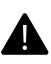

#### ADVARSEL!

Alarmer for luftdeteksjon og frakobling er deaktivert under manuell retur av blod når håndsveiven brukes. Observer returslangen nøye for luft til manuell retur er fullført og pasienten er frakoblet.

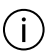

#### MERK!

Det kan hende at denne prosedyren krever en steril spikekobling for tilkobling til posen med sterilt saltvann. Eventuelle gjenværende væsker kan brukes med det nye settet etter behov.

#### Instruksjoner

- 1. Slå kontrollenheten av.
- 2. Klem av aksesslangen, rødstripet, og koble fra pasienten. Koble aksesslangen til en pose på 1 liter med sterilt saltvann ved hjelp av en steril spikekobling ved behov. Åpne klemmen på aksesslangen.
- 3. Trykk på og hold returklemmeknappen på høyre side av returslangeklemmedelen, og fjern returslangen, blåstripet, fra returslangeklemmen.

- 4. Observer væskenivået i avluftingskammeret visuelt. Hvis nivået er for lavt, fjerner du overflødig luft fra kammerets måleslange ved å gjøre følgende:
  - 4.1 Klem av kammerets måleslange, og koble slangen fra returtrykkporten.
  - 4.2 Åpne og lukk klemmen for å la blodet fylle avluftingskammeret til korrekt væskenivå.
- 5. Hvis returtrykk ikke er tilgjengelig, kobler du en steril sprøyte på 50 ml med luer-lock, uten nål, til den distale enden av kammerets måleslange. Aspirer luft/blod til avluftingskammerets væskenivå er korrekt. Når nivået er justert ved hjelp av sprøyten, skal måleslangen klemmes av.
- 6. Ta pumpesveiven ut av holderen på det bakre panelet. For å returnere blod til pasienten setter du sveiven inn i blodpumperotoren og dreier med urviseren.
- 7. Klem av returslangen, blåstripet, og koble den fra pasienten. Klem av slangene til alle posene.
- 8. Trykk på klemmene for å frigjøre settet.
- 9. Trekk den nedfelte skrutrekkeren ut av pumpesveiven. Start med hvilken som helst peristaltisk pumpe, og sett skrutrekkeren inn i rotoren. Drei hver pumpe mot urviseren. Drei rotoren noen få ganger for å fjerne pumpesegmentet fra pumpebanen. For å fjerne segmentet kan det være nødvendig å nappe lett i settet mens du dreier på pumpen.
- **10.** For å justere klemmeventilene til sine nøytrale stillinger når pumpesegmentene er frie, bruker du sveiven og trekker deretter i settet for å løsne slangene.
- 11. Kast settet.

Manuell avslutning uten retur av blodet

#### Før du starter

Blodet som befinner seg i blodbanen går tapt ved manuell avslutning uten blodretur. For nøyaktig blodvolum se bruksanvisningen for filtersettet. Instruksjoner

- 1. Slå kontrollenheten av.
- 2. Klem av returslangen, blåstripet, og aksesslangen, rødstripet, og koble dem fra pasienten. Klem av slangene til alle posene.
- 3. Trykk på klemmene for å frigjøre settet.
- 4. Trekk den nedfelte skrutrekkeren ut av pumpesveiven. Start med hvilken som helst peristaltisk pumpe, og sett skrutrekkeren inn i rotoren. Drei hver pumpe mot urviseren. Drei rotoren noen få ganger for å fjerne pumpesegmentet fra pumpebanen. For å fjerne segmentet kan det være nødvendig å nappe lett i settet mens du dreier på pumpen.
- 5. For å justere klemmeventilene til sine nøytrale stillinger når pumpesegmentene er frie, bruker du sveiven og trekker deretter i settet for å løsne slangene.
- 6. Kast settet.

96 - PrisMax – bruksanvisning

# Kapittel 3 Alarmer og problemløsing

### Alarmer

Alarmer for sikkerhets- og overvåkingssystemer ... 99 PrisMax-systemalarmer ... 100 Primære alarmer ... 107 Oppstartalarmer ... 151 Funksjonsfeilalarmer ... 172 Overstyr-alarmer ... 174 Håndtering av flere alarmer ... 182 Hendelser ... 183

# Feilsøking

Om feilsøking ... 184 Diverse feilsøking ... 185 Strømbrudd ... 188 Væskelekkasje ... 189 Fjerne luft ... 190 Bruk sammen med hjerteovervåking ... 191

#### 184

**99** 

98 - Alarmer og problemløsing

# Alarmer og problemløsing

# Alarmer

# Alarmer for sikkerhets- og overvåkingssystemer

**PrisMax** overvåker kontinuerlig tilstanden til enheten og behandlingen. Hvis denne overvåkingen avdekker en uventet tilstand, kan det bli utløst en alarm. Denne alarmen har angitt prioritet og systemreaksjon og varsling til brukeren. Denne varslingen til brukeren kan omfatte følgende:

- Statuslampen blir rød eller gul.
- En lydalarm utløses
- En alarmmelding på skjermen viser en prioritert liste over korreksjonstiltak for å håndtere alarmen om mulig

Spesifikt omfatter overvåkingen følgende:

- Trykk: Det integrerte trykkovervåkingssystemet detekterer unormale trykktilstander som kan forekomme ved okklusjoner, frakoblinger eller koagulasjon. Programvaren verifiserer også at trykkene varierer litt innenfor sine normale områder, noe som indikerer at pumpene fungerer normalt.
- Blodlekkasjedeteksjon: Blodlekkasjedetektoren kontrolleres periodisk med selvtester. Hvis det forekommer blod i avfallslangen, utløses en alarm, og væskepumpene stopper.
- Ultralydluftdetektoren overvåker kontinuerlig returslangen for luft. Hvis luftdetektoren detekterer luft, utløses en alarm, blodpumpen stopper, og returslangeklemmen lukkes.
- Vekter overvåker kontinuerlig pumpet volum og vekt og flowrater for PBP-, dialysat-, erstatnings- og avfallspumpe. Hver vekt har to separate og uavhengige målingsenheter som overvåkes kontinuerlig for å sikre at begge vektmålinger er de samme.
- Dryppskålen i bunnen av kontrollenheten samler opp væske. Det blir utløst en alarm hvis det er samlet opp mer væske enn 50 ml.

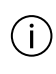

MERK!

Det skal ikke plasseres gjenstander i dryppskålen. Dette kunne forsinke deteksjonen av en væskelekkasje og forstyrre vektmåleverdiene for posene.

• Hvis **PrisMax** detekterer en komponentfeil, går systemet til en sikker tilstand, og en Kontakt service-alarm utløses.

# PrisMax-systemalarmer

Om PrisMax-systemalarmer

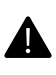

#### ADVARSEL!

Når du responderer på en alarm, må du følge instruksjonene på skjermen nøye.

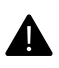

#### ADVARSEL!

Du må ikke fortsette bruken hvis samme alarm forekommer to ganger. Avslutt behandlingen og kontakt servicepersonell.

#### ADVARSEL!

Renormaliser blodlekkasjedetektoren (BLD) hvis avfallslangen blir fjernet og deretter koblet til blodlekkasjedetektoren (BLD) igjen under behandling.

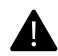

#### ADVARSEL!

Den ansvarlige organisasjonen må sammenligne og vurdere lydnivået til **PrisMax**-kontrollenheten i forhold til lydnivået i omgivelsene i institusjonen, og når ulike alarmforhåndsinnstillinger brukes for ulike kontrollenheter i ett enkelt område. Den ansvarlige organisasjonen må sikre at kontrollenhetens alarmlyder kan gjenkjennes når en alarm er til stede.

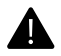

#### ADVARSEL!

Hvis du fortsetter å tilbakestille alarmer uten å håndtere det underliggende problemet, kan det medføre feil i pasientens væskebalanse som medfører avslutning av behandlingen, manglende evne til å detektere frakobling av retur, manglende evne til å detektere blodlekkasje i avfall og manglende evne til å detektere væskelekkasjer med detektoren i bunnen av enheten.

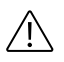

#### **OBSERVER!**

Når du trykker på knappene **Overstyr**, **Deaktiver** eller **Overstyr**, reduseres følsomheten til alarmsystemet.

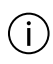

#### MERK!

For å unngå væskebalansefeil må du alltid identifisere og fjerne årsaken til en væskevektalarm før behandlingen fortsetter. Hvis en annen vektalarm utløses, og årsaken ikke kan identifiseres, må du konsultere en lege og avbryte behandlingen etter behov.

#### Alarmprioriteter

Alarmer er organisert etter prioritet, og skjermen viser alarmen med høyest prioritet. Når alarmen med høyest prioritet er korrigert, vises (eventuelt) alarmen med nest-høyest prioritet. Følg instruksjonene på skjermen etter hvert som alarmene vises på skjermen. Hvis flere alarmer med samme prioritet vises, vises de i kronologisk rekkefølge. Det er mulig å minimere en alarm ved å sende alarmen til bakgrunnen i 2 minutter mens du håndterer andre alarmer eller korrigerer den underliggende årsaken til alarmen.

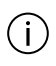

#### MERK!

Hvis mer enn én alarm er aktiv samtidig, inneholder alarmvinduet knappen **Flere alarmer**.

Hvis en alarm ikke kan korrigeres:

- 1. Kontroller pasienten
- 2. Stopp behandlingen og returner blodet om mulig i henhold til sykehusets/klinikkens retningslinjer
- 3. Kontakt service

| Prioritet   | Indikatorer                                                                                                    |
|-------------|----------------------------------------------------------------------------------------------------|
| Нøу         | Blinkende rød statuslampe                                                                                            |
|             | Lydalarm med høy prioritet                                                                                           |
|             | Alarmmelding vises i rødt popup-vindu                                                                                |
| Middels     | Blinkende gul statuslampe                                                                                            |
|             | Lydalarm med middels prioritet                                                                                       |
|             | Alarmmelding vises i gult popup-vindu                                                                                |
| Lav         | Gul statuslampe (blinker ikke)                                                                                       |
|             | Lydalarm med lav prioritet                                                                                           |
|             | Alarmmelding vises i gult popup-vindu                                                                                |
| Informasjon | Grønn statuslampe (blinker ikke)                                                                                     |
|             | Informasjonsalarm som avgir ett enkelt<br>"pip" hvert femte minutt.                                                  |
|             | En informasjonsmelding kan bli vist i et<br>grått popup-vindu eller som en<br>rådgivende melding i meldingssenteret. |

| Prioritet          | Indikatorer                                           |
|--------------------|-------------------------------------------------------|
| Funksjonsfeilalarm | Blinkende rød statuslampe                             |
|                    | Lydalarm ved funksjonsfeil                            |
|                    | Meldingen Kontakt service vises i rødt<br>popup-vindu |
|                    |                                                       |

Lydtrykknivåer: Standardinnstillingen for alarmlyd er 65 dB(A). Det maksimale lydnivået er 70 dB(A). Bruk systemkonfigureringsfunksjonen til å justere alarmlydnivåer. Minste lydtrykknivå er 45 dB(A).

Se avsnitt "Alarmvarsling", side 368 i denne håndboken for alarmprioritetsdefinisjoner i henhold til IEC 60601-1-8.

#### Høy prioritet

Alarmer med høy prioritet indikerer en mulig fare for pasienten, som krever umiddelbar intervensjon fra brukeren. Luftbobler i returslangen eller vedvarende positivt returtrykk er eksempler på alarmtilstander med høy prioritet.

**PrisMax** responderer på en alarm med høy prioritet ved å vise instruksjoner for respons på alarmen og gå til en sikker tilstand, inkludert å stoppe blodpumpen, stoppe væskepumpene, stoppe sprøytepumpen eller lukke returslangeklemmen avhengig av alarmen. Når alarmen er håndtert, forsvinner alarmmeldingen, statuslampen blir grønn, og blod- og væskepumper starter igjen etter få sekunder.

#### Middels prioritet

Alarmer med middels prioritet indikerer en mulig fare for pasienten, som ikke er umiddelbar. En tom væskepose eller full avfallspose er eksempler på alarmtilstander med middels prioritet.

**PrisMax** responderer på alarmer med middels prioritet ved å vise instruksjoner for å respondere på alarmen og gå til en sikker tilstand. Systemet kan reagere automatisk på disse alarmene for eksempel ved å stoppe blodpumpen, stoppe væskepumpene, stoppe sprøytepumpen eller lukke returslangeklemmen avhengig av alarmen. Når alarmen er håndtert, forsvinner alarmmeldingen, statuslampen blir grønn, og væskepumpene starter igjen etter få sekunder.

#### Lav prioritet

Alarmer med lav prioritet indikerer en tilstand som brukeren bør være oppmerksom på, men som ikke innebærer en umiddelbar risiko for pasienten. Behandlingen fortsetter ved en alarm med lav prioritet, med noen unntak. Du finner detaljer i alarmbeskrivelsene. Når en alarm med lav prioritet er håndtert, forsvinner alarmmeldingen, og statuslampen blir grønn.

#### Informasjon

Informasjonsmeldinger gir nyttig informasjon og indikerer ikke-alarm-tilstander som ikke avbryter behandlingen. Informasjonsmeldinger vises ofte under priming og resirkulering når en pasient ikke er koblet til systemet.

#### Funksjonsfeil

Noen alarmer tillater nye forsøk på å omgå funksjonsfeilen. Funksjonsfeilalarmer indikerer at pasientens sikkerhet ikke kan overvåkes på grunn av en systemfeil. Funksjonsfeilalarmer kan for eksempel være selvtestfeil, at programvaren mislykkes med å fullføre oppgaver innen en bestemt tid, eller en maskinvarefeil.

Noen funksjonsfeilalarmer kan håndteres ved å teste for feilen på nytt, mens andre krever service. **PrisMax** responderer på en funksjonsfeilalarm ved å vise instruksjoner for respons på alarmen. Funksjonsfeilalarmer er alarmer med høy prioritet.

#### Alarmmelding

**PrisMax** overvåker kontrollenheten og filtersettet kontinuerlig for normal drift. Hvis en unormal situasjon blir detektert, utløses en alarm.

Når en alarm forekommer, følger du instruksjonene på skjermen for å korrigere alarmtilstanden (figur "Eksempel på alarmmelding", side 105). Hvis brukeren ikke kan korrigere alarmen, må en autorisert servicetekniker kontaktes.

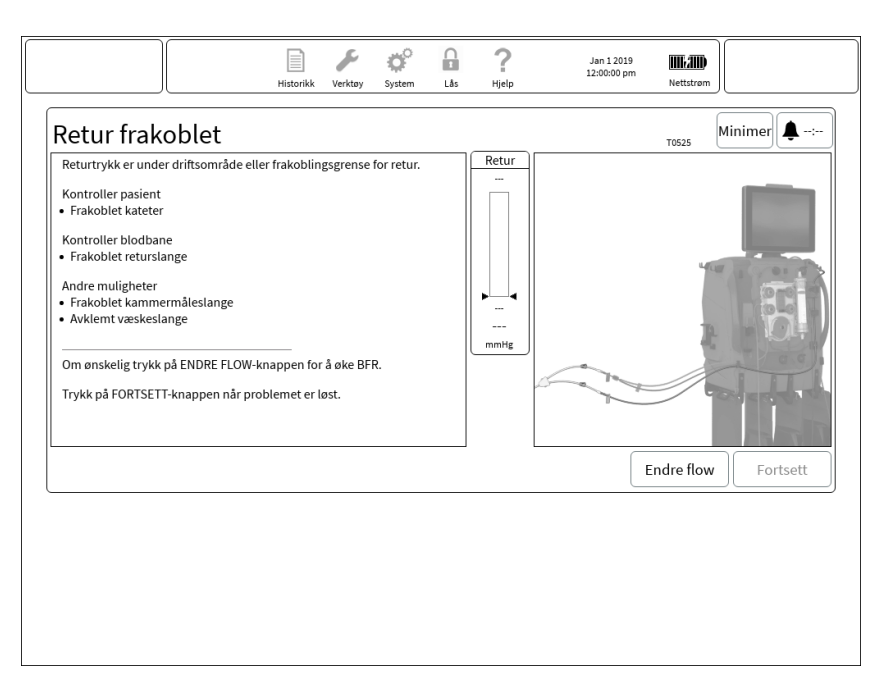

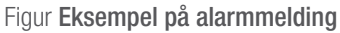

- 1. Symbol som indikerer at et vindu med en aktiv alarm er minimert.
- 3. Navn på alarm.

- 5. Trykk på **Minimer**-knappen for å minimere alarmvinduet og gå tilbake til forrige skjermbilde. Hvis et vindu med en aktiv alarm er minimert, vises et alarmikon på verktøylinjen, og alarmen dempes i inntil 2 minutter.
- 7. Beskrivelse av alarm og korreksjonstiltak.
- 9. Illustrasjonen viser informasjon relatert til alarmen. Piler eller linjer uthever den relevante komponenten.

- 2. Symbol som indikerer at en alarm er overstyrt.
- 4. Kode som identifiserer alarmen for teknisk referanse. Bruk denne koden til å finne alarminformasjon eller når du har kontakt med den lokale Baxter-representanten.
- 6. Trykk for å dempe alarmen i 2 minutter eller til en annen alarm utløses. Når alarmdemping er aktiv, viser denne knappen en nedtelling av dempingstid som gjenstår.
- 8. Visning av trykk i sanntid, for trykkrelaterte alarmer.
- Avhengig av alarmen trykker du på én eller flere knapper for å utføre korreksjonstiltak, fortsette driften eller overstyre alarmen.

Typiske alarmskjermbilder

Se figur "Alarm for luft detektert i blod", side 106 og figur "Flowproblemalarm", side 106 som viser eksempler på typiske alarmskjermbilder.

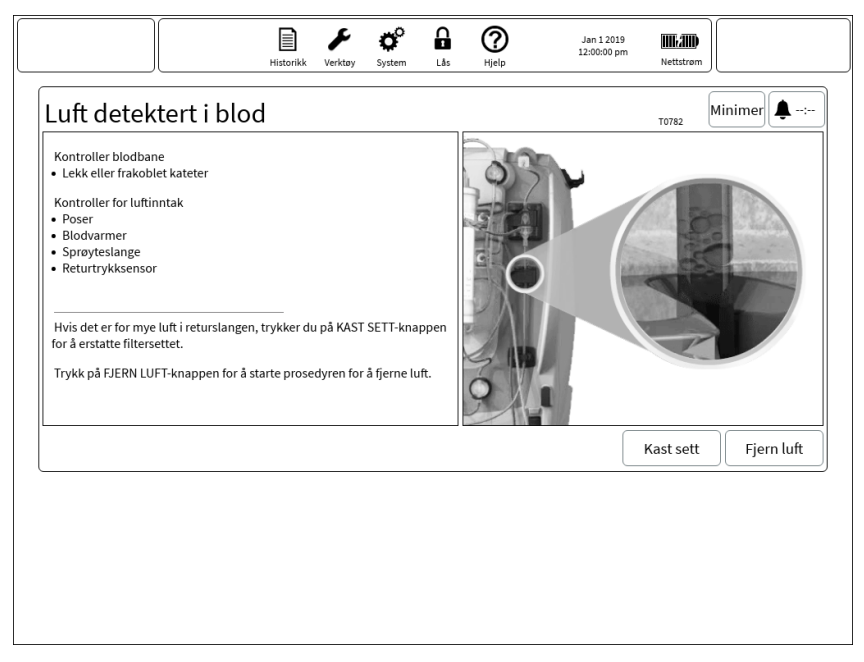

#### Figur Alarm for luft detektert i blod

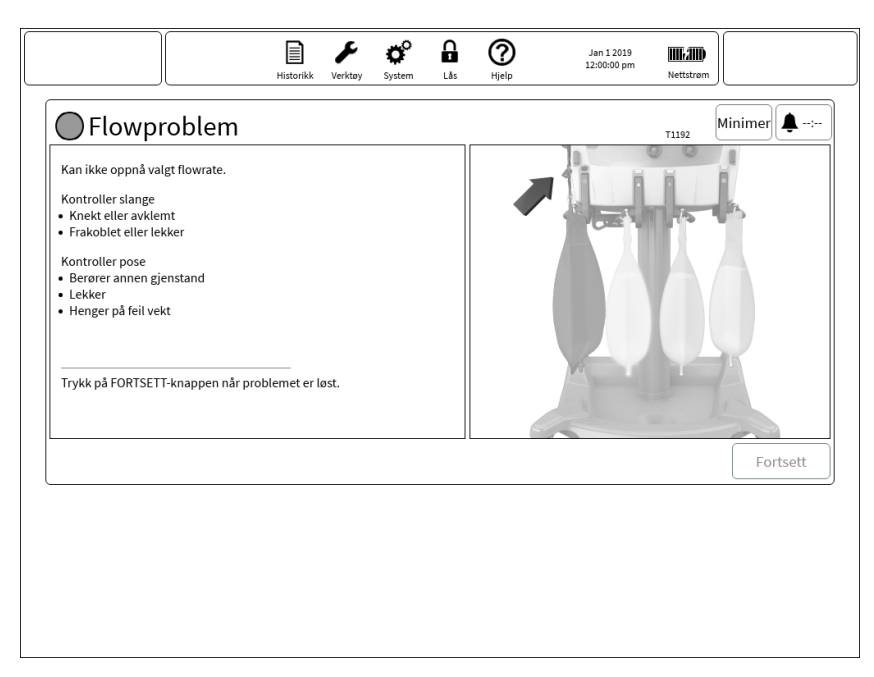

#### Figur Flowproblemalarm

# Primære alarmer

#### Om primære alarmer

Primære alarmer er alarmer eller varslinger som krever intervensjon fra brukeren, og som er forbundet med risiko for pasienten eller brukeren.

#### Alarmer med høy prioritet

Tabell Generelle alarmer

| Alarm – kode(r)                                | Mulige årsaker                                                                                | Korreksjonstiltak                                                                                                    |
|------------------------------------------------|-----------------------------------------------------------------------------------------------|----------------------------------------------------------------------------------------------------|
| Aksesstrykk<br>ekstremt<br>negativt –<br>T0775 | Pasienten beveger seg<br>eller hoster eller det<br>benyttes sug                               | Skyll eller flytt kateteret i<br>henhold til sykehusets<br>retningslinjer.                                                           |
|                                                | Blokkert eller koagulert<br>kateter                                                           | Korriger knekte eller avklemte<br>slanger.                                                                                           |
|                                                | Avklemt eller knekt<br>aksesslange                                                            | Vurder å redusere blodflowraten<br>(BFR).                                                                                            |
|                                                | For høy blodflowrate                                                                          | Trykk på <b>Fortsett</b> -knappen for å<br>gjenoppta driften (knappen er<br>aktiv når aksesstrykket er<br>innenfor normale grenser). |
| Aksesstrykk<br>ekstremt positivt<br>– T1237    | Blodflowraten er for lav<br>Ekstern enhet (hvis i<br>bruk) leverer blod ved<br>for høyt trykk | Korriger knekte eller avklemte<br>slanger.<br>Vurder å øke blodflowraten (BFR)<br>for å redusere aksesstrykket.                      |
|                                                |                                                                                               | Trykk på <b>Fortsett</b> -knappen for å<br>gjenoppta driften (knappen er<br>aktiv når aksesstrykket er<br>innenfor normale grenser). |
| Alarm – kode(r)                             | Mulige årsaker                                                                | Korreksjonstiltak                                                                                                |
|---------------------------------------------|-------------------------------------------------------------------------------|----------------------------------------------------------------------------------------------------|
| Luft detektert i<br>blod – T0792            | Lekk eller frakoblet<br>kateter                                               | Flytt kateteret i henhold til sykehusets retningslinjer.                                                         |
|                                             | Luft kommer inn fra en<br>pose, blodvarmer,                                   | Inspiser hele settet for lekkasjer<br>eller frakoblinger.                                                        |
|                                             | sprøyteslange,<br>aksesslange eller<br>PBP-slange                             | Trykk på <b>Fjern luft</b> -knappen, og<br>følg instruksjonene på skjermen<br>for å fjerne luft.                 |
|                                             | Settet er ikke<br>fullstendig primet                                          | Hvis det finnes luft i hele<br>returslangen, trykker du på <b>Kast</b><br><b>sett</b> -knappen og bytter settet. |
| Antikoagulasjon<br>stoppet<br>midlertidig – | Antikoagulasjon er ikke<br>utført på over 6<br>minutter                       | Minimer alarmen, og tilbakestill<br>eksisterende alarmer.<br>Minimer alarmen, og bytt pose.                      |
| T2228                                       | Eksisterende alarmer                                                          | Når <b>Fortsett</b> -knappen er aktiv,<br>trykker du på <b>Fortsett</b> .                                        |
| Bytt sett –<br>T0948                        | Blodpumpen har vært<br>stoppet i over 10<br>minutter, og settet må<br>byttes. | Trykk på <b>Kast sett</b> -knappen og<br>bytt settet.                                                            |
|                                             | Stopp-knappen er<br>trykket                                                   |                                                                                                    |
|                                             | lkke-håndtert<br>alarmtilstand                                                |                                                                                                    |
| Avluftingskamm<br>er mangler –              | Avluftingskammer ikke<br>detektert                                            | Verifiser at avluftingskammeret<br>er korrekt installert i holderen,                                             |
| T1043                                       | Kammer mangler                                                                | og at holderen er lukket.                                                                                        |
|                                             | Kammeret er installert<br>feil                                                |                                                                                                    |

| Alarm – kode(r)                             | Mulige årsaker                                                                                                    | Korreksjonstiltak                                                                                                    |
|---------------------------------------------|----------------------------------------------------------------------------------------------------|----------------------------------------------------------------------------------------------------|
| Vektendring for<br>avfallspose –<br>T1721   | Uventet vektøkning<br>detektert på vekten<br>Pose i bevegelse<br>Pose i kontakt med<br>fremmed gjenstand<br>Vekt i kontakt med<br>fremmed gjenstand | Kontroller vekten for<br>obstruksjoner eller pose i<br>bevegelse.<br>Trykk på <b>Fortsett</b> -knappen for å<br>gjenoppta driften.                                                                                                    |
| Vektøkning for<br>avfallstømming<br>– T1716 | Uventet vektøkning<br>detektert på vekten<br>Pose i bevegelse<br>Pose i kontakt med<br>fremmed gjenstand<br>Kontakt med vekt                        | Kontroller vekten for<br>obstruksjoner eller pose i<br>bevegelse.<br>Trykk på <b>Fortsett</b> -knappen for å<br>gjenoppta driften.                                                                                                    |
| Høyt filtertrykk –<br>T0781                 | Høyt filtertrykk<br>detektert<br>Avklemt eller knekt<br>slange<br>Koagel ved filterinnløp<br>For høy blodflowrate<br>(BFR)                          | Korriger knekte eller avklemte<br>slanger.<br>Vurder å redusere blodflowraten<br>(BFR) for å redusere filtertrykket.<br>Trykk på <b>Fortsett</b> -knappen for å<br>gjenoppta driften (knappen er<br>aktiv når filtertrykket er innenfor<br>normale grenser).<br>Overvåk<br>koagulasjonsparametere. |
| Ingen slange i<br>luftdetektor –<br>T1045   | Returslangen er ikke i<br>luftdetektoren (LD).<br>Slangen er installert<br>feil.<br>Døren til luftdetektoren<br>(LD) er ikke fullstendig<br>lukket. | Åpne døren til luftdetektoren<br>(LD), verifiser at returslangen er<br>korrekt installert i<br>slangeholderne, og lukk deretter<br>døren og lås den.                                                                                                    |

| Alarm – kode(r)                                  | Mulige årsaker                               | Korreksjonstiltak                                                                                                    |
|--------------------------------------------------|----------------------------------------------|----------------------------------------------------------------------------------------------------|
| Flytting av<br>kapsel avbrutt –                  | Avklemte slanger                             | Kontroller for avklemte<br>aksesslanger                                                                                   |
| T1632                                            |                                              | Trykk på <b>Fortsett</b> -knappen for å<br>teste trykket på nytt.                                                         |
|                                                  |                                              | Trykk på <b>Kast sett</b> -knappen og<br>bytt sett.                                                                       |
| Flytting av<br>kapsel avbrutt –                  | Avklemte slanger                             | Kontroller for avklemte aksess-<br>og returslanger                                                                        |
| T1633                                            |                                              | Trykk på <b>Fortsett</b> -knappen for å<br>teste trykket på nytt.                                                         |
|                                                  |                                              | Trykk på <b>Kast sett</b> -knappen og<br>bytt sett.                                                                       |
| Returbarrieren<br>kan være våt –<br>T1277, T1630 | Returkammerets<br>måleslange kan være<br>våt | Hvis væskebarrieren er våt,<br>trykker du på <b>Kast sett</b> -knappen<br>og bytter sett.                                 |
|                                                  |                                              | Trykk på <b>Åpne klemme</b> -knappen<br>for å utjevne trykket i kretssettet.                                              |
|                                                  |                                              | Trykk på <b>Fortsett</b> -knappen for å<br>teste væskebarrieren på nytt.                                                  |
| Returklemme<br>ikke lukket –                     | Returklemmen lukkes<br>ikke.                 | Følg instruksjonene på skjermen<br>for å klemme av pasienten, og                                                          |
| T1659                                            | Rusk blokkerer<br>returklemmen               | verifiser at den blå slangen er<br>installert korrekt i returklemmen.                                                     |
|                                                  |                                              | Når <b>Fortsett</b> -knappen er aktiv,<br>åpner du klemmene på<br>pasienttilkoblingene og trykker<br>på <b>Fortsett</b> . |
| Returklemme<br>ikke åpnet –                      | En obstruksjon hindrer<br>åpning av klemmen  | Fjern all obstruksjon som hindrer<br>åpning av klemmen.                                                                   |
| T1182                                            |                                              | Trykk på <b>Fortsett</b> -knappen for å<br>tilbakestille alarmen og gå<br>tilbake til normal drift.                       |

| Alarm – kode(r)                                 | Mulige årsaker                                                  | Korreksjonstiltak                                                                                   |
|-------------------------------------------------|-----------------------------------------------------------------|----------------------------------------------------------------------------------------------------|
| Frakobling av<br>retur – T0525,<br>T1168, T1169 | Pasienten har beveget<br>seg, eller kateteret har<br>løsnet     | Kontroller at pasientkateter,<br>returslange og kammerets<br>måleslange er korrekt tilkoblet.       |
|                                                 | Frakoblet returslange                                           | Korriger knekte eller avklemte                                                                      |
|                                                 | Kammerets måleslange<br>er frakoblet                            | slanger.<br>Vurder å øke blodflowraten                                                              |
|                                                 | Avklemt væskeslange                                             | (BFR).                                                                                              |
|                                                 | Våt væskebarriere                                               | Trykk på <b>Fortsett</b> -knappen for å                                                             |
|                                                 | Blodflowbanen er<br>blokkert før<br>avluftingskammeret          | gjonoppta anton.                                                                                    |
|                                                 | Returtrykksensor<br>sviktet                                     |                                                                                                    |
| Returtrykk<br>ekstremt                          | Returtrykket er utenfor<br>området                              | Verifiser et primingsposen ikke<br>er tom.                                                          |
| negativt –<br>T1656                             | Lav blodflow                                                    | Verifiser at slanger ikke er<br>avklemt.                                                            |
|                                                 |                                                                 | Trykk på <b>Fortsett</b> -knappen for å<br>tilbakestille alarmen og gå<br>tilbake til normal drift. |
| Returtrykk<br>ekstremt positivt<br>– T0526      | Pasienten beveger seg<br>eller hoster eller det<br>benyttes sug | Skyll eller flytt kateteret i<br>henhold til sykehusets<br>retningslinjer.                          |
|                                                 | Blokkert eller koagulert<br>kateter                             | Korriger knekte eller avklemte<br>slanger.                                                          |
|                                                 | Avklemt eller knekt<br>returslange                              | Vurder å redusere blodflowraten<br>(BFR).                                                           |
|                                                 | For høy blodflowrate                                            | Trykk på <b>Åpne klemme</b> -knappen                                                                |
|                                                 | Returtrykksensor                                                | for a lette trykket i returslangen.                                                                 |
|                                                 | νικισι                                                          | gjenoppta driften (knappen er<br>aktiv når returtrykket er innenfor<br>normale grenser).            |

| Alarm – kode(r)                         | Mulige årsaker                                                                       | Korreksjonstiltak                                                                                                    |
|-----------------------------------------|--------------------------------------------------------------------------------------|----------------------------------------------------------------------------------------------------|
| Returslange ikke<br>i klemme –<br>T0793 | Returslange ikke i<br>klemme                                                         | Sett returslangen tilbake i<br>klemmen.                                                                                                    |
|                                         | Slangen er installert feil                                                           | Trykk på <b>Åpne klemme</b> -knappen<br>for å gjøre det mulig å sette inn<br>slangen igjen.                                                      |
| Retursensor<br>frakoblet –<br>T1167     | Tuppen eller gjengene<br>på returmåleslangen er<br>skadet.                           | Hvis måleslangens tupp er<br>skadet, trykker du på <b>Kast</b><br><b>sett</b> -knappen og bytter sett.                                           |
|                                         | Tuppen av<br>måleslangen er<br>installert feil.                                      | Følg instruksjonene på skjermen<br>for å koble til returmåleslangen.<br>Trykk på <b>Fortsett</b> -knappen for å<br>teste væskebarrieren på nytt. |
| Sett frakoblet –<br>T0777               | Frakobling ett eller<br>annet sted i settet<br>(returslange,<br>innvendige slanger)  | Påse at det ikke er lekkasjer<br>eller frakoblinger, og trykk på<br>Fortsett-knappen.                                                            |
|                                         | Slangen mellom<br>blodpumpen og<br>filterkapselen er<br>blokkert.                    | Trykk på <b>Kast sett</b> -knappen og<br>bytt settet.                                                                                            |
|                                         | Blodflowraten er for lav                                                             |                                                                                                    |
|                                         | Filtertrykksensor sviktet                                                            |                                                                                                    |
|                                         | Returtrykkfrakobling og<br>svikt i returtrykkalarm                                   |                                                                                                    |
| Totalt<br>strømbrudd –<br>T0595         | Batterispenningen er<br>under 21,5 V, og<br>systemet er ikke koblet<br>til nettstrøm | Koble systemet til nettstrøm, og<br>tilbakestill systemet.                                                                                       |

## Tabell TherMax-alarmer

| Alarm – kode(r)                                         | Mulige årsaker                                                                                 | Korreksjonstiltak                                                                                                    |
|---------------------------------------------------------|------------------------------------------------------------------------------------------------|----------------------------------------------------------------------------------------------------|
| Kontakt service –<br>T2259                              | TherMax ikke korrekt<br>installert                                                             | Trykk på <b>Kast sett</b> -knappen<br>og bytt settet.<br>Kontakt service for å<br>konfigurere <b>TherMax</b> .                                                       |
| <b>TherMax</b> -deksel<br>åpent – T2307                 | <b>TherMax</b> er åpen i<br>rengjøringsposisjon<br>Låsene på topplokket er<br>ikke helt lukket | Lukk låsene. Avbryt<br>behandlingen hvis det ikke<br>er mulig å lukke låsene.<br>Trykk på <b>Kast sett</b> -knappen<br>og bytt settet.                               |
| Lekkasje i<br>engangspose på<br><b>TherMax</b> – T2285  | Lekkasje fra<br>engangsposen i<br>blodvarmeren.                                                | Trykk på <b>Kast sett</b> -knappen<br>og bytt settet.<br>Avbryt behandlingen, og<br>følg sykehusets protokoll.                                                       |
| <b>TherMax</b><br>-engangspose ikke<br>satt inn – T2284 | Varmerengangspose ikke<br>detektert under<br>behandling.                                       | Bekreft at<br>varmerengangsposen er<br>skjøvet helt inn.<br>Trykk på <b>Kast sett</b> -knappen<br>og bytt settet.<br>Avbryt behandling hvis<br>dette ikke kan løses. |
| <b>TherMax</b> i<br>transportposisjon –<br>T2274        | Varmerarmen er i<br>transportposisjon                                                          | Plasser varmeren i<br>driftsposisjon.<br>Trykk på <b>Kast sett</b> -knappen<br>og bytt settet.                                                                       |
| Funksjonsfeil på<br><b>TherMax</b> – T2254              | Frakoblet kabel mellom<br><b>TherMax</b> og <b>PrisMax</b>                                     | Bekreft at seriekabelen er<br>tilkoblet mellom<br>systemene.<br>Trykk på <b>Kast sett</b> -knappen<br>og bytt settet.                                                |

## Alarmer med middels prioritet

| Tabell | Generelle | alarmer |
|--------|-----------|---------|
| laboli | Generone  | alarmoi |

| Alarm – kode(r)                                                | Mulige årsaker                                                                                                    | Korreksjonstiltak                                                                                                    |
|----------------------------------------------------------------|----------------------------------------------------------------------------------------------------|----------------------------------------------------------------------------------------------------|
| Aksesslange<br>avklemt –<br>T1615                              | Problem med<br>pasienttilkoblingsslang<br>er<br>Slange avklemt eller<br>knekt<br>Kryssede slanger                                  | Løsne klemmen på aksess- eller<br>returslangen eller begge.<br>Kontroller tilkobling av slanger.<br>Bekreft at poser ikke er delvis<br>støttet.<br>Trykk på <b>Fortsett</b> -knappen for å<br>teste på nytt.                                                                                                    |
| Aksesskapsel<br>ikke tilkoblet –<br>T1597                      | Rusk i kapselkobling.<br>Skadet kapsel.<br>Kapselen er installert<br>feil.                                                         | Fjern eventuelt rusk fra<br>kapselkoblingen.<br>Påse at kapselen er korrekt<br>installert.<br>Trykk på <b>Fortsett</b> -knappen for å<br>teste kapseltrykket på nytt.<br>Hvis kapselen er skadet, trykker<br>du på <b>Kast sett</b> -knappen og<br>bytter sett.<br>Utfør en selvtest etter<br>installasjon av kapselen. |
| Feil ved lasting<br>av<br>auto-avfallskrets<br>– T1138         | Slanger som forstyrrer<br>plastkassett<br>Aktiverte<br>klemmeventiler<br>Obstruksjoner                                             | Trykk på <b>Kast sett</b> -knappen for å<br>erstatte filtersettet.<br>Trykk på <b>Fortsett</b> -knappen når<br>problemet er løst.                                                                                                    |
| Maks. levetid for<br>auto-<br>avfallssettet er<br>nådd – T2119 | Sett i bruk lenger enn<br>tiltenkt levetid<br>Behandlingen har blitt<br>utført lenger enn den<br>tiltenkte levetiden for<br>settet | Trykk på <b>Kast sett</b> -knappen og<br>bytt settet.<br>Trykk på <b>Overstyr</b> -knappen for å<br>fortsette behandling med det<br>gjeldende settet.                                                                                                    |

| Alarm – kode(r)                         | Mulige årsaker                                                                                                    | Korreksjonstiltak                                                                                                    |
|-----------------------------------------|----------------------------------------------------------------------------------------------------|----------------------------------------------------------------------------------------------------|
| Batteritemperatu<br>rproblem –<br>T1055 | Batteritemperaturen er<br>for høy                                                                                                    | Slå kontrollenheten av.<br>La kontrollenheten tilpasse seg<br>omgivelsestemperaturen i minst<br>én time.<br>Trykk på <b>Overstyr</b> -knappen for å<br>overstyre alarmen midlertidig.                                                                                                    |
| Blodlekkasje<br>detektert –<br>T0830    | Blodlekkasjedetektoren<br>(BLD) detekterer blod i<br>avfallslangen, noe som<br>kan indikere en skadet<br>filtremembranen<br>Lekkasje i<br>filtermembranen<br>Slange feil installert i<br>blodlekkasjedetektoren<br>(BLD)<br>Slangen er uklar eller<br>rester i slangebanen<br>Luft i avfallslangen<br>Feil del av slange er<br>installert i<br>blodlekkasjedetektoren<br>(BLD).<br>Skitten optikk i<br>blodlekkasjedetektor<br>(BLD).<br>TPE: Stoffer som er<br>dannet fra lipider i<br>plasma, misfarget<br>plasma. | Kontroller for luftbobler i<br>avfallslangen i<br>blodlekkasjedetektoren (BLD).<br>Trykk på <b>Overstyr</b> -knappen for å<br>fjerne bobler.<br>Hvis luftbobler vender tilbake,<br>må du kontrollere for knekt<br>avfallslange eller redusere<br>blodflowraten (BFR).<br>Verifiser at avfallslangen er<br>korrekt installert i<br>blodlekkasjedetektoren (BLD).<br>Kontroller for væske eller rusk i<br>blodlekkasjedetektorens (BLD)<br>slangebane og avfallslange:<br>Rengjør med en lofri klut, og tørk<br>deretter grundig.<br>Bytt settet hvis det er blod i<br>avfallslangen. Send en prøve av<br>avfallet til blodlabben for<br>celletelling.<br>Trykk på <b>Kast sett</b> -knappen og<br>bytt settet. |

| Alarm – kode(r)                            | Mulige årsaker                                                                                             | Korreksjonstiltak                                                                                                    |
|--------------------------------------------|----------------------------------------------------------------------------------------------------|----------------------------------------------------------------------------------------------------|
| Kalsiumslange<br>ikke detektert –<br>T0591 | Det trengs lav kraft for<br>å bevege sprøyten                                                              | Følg instruksjonene på skjermen<br>for å starte priming på nytt.                                                                                                    |
|                                            | Frakoblet<br>kalsiumslange                                                                                 | Trykk på <b>Kast sett</b> -knappen og<br>bytt settet.                                                                                                    |
|                                            | Feil installasjon av<br>sprøyte                                                                            | Trykk på <b>Bytt sprøyte</b> -knappen<br>for å åpne dialogboksen for å                                                                                                    |
|                                            | Sprøyteklemmen er<br>ikke lukket på                                                                        | bytte sprøyte, og start en<br>operasjon for å bytte sprøyte.                                                                                                    |
|                                            | stempelet<br>Sprøyteslange fra settet                                                                      | tilbakestille alarmen og gå<br>tilbake til normal drift.                                                                                                    |
|                                            | Enveisventil fra<br>antikoagulasjonsslange<br>n fjernet                                                    |                                                                                                    |
| Kalsiumslange<br>ikke detektert –<br>T1209 | Kalsiumslangen er<br>frakoblet under<br>citrat-<br>/kalsiumantikoagulasjo<br>n.<br>Sprøyte feil installert | Verifiser at en sprøyte med<br>korrekt merke er installert<br>korrekt med stempelet låst.                                                                                                    |
|                                            |                                                                                                    | Verifiser at en dedikert<br>kalsiumslange er korrekt koblet<br>til sprøyten.                                                                                                    |
|                                            | Stempel ikke låst som<br>vist i illustrasjon.                                                              | Hvis kalsiumslangen, sprøyten<br>og stempelet er korrekt                                                                                                    |
|                                            | Feil sprøytemerke                                                                                          | installert, trykker du på<br><b>Overstyr</b> -knappen for å<br>gjenoppta driften.                                                                                                    |
|                                            |                                                                                                    | Hvis alarmen kommer tilbake,<br>eller sprøyte, slange eller<br>stempel ikke kan installeres<br>korrekt, trykker du på <b>Bytt</b><br><b>sprøyte</b> -knappen for å installere<br>en ny sprøyte. |
|                                            |                                                                                                    | Trykk på <b>Fortsett</b> -knappen for å<br>tilbakestille alarmen og gå<br>tilbake til normal drift.                                                                                             |

| Alarm – kode(r)                       | Mulige årsaker                                                                                                    | Korreksjonstiltak                                                                                                    |
|---------------------------------------|----------------------------------------------------------------------------------------------------|----------------------------------------------------------------------------------------------------|
| Kalsiumsprøyte<br>er tom – T0588      | Sprøytestempelets<br>posisjon indikerer at<br>sprøyten er tom<br>Tom sprøyte                                                                                                    | Følg instruksjonene på skjermen<br>for å bytte sprøyte, sett<br>kalsiumkompensasjonen på 0<br>%.<br>Trykk på <b>Bytt sprøyte</b> -knappen<br>for å åpne dialogboksen for å<br>bytte sprøyte, og start en<br>operasjon for å bytte sprøyte.                                                                                                    |
| Kan ikke<br>overvåke retur –<br>T0527 | Frakoblet<br>pasientkateter<br>Frakoblet returslange<br>Blokkering i<br>blodflowbanen før<br>avluftingskammeret<br>Kammerets måleslange<br>er frakoblet<br>Avklemt væskeslange                                                 | Kontroller at pasientkateter,<br>returslange og kammerets<br>måleslange er korrekt tilkoblet.<br>Korriger knekte eller avklemte<br>slanger.<br>Trykk på <b>Godta</b> -knappen for å<br>fortsette driften i 2 minutter.<br>Vurder å øke blodflowraten<br>(BFR).                                                                                                    |
| Kontroller<br>aksess – T1145          | Aksesstrykkreferansep<br>unktet kan ikke<br>detekteres<br>Pasienten beveger seg<br>eller hoster eller det<br>benyttes sug<br>Blokkert eller koagulert<br>kateter<br>Avklemt eller knekt<br>aksesslange<br>For lav blodflowrate | <ul> <li>Alarmen tilbakestilles automatisk<br/>hvis trykkreferansepunktet er<br/>stilt inn på et detekterbart nivå.</li> <li>Skyll eller flytt kateteret i<br/>henhold til sykehusets<br/>retningslinjer.</li> <li>Korriger knekte eller avklemte<br/>slanger.</li> <li>Vurder å øke blodflowraten<br/>(BFR).</li> <li>Trykk på <b>Overstyr</b>-knappen for å<br/>fortsette driften med gjeldende<br/>aksesstrykkreferansepunkt.</li> </ul> |

| Alarm – kode(r)                | Mulige årsaker                                                                                                    | Korreksjonstiltak                                                                                                    |
|--------------------------------|----------------------------------------------------------------------------------------------------|----------------------------------------------------------------------------------------------------|
| Kontroller<br>kalsiumsprøytesl | Økt kraft på sprøyte<br>detektert under<br>citrat-<br>/kalsiumantikoagulasjo<br>n<br>Avklemt eller knekt<br>slange<br>Sprøyte feil installert<br>Kontrollventil mangler | Korriger knekt eller avklemt<br>sprøyteslange.                                                                                                    |
| ange – T1244,<br>T0590         |                                                                                                    | Verifiser at kontrollventilen er til stede.                                                                                                    |
|                                |                                                                                                    | Verifiser at sprøyteslangen,<br>sprøyten og stempelet er korrekt<br>installert, og trykk deretter på<br>Fortsett-knappen for å gjenoppta<br>driften.                                            |
|                                |                                                                                                    |                                                                                                    |
|                                |                                                                                                    | Hvis alarmen kommer tilbake,<br>eller sprøyte, slange eller<br>stempel ikke kan installeres<br>korrekt, trykker du på <b>Bytt</b><br><b>sprøyte</b> -knappen for å installere<br>en ny sprøyte. |
| Kontroller<br>sprøyteslange –  | Kraften på sprøyte er<br>høyere enn forventet.                                                                                                    | Korriger knekt eller avklemt<br>sprøyteslange.                                                                                                    |
| T0586, T0587                   | Avklemt eller knekt<br>slange.<br>Sprøyte feil installert.<br>Feil sprøytemerke                                                                                         | Verifiser at en sprøyte med<br>korrekt merke er installert<br>korrekt med stempelet låst.                                                                                                    |
|                                |                                                                                                    | Verifiser at en dedikert<br>kalsiumslange er korrekt koblet<br>til sprøyten.                                                                                                    |
|                                |                                                                                                    | Trykk på <b>Fortsett</b> -knappen for å<br>gjenoppta driften.                                                                                                    |
|                                |                                                                                                    | Hvis alarmen kommer tilbake,<br>eller sprøyte, slange eller<br>stempel ikke kan installeres<br>korrekt, trykker du på <b>Bytt</b><br><b>sprøyte</b> -knappen for å installere<br>en ny sprøyte. |

| Alarm – kode(r)                                        | Mulige årsaker                                                                                                    | Korreksjonstiltak                                                                                                    |
|--------------------------------------------------------|----------------------------------------------------------------------------------------------------|----------------------------------------------------------------------------------------------------|
| Tilførsels-<br>/tapsgrense ved<br>CRRT nådd –<br>T0798 | Tilførsel/tap for væske<br>for CRRT settet i løpet<br>av de siste 180<br>minuttene overskrider<br>innstillingen.                                           | Trykk på <b>Kast sett</b> -knappen og<br>avslutt behandlingen.                                                                                                    |
| Maks. levetid for<br>CRRT-settet er<br>nådd – T1262    | Sett i bruk lenger enn<br>tiltenkt levetid<br>Behandlingen har blitt<br>utført lenger enn den<br>tiltenkte levetiden for<br>settet                         | Trykk på <b>Kast sett</b> -knappen og<br>bytt settet.<br>Trykk på <b>Overstyr</b> -knappen for å<br>fortsette behandling med det<br>gjeldende settet.                                                                                    |
| Dia-vektøkning<br>– T1719                              | Uventet vektøkning<br>detektert på vekten<br>Pose i bevegelse<br>Pose i kontakt med<br>fremmed gjenstand<br>Vekt i kontakt med<br>fremmed gjenstand        | Kontroller vekten for<br>obstruksjoner eller pose i<br>bevegelse.<br>Trykk på <b>Fortsett</b> -knappen for å<br>gjenoppta driften.                                                                                                    |
| Dialysatpose<br>ikke blandet –<br>T1203                | Væskeflowraten og<br>vekten indikerer at en<br>pose med to kamre<br>ikke er blandet korrekt.<br>Forseglingen mellom<br>de to posekamrene er<br>ikke brutt. | Konsultere med lege.<br>Ikke bruk posen videre.<br>Trykk på <b>Bytt pose</b> -knappen for<br>å åpne dialogboksen for å bytte<br>pose, og start en operasjon for å<br>bytte pose.<br>Følg instruksjonene på skjermen<br>for å bytte pose. |

| Alarm – kode(r)                            | Mulige årsaker                                                                                      | Korreksjonstiltak                                                                      |
|--------------------------------------------|----------------------------------------------------------------------------------------------------|----------------------------------------------------------------------------------------|
| Avfallskapsel<br>ikke tilkoblet –<br>T1598 | Rusk i kapselkobling.<br>Skadet kapsel.<br>Kapselen er installert<br>feil.                          | Fjern eventuelt rusk fra<br>kapselkoblingen.                                           |
|                                            |                                                                                                    | Påse at kapselen er korrekt<br>installert.                                             |
|                                            |                                                                                                    | Trykk på <b>Fortsett</b> -knappen for å<br>teste kapseltrykket på nytt.                |
|                                            |                                                                                                    | Hvis kapselen er skadet, trykker<br>du på <b>Kast sett</b> -knappen og<br>bytter sett. |
|                                            |                                                                                                    | Utfør en selvtest etter<br>installasjon av kapselen.                                   |
| Filterkapsel ikke<br>tilkoblet –<br>T1599  | Rusk i kapselkobling.<br>Skadet kapsel.<br>Kapselen er installert<br>feil.                          | Fjern eventuelt rusk fra<br>kapselkoblingen.                                           |
|                                            |                                                                                                    | Påse at kapselen er korrekt<br>installert.                                             |
|                                            |                                                                                                    | Trykk på <b>Fortsett</b> -knappen for å<br>teste kapseltrykket på nytt.                |
|                                            |                                                                                                    | Hvis kapselen er skadet, trykker<br>du på <b>Kast sett</b> -knappen og<br>bytter sett. |
|                                            |                                                                                                    | Utfør en selvtest etter<br>installasjon av kapselen.                                   |
| Flowproblem –<br>T0822                     | Avfallsposens vekt<br>avviker fra forventet<br>vekt.<br>Gul avfallslange er<br>knekt, avklemt eller | Korriger knekte eller avklemte<br>slanger.                                             |
|                                            |                                                                                                    | Verifiser tilkobling av slanger.                                                       |
|                                            |                                                                                                    | Fjern eventuelle gjenstander<br>som berører posen.                                     |
|                                            | Avfallsposen berører en                                                                             | Kontroller posen for lekkasjer.                                                        |
|                                            | annen gjenstand,<br>lekker eller henger på<br>feil vekt.                                            | Verifiser at posen henger på<br>korrekt vekt.                                          |
|                                            |                                                                                                    | Trykk på <b>Fortsett</b> -knappen for å<br>gjenoppta driften.                          |

| Alarm – kode(r)                                         | Mulige årsaker                                                                                                    | Korreksjonstiltak                                                                                                    |
|---------------------------------------------------------|----------------------------------------------------------------------------------------------------|----------------------------------------------------------------------------------------------------|
| Flowproblem –<br>T0823, T0824,<br>T0935, 1069,<br>T1070 | Væskeposens vekt<br>avviker fra forventet<br>vekt.<br>Avklemte eller knekte<br>slanger<br>Tilkoblinger er frakoblet<br>eller lekker<br>Slange koblet til feil<br>pose<br>Slange som berører en<br>annen gjenstand<br>Pose som lekker<br>Pose som henger på<br>feil vekt | <ul> <li>MERKI<br/>Alarmdeteksjon er<br/>forsinket med opptil<br/>40 sekunder.</li> <li>Korriger krekte eller avklemte<br/>slanger.</li> <li>Verifiser ilkobling av slanger.</li> <li>Fjern evertuelle gjenstander<br/>som berører posen.</li> <li>Kontroller posen for lekkasjer.</li> <li>Verifiser at posen henger på<br/>korrekt vekt.</li> <li>Trykk på Fortsett-knappen for å<br/>gjenoppta driften.</li> </ul>                                                                    |
| Membrantrykk<br>for høyt –<br>T0938                     | Filteret viser tegn på<br>koagulasjon<br>Det er dannet koagler i<br>filteret<br>Avklemte slanger i<br>blodflowbanen<br>Høy rate for Erstat, PBP<br>eller PVT<br>Utilstrekkelig<br>antikoagulasjon<br>Svikt i trykkmåling                                                | Korriger knekte eller avklemte<br>slanger.<br>Reduser raten for Erstat, PBP<br>eller PVT etter behov.<br>Trykk på <b>Verktøy</b> -knappen, og<br>velg deretter <b>Start selvtest</b> for å<br>reposisjonere<br>trykkapselmembranen.<br>Vurder kravene til<br>antikoagulasjon i henhold til<br>sykehusets retningslinjer.<br>Trykk på <b>Kast sett</b> -knappen og<br>bytt settet.<br>Trykk på <b>Fortsett</b> -knappen for å<br>tilbakestille alarmen og gå<br>tilbake til normal drift. |

| Alarm – kode(r)                       | Mulige årsaker                                                                                                    | Korreksjonstiltak                                                                                   |  |
|---------------------------------------|----------------------------------------------------------------------------------------------------|----------------------------------------------------------------------------------------------------|--|
| Normalisering<br>mislykket –<br>T0853 | Feil ved normalisering<br>av blodlekkasjedetektor<br>(BLD) under                                                                       | Verifiser at avfallslangen er<br>korrekt installert i<br>blodlekkasjedetektoren (BLD).              |  |
|                                       | behandling.                                                                                                    | Fjern luftbobler fra avfallslangen.                                                                 |  |
|                                       | Slanger feil installert i<br>blodlekkasjedetektoren<br>(BLD).                                                                          | Skyv slangen inn i<br>blodlekkasjedetektoren (BLD) for<br>å øke deteksjonssignalet.                 |  |
|                                       | Slangen er uklar eller<br>rester i slangebanen.                                                                                        | Hvis vist transmisjonsevne<br>(deteksjonssignal) > 85 %,                                            |  |
|                                       | Luft i avfallslangen. Feil<br>del av slange er                                                                                         | trykker du på <b>Fortsett</b> -knappen<br>for å prøve på nytt.                                      |  |
|                                       | installert i<br>blodlekkasjedetektoren<br>(BLD).<br>Skitten optikk i<br>blodlekkasjedetektor<br>(BLD). Det er blod i<br>avfallslangen. | Hvis vist transmisjonsevne<br>(deteksjonssignal) < 85 %, må<br>du bytte settet.                     |  |
|                                       |                                                                                                    | Trykk på <b>Overstyr</b> -knappen for å<br>overstyre deteksjon av denne<br>alarmen.                 |  |
|                                       |                                                                                                    | Trykk på <b>Kast sett</b> -knappen og<br>bytt settet.                                               |  |
|                                       |                                                                                                    | Trykk på <b>Fortsett</b> -knappen for å<br>tilbakestille alarmen og gå<br>tilbake til normal drift. |  |
| Høy spenning på<br>pasient – T1275    | Utladerbryter er åpen                                                                                                    | Ikke berør pasienten.                                                                               |  |
|                                       | Pasient koblet til<br>nettstrøm                                                                                                    | Verifiser at pasienten ikke er<br>koblet til nettstrøm.                                             |  |
|                                       | Ekstern defibrillator<br>brukt                                                                                                    | Trykk på <b>Ny test</b> -knappen for å<br>tilbakestille utladerbryteren.                            |  |

| Alarm – kode(r)                  | Mulige årsaker                                                                               | Korreksjor                                                        | nstiltak                                                                                                    |  |  |
|----------------------------------|----------------------------------------------------------------------------------------------|-------------------------------------------------------------------|----------------------------------------------------------------------------------------------------|--|--|
| PBP-pose ikke<br>blandet – T0825 | Væskeflowraten og<br>vekten indikerer at en<br>pose med to kamre<br>ikke er blandet korrekt. | í                                                                 | <b>MERK!</b><br>Alarmdeteksjon er<br>forsinket med opptil<br>40 sekunder.                                                     |  |  |
|                                  | Forseglingen mellom<br>de to posekamrene er                                                  | Konsultere                                                        | Konsultere med lege.                                                                                                    |  |  |
|                                  | ikke brutt.                                                                                  | lkke bruk p                                                       | lkke bruk posen videre.                                                                                                    |  |  |
|                                  |                                                                                              | Trykk på <b>By</b><br>å åpne dial<br>pose, og st<br>bytte pose.   | Trykk på <b>Bytt pose</b> -knappen for<br>å åpne dialogboksen for å bytte<br>pose, og start en operasjon for å<br>bytte pose. |  |  |
|                                  |                                                                                              | Følg instruk<br>for å bytte j                                     | ksjonene på skjermen<br>pose.                                                                                                 |  |  |
| PBP-vektendring<br>– T1720       | Uventet vektøkning<br>detektert på vekten<br>Pose i bevegelse                                | Kontroller vekten for<br>obstruksjoner eller pose i<br>bevegelse. |                                                                                                    |  |  |
|                                  | Pose i kontakt med<br>fremmed gjenstand                                                      | Trykk på <b>Fortsett</b> -knappen for å<br>gjenoppta driften.     |                                                                                                    |  |  |
|                                  | Vekt i kontakt med<br>fremmed gjenstand                                                      |                                                                   |                                                                                                    |  |  |
| Flytting av                      | Avklemte slanger                                                                             | Kontroller f                                                      | or avklemte slanger                                                                                                    |  |  |
| kapsel avbrutt –<br>T1631        |                                                                                              | Trykk på <b>Fortsett</b> -knappen for å<br>teste trykket på nytt. |                                                                                                    |  |  |
|                                  |                                                                                              | Trykk på <b>K</b> a<br>bytt sett.                                 | <b>ast sett</b> -knappen og                                                                                                   |  |  |
| Erstat-<br>vektøkning –<br>T1717 | Uventet vektøkning<br>detektert på vekten                                                    | Kontroller v<br>obstruksjor                                       | ekten for<br>her eller pose i                                                                                                 |  |  |
|                                  | Pose i bevegelse                                                                             | bevegelse.                                                        | е.                                                                                                    |  |  |
|                                  | Pose i kontakt med<br>fremmed gjenstand                                                      | Trykk på <b>Fo</b><br>gjenoppta o                                 | <b>prtsett</b> -knappen for å<br>driften.                                                                                     |  |  |
|                                  | Vekt i kontakt med<br>fremmed gjenstand                                                      |                                                                   |                                                                                                    |  |  |

| Alarm – kode(r)                                       | Mulige årsaker                                                                                                    | Korreksjonstiltak                                                                                                    |
|-------------------------------------------------------|----------------------------------------------------------------------------------------------------|----------------------------------------------------------------------------------------------------|
| Erstat2-<br>vektøkning –<br>T1718                     | Uventet vektøkning<br>detektert på vekten<br>Pose i bevegelse<br>Pose i kontakt med<br>fremmed gjenstand<br>Vekt i kontakt med<br>fremmed gjenstand        | Kontroller vekten for<br>obstruksjoner eller pose i<br>bevegelse.<br>Trykk på <b>Fortsett</b> -knappen for å<br>gjenoppta driften.                                                                                                    |
| Erstatning<br>2-pose ikke<br>blandet – T1201          | Væskeflowraten og<br>vekten indikerer at en<br>pose med to kamre<br>ikke er blandet korrekt.<br>Forseglingen mellom<br>de to posekamrene er<br>ikke brutt. | Konsultere med lege.<br>Ikke bruk posen videre.<br>Trykk på <b>Bytt pose</b> -knappen for<br>å åpne dialogboksen for å bytte<br>pose, og start en operasjon for å<br>bytte pose.<br>Følg instruksjonene på skjermen<br>for å bytte pose. |
| Erstatningspose/<br>-beholder ikke<br>blandet – T1202 | Væskeflowraten og<br>vekten indikerer at en<br>pose med to kamre<br>ikke er blandet korrekt.<br>Forseglingen mellom<br>de to posekamrene er<br>ikke brutt. | Konsultere med lege.<br>Ikke bruk posen videre.<br>Trykk på <b>Bytt pose</b> -knappen for<br>å åpne dialogboksen for å bytte<br>pose, og start en operasjon for å<br>bytte pose.<br>Følg instruksjonene på skjermen<br>for å bytte pose. |
| Returklemme<br>ikke lukket –<br>T0603                 | En obstruksjon hindrer<br>lukking av klemmen                                                                                                    | Fjern all obstruksjon som hindrer<br>lukking av klemmen.                                                                                                    |

| Alarm – kode(r)                 | Mulige årsaker                                                                                           | Korreksjonstiltak                                                                                       |  |  |
|---------------------------------|----------------------------------------------------------------------------------------------------|----------------------------------------------------------------------------------------------------|--|--|
| Returslange<br>avklemt –        | Problem med<br>pasienttilkoblingsslang                                                                   | Løsne klemmen på aksess- eller<br>returslangen eller begge.                                             |  |  |
| T1614                           | er                                                                                                    | Kontroller tilkobling av slanger.                                                                       |  |  |
|                                 | Slange avklemt eller<br>knekt<br>Kryssede slanger                                                        | Bekreft at poser ikke er delvis støttet.                                                                |  |  |
|                                 |                                                                                                    | Trykk på <b>Fortsett</b> -knappen for å<br>teste på nytt.                                               |  |  |
| Retur<br>lav-<br>referansepunkt | Returreferansepunktet<br>er etablert over -20<br>mmHg, men under<br>gjeldende<br>returfrakoblingsgrense. | Kontroller at pasientkateter,<br>returslange og kammerets<br>måleslange er korrekt tilkoblet.           |  |  |
| – T1162                         |                                                                                                    | Korriger knekte eller avklemte<br>slanger.                                                              |  |  |
|                                 | Frakoblet<br>pasientkateter                                                                              | Trykk på <b>Overstyr</b> -knappen for å<br>redusere                                                     |  |  |
|                                 | Frakoblet returslange                                                                                    | returfrakoblingsgrensen.                                                                                |  |  |
|                                 | Kammerets måleslange<br>er frakoblet                                                                     | Vurder å øke blodflowraten<br>(BFR).                                                                    |  |  |
|                                 | Avklemt væskeslange                                                                                      |                                                                                                    |  |  |
|                                 | Kateterstørrelsen er for<br>høy, eller blodflowen er<br>for lav                                          |                                                                                                    |  |  |
| Vektkalibreringst               | Omgivelsestemperature                                                                                    | Flytt systemet til et annet sted.                                                                       |  |  |
| emperatur –<br>T1311            | n avviker fra<br>temperaturen ved<br>tidspunktet for<br>kalibrering                                      | Kontakt service for ny<br>kalibrering. Trykk på<br><b>Fortsett</b> -knappen for å gjenoppta<br>driften. |  |  |

| Alarm – kode(r)                      | Mulige årsaker                                 | Korreksjonstiltak                                                                                                    |
|--------------------------------------|------------------------------------------------|----------------------------------------------------------------------------------------------------|
| Kraft på sprøyte<br>for stor – T1294 | Kraften på sprøyte er<br>høyere enn forventet. | Korriger knekt eller avklemt<br>sprøyteslange.                                                                                                    |
|                                      | Avklemt eller knekt<br>slange.                 | Verifiser at en sprøyte med<br>korrekt merke er installert                                                                                                    |
|                                      | Sprøyte feil installert.                       | Korrekt med stempelet last.                                                                                                    |
|                                      | Feil sprøytemerke                              | vermser at en dedikert<br>kalsiumslange er korrekt koblet<br>til sprøyten.                                                                                                    |
|                                      |                                                | Trykk på <b>Fortsett</b> -knappen for å<br>gjenoppta driften.                                                                                                    |
|                                      |                                                | Hvis alarmen kommer tilbake,<br>eller sprøyte, slange eller<br>stempel ikke kan installeres<br>korrekt, trykker du på <b>Bytt</b><br><b>sprøyte</b> -knappen for å installere<br>en ny sprøyte. |
| TMP-trykk for<br>høyt – T0782        | Høyt<br>transmembrantrykk<br>(TMP)             | Vurder å redusere disse<br>flowratene: PVT, Erstat eller<br>PBP.                                                                                                    |
|                                      | Høy flowrate for Erstat,<br>PBP eller PVT      | Vurder å øke blodflowraten<br>(BFR).                                                                                                    |
|                                      | Lav innstilling for<br>blodflowrate (BFR)      | Trykk på <b>Fortsett</b> -knappen for å<br>gjenoppta driften (knappen er                                                                                                    |
|                                      | Utilstrekkelig<br>antikoagulasjon              | aktiv når TMP er innenfor<br>normale grenser).                                                                                                    |
|                                      | Feil måling av filter-<br>eller avfallstrykk.  | Vurder kravene til<br>antikoagulasjon i henhold til<br>sykehusets retningslinjer.                                                                                                    |

## Tabell TPE-alarmer

| Alarm – kode(r)        | Mulige årsaker                                                            | Korreksjonstiltak                                                                                                    |                                    |
|------------------------|---------------------------------------------------------------------------|----------------------------------------------------------------------------------------------------|------------------------------------|
| Feil med for høy       | Dårlig posetilkobling                                                     | Kontroller posetilkobling.                                                                                                    |                                    |
| avfallsvekt –<br>T2287 | Avklemt eller blokkert<br>slange                                          | Kontroller slanger for obstruksjoner.                                                                                              |                                    |
|                        |                                                                           | Trykk på <b>I</b><br>og bytt se                                                                                                    | <b>Kast sett</b> -knappen<br>ttet. |
| Flowproblem –<br>T2202 | Estimert væskeflowrate er<br>mindre enn halvparten av<br>forventet verdi. | (i) MERK!<br>Alarmdeteksju<br>er forsinket                                                                                         |                                    |
|                        | Avklemte eller knekte<br>slanger                                          |                                                                                                    | med opptil 40 sekunder.            |
|                        | Tilkoblinger er frakoblet<br>eller lekker                                 | Korriger knekte eller<br>avklemte slanger.                                                                                         |                                    |
|                        | Slange koblet til feil pose                                               | Verifiser tilkobling av<br>slanger.<br>Fjern eventuelle<br>gjenstander som berører<br>posen.<br>Kontroller posen for<br>lekkasjer. |                                    |
|                        | Slange som berører en<br>annen gjenstand                                  |                                                                                                    |                                    |
|                        | Pose som lekker                                                           |                                                                                                    |                                    |
|                        | Pose som henger på feil<br>vekt                                           |                                                                                                    |                                    |
|                        |                                                                           | Verifiser at posen henger<br>på korrekt vekt.                                                                                      |                                    |
|                        |                                                                           | Trykk på <b>Fortsett</b> -knappen<br>for å gjenoppta driften.                                                                      |                                    |

| Alarm – kode(r)                      | Mulige årsaker                                             | Korreksjonstiltak                                                                                      |
|--------------------------------------|------------------------------------------------------------|----------------------------------------------------------------------------------------------------|
| Membrantrykk for                     | Koagulert filter                                           | Bytt filtersett.                                                                                       |
| høyt – T0779                         | Knekte slanger                                             | Trykk på <b>Kast sett</b> -knappen<br>og bytt settet.                                                  |
|                                      |                                                            | Fjern knekk på slanger.                                                                                |
|                                      |                                                            | Øk antikoagulasjon.                                                                                    |
|                                      |                                                            | Reduser blodflowraten (BFR).                                                                           |
|                                      |                                                            | Trykk på <b>Fortsett</b> -knappen<br>for å tilbakestille alarmen<br>og gå tilbake til normal<br>drift. |
| Feil med for høy<br>PBP-vekt – T2260 | Dårlig posetilkobling                                      | Kontroller posetilkobling.                                                                             |
|                                      | Avklemt eller blokkert<br>slange                           | Kontroller slanger for<br>obstruksjoner.                                                               |
|                                      |                                                            | Trykk på <b>Kast sett</b> -knappen<br>og bytt settet.                                                  |
| PBP-væskegrense<br>er nådd – T0800   | nse PBP-pasientvæsketilførsel<br>0 har nådd terskelgrensen | Trykk på <b>Overstyr</b> -knappen<br>for å legge til 200 ml på<br>tilførselsterskelen.                 |
|                                      |                                                            | Trykk på <b>Kast sett</b> -knappen<br>og avslutt behandlingen.                                         |
| Feil med for høy                     | Dårlig posetilkobling                                      | Kontroller posetilkobling.                                                                             |
| erstatningsvekt –<br>T2286           | vekt – Avklemt eller blokkert<br>slange                    | Kontroller slanger for<br>obstruksjoner.                                                               |
|                                      |                                                            | Trykk på <b>Kast sett</b> -knappen<br>og bytt settet.                                                  |

| Alarm – kode(r)                                    | Mulige årsaker                                                                                                    | Korreksjonstiltak                                                                                                    |
|----------------------------------------------------|----------------------------------------------------------------------------------------------------|----------------------------------------------------------------------------------------------------|
| TMPa-trykk for<br>høyt – T0783                     | Høyt transmembrantrykk<br>(TMP)<br>Høy flowrate for Erstat,<br>PBP eller PVT<br>Lav innstilling for<br>blodflowrate (BFR)<br>Utilstrekkelig<br>antikoagulasjon<br>Feil måling av filter- eller<br>avfallstrykk. | Vurder å redusere disse<br>flowratene: PPT, Erstat<br>eller PBP.<br>Vurder å øke blodflowraten<br>(BFR).<br>Trykk på <b>Fortsett</b> -knappen<br>for å gjenoppta driften<br>(knappen er aktiv når TMP<br>er innenfor normale<br>grenser).<br>Vurder kravene til<br>antikoagulasjon i henhold<br>til sykehusets<br>retningslinjer. |
| Maks. levetid for<br>TPE-settet er nådd<br>– T1268 | Settets brukslevetid er<br>overskredet                                                                                                    | Bytt TPE-settet.<br>Trykk på <b>Kast sett</b> -knappen<br>og bytt settet.<br>Trykk på <b>Overstyr</b> -knappen<br>for å overstyre deteksjon av<br>denne alarmen.                                                                                                    |

Tabell HP-alarmer

| Alarm – kode(r)           | Mulige årsaker                                                                                                | Korreksjonstiltak                                     |                                                                       |  |
|---------------------------|----------------------------------------------------------------------------------------------------|-------------------------------------------------------|-----------------------------------------------------------------------|--|
| Flowproblem –<br>T2202    | Estimert væskeflowrate er<br>mindre enn halvparten av<br>forventet verdi.<br>Avklemte eller knekte<br>slanger | (j)                                                   | MERKI<br>Alarmdeteksjon<br>er forsinket<br>med opptil 40<br>sekunder. |  |
|                           | Tilkoblinger er frakoblet<br>eller lekker                                                                     | Korriger knekte eller<br>avklemte slanger.            |                                                                       |  |
|                           | Slange koblet til feil pose                                                                                   | Verifiser                                             | tilkobling av                                                         |  |
|                           | Slange som berører en                                                                                         | slanger.                                              |                                                                       |  |
|                           | Pose som lekker                                                                                               | gjenstander som berører<br>posen.                     |                                                                       |  |
|                           | Pose som henger på feil<br>vekt                                                                               |                                                       |                                                                       |  |
|                           |                                                                                                    | Kontroller posen for lekkasjer.                       |                                                                       |  |
|                           |                                                                                                    | Verifiser at posen henger<br>på korrekt vekt.         |                                                                       |  |
|                           |                                                                                                    | Trykk på<br>for å gjei                                | Fortsett-knappen<br>noppta driften.                                   |  |
| Maks. levetid for         | Settets brukslevetid er                                                                                       | Bytt sette                                            | et.                                                                   |  |
| settet er nådd –<br>T1267 | overskredet                                                                                                   | Trykk på <b>Kast sett</b> -knappen<br>og bytt settet. |                                                                       |  |
|                           |                                                                                                    | Trykk på<br>for å ove<br>denne al                     | <b>Overstyr</b> -knappen<br>rstyre deteksjon av<br>armen.             |  |

| Alarm – kode(r)                      | Mulige årsaker                                       | Korreksjonstiltak                                                                                                    |
|--------------------------------------|------------------------------------------------------|----------------------------------------------------------------------------------------------------|
| Membrantrykk for                     | Koagulert filter                                     | Bytt filtersett.                                                                                                    |
| høyt – T0780                         | Knekte slanger                                       | Trykk på <b>Kast sett</b> -knappen<br>og bytt settet.                                                                        |
|                                      |                                                      | Fjern knekk på slanger.                                                                                                    |
|                                      |                                                      | Øk antikoagulasjon.                                                                                                    |
|                                      |                                                      | Reduser blodflowraten<br>(BFR).                                                                                              |
|                                      |                                                      | Trykk på <b>Fortsett</b> -knappen<br>for å tilbakestille alarmen<br>og gå tilbake til normal<br>drift.                       |
| Feil med for høy<br>PBP-vekt – T2260 | Dårlig posetilkobling                                | Kontroller posetilkobling.                                                                                                   |
|                                      | Avklemt eller blokkert<br>slange                     | Kontroller slanger for obstruksjoner.                                                                                        |
|                                      |                                                      | Trykk på <b>Kast sett</b> -knappen<br>og bytt settet.                                                                        |
| PBP-væskegrense<br>er nådd – T0800   | PBP-pasientvæsketilførsel<br>har nådd terskelgrensen | Trykk på <b>Overstyr</b> -knappen<br>for å legge til 200 ml på<br>tilførselsterskelen.<br>Trykk på <b>Kast sett</b> -knappen |
|                                      |                                                      | og avslutt behandlingen.                                                                                                    |

Tabell TherMax-alarmer

| Alarm – kode(r)                                           | Mulige årsaker                                                                             | Korreksjonstiltak                                                                                        |
|-----------------------------------------------------------|--------------------------------------------------------------------------------------------|----------------------------------------------------------------------------------------------------|
| <b>TherMax</b><br>-engangspose ikke<br>låst – T2296       | Lås for engangspose på<br>varmerenheten er i åpen<br>stilling                              | Sett låsen foran på<br>varmerenheten i lukket<br>stilling.                                               |
| Feil på<br><b>TherMax</b><br>-lekkasjedetektor –<br>T2293 | Én eller begge<br><b>TherMax</b><br>-lekkasjedetektorene har<br>ikke bestått sin selvtest. | Trykk på <b>Kast sett</b> -knappen<br>og bytt settet.                                                    |
| <b>TherMax</b> ikke i<br>vater – T2302                    | Feil ved installasjon av<br>varmer<br>Gulvet er ikke i vater                               | Juster plasseringen av<br><b>PrisMax</b> -enheten til<br>varmeren er horisontal i<br>forhold til gulvet. |
|                                                           |                                                                                            | Trykk på <b>Kast sett</b> -knappen<br>og bytt settet.                                                    |

## Alarmer med lav prioritet

Tabell Generelle alarmer

| Alarm – kode(r)                                 | Mulige årsaker                                                                                 | Korreksjonstiltak                                                                                                    |
|-------------------------------------------------|------------------------------------------------------------------------------------------------|----------------------------------------------------------------------------------------------------|
| Auto-<br>avfallsposer fulle<br>– T0802          | Tømming av auto-avfall<br>(Aavf) har vært på<br>pause for lenge, og<br>posene er nesten fulle. | Sett avløpsslangen for<br>auto-avfall (Aavf) i avløpet, og<br>gjenoppta deretter tømming.                                        |
| Posen er tom –<br>T0804, T0805,<br>T0933, T1076 | Posens vekt indikerer<br>at den er tom<br>Posen er tom<br>Pose delvis støttet                  | Følg instruksjonene på skjermen<br>for å bytte pose.<br>Still inn væskeflowraten på 0<br>ml/t.<br>Fjern delvis støtte fra posen. |

| Alarm – kode(r)                         | Mulige årsaker                                                                    | Korreksjonstiltak                                                                                                    |
|-----------------------------------------|-----------------------------------------------------------------------------------|----------------------------------------------------------------------------------------------------|
| Svakt batteri –                         | Systemet har vært på<br>batteri i 15 minutter,<br>eller batterispenning <<br>23 V | Koble systemet til nettstrøm.                                                                                                    |
| 10596                                   |                                                                                   | Trykk på <b>Overstyr</b> -knappen for å<br>fortsette å kjøre på batteri.                                                                                                    |
|                                         | Nettstrøm frakoblet.<br>Batteri ikke ladet.                                       | Trykk på <b>Kast sett</b> -knappen og<br>bytt settet.                                                                                                    |
| Batteri ikke<br>tilgjengelig –<br>T1833 | Sikring i batteriet gått,<br>for høy temperatur i<br>systemet                     | En sikring som er gått, krever<br>service. For høy temperatur i<br>systemet (som skal ledsages av<br>en T1055-alarm) skal håndteres<br>ved å redusere temperaturen i<br>omgivelsene og påse at<br>ingenting hindrer ventilasjon<br>med vifte i bunnen av monitoren. |
| Batteritemperatu<br>rproblem –<br>T1054 | Batteritemperaturen er<br>for lav.                                                | Slå kontrollenheten av.                                                                                                    |
|                                         |                                                                                   | La kontrollenheten tilpasse seg<br>omgivelsestemperaturen i minst<br>én time.                                                                                                    |
|                                         |                                                                                   | Trykk på <b>Overstyr</b> -knappen for å<br>overstyre deteksjon av denne<br>alarmen.                                                                                                    |

| Alarm – kode(r)                | Mulige årsaker                                                                       | Korreksjonstiltak                                                                                                    |
|--------------------------------|--------------------------------------------------------------------------------------|----------------------------------------------------------------------------------------------------|
| BLD-sensorverdi<br>høy – T1210 | Blodlekkasjedetektoren<br>s (BLD) avfallslange<br>ikke detektert.                    | Verifiser at avfallslangen er<br>korrekt installert i<br>blodlekkasjedetektoren (BLD).                                                                       |
|                                | Slanger feil installert i<br>blodlekkasjedetektoren<br>(BLD)                         | Hvis vist transmisjonsevne<br>(deteksjonssignal) er 85 til 125<br>%, trykker du på                                                                           |
|                                | Slangen er uklar eller<br>rester i slangebanen.<br>Luft i avfallslangen              | Fortsett-knappen for å<br>tilbakestille<br>blodlekkasjedetektoren (BLD).                                                                                     |
|                                | Feil del av slange er<br>installert i<br>blodlekkasjedetektoren<br>(BLD)             | Skyv slangen inn i<br>blodlekkasjedetektoren (BLD) for<br>å øke transmisjonsevnen<br>(deteksjonssignalet).                                                   |
|                                | Skitten optikk i<br>blodlekkasjedetektor<br>(BLD)                                    | Kontroller for væske eller rusk i<br>blodlekkasjedetektorens (BLD)<br>slangebane og avfallslange:<br>Rengjør med en lofri klut, og tørk<br>deretter grundig. |
| Blodflow stoppet<br>– T0582    | Blodpumpen har vært<br>stoppet i mer enn 2<br>minutter og mindre enn<br>10 minutter. | Bytt settet hvis koagulasjon er<br>synlig.                                                                                                    |
|                                |                                                                                      | Trykk på <b>Fortsett</b> -knappen for å<br>gjenoppta driften.                                                                                                |
|                                | Stopp-knappen er<br>trykket                                                          |                                                                                                    |
|                                | lkke-håndtert<br>alarmtilstand                                                       |                                                                                                    |

| Alarm – kode(r)                                         | Mulige årsaker                                                                                                    | Korreksjonstiltak                                                                                                    |
|---------------------------------------------------------|----------------------------------------------------------------------------------------------------|----------------------------------------------------------------------------------------------------|
| Kalsiumsprøyte<br>ikke detektert –                      | yte Sprøytekraftsensoren<br>rt – indikerer lav kraft<br>under systemisk<br>antikoagulasjon<br>Sprøyte mangler<br>Sprøyte feil installert<br>Stempel ikke låst som<br>vist i illustrasjon | Verifiser at sprøyten er installert<br>korrekt med stempelet låst.                                                                                                    |
| T1306                                                   |                                                                                                    | Verifiser at slangen er korrekt<br>koblet til sprøyten.                                                                                                    |
|                                                         |                                                                                                    | Hvis slangen, sprøyten og<br>stempelet er korrekt installert,<br>trykker du på <b>Overstyr</b> -knappen<br>for å gjenoppta driften.<br>Hvis alarmen kommer tilbake,<br>eller sprøyte, slange eller<br>stempel ikke kan installeres<br>korrekt, trykker du på <b>Bytt</b><br><b>sprøyte</b> -knappen for å installere<br>en ny sprøyte. |
| Test for<br>avklemte slanger<br>ikke bestått –<br>T1625 | Aksess- og returslange<br>er ikke avklemt ved<br>forespørsel om<br>frigjøring av sett<br>Aksesskapsel og eller<br>måleslange er frakoblet                                                | Trykk på <b>Overstyr</b> -knappen for å<br>overstyre deteksjon av denne<br>alarmen.<br>Klem av og koble rød aksess- og<br>blå returslange fra pasienten.<br>Klem av alle<br>væske-/avfallslanger til posene.<br>Trykk på <b>Ny test</b> -knappen for å<br>gjenoppta frigjøring av sett.                                                |
| Tilkoblingstest –<br>T2071                              | Dette er en testalarm<br>for testing av<br>fjernalarmsystemet.                                                                                                    | Bruk denne til å teste<br>fjernalarmsystemet før du starter<br>behandling.<br>Trykk på <b>Fortsett</b> -knappen for å<br>tilbakestille alarmen og gå<br>tilbake til normal drift.                                                                                                    |

| Alarm – kode(r)                                                                                                    | Mulige årsaker                                                                                                    | Korreksjonstiltak                                                                                                    |
|----------------------------------------------------------------------------------------------------|----------------------------------------------------------------------------------------------------|----------------------------------------------------------------------------------------------------|
| Dialysatpose<br>med overvekt –<br>T1651<br>PBP-pose med<br>overvekt –<br>T1649<br>Erstatningspose/<br>-beholder med<br>overvekt –<br>T1650<br>Erstatningspose<br>2 med overvekt<br>– T1652 | Målt vekt for posen er<br>på sitt maksimum.<br>Feil pose<br>Filtersett frigjort før<br>avklemming av<br>væskeslanger<br>Fremmed gjenstand på<br>vekt  | Følg instruksjonene på skjermen<br>for å bytte pose.<br>Fjern fremmed gjenstand fra<br>vekten.                                                                      |
| Dialysatvekt ikke<br>åpnet – T1086<br>PBP-vekt ikke<br>åpnet – T1084<br>Erstatning2-vekt<br>ikke åpnet –<br>T1198<br>Erstatningsvekt<br>ikke åpnet –<br>T1087                              | En pose ble byttet uten<br>at vekten ble åpnet                                                                                                    | Trykk på <b>Bytt pose</b> -knappen for<br>å gjenoppta driften.<br>Hvis alarmen ikke tilbakestilles,<br>trykker du på <b>Kast sett</b> -knappen<br>og bytter settet. |
| Avfallspose full<br>– T0801                                                                                                    | Avfallsposens vekt<br>overstiger maksimum<br>Avfallsposen er full<br>Feil innstilling for<br>størrelse på avfallspose<br>Fremmed gjenstand på<br>vekt | Følg instruksjonene på skjermen<br>for å bytte pose.<br>Bytt til avfallspose med annen<br>størrelse om nødvendig.<br>Fjern fremmed gjenstand fra<br>vekten.         |

| Alarm – kode(r)                                                                            | Mulige årsaker                                                               | Korreksjonstiltak                                                             |
|--------------------------------------------------------------------------------------------|------------------------------------------------------------------------------|-------------------------------------------------------------------------------|
| Flowproblem –<br>T1555, T1158,<br>T1159, T1188,<br>T1189, T1190,                           | Væskeflowrate <<br>settrate<br>Avklemte eller knekte<br>slanger              | (i) MERK!<br>Alarmdeteksjon er<br>forsinket med opptil<br>40 sekunder.        |
| 11191                                                                                      | Tilkoblinger er frakoblet<br>eller lekker                                    | Korriger knekte eller avklemte slanger.                                       |
|                                                                                            | Slange koblet til feil                                                       | Verifiser tilkobling av slanger.                                              |
|                                                                                            | pose                                                                         | Fjern eventuelle gjenstander                                                  |
|                                                                                            | Slange som berører en<br>annen gjenstand                                     | Kontroller posen for lekkasier                                                |
|                                                                                            | Pose som lekker                                                              | Verifiser at posen henger på                                                  |
|                                                                                            | Pose som henger på                                                           | korrekt vekt.                                                                 |
|                                                                                            | feil vekt                                                                    | Trykk på <b>Fortsett</b> -knappen for å<br>gjenoppta driften.                 |
| Flowproblem –<br>T1552, T1553,<br>T1554, T1192,<br>T1193, T1194,<br>T1195, T1196,<br>T1197 | Estimert væskeflowrate<br>er mindre enn<br>halvparten av forventet<br>verdi. | (i) <b>MERK!</b><br>Alarmdeteksjon er<br>forsinket med opptil<br>40 sekunder. |
|                                                                                            | Avklemte eller knekte<br>slanger                                             | Korriger knekte eller avklemte slanger.                                       |
|                                                                                            | Tilkoblinger er frakoblet<br>eller lekker                                    | Verifiser tilkobling av slanger.                                              |
|                                                                                            | Slange koblet til feil                                                       | Fjern eventuelle gjenstander som berører posen.                               |
|                                                                                            | Slange som berører en                                                        | Kontroller posen for lekkasjer.                                               |
|                                                                                            | annen gjenstand                                                              | Verifiser at posen henger på                                                  |
|                                                                                            | Pose som lekker                                                              | NUTERI VERI.<br>Trykk nå <b>Fortsett</b> -knappen for å                       |
|                                                                                            | Pose som henger på<br>feil vekt                                              | gjenoppta driften.                                                            |

| Alarm – kode(r)                               | Mulige årsaker                                 | Korreksjonstiltak                                                                                 |
|-----------------------------------------------|------------------------------------------------|---------------------------------------------------------------------------------------------------|
| Væske i<br>dryppskål –                        | Dryppskålsensorer<br>detekterer væske          | Inspiser hele settet for lekkasjer<br>eller frakoblinger.                                         |
| T0602                                         | Frakoblinger,                                  | Inspiser dryppskålen for væske.                                                                   |
|                                               | punkteringer eller<br>lekkasjer i blodslange,  | Rengjør dryppskålen i henhold til<br>sykehusets retningslinjer.                                   |
|                                               | poser                                          | Bytt pose om nødvendig.                                                                           |
|                                               |                                                | Trykk på <b>Overstyr</b> -knappen for å<br>gjenoppta driften.                                     |
| Avfallsvekt foran<br>er ikke åpnet –<br>T0818 | En pose ble byttet uten<br>at vekten ble åpnet | Trykk på <b>Bytt pose</b> -knappen for<br>å gjenoppta driften.                                    |
|                                               |                                                | Hvis alarmen ikke tilbakestilles,<br>trykker du på <b>Kast sett</b> -knappen<br>og bytter settet. |
| Brudd på<br>nettstrøm –<br>T0598              | Ingen nettstrøm<br>Nettstrøm frakoblet         | Verifiser at strømledningen er<br>sikkert tilkoblet til kontrollenhet<br>og nettstrøm.            |
|                                               |                                                | Trykk på <b>Overstyr</b> -knappen for å<br>fortsette å kjøre på batteristrøm.                     |
| Lav<br>kalsiuminfusjon<br>– T0585             | Kalsiuminfusjon<br>stoppet for lenge           | Trykk på <b>Fortsett</b> -knappen for å<br>gjenoppta drift og starte                              |
|                                               | Sprøyte på pause                               | kalsiumadministrering på nytt.                                                                    |
|                                               | lkke-håndtert<br>alarmtilstand                 |                                                                                                   |

| Alarm – kode(r)              | Mulige årsaker                                                     | Korreksjonstiltak                                                                                                    |
|------------------------------|--------------------------------------------------------------------|----------------------------------------------------------------------------------------------------|
| Membrantrykk<br>øker – T0786 | Avklemt eller knekt<br>slange<br>Utilstrekkelig<br>antikoagulasion | Korriger knekte eller avklemte<br>slanger. Kontroller for<br>luftlekkasje ved filter eller<br>returtrykksensor.                                |
|                              | Luftlekkasje ved filter<br>eller returtrykksensor                  | Vurder kravene til<br>antikoagulasjon i henhold til<br>sykehusets retningslinjer.                                                              |
|                              | Høy flowrate for Erstat,<br>PBP eller PVT                          | Vurder å redusere disse<br>flowratene: PVT, Erstat eller<br>PBP.                                                                               |
|                              | For lav blodflowrate                                               |                                                                                                    |
|                              |                                                                    | Vurder å øke blodflowraten<br>(BFR).                                                                                                    |
|                              |                                                                    | Trykk på "Endre flow" for å åpne<br>skjermbildet for å endre<br>ordinasjon og endre en flowrate<br>for å prøve å motvirke<br>alarmdeteksjonen. |
|                              |                                                                    | Trykk på <b>Overstyr</b> -knappen for å<br>avbryte alarmen og fortsette<br>driften.                                                            |

| Alarm – kode(r)                                              | Mulige årsaker                                                                                            | Korreksjonstiltak                                                                                                    |
|--------------------------------------------------------------|----------------------------------------------------------------------------------------------------|----------------------------------------------------------------------------------------------------|
| Ingen slange i<br>BLD – T1042                                | Blodlekkasjedetektoren<br>s (BLD) avfallslange<br>ikke detektert.                                         | Verifiser at avfallslangen er<br>korrekt installert i<br>blodlekkasjedetektoren (BLD).                                                                       |
|                                                              | Slanger feil installert i<br>blodlekkasjedetektoren<br>(BLD)                                              | Hvis vist transmisjonsevne<br>(deteksjonssignal) er 85 til 125<br>%, trykker du på                                                                           |
|                                                              | Slangen er uklar eller<br>rester i slangebanen.<br>Luft i avfallslangen                                   | Fortsett-knappen for å<br>tilbakestille<br>blodlekkasjedetektoren (BLD).                                                                                     |
|                                                              | Feil del av slange er<br>installert i<br>blodlekkasjedetektoren<br>(BLD)                                  | Skyv slangen inn i<br>blodlekkasjedetektoren (BLD) for<br>å øke transmisjonsevnen<br>(deteksjonssignalet).                                                   |
|                                                              | Skitten optikk i<br>blodlekkasjedetektor<br>(BLD)                                                         | Kontroller for væske eller rusk i<br>blodlekkasjedetektorens (BLD)<br>slangebane og avfallslange:<br>Rengjør med en lofri klut, og tørk<br>deretter grundig. |
|                                                              |                                                                                                    | Trykk på <b>Overstyr</b> -knappen for å<br>overstyre deteksjon av denne<br>alarmen.                                                                          |
| Ingen slange i<br>utladeren –                                | Utladeren detekterer<br>ikke slange til stede                                                             | Verifiser at avfallslangen er<br>installert korrekt i utladeren.                                                                                             |
| T1046                                                        | Slange mangler<br>Slangen er installert feil                                                              | Skyv utladerringen opp og ned i<br>klemmen.                                                                                                    |
| Tidsavbrudd for<br>ordinasjonsendri<br>nger – T1660          | Endringer i<br>ordinasjonen har blitt<br>angitt, men ikke<br>akseptert eller avbrutt<br>innen 5 minutter. | Trykk på <b>Fortsett</b> -knappen, og<br>angi om nødvendig<br>ordinasjonsendringer på nytt.                                                                  |
| Tid for<br>forebyggende<br>vedlikehold er<br>passert – T1361 | Tiden for<br>systemkalibrering er<br>inne eller overskredet                                               | Kontakt service for å kalibrere<br>systemet.                                                                                                    |

| Alarm – kode(r)                                                         | Mulige årsaker                                                                                                    | Korreksjonstiltak                                                                                                    |
|-------------------------------------------------------------------------|----------------------------------------------------------------------------------------------------|----------------------------------------------------------------------------------------------------|
| Returtrykk<br>ekstremt positivt<br>– T1164                              | Pasienten beveger seg<br>eller hoster eller det<br>benyttes sug<br>Blokkert eller koagulert<br>kateter<br>Avklemt eller knekt<br>returslange<br>For høy blodflowrate                                      | Alarmen tilbakestilles hvis<br>returtrykket går tilbake til<br>normale grenser innen 15<br>sekunder.<br>Skyll eller flytt kateteret i<br>henhold til sykehusets<br>retningslinjer.<br>Korriger knekte eller avklemte<br>slanger.<br>Vurder å redusere blodflowraten<br>(BER) |
| Vektkalibreringst<br>emperatur –<br>T0820                               | Omgivelsestemperature<br>n avviker fra<br>temperaturen ved<br>tidspunktet for<br>kalibrering                                                                                                    | Flytt systemet til et annet sted.<br>Kontakt service for ny<br>kalibrering. Trykk på<br><b>Fortsett</b> -knappen for å gjenoppta<br>driften.                                                                                                    |
| Vekt åpen –<br>T0811, T0812,<br>T0813, T0934,<br>T0947, T1081,<br>T1281 | Vektposisjonssensoren<br>indikerer at håndtaket<br>på vekten er åpent<br>Vekt uventet åpen<br>Gjenstand blokkerer<br>vekt<br>Pose feil opphengt<br>Bærestykke ikke<br>sentrert<br>Håndtak ikke rotert ned | Følg instruksjonene på skjermen<br>for å kontrollere vekten.<br>Lukk vekt.<br>Bytt pose hvis det trengs.                                                                                                    |

| Alarm – kode(r)                                                  | Mulige årsaker                                                                                                    | Korreksjonstiltak                                                                                                    |
|------------------------------------------------------------------|----------------------------------------------------------------------------------------------------|----------------------------------------------------------------------------------------------------|
| Sprøyte ikke<br>detektert –<br>T1298                             | Sprøytekraftsensoren<br>indikerer lav kraft<br>under systemisk<br>antikoagulasjon<br>Sprøyte mangler<br>Sprøyte feil installert<br>Stempel ikke låst som<br>vist i illustrasjon    | Verifiser at sprøyten er installert<br>korrekt med stempelet låst.<br>Verifiser at slangen er korrekt<br>koblet til sprøyten.<br>Hvis slangen, sprøyten og<br>stempelet er korrekt installert,<br>trykker du på <b>Overstyr</b> -knappen<br>for å gjenoppta driften.<br>Hvis alarmen kommer tilbake,<br>eller sprøyte, slange eller<br>stempel ikke kan installeres<br>korrekt, trykker du på <b>Bytt</b><br><b>sprøyte</b> -knappen for å installere<br>en ny sprøyte. |
| Vekt ustabil –<br>T1123, T1129,<br>T1130, T1131,<br>T1132, T1133 | Den målte posevekten<br>er ustabil.<br>Alarmdeteksjon er<br>forsinket etter lukking<br>av vekt.<br>Pose svinger<br>Pose støttet nedenfra<br>Pose som berører en<br>annen gjenstand | Korriger pose som svinger.<br>Fjern delvis støtte.<br>Fjern eventuelle gjenstander<br>som berører posen.                                                                                                    |
| Systemisk<br>antikoagulasjon<br>tom – T1206                      | Sprøytestempelets<br>posisjon indikerer at<br>sprøyten er tom<br>Tom sprøyte                                                                                                    | Følg instruksjonene på skjermen<br>for å bytte sprøyte.                                                                                                    |
| Feil størrelse<br>avfallspose –<br>T0844                         | Avfallsposens vekt er<br>større enn forventet                                                                                                    | Følg instruksjonene på skjermen<br>for å bytte avfallsposen.<br>Trykk på <b>Overstyr</b> -knappen hvis<br>posens størrelse er korrekt.                                                                                                    |

| Tabell <b>TPE-alarmer</b> |  |
|---------------------------|--|
|---------------------------|--|

| Alarm – kode(r)                    | Mulige årsaker                                                                   | Korreksjonstiltak                                                                                                    |
|------------------------------------|----------------------------------------------------------------------------------|----------------------------------------------------------------------------------------------------|
| Membrantrykk                       | Koagulert filter                                                                 | Bytt filtersett.                                                                                                    |
| øker – T0787                       | Knekte slanger                                                                   | Fjern knekk på slanger.                                                                                                    |
|                                    |                                                                                  | Øk antikoagulasjon.                                                                                                    |
|                                    |                                                                                  | Reduser blodflowraten<br>(BFR).                                                                                                    |
|                                    |                                                                                  | Trykk på <b>Endre</b><br><b>flow</b> -knappen for å åpne<br>skjermbildet for å endre<br>ordinasjon og endre en<br>flowrate for å prøve å<br>motvirke<br>alarmdeteksjonen. |
|                                    |                                                                                  | Trykk på <b>Overstyr</b> -knappen<br>for å overstyre alarmen<br>midlertidig.                                                                                              |
| Erstat-beholder<br>tom – T0809     | Erstatningsbeholderen er<br>tom<br>Noe eksternt støtter<br>erstatningsbeholderen | Bytt erstatningsbeholderen.<br>Flytt gjenstanden som<br>støtter<br>erstatningsbeholderen.                                                                                 |
| TPE-behandling<br>fullført – T2325 | Målet for utskiftingsvolum<br>har blitt oppnådd.                                 | Endre utskiftingsvolumet,<br>og trykk på<br>Fortsett-knappen for å<br>forlenge behandlingen.<br>Trykk på Kast sett-knappen                                                |
|                                    |                                                                                  | og bytt settet.                                                                                                    |
Tabell HP-alarmer

| Alarm – kode(r) | Mulige årsaker   | Korreksjonstiltak                                                                                                    |
|-----------------|------------------|----------------------------------------------------------------------------------------------------|
| Membrantrykk    | Koagulert filter | Bytt filtersett.                                                                                                    |
| øker – T0788    | Knekte slanger   | Fjern knekk på slanger.                                                                                                    |
|                 |                  | Øk antikoagulasjon.                                                                                                    |
|                 |                  | Trykk på <b>Endre</b><br><b>flow</b> -knappen for å åpne<br>skjermbildet for å endre<br>ordinasjon og endre en<br>flowrate for å prøve å<br>motvirke<br>alarmdeteksjonen. |
|                 |                  | Trykk på <b>Overstyr</b> -knappen<br>for å overstyre alarmen<br>midlertidig.                                                                                              |

## Tabell TherMax-alarmer

| Alarm – kode(r)                                                      | Mulige årsaker                               | Korreksjonstiltak                                                                                                    |
|----------------------------------------------------------------------|----------------------------------------------|----------------------------------------------------------------------------------------------------|
| Kommunikasjon<br><b>PrisMax</b> –<br><b>TherMax</b> brutt –<br>T2255 | Frakoblet kabel mellom<br>TherMax og PrisMax | Bekreft at seriekabelen er<br>tilkoblet mellom<br>systemene.                                                                                 |
| Funksjonsfeil på<br><b>TherMax</b> – T2292                           | Avklemt eller knekt slange                   | Bekreft at returslangen<br>inkludert varmerens<br>engangspose ikke er<br>blokkert.                                                           |
|                                                                      |                                              | Trykk på <b>Fortsett</b> -knappen<br>for å tilbakestille alarmen<br>og gå tilbake til normal<br>drift.                                       |
|                                                                      |                                              | Trykk på <b>Kast sett</b> -knappen<br>og bytt settet.                                                                                        |
| Funksjonsfeil på<br><b>TherMax</b> –<br>T2295, T2298                 |                                              | Trykk på <b>Fortsett</b> -knappen<br>for å tilbakestille alarmen<br>og gå tilbake til normal<br>drift.<br>Trykk på <b>Kast sett</b> -knappen |
|                                                                      |                                              | og bytt settet.                                                                                                    |

## Informasjonsalarmer

Tabell Generelle alarmer

| Alarm – kode(r)                                       | Mulige årsaker                                                  | Korreksjonstiltak                                                                                                    |
|-------------------------------------------------------|-----------------------------------------------------------------|----------------------------------------------------------------------------------------------------|
| Aksesstrykk<br>ekstremt<br>negativt –                 | Pasienten beveger seg<br>eller hoster eller det<br>benyttes sug | Skyll eller flytt kateteret i<br>henhold til sykehusets<br>retningslinjer.                                                |
| T1238                                                 | Blokkert eller koagulert<br>kateter                             | Korriger knekte eller avklemte<br>slanger.                                                                                |
|                                                       | Avklemt eller knekt<br>aksesslange                              | Vurder å redusere blodflowraten<br>(BFR).                                                                                 |
| Påminnelse om<br>kontrollpunkt for<br>antikoagulasion | Det forhåndsinnstilte<br>intervallet for å<br>evaluere          | Vurder kravene til<br>antikoagulasjon i henhold til<br>svkehusets retningslinier.                                         |
| – T1119                                               | antikoagulasjon er<br>utløpt                                    | Trykk på <b>Fortsett</b> -knappen for å<br>gjenoppta driften.                                                             |
| Batteri lades<br>ikke – T1199                         | Lading av batteriet har<br>sluttet før det er<br>fulladet.      | La systemet kjøle seg ned.<br>Tilbakestill systemet, og la<br>batteriet bli ladet.                                        |
|                                                       | Batteri overoppvarmet.<br>For lang ladetid.                     | Trykk på <b>Deaktiver</b> -knappen for<br>å hindre videre deteksjon av<br>denne alarmen.                                  |
| Bolus avbrutt –<br>T0593                              | Fullstendig bolus er<br>ikke levert                             | Verifiser at slangen er korrekt<br>koblet til sprøyten.                                                                   |
|                                                       | Avklemt sprøyteslange                                           | Trykk på <b>Fortsett</b> -knappen for å                                                                                   |
|                                                       | Tom sprøyte                                                     | yjenuppta uniten.<br>Administrer menaden som ikke                                                                         |
|                                                       | Alarmtilstand                                                   | Administrer hengden som ikke<br>ble administrert, ved å trykke på<br>Administrer bolus-knappen i<br>endringsskjermbildet. |

| Alarm – kode(r)                           | Mulige årsaker                                                      | Korreksjonstiltak                                                                           |
|-------------------------------------------|---------------------------------------------------------------------|---------------------------------------------------------------------------------------------|
| Flowproblem –<br>T2161                    | Auto-avfallsposen på 5<br>I (Aavf) tømmer ikke                      | Fjern eventuelle obstruksjoner i<br>slangen, og trykk på                                    |
|                                           | Avklemt eller knekt<br>slange                                       | Fortsett-knappen.<br>Trykk på <b>Kast sett</b> -knappen hvis                                |
|                                           | Rester i Aavf-posen på<br>5 I                                       | problemet fortsetter.                                                                       |
| Skum detektert i<br>VNS – 2315            | PrisMax har detektert<br>forekomst av skum i<br>avluftingskammeret  | Trykk på <b>Kast sett</b> -knappen og<br>bytt settet.                                       |
|                                           |                                                                     | Trykk på <b>Overstyr</b> -knappen for å<br>deaktivere automatisk justering<br>av væskenivå. |
| VNS-selvtest<br>ikke bestått –<br>2322    | Funksjonsfeil hos<br>sensorene for nivået i<br>avluftingskammeret.  | Trykk på <b>Overstyr</b> -knappen for å<br>deaktivere automatisk justering<br>av væskenivå. |
| Test av<br>pasientslange<br>pågår – T1629 | Slanger er ikke avklemt<br>ved forespørsel om<br>frigjøring av sett | Følg instruksjonene på skjermen<br>for å klemme av og koble fra alle<br>slanger.            |
|                                           |                                                                     | Klem av og koble rød aksess- og<br>blå returslange fra pasienten.                           |
|                                           |                                                                     | Klem av alle<br>væske-/avfallslanger til posene.                                            |
|                                           |                                                                     | Trykk på <b>Ny test</b> -knappen for å<br>gjenoppta frigjøring av sett.                     |

| Alarm – kode(r)                                    | Mulige årsaker                                                                                                    | Korreksjonstiltak                                                                                                    |
|----------------------------------------------------|----------------------------------------------------------------------------------------------------|----------------------------------------------------------------------------------------------------|
| Retur<br>lav-<br>referansepunkt<br>– T2240         | Returreferansepunktet<br>er lavt<br>Frakoblet<br>pasientkateter<br>Frakoblet returslange<br>Kammerets måleslange<br>er frakoblet<br>Avklemt væskeslange | Kontroller at pasientkateter,<br>returslange og kammerets<br>måleslange er korrekt tilkoblet.<br>Korriger knekte eller avklemte<br>slanger.<br>Trykk på <b>Overstyr</b> -knappen for å<br>redusere<br>returfrakoblingsgrensen.<br>Vurder å øke blodflowraten<br>(BFR). |
| Planlegg<br>forebyggende<br>vedlikehold –<br>T1360 | Tiden for<br>systemkalibrering er<br>inne eller overskredet                                                                                             | Kontakt service for å kalibrere<br>systemet.<br>Trykk på <b>Fortsett</b> -knappen for å<br>tilbakestille alarmen og gå<br>tilbake til normal drift.                                                                                                    |
| Uegnet<br>kalsiumløsning –<br>T2124                | Kalsiumløsningens<br>konsentrasjon er<br>utenfor området for<br>pasientens vekt<br>Kalsiumløsning med feil<br>konsentrasjon valgt                       | Bekreft at ordinasjonen er egnet<br>for pasientens vekt.<br>Velg en alternativ væske.<br>Trykk på <b>Fortsett</b> -knappen for å<br>tilbakestille alarmen og gå<br>tilbake til normal drift.                                                                           |

## Tabell TPE-alarmer

| Alarm – kode(r)   | Mulige årsaker   | Korreksjonstiltak                                                                                      |
|-------------------|------------------|----------------------------------------------------------------------------------------------------|
| TMPa-trykk øker – | Koagulert filter | Bytt filtersett.                                                                                       |
| T2308             | Knekte slanger   | Fjern knekk på slanger.                                                                                |
|                   |                  | Øk antikoagulasjon.                                                                                    |
|                   |                  | Reduser blodflowraten<br>(BFR).                                                                        |
|                   |                  | Trykk på <b>Fortsett</b> -knappen<br>for å tilbakestille alarmen<br>og gå tilbake til normal<br>drift. |

### Tabell TherMax-alarmer

| Alarm – kode(r)                                           | Mulige årsaker                                                                                                    | Korreksjonstiltak                                                                                                    |
|-----------------------------------------------------------|----------------------------------------------------------------------------------------------------|----------------------------------------------------------------------------------------------------|
| Blodflowraten er<br>for lav for<br><b>TherMax</b> – T2283 | Lav blodflowrate (BFR)                                                                                                    | Øk blodflowraten (BFR).                                                                                                    |
| Blodflowraten er<br>for lav for<br><b>TherMax</b> – T2289 | Avklemt eller knekt<br>innløps- eller utløpslange<br>på varmerens<br>engangspose                                                | Bekreft at innløps- og<br>utløpsslangen på<br>varmerens engangspose<br>ikke er blokkert.                                                          |
|                                                           |                                                                                                    | Trykk på "Endre flow" for å<br>åpne skjermbildet for å<br>endre ordinasjon og endre<br>en flowrate for å prøve å<br>motvirke<br>alarmdeteksjonen. |
| Returblodtemperat<br>uren er lav –<br>T2290               | Varmeren er ved<br>oppvarmingsgrensen<br>siden platetemperaturen<br>er maksimal<br>Platetemperaturen er ved<br>maksimumsgrensen | Reduser<br>returtemperaturen.<br>Reduser blodflowraten<br>(BFR).<br>Reduser<br>post-erstatning-flowraten.                                         |

| Alarm – kode(r)                                                 | Mulige årsaker                                                                                              | Korreksjonstiltak                                                                                                    |
|-----------------------------------------------------------------|----------------------------------------------------------------------------------------------------|----------------------------------------------------------------------------------------------------|
| Returblodtemperat<br>uren er lav –<br>T2291                     | Inkompatibel ordinasjon                                                                                     | Reduser<br>returtemperaturen.<br>Reduser blodflowraten<br>(BFR).<br>Reduser<br>post-erstatning-flowraten.                                                                            |
| <b>TherMax</b><br>detekterer høy<br>spenning – T2297            | Pasient koblet til nettstrøm                                                                                | Koble pasienten fra<br>strømkilden.                                                                                                    |
| Innløpstemperatur<br>en på <b>TherMax</b> er<br>for høy – T2282 | Knekt innløps- eller<br>utløpsslange på<br>engangspose<br>Erstatningsvæske har ikke<br>omgivelsestemperatur | Bekreft at slanger ikke er<br>blokkert.<br>Ikke bruk oppvarmede<br>væsker.<br>Trykk på <b>Fortsett</b> -knappen<br>for å tilbakestille alarmen<br>og gå tilbake til normal<br>drift. |
| Strømbryter på<br><b>TherMax</b> av –<br>T2288                  | Varmerenhet slått av<br>under behandling<br>Varmerenhet koblet fra<br>nettstrømkilde                        | Bekreft at varmerenheten<br>er koblet til<br>nettstrømkilden, og at<br>membranbryteren indikerer<br>at varmeren er slått på.                                                         |

# Oppstartalarmer

## **Oppstartalarmer**

Tabell Generelle alarmer

| Alarm –<br>kode(r)               | Mulige årsaker                                                           | Korreksjonstiltak                                                                                                  |
|----------------------------------|--------------------------------------------------------------------------|----------------------------------------------------------------------------------------------------|
| LD-væske<br>detektert –<br>T1654 | Luftdetektoren (LD)<br>detekterer væske under<br>oppstart for ny pasient | Hvis settet er vått med<br>hensikt, trykker du på<br><b>Fortsett</b> -knappen.                                     |
|                                  | Settet er vått med hensikt for<br>demonstrasjonsformål                   | Hvis settet er vått utilsiktet,<br>trykker du på <b>Kast</b>                                                       |
|                                  | Settet er vått eller har rusk i<br>luftdetektorens (LD) sensor           | <b>sett</b> -knappen og bytter<br>settet.                                                                          |
|                                  |                                                                          | Fjern eventuelt rusk som kan<br>blokkere luftdetektoren (LD),<br>og trykk deretter på<br><b>Fortsett</b> -knappen. |
| Luft detektert i                 | Tom primingspose                                                         | Kontroller primingspose.                                                                                           |
| skylling –<br>T2310              | Åpen tilkobling av slange                                                | Kontroller tilkobling av slanger.                                                                                  |
|                                  |                                                                          | Skyll settet eller prime det på nytt.                                                                              |
|                                  |                                                                          | Kast settet hvis det fortsatt<br>forekommer luft.                                                                  |
| Luft detektert i                 | Tom primingspose                                                         | Kontroller primingspose.                                                                                           |
| priming —<br>T2309               | Åpen tilkobling av slange                                                | Kontroller tilkobling av slanger.                                                                                  |
|                                  |                                                                          | Utfør priming av settet på<br>nytt eller kasser det.                                                               |
|                                  |                                                                          | Kast settet hvis det fortsatt<br>forekommer luft.                                                                  |

| Alarm –<br>kode(r)                                                | Mulige årsaker                                                                                                    | Korreksjonstiltak                                                                                                    |
|-------------------------------------------------------------------|----------------------------------------------------------------------------------------------------|----------------------------------------------------------------------------------------------------|
| Klemmeventil<br>for tømming av<br>auto-<br>avfallspose –<br>T1606 | Klemmeventilen har ikke<br>nådd posisjonen den er<br>kommandert til.                                                                     | Trykk på <b>Fortsett</b> -knappen<br>for å tilbakestille alarmen og<br>gå tilbake til normal drift.<br>Trykk på <b>Kast sett</b> -knappen<br>og bytt settet.                                        |
| Klemmeventil<br>for fylling av<br>auto-<br>avfallspose –<br>T1605 | Klemmeventilen har ikke<br>nådd posisjonen den er<br>kommandert til.                                                                     | Trykk på <b>Fortsett</b> -knappen<br>for å tilbakestille alarmen og<br>gå tilbake til normal drift.<br>Trykk på <b>Kast sett</b> -knappen<br>og bytt settet.                                        |
| Auto-<br>avfallsposer er<br>nesten fulle –<br>T2243               | Tømming av auto-avfall<br>(Aavf) har vært på pause for<br>lenge, og posene er nesten<br>fulle.                                           | Sett avløpsslangen for<br>auto-avfall (Aavf) i avløpet,<br>og gjenoppta deretter<br>tømming.<br>Trykk på <b>Fortsett</b> -knappen<br>for å tilbakestille alarmen og<br>gå tilbake til normal drift. |
| Auto-<br>avfallsposer på<br>feil vekter –<br>T1175                | Uventet vekt på Aavf-vekter<br>Avfallspose henger på<br>vekten på siden<br>Feil Aavf-pose fylles<br>Feil på klemmeventil                 | Bekreft at poser henger på<br>korrekte vekter.<br>Kast tilbehør for auto-avfall<br>(Aavf).<br>Trykk på <b>Fortsett</b> -knappen.                                                                    |
| Pose på feil<br>vekt – T2125                                      | Uventet vekt på vekt for<br>auto-avfall (Aavf).<br>Avfallsposen er på feil vekt<br>En gjenstand henger på vekt<br>for auto-avfall (Aavf) | Bekreft at ingenting henger<br>på eller berører vekt for<br>auto-avfall (Aavf).<br>Trykk på <b>Fortsett</b> -knappen<br>for å tilbakestille alarmen og<br>gå tilbake til normal drift.              |

| Alarm –<br>kode(r)                               | Mulige årsaker                                                                                                    | Korreksjonstiltak                                                                                                    |   |
|--------------------------------------------------|----------------------------------------------------------------------------------------------------|----------------------------------------------------------------------------------------------------|---|
| Pose fylles ikke<br>– T1594,<br>T1713            | Avfallsposen fylles ikke<br>under priming<br>Avklemte slanger<br>Pose delvis støttet<br>Returslange ikke tilkoblet                                                                                        | Kontroller for avklemte<br>slanger.<br>Kontroller for poser som<br>berøres eller er støttet.<br>Kontroller at returslangen er<br>tilkoblet.<br>Trykk på <b>Fortsett</b> -knappen.                                                                                                    |   |
| Pose fylles ikke<br>– T1714                      | <b>PrisMax</b> har ikke detektert<br>korrekt væskeflow for å<br>bruke Aavf på nytt.                                                                                                    | Trykk på <b>Fortsett</b> -knappen<br>for å tilbakestille alarmen og<br>gå tilbake til normal drift.<br>Trykk på <b>Kast sett</b> -knappen<br>og bytt settet.                                                                                                    | 1 |
| BLD-<br>normalisering<br>ikke bestått –<br>T1313 | Transmisjon under<br>forventede verdier<br>avfallslangen er installert feil<br>Luftbobler i avfallslangen<br>Skitten avfallslange<br>Skitne speil i<br>blodlekkasjedetektor (BLD)<br>avfallslange avklemt | <ul> <li>MERKI<br/>Alarmdeteksjon<br/>er forsinket med<br/>opptil 40<br/>sekunder.</li> <li>Skyv slangen frem og tilbake<br/>i blodlekkasjedetektoren<br/>(BLD).</li> <li>Klem luftboblene ut av<br/>returslangen.</li> <li>Fjern og rengjør<br/>avfallslangen med et<br/>alkoholtørk. Rengjør speil i<br/>blodlekkasjedetektor (BLD).</li> <li>Trykk på Fortsett-knappen<br/>for å teste på nytt.</li> <li>Trykk på Kast sett-knappen<br/>og bytt det fremre settet</li> </ul> | 9 |

| Alarm –<br>kode(r)                                   | Mulige årsaker                                                                                                    | Korreksjonstiltak                                                                                                    |
|------------------------------------------------------|----------------------------------------------------------------------------------------------------|----------------------------------------------------------------------------------------------------|
| BLD-selvtest<br>ikke bestått –<br>T1205              | Luft i avfallslangen<br>avfallslangen installert feil i<br>blodlekkasjedetektoren (BLD)                                                                                                    | Kontroller<br>blodlekkasjedetektor (BLD)<br>Verifiser at det ikke er<br>luftbobler i avfallslangen.<br>Verifiser at avfallslangen er<br>korrekt installert i<br>blodlekkasjedetektoren<br>(BLD).<br>Trykk på <b>Fortsett</b> -knappen<br>for å prøve plassering av<br>klemmeventilen på nytt.<br>Kast settet hvis det<br>forekommer luft i hele<br>returslangen.<br>Trykk på <b>Kast sett</b> -knappen<br>og bytt settet. |
| Blodpumpeokkl<br>usivitet ikke<br>bestått –<br>T0850 | Settet holder ikke trykket<br>Lekkasjer ved<br>posetilkoblinger<br>Lekkasje eller fukting ved<br>returtrykksensor<br>Slanger er ikke helt inne i<br>pumpebaner<br>Ekstern lekkasje i settet (lim,<br>feil tilkobling av blodvarmer,<br>åpen klemme på<br>antikoagulasjonsslange)<br>Intern lekkasje i settet | Kontroller for lekkasjer ved<br>tilkobling for væskepose og<br>returtrykksensor.<br>Kontroller integriteten til<br>filtersettet.<br>Åpne klemmen på<br>returslangen.<br>Last settet på nytt.<br>Påse at det er mer enn 50<br>ml igjen i primingsposen, og<br>trykk deretter på<br><b>Fortsett</b> -knappen for å teste<br>på nytt.<br>Trykk på <b>Kast sett</b> -knappen<br>og bytt settet.                               |

| Alarm –<br>kode(r)                                | Mulige årsaker                                                                                                    | Korreksjonstiltak                                                                                                    |
|---------------------------------------------------|----------------------------------------------------------------------------------------------------|----------------------------------------------------------------------------------------------------|
| Kalibrer<br>sprøyte –<br>T1701                    | Sprøytearm blokkert under<br>test for ny pasient<br>Sprøyte installert før test<br>Obstruksjon<br>Sprøytearm/frontpanel er<br>skittent | Fjern eventuell sprøyte.<br>Fjern eventuelle<br>obstruksjoner.<br>Rengjør<br>sprøytearmen/frontpanelet.<br>Kalibrer sprøyten på nytt.<br>Trykk på <b>Fortsett</b> -knappen<br>for å teste på nytt. |
| Kontroller<br>kalsiumsprøyte<br>slange –<br>T1571 | Det trengs høy kraft for å<br>bevege sprøyten<br>Avklemt eller knekt                                                                   | Løsne klemme på<br>sprøyteslange.<br>Bekreft at sprøytearmen ikke                                                                                                    |
|                                                   | sprøyteslange                                                                                                    | er blokkert.                                                                                                    |
|                                                   | Blokkert sprøytearm<br>Feil sprøytemerke                                                                                               | Trykk på <b>Fortsett</b> -knappen<br>for å tilbakestille alarmen og<br>gå tilbake til normal drift.                                                                                                |
|                                                   | Kalsiumslange: koagulert<br>vaskulær aksess                                                                                            | Trykk på <b>Bytt</b><br><b>sprøyte</b> -knappen for å åpne<br>dialogboksen for å bytte<br>sprøyte, og start en<br>operasjon for å bytte<br>sprøyte.                                                |
|                                                   |                                                                                                    | Trykk på <b>Kast sett</b> -knappen<br>og bytt settet.                                                                                                    |

| Alarm –<br>kode(r)                                                  | Mulige årsaker                                                       | Korreksjonstiltak                                                                                                    |
|---------------------------------------------------------------------|----------------------------------------------------------------------|----------------------------------------------------------------------------------------------------|
| Kontroller<br>sprøyteslange<br>– T1570                              | Det trengs høy kraft for å<br>bevege sprøyten                        | Løsne klemme på<br>sprøyteslange.<br>Rekreft at sprøvtearmen ikke                                                                                     |
|                                                                     | sprøyteslange                                                        | er blokkert.                                                                                                    |
|                                                                     | Blokkert sprøytearm<br>Feil sprøytemerke                             | Trykk på <b>Fortsett</b> -knappen<br>for å tilbakestille alarmen og<br>gå tilbake til normal drift.                                                   |
|                                                                     |                                                                      | Trykk på <b>Bytt</b><br>sprøyte-knappen for å åpne<br>dialogboksen for å bytte<br>sprøyte, og start en<br>operasjon for å bytte<br>sprøyte.           |
|                                                                     |                                                                      | Trykk på <b>Kast sett</b> -knappen<br>og bytt settet.                                                                                                 |
| Standarder er<br>ikke angitt –<br>T1722                             | Installasjonen er ufullstendig.<br>En standardinnstilling<br>mangler | Bruk<br>systemkonfigureringsfunksjo<br>nen til å angi de manglende<br>standardinnstillingene (se<br>avsnitt<br>"Om systemkonfigurering",<br>side 21). |
| Dia-slange<br>koblet til<br>erstatningspos<br>e/beholder –<br>T1113 | Settslange koblet til feil pose<br>Feil tilkobling av slange         | Verifiser at slanger og poser<br>er korrekt tilkoblet.                                                                                                |
|                                                                     | Poser berører eller er delvis<br>støttet<br>Vektforstyrring          | Hvis ikke må du klemme av<br>slanger, påse at alle<br>tilkoblinger er korrekte og<br>deretter åpne klemmene på<br>slangene.                           |
|                                                                     |                                                                      | Kast settet hvis det er<br>skadet.                                                                                                    |
|                                                                     |                                                                      | Trykk på <b>Fortsett</b> -knappen<br>for å starte priming på nytt.                                                                                    |

| Alarm –<br>kode(r)                      | Mulige årsaker                                                                                                    | Korreksjonstiltak                                                                                                    |
|-----------------------------------------|----------------------------------------------------------------------------------------------------|----------------------------------------------------------------------------------------------------|
| Dia-slange<br>koblet til PBP –<br>T1309 | Settslange koblet til feil pose<br>Feil tilkobling av slange<br>Poser berører eller er delvis<br>støttet<br>Vektforstyrring | Verifiser at slanger og poser<br>er korrekt tilkoblet.<br>Hvis ikke må du klemme av<br>slanger, påse at alle<br>tilkoblinger er korrekte og<br>deretter åpne klemmene på<br>slangene.<br>Kast settet hvis det er<br>skadet.<br>Trykk på <b>Fortsett</b> -knappen<br>for å starte priming på putt |
| Dialysatslange<br>avklemt –<br>T1074    | Slangen er avklemt eller<br>frakoblet                                                                                       | Verifiser at slanger ikke er<br>knekt eller avklemt.<br>Verifiser at poser er korrekt<br>tilkoblet.                                                                                                    |
|                                         |                                                                                                    | Kast settet hvis det er<br>skadet.<br>Trykk på <b>Fortsett</b> -knappen<br>for å starte priming på nytt.                                                                                                    |
| Dialysatklemm<br>eventil –<br>T1604     | Klemmeventilen har ikke<br>nådd posisjonen den er<br>kommandert til.                                                        | Trykk på <b>Fortsett</b> -knappen<br>for å tilbakestille alarmen og<br>gå tilbake til normal drift.<br>Trykk på <b>Kast sett</b> -knappen<br>og bytt settet.                                                                                                    |

| Alarm –<br>kode(r)                                                                                                    | Mulige årsaker                                                                                                    | Korreksjonstiltak                                                                                                    |
|----------------------------------------------------------------------------------------------------|----------------------------------------------------------------------------------------------------|----------------------------------------------------------------------------------------------------|
| Vektfeil på<br>dialysatvekt –<br>T1347<br>Vektfeil på<br>PBP-vekt –<br>T1611<br>Vektfeil på<br>Erstat-vekt –<br>T1610<br>Vektfeil på<br>Erstat2-vekt –<br>T1778 | Tom væskepose<br>Avklemt væskeslange<br>Posen er tom<br>Posen er ikke korrekt koblet<br>til væskeslangen                                           | Åpne klemmen på slangen.<br>Bytt væskepose.<br>Trykk på <b>Fortsett</b> -knappen.                                                                                                    |
| Ukorrekt<br>avfallspose –<br>T2217                                                                                                    | PrisMax detekterte ikke<br>korrekt posevekt på<br>avfallsvekten foran.                                                                             | Plasser korrekt pose på<br>avfallsvekten, og trykk på<br><b>Fortsett</b> -knappen for å<br>tilbakestille alarmen og gå<br>tilbake til normal drift.                                                                                                    |
| Avfallspose full<br>– T1609                                                                                                    | Posen er for liten til å romme<br>væsken som kreves for å<br>utføre primingen<br>Avfallsposen er delvis full                                       | Trykk på <b>Bytt pose</b> -knappen,<br>og bytt avfallsposen.<br>Trykk på <b>Fortsett</b> -knappen<br>for å tilbakestille alarmen og<br>gå tilbake til normal drift.                                                                                                   |
| Avfallspose full<br>– T2244                                                                                                    | Avfallsposens vekt overstiger<br>maksimum<br>Avfallsposen er full<br>Feil innstilling for størrelse<br>på avfallspose<br>Fremmed gjenstand på vekt | Følg instruksjonene på<br>skjermen for å bytte pose.<br>Bytt til avfallspose med<br>annen størrelse om<br>nødvendig.<br>Fjern fremmed gjenstand fra<br>vekten.<br>Trykk på <b>Fortsett</b> -knappen<br>for å tilbakestille alarmen og<br>gå tilbake til normal drift. |

| Alarm –<br>kode(r)                                 | Mulige årsaker                                                                                                    | Korreksjonstiltak                                                                                                    |
|----------------------------------------------------|----------------------------------------------------------------------------------------------------|----------------------------------------------------------------------------------------------------|
| Ukorrekt<br>avfallspose<br>foran – T1292           | Avfallsposer henger på feil<br>vekter                                                                                                    | Bytt poser for auto-avfall<br>(Aavf) mellom vektene foran<br>og på siden som vist på<br>skjermen.<br>Trykk på <b>Fortsett</b> -knappen.<br>Trykk på <b>Kast sett</b> -knappen<br>og bytt settet.                                                                                                  |
| Feil<br>posetilkobling<br>– T1112,<br>T1114, T1608 | Settslange koblet til feil pose<br>Feil tilkobling av slange<br>Poser berører eller er delvis<br>støttet<br>Vektforstyrring                 | Verifiser at slanger og poser<br>er korrekt tilkoblet.<br>Hvis ikke må du klemme av<br>slanger, påse at alle<br>tilkoblinger er korrekte og<br>deretter åpne klemmene på<br>slangene.<br>Kast settet hvis det er<br>skadet.<br>Trykk på <b>Fortsett</b> -knappen<br>for å starte priming på nytt. |
| Feil<br>posetilkobling<br>– T1776                  | Settslange ikke tilkoblet<br>Feil tilkobling av slange<br>Poser berører eller er delvis<br>støttet<br>Slangen er avklemt eller<br>frakoblet | Verifiser at slanger ikke er<br>knekt eller avklemt.<br>Verifiser at poser er korrekt<br>tilkoblet.<br>Kast settet hvis det er<br>skadet.<br>Trykk på <b>Fortsett</b> -knappen<br>for å starte priming på nytt.                                                                                   |

| Alarm –<br>kode(r)                                                 | Mulige årsaker                                                                                                    | Korreksjonstiltak                                                                                                    |
|--------------------------------------------------------------------|----------------------------------------------------------------------------------------------------|----------------------------------------------------------------------------------------------------|
| Slange i<br>komponent –<br>T1712, T1723,<br>T1724, T1725,<br>T1726 | Ny pasient er valgt, og en<br>slange er installert i en<br>komponent<br>En slange er igjen i en<br>komponent fra en tidligere<br>behandling<br>Utilsiktet valg av ny pasient                                                                                                    | Fjern slanger fra<br>komponenter.<br>Trykk på <b>Åpne</b><br><b>klemme</b> -knappen for å åpne<br>klemmen og fjerne slangen.                                                                                                    |
| Slange<br>feiltilkoblet –<br>T2131, T2132                          | Slangen er ikke tilkoblet<br>korrekt under priming<br>avfallslangen er koblet til det<br>brukte tilbehøret for<br>auto-avfall (Aavf)<br>Avfallslangen er koblet til<br>den nye avfallsposen på 5 l<br>Returslangen er koblet til<br>primingsposen<br>Returslangen er koblet til<br>avfallsposen for auto-avfall<br>(Aavf) | Koble avfallslangen til<br>primingsposen.<br>Koble returslangen til den<br>nye avfallsposen.<br>Trykk på <b>Fortsett</b> -knappen<br>for å tilbakestille alarmen og<br>gå tilbake til normal drift.                                                                    |
| Væskenivåsens<br>orfeil – T1616                                    | Væskenivåsensoren i<br>avluftingskammeret<br>registrerer ikke kammeret.                                                                                                    | Trykk på <b>Fortsett</b> -knappen<br>for å gjenoppta driften.<br>Fjern kammeret fra<br>væskenivåsensoren (VNS),<br>og installer på nytt.<br>Hvis alarmen kommer<br>tilbake, trykker du på<br><b>Overstyr</b> -knappen for å<br>deaktivere automatisk<br>nivåjustering. |

| Alarm –<br>kode(r)                             | Mulige årsaker                                                                                                    | Korreksjonstiltak                                                                                                    |
|------------------------------------------------|----------------------------------------------------------------------------------------------------|----------------------------------------------------------------------------------------------------|
| (i) MERK!<br>Følg sy<br>til det t<br>sterilite | kehusets retningslinjer hvis tilkobli<br>prukte tilbehøret for auto-avfall (Aa<br>sten.                                                                                                    | ng av returslangen<br>vf) ødelegger                                                                                                    |
| Hovedsettlaster<br>feil – T1137                | Slanger som forstyrrer<br>plastkassett<br>Aktiverte klemmeventiler<br>Obstruksjoner                                                                                                    | Trykk på <b>Kast sett</b> -knappen<br>for å erstatte filtersettet.<br>Trykk på <b>Fortsett</b> -knappen<br>når problemet er løst.                                                                                                    |
| lngen slange i<br>BLD – T1612                  | Ingen avfallslange detektert i<br>blodlekkasjedetektor (BLD)<br>avfallslange mangler i<br>blodlekkasjedetektor (BLD)<br>avfallslangen er ikke sett helt<br>inn i blodlekkasjedetektoren<br>(BLD). | Installer avfallslange i<br>blodlekkasjedetektoren<br>(BLD).<br>Skyv slangen frem og tilbake<br>i blodlekkasjedetektoren<br>(BLD).<br>Trykk på <b>Fortsett</b> -knappen<br>for å teste på nytt.<br>Trykk på <b>Kast sett</b> -knappen<br>og bytt det fremre settet.                               |
| PBP-slange<br>koblet til Dia –<br>T1308        | Settslange koblet til feil pose<br>Feil tilkobling av slange<br>Poser berører eller er delvis<br>støttet<br>Vektforstyrring                                                                       | Verifiser at slanger og poser<br>er korrekt tilkoblet.<br>Hvis ikke må du klemme av<br>slanger, påse at alle<br>tilkoblinger er korrekte og<br>deretter åpne klemmene på<br>slangene.<br>Kast settet hvis det er<br>skadet.<br>Trykk på <b>Fortsett</b> -knappen<br>for å starte priming på nytt. |

| Alarm –<br>kode(r)                                                  | Mulige årsaker                                                                                                    | Korreksjonstiltak                                                                                                    |
|---------------------------------------------------------------------|----------------------------------------------------------------------------------------------------|----------------------------------------------------------------------------------------------------|
| PBP-slange<br>koblet til<br>erstatningspos<br>e/beholder –<br>T0610 | Settslange koblet til feil pose<br>Feil tilkobling av slange<br>Poser berører eller er delvis<br>støttet<br>Vektforstyrring | Verifiser at slanger og poser<br>er korrekt tilkoblet.<br>Hvis ikke må du klemme av<br>slanger, påse at alle<br>tilkoblinger er korrekte og<br>deretter åpne klemmene på<br>slangene.<br>Kast settet hvis det er<br>skadet.<br>Trykk på <b>Fortsett</b> -knappen<br>for å starte priming på nytt. |
| PBP-slange<br>koblet til<br>Erstat2 –<br>T1773                      | Settslange koblet til feil pose<br>Feil tilkobling av slange<br>Poser berører eller er delvis<br>støttet<br>Vektforstyrring | Verifiser at slanger og poser<br>er korrekt tilkoblet.<br>Hvis ikke må du klemme av<br>slanger, påse at alle<br>tilkoblinger er korrekte og<br>deretter åpne klemmene på<br>slangene.<br>Kast settet hvis det er<br>skadet.<br>Trykk på <b>Fortsett</b> -knappen<br>for å starte priming på nytt. |
| PBP-slange<br>avklemt –<br>T1075                                    | Slangen er avklemt eller<br>frakoblet                                                                                       | Verifiser at slanger ikke er<br>knekt eller avklemt.<br>Verifiser at poser er korrekt<br>tilkoblet.<br>Kast settet hvis det er<br>skadet.<br>Trykk på <b>Fortsett</b> -knappen<br>for å starte priming på nytt.                                                                                   |

| Alarm –<br>kode(r)                                    | Mulige årsaker                                                         | Korreksjonstiltak                                                                                                    |
|-------------------------------------------------------|------------------------------------------------------------------------|----------------------------------------------------------------------------------------------------|
| Trykk detektert<br>– T1333,<br>T1334, T1335,<br>T1337 | Ny pasient er valgt, og<br>trykket er ikke null                        | Fjern kapsel eller returslange<br>fra kontrollenheten.                                                                                                 |
|                                                       | Trykkapsler/returslange er<br>igjen fra en tidligere<br>behandling     | Trykk på <b>Fortsett</b> -knappen<br>for å tilbakestille alarmen og<br>gå tilbake til normal drift.                                                    |
|                                                       | Utilsiktet valg av ny pasient                                          | Kontakt service for å<br>kalibrere systemet eller<br>rengjøre trykksensorene<br>(våte) eller bytte trykksystem<br>(feil).                              |
| Primingsvæske<br>tom – T1305                          | Primingsposen er tom                                                   | Følg instruksjonene på<br>skjermen for å bytte<br>primingspose og starte<br>priming på nytt.                                                           |
|                                                       |                                                                        | Kast settet hvis det er<br>skadet.                                                                                                    |
|                                                       |                                                                        | Hvis en for stor mengde luft<br>har kommet inn i<br>blodkretsen, anbefales det å<br>starte priming på nytt og<br>overvåke nøye for innestengt<br>luft. |
| Primingspauset<br>id overskredet<br>– T1144           | Forsinkelsen mellom priming<br>og starten av behandling er<br>for lang | En forsinkelse på over 60<br>minutter siden priming ble<br>fullført.                                                                                   |
|                                                       | En pasient er ikke tilkoblet<br>etter at primingen ble fullført        | Følg instruksjonene på<br>skjermen for å prime settet<br>på nytt eller skylle det.                                                                     |

| Alarm –<br>kode(r)                                          | Mulige årsaker                                                                                                    | Korreksjonstiltak                                                                                                    |
|-------------------------------------------------------------|----------------------------------------------------------------------------------------------------|----------------------------------------------------------------------------------------------------|
| Erstatningsslan<br>ge koblet til Dia<br>– T1310             | Settslange koblet til feil pose<br>Feil tilkobling av slange<br>Poser berører eller er delvis<br>støttet<br>Vektforstyrring | Verifiser at slanger og poser<br>er korrekt tilkoblet.<br>Hvis ikke må du klemme av<br>slanger, påse at alle<br>tilkoblinger er korrekte og<br>deretter åpne klemmene på<br>slangene.<br>Kast settet hvis det er<br>skadet.<br>Trykk på <b>Fortsett</b> -knappen<br>for å starte priming på nytt. |
| Erstatningsslan<br>ge koblet til<br>PBP-pose –<br>T1607     | Settslange koblet til feil pose<br>Feil tilkobling av slange<br>Poser berører eller er delvis<br>støttet<br>Vektforstyrring | Verifiser at slanger og poser<br>er korrekt tilkoblet.<br>Hvis ikke må du klemme av<br>slanger, påse at alle<br>tilkoblinger er korrekte og<br>deretter åpne klemmene på<br>slangene.<br>Kast settet hvis det er<br>skadet.<br>Trykk på <b>Fortsett</b> -knappen<br>for å starte priming på nytt. |
| Erstatningsslan<br>ge koblet til<br>Erstatning 2 –<br>T1777 | Settslange koblet til feil pose<br>Feil tilkobling av slange<br>Poser berører eller er delvis<br>støttet<br>Vektforstyrring | Verifiser at slanger og poser<br>er korrekt tilkoblet.<br>Hvis ikke må du klemme av<br>slanger, påse at alle<br>tilkoblinger er korrekte og<br>deretter åpne klemmene på<br>slangene.<br>Kast settet hvis det er<br>skadet.<br>Trykk på <b>Fortsett</b> -knappen<br>for å starte priming på nytt. |

| Alarm –<br>kode(r)                                                     | Mulige årsaker                                                                                                    | Korreksjonstiltak                                                                                                    |
|------------------------------------------------------------------------|----------------------------------------------------------------------------------------------------|----------------------------------------------------------------------------------------------------|
| Erstatning 2<br>koblet til<br>erstatningspos<br>e/-beholder –<br>T1775 | Settslange koblet til feil pose<br>Feil tilkobling av slange<br>Poser berører eller er delvis<br>støttet<br>Vektforstyrring   | Verifiser at slanger og poser<br>er korrekt tilkoblet.<br>Hvis ikke må du klemme av<br>slanger, påse at alle<br>tilkoblinger er korrekte og<br>deretter åpne klemmene på<br>slangene.<br>Kast settet hvis det er<br>skadet.<br>Trykk på <b>Fortsett</b> -knappen<br>for å starte priming på nytt. |
| Erstatning 2<br>slange koblet<br>til PBP –<br>T1774                    | Settslange koblet til feil pose<br>Feil tilkobling av slange<br>Poser berører eller er delvis<br>støttet<br>Vektforstyrring   | Verifiser at slanger og poser<br>er korrekt tilkoblet.<br>Hvis ikke må du klemme av<br>slanger, påse at alle<br>tilkoblinger er korrekte og<br>deretter åpne klemmene på<br>slangene.<br>Kast settet hvis det er<br>skadet.<br>Trykk på <b>Fortsett</b> -knappen<br>for å starte priming på nytt. |
| Erstatning 2<br>slange avklemt<br>– T1772                              | Settslange avklemt eller<br>knekt<br>Feil tilkobling av slange<br>Poser berører eller er delvis<br>støttet<br>Vektforstyrring | Verifiser at slanger og poser<br>er korrekt tilkoblet.<br>Hvis ikke må du klemme av<br>slanger, påse at alle<br>tilkoblinger er korrekte og<br>deretter åpne klemmene på<br>slangene.<br>Kast settet hvis det er<br>skadet.<br>Trykk på <b>Fortsett</b> -knappen<br>for å starte priming på nytt. |

| Alarm –<br>kode(r)                        | Mulige årsaker                                                       | Korreksjonstiltak                                                                                   |
|-------------------------------------------|----------------------------------------------------------------------|----------------------------------------------------------------------------------------------------|
| Erstatningsslan<br>ge avklemt –           | Slangen er avklemt eller<br>frakoblet                                | Verifiser at slanger ikke er<br>knekt eller avklemt.                                                |
| T1073                                     |                                                                      | Verifiser at poser er korrekt<br>tilkoblet.                                                         |
|                                           |                                                                      | Kast settet hvis det er<br>skadet.                                                                  |
|                                           |                                                                      | Trykk på <b>Fortsett</b> -knappen<br>for å starte priming på nytt.                                  |
| Erstatningskle<br>mmeventil –<br>T1603    | Klemmeventilen har ikke<br>nådd posisjonen den er<br>kommandert til. | Trykk på <b>Fortsett</b> -knappen<br>for å tilbakestille alarmen og<br>gå tilbake til normal drift. |
|                                           |                                                                      | Trykk på <b>Kast sett</b> -knappen<br>og bytt settet.                                               |
| Returbarrieren<br>kan være våt –<br>T1816 | Returkammerets måleslange<br>kan være våt                            | Trykk på <b>Overstyr</b> -knappen<br>for å overstyre deteksjon av<br>denne alarmen.                 |
|                                           |                                                                      | Hvis væskebarrieren er våt,<br>trykker du på <b>Kast</b><br><b>sett</b> -knappen og bytter sett.    |
|                                           |                                                                      | Trykk på <b>Fortsett</b> -knappen<br>for å teste væskebarrieren<br>på nytt.                         |
| Vektproblem –<br>T1318, T1319,            | Ny pasient er valgt, og<br>vektene detekterer vekt                   | Fjern poser / fremmede<br>gjenstander fra vektene.                                                  |
| T1320, T1321,<br>T1322                    | Vekter har fortsatt<br>væskeposer fra en tidligere<br>behandling     | Lukk vekthåndtaket.<br>Heng vekthåndtaket på<br>vekten                                              |
|                                           | Åpen eller delvis åpen vekt                                          | Kontakt service for å                                                                               |
|                                           | Posehåndtak mangler                                                  | kalibrere systemet.                                                                                 |
|                                           | Utilsiktet valg av ny pasient                                        |                                                                                                    |
|                                           | Fremmed gjenstand på vekt                                            |                                                                                                    |

| Alarm –<br>kode(r)                          | Mulige årsaker                                                                                                    | Korreksjonstiltak                                                                                                    |
|---------------------------------------------|----------------------------------------------------------------------------------------------------|----------------------------------------------------------------------------------------------------|
| Ukorrekt<br>avfallspose på<br>siden – T1291 | Avfallsposer henger på feil<br>vekter                                                                                                  | Bytt poser for auto-avfall<br>(Aavf) mellom vektene foran<br>og på siden som vist på<br>skjermen.<br>Trykk på <b>Fortsett</b> -knappen.<br>Trykk på <b>Kast sett</b> -knappen<br>og bytt settet.                       |
| Sprøytearm<br>forstyrret –<br>T1703         | Sprøytearm blokkert under<br>test for ny pasient<br>Sprøyte installert før test<br>Obstruksjon<br>Sprøytearm/frontpanel er<br>skittent | Fjern eventuell sprøyte.<br>Fjern eventuelle<br>obstruksjoner.<br>Rengjør<br>sprøytearmen/frontpanelet.<br>Kalibrer sprøyten på nytt.<br>Trykk på <b>Fortsett</b> -knappen<br>for å teste på nytt.                     |
| Ujevn<br>sprøytekraft –<br>T1704            | Sprøytearm blokkert under<br>test for ny pasient<br>Sprøyte installert før test<br>Obstruksjon<br>Sprøytearm/frontpanel er<br>skittent | Fjern eventuell sprøyte.<br>Fjern eventuelle<br>obstruksjoner.<br>Rengjør<br>sprøytearmen/frontpanelet.<br>Kalibrer sprøyten på nytt.<br>Trykk på <b>Fortsett</b> -knappen<br>for å teste på nytt.                     |
| Feil sett<br>detektert –<br>T0608           | Feil sett er lastet<br>Returslange ikke i klemme                                                                                       | Last korrekt sett.<br>Plasser returslange i<br>klemme.<br>Trykk på <b>Fortsett</b> -knappen<br>for å tilbakestille alarmen og<br>gå tilbake til normal drift.<br>Trykk på <b>Kast sett</b> -knappen<br>og bytt settet. |

| Alarm –<br>kode(r)       | Mulige årsaker                              | Korreksjonstiltak                                                                                   |
|--------------------------|---------------------------------------------|----------------------------------------------------------------------------------------------------|
| Feil sett<br>detektert – | Filtersettet stemmer ikke med ordinasjonen. | Kast settet, og last korrekt<br>filtersett.                                                         |
| T0609                    | Feil sett er lastet<br>Avklemt avfallslange | Åpne klemme på<br>avfallslange.                                                                     |
|                          |                                             | Verifiser at avfallsposen er<br>på avfallsvekten.                                                   |
|                          |                                             | Trykk på <b>Fortsett</b> -knappen<br>for å teste på nytt.                                           |
| Feil sett                | Feil sett valgt                             | Bytt settet.                                                                                        |
| detektert –<br>T1783     | Returslange ikke i<br>returklemme           | Plasser returslangen i<br>returklemmen.                                                             |
|                          |                                             | Trykk på <b>Fortsett</b> -knappen<br>for å tilbakestille alarmen og<br>gå tilbake til normal drift. |
|                          |                                             | Trykk på <b>Kast sett</b> -knappen<br>og bytt settet.                                               |

## Tabell TPE-alarmer

| Alarm – kode(r)                | Mulige årsaker                             | Korreksjonstiltak                                                                                      |
|--------------------------------|--------------------------------------------|----------------------------------------------------------------------------------------------------|
| Pose fylles ikke –             | Primingsvæske tom                          | Kontroller primingsvæske.                                                                              |
| T2224                          | Returslange ikke koblet til<br>avfallspose | Koble returslangen til<br>avfallsposen.                                                                |
|                                | Avklemt eller knekt<br>returslange         | Kontroller for avklemte eller knekte slanger.                                                          |
|                                |                                            | Trykk på <b>Fortsett</b> -knappen<br>for å tilbakestille alarmen<br>og gå tilbake til normal<br>drift. |
| Avfallspose full –             | Avfallsposen er for full                   | Tøm avfallsposen.                                                                                      |
| T1705                          |                                            | Trykk på <b>Fortsett</b> -knappen<br>for å tilbakestille alarmen<br>og gå tilbake til normal<br>drift. |
| Returslange                    | Primingsvæske tom                          | Kontroller primingsvæske.                                                                              |
| frakoblet i priming<br>– T2280 | Returslange ikke koblet til<br>avfallspose | Koble returslangen til<br>avfallsposen.                                                                |
|                                | Avklemt eller knekt<br>returslange         | Kontroller for avklemte eller knekte slanger.                                                          |
|                                |                                            | Trykk på <b>Fortsett</b> -knappen<br>for å tilbakestille alarmen<br>og gå tilbake til normal<br>drift. |
| TPE-                           | Primingsposen er tom                       | Bytt primingsposen.                                                                                    |
| primingsvæske<br>tom – T1658   |                                            | Trykk på <b>Fortsett</b> -knappen<br>for å tilbakestille alarmen<br>og gå tilbake til normal<br>drift. |

Tabell HP-alarmer

| Alarm – kode(r)                            | Mulige årsaker       | Korreksjonstiltak                                                                                         |
|--------------------------------------------|----------------------|----------------------------------------------------------------------------------------------------|
| Avfallspose full – T2263                   | Avfallsposen er full | Tøm avfallsposen.                                                                                         |
|                                            |                      | Trykk på<br><b>Fortsett</b> -knappen for å<br>tilbakestille alarmen og<br>gå tilbake til normal<br>drift. |
| Primingsvæske tom –<br>T0614, T2261, T2262 | Primingsposen er tom | Bytt primingsposen.<br>Trykk på<br><b>Fortsett</b> -knappen for å<br>gjenoppta<br>primingsprosessen.      |

## Tabell TherMax-alarmer

| Alarm – kode(r)                                      | Mulige årsaker                                                                          | Korreksjonstiltak                                                                                                    |
|------------------------------------------------------|-----------------------------------------------------------------------------------------|----------------------------------------------------------------------------------------------------|
| <b>Thermax</b> -pose ikke<br>koblet til sett – T2281 | Varmerengangspose<br>ikke detektert under<br>priming                                    | Avbryt priming, og last<br>varmerens<br>engangspose.<br>Bekreft at<br>varmerengangsposen er<br>skjøvet helt inn.                                                                                                    |
|                                                      |                                                                                         | Trykk på<br>Fortsett-knappen for å<br>prøve testen for tilkoblet<br>engangspose på nytt.<br>Trykk på Prime på<br>nytt-knappen for å<br>starte priming helt på<br>nytt.                                                    |
| <b>Thermax</b> -pose ikke fylt<br>– T2300            | Lekkasje fra varmerens<br>engangspose                                                   | Bekreft tilkobling.<br>Avbryt oppstart, og bruk<br>en ny engangspose i<br>varmeren hvis alarmen<br>vedvarer.<br>Trykk på<br><b>Fortsett</b> -knappen for å<br>tilbakestille alarmen og<br>gå tilbake til normal<br>drift. |
| <b>TherMax</b> -deksel åpent<br>– T2275              | TherMax er åpen i<br>rengjøringsposisjon<br>Låsene på topplokket er<br>ikke helt lukket | Senk den øvre delen av<br>varmeren, og bekreft at<br>låsene er aktivert.<br>Trykk på <b>Kast</b><br><b>sett</b> -knappen og bytt<br>settet.                                                                               |

| Alarm – kode(r)                                   | Mulige årsaker                                                                                             | Korreksjonstiltak                                               |
|---------------------------------------------------|----------------------------------------------------------------------------------------------------|-----------------------------------------------------------------|
| <b>TherMax</b> -engangspose<br>installert – T0943 | Engangspose installert<br>for tidlig<br>Tidligere engangspose<br>er ikke fjernet etter siste<br>behandling | Fjern<br>varmerengangsposen<br>fra varmerenheten.               |
| Væske til stede i<br><b>TherMax</b> – T2303       | Det er registrert væske i <b>TherMax</b> -enheten.                                                         | Trykk på <b>Kast</b><br><b>sett</b> -knappen og bytt<br>settet. |
| <b>TherMax</b> ikke i vater –<br>T2304            | TherMax-blodvarmeren<br>er ikke tilstrekkelig i<br>vater til å fungere<br>korrekt.                         | Trykk på <b>Kast</b><br><b>sett</b> -knappen og bytt<br>settet. |

## Funksjonsfeilalarmer

Om funksjonsfeilalarmer

Funksjonsfeilalarmer indikerer at en systemkomponent har sviktet.

- Ved visse komponentfeil (ny test-alarmer) er det mulig å teste på nytt, noe som kan korrigere alarmen.
- Andre komponentfeil (kontakt service-alarmer) kan kun korrigeres av en servicetekniker (avsnitt "Kontakt service-alarmer", side 173).

#### Brukerens respons

Du kan korrigere noen ny test-alarmer, mens Kontakt service-alarmer krever service fra en autorisert servicetekniker. Alarm-skjermbildet inneholder instruksjoner for respons på funksjonsfeilalarmen. Når alarmen er korrigert:

- Skjermbildet for funksjonsfeilalarm lukkes
- Statuslampen blir grønn (blinker ikke)
- Blodpumpen starter på nytt, og returslangeklemmen åpnes De andre pumpene starter på nytt flere sekunder senere.

Hvis brukeren ikke kan korrigere en funksjonsfeilalarm:

- 1. Kontroller pasienten, og klem av aksess- og returslange.
- 2. Avslutt behandlingen med eller uten retur av blod (avsnitt "Om å avslutte en behandling manuelt", side 92 beskriver hvordan du avslutter en behandling manuelt)
- 3. Slå kontrollenheten av
- Start kontrollenheten på nytt Hvis alarmen kommer tilbake, kontakter du en autorisert servicetekniker og rapporterer alarmkoden før du bruker kontrollenheten igjen.

#### Kontakt service-alarmer

Kontakt service-alarmer (figur "Kontakt service-alarm", side 173) utløses dersom pasientsikkerheten ikke kan overvåkes på grunn av en feil i systemet, for eksempel ved feil under selvtester eller feil i programvaren eller maskinvaren. Under en kontakt service-alarm:

- Systemet går til en "sikker tilstand" ved å stoppe alle pumper og lukke returslangeklemmen. Behandlingen blir avbrutt, og blodet sirkulerer ikke gjennom flowbanen.
- Statuslampen blinker rødt
- En lydalarm utløses (5 lydpulser som gjentas med 10 sekunders pause til de blir dempet)

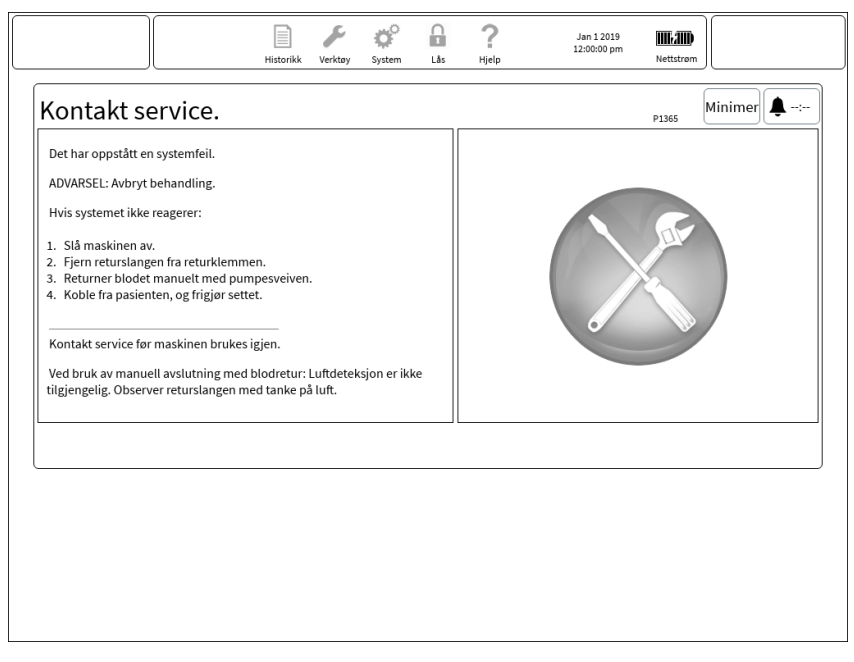

Figur Kontakt service-alarm

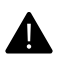

#### ADVARSEL!

Det er ingen luftdeteksjon under manuell retur av blod. Observer returslangen for luft til pasienten er koblet fra. Stopp den manuelle returen av blod hvis det observeres luft.

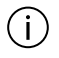

#### MERK!

Når blodet er returnert, kan behandlingen ikke gjenopptas før et nytt sett er lastet.

## **Overstyr-alarmer**

Noen alarmvinduer på skjermen inneholder instruksjoner for å trykke på knappen **Overstyr** eller **Alarm av** for å overstyre alarmen.

I overstyringsperioden:

- Alarmskjermbildet lukkes
- Statuslampen blir grønn
- Overstyringssymbolet vises øverst på skjermen
- Blodpumpen starter på nytt, og returslangeklemmen åpnes De andre pumpene starter på nytt flere sekunder senere.

Når du overstyrer én enkelt alarm, er det mulig å overstyre ytterligere relaterte alarmer. Alle de overstyrte alarmene vises i overstyringsvinduet. Det er mulig å tilbakestille alle overstyringene ved å trykke på **FJERN ALLE**-knappen.

Når overstyringsperioden er omme, blir alarmen tilbakestilt eller utløses på nytt. Denne tabellen inneholder en oppsummering av overstyringsalarmtilstander.

| Alarm – kode(r)                                            | Aktivere overstyring                                                                   | Deaktivere overstyring                                                                                                    |
|------------------------------------------------------------|----------------------------------------------------------------------------------------|----------------------------------------------------------------------------------------------------|
| Feil ved alarmlydtest –<br>T0890                           | Deaktiverer<br>verifikasjon av at<br>alarmlyd ble avgitt.                              | Overstyringen tilbakestilles<br>automatisk når brukeren<br>setter alarmvolumet på<br>standardverdien på 85 %<br>eller høyere.                               |
|                                                            |                                                                                        | Når brukeren tilbakestiller<br>overstyringen og<br>alarmvolumet er <<br>standardverdien på 85 %,<br>skal alarmvolumet settes på<br>standardverdien på 85 %. |
| Maks. levetid for<br>auto-avfallssettet er<br>nådd – T2119 | Tilbakestiller og<br>deaktiverer deteksjon<br>av alarm for levetid for<br>Aavf-settet. | Overstyringen tilbakestilles<br>automatisk når<br>behandlingen går over til et<br>nytt stadium.                                                             |
| Batteri utladet –<br>T0597                                 | Deaktiverer<br>alarmdeteksjon                                                          | Tilbakestilles hvis nettstrøm<br>blir gjenopprettet i 2<br>sekunder                                                                                         |
| Svakt batteri – T0596                                      | Deaktiverer deteksjon<br>av alarm for utladet<br>batteri.                              | Overstyringen tilbakestilles<br>automatisk hvis<br>alarmtilstanden ikke lenger<br>er til stede.                                                             |
| Batteri lades ikke –<br>T1199                              | Deaktiverer deteksjon<br>av alarm for "batteri<br>lades ikke".                         | Overstyringen tilbakestilles<br>automatisk hvis<br>alarmtilstanden ikke lenger<br>er til stede.                                                             |
| Batteri ikke tilgjengelig<br>– T1833                       | Deaktiverer deteksjon<br>av alarm for "batteri<br>ikke tilgjengelig".                  | Overstyringen tilbakestilles<br>automatisk hvis<br>alarmtilstanden ikke lenger<br>er til stede.                                                             |

## Tabell Generelle alarmer

| Alarm – kode(r)                          | Aktivere overstyring                                                                                                    | Deaktivere overstyring                                                                                                    |
|------------------------------------------|----------------------------------------------------------------------------------------------------|----------------------------------------------------------------------------------------------------|
| Batteritemperaturprobl<br>em – T1054     | Deaktiverer deteksjon<br>av alarm for batteri<br>med lav temperatur.                                                                                                    | Overstyringen tilbakestilles<br>automatisk hvis<br>alarmtilstanden ikke lenger<br>er til stede.                                                                                                    |
| Batteritemperaturprobl<br>em – T1055     | Deaktiverer deteksjon<br>av alarm for batteri<br>med høy temperatur.                                                                                                    | Overstyringen tilbakestilles<br>automatisk hvis<br>alarmtilstanden ikke lenger<br>er til stede.                                                                                                    |
| Blodlekkasje detektert<br>– T0830        | Deaktiverer<br>blodlekkasjedetektor<br>(BLD) i 60 sekunder<br>Deaktiverer<br>blodlekkasjedeteksjon<br>eller ny normalisering,<br>eller begge, når<br>overstyringen er aktiv. | Image: Description of the systemImage: Here is a systemImage: Description of the systemImage: Description of the system |
| Kalsiumsprøyte ikke<br>detektert – T1306 | Tilbakestiller og<br>deaktiverer deteksjon<br>av alarmer for lav kraft<br>på sprøyte                                                                                         | Overstyringen fjernes<br>automatisk hvis alarmen blir<br>tilbakestilt.                                                                                                    |
| Høyt nivå i kammer –<br>T1591            | Automatisk justering<br>av væskenivået i<br>avluftingskammeret er<br>deaktivert.                                                                                             | Overstyringen blir tilbakestilt<br>når brukeren velger <b>Aktiver</b><br><b>VNS</b> -knappen i<br>dialogboksen for justering<br>av kammer.                                                                                                    |
|                                          |                                                                                                    | Når overstyringen er<br>tilbakestilt, aktiveres den<br>automatiske justeringen av<br>væske i<br>avluftingskammeret.                                                                                                    |

| Alarm – kode(r)                                      | Aktivere overstyring                                                                      | Deaktivere overstyring                                                                                                    |
|------------------------------------------------------|-------------------------------------------------------------------------------------------|----------------------------------------------------------------------------------------------------|
| Lavt nivå i kammer –<br>T1279                        | Automatisk justering<br>av væskenivået i<br>avluftingskammeret er<br>deaktivert.          | Overstyringen blir tilbakestilt<br>når brukeren velger <b>Aktiver</b><br><b>VNS</b> -knappen i<br>dialogboksen for justering<br>av kammer. |
|                                                      |                                                                                           | Når overstyringen er<br>tilbakestilt, aktiveres den<br>automatiske justeringen av<br>væske i<br>avluftingskammeret.                        |
| Kontroller aksess –<br>T1145                         | Deaktiverer kontroller<br>aksess-alarmen.                                                 | Overstyringen tilbakestilles<br>hvis aksessreferansepunktet<br>settes til en verdi $\leq$ -15<br>mmHg eler $\geq$ +25 mmHg.                |
| Test for avklemte<br>slanger ikke bestått –<br>T1625 | Deaktiverer deteksjon<br>av alarm for test for<br>avklemte<br>pasientslanger.             | Avbryt behandlingen                                                                                                    |
| Maks. levetid for<br>CRRT-settet er nådd –<br>T1262  | Tilbakestiller og<br>deaktiverer deteksjon<br>av tilknyttede<br>MAX_SET_LIFE-<br>alarmer. | Overstyringen tilbakestilles<br>automatisk når<br>behandlingen går over til et<br>nytt stadium.                                            |
| Væske i dryppskål –<br>T0602                         | Deaktiverer deteksjon<br>av dryppskålalarmer<br>med referanse til<br>denne overstyringen. | Overstyringen tilbakestilles<br>automatisk når<br>dryppskålsensoren indikerer<br>"tørt" i en periode på 60<br>sekunder.                    |

| Alarm – kode(r)                                | Aktivere overstyring                                                                      | Deaktivere overstyring                                                                                                    |
|------------------------------------------------|-------------------------------------------------------------------------------------------|----------------------------------------------------------------------------------------------------|
| Skum detektert –<br>T2315                      | Automatisk justering<br>av væskenivået i<br>avluftingskammeret er<br>deaktivert.          | Overstyringen blir tilbakestilt<br>når brukeren velger <b>Aktiver</b><br><b>VNS</b> -knappen i<br>dialogboksen for justering<br>av kammer. |
|                                                |                                                                                           | Når overstyringen er<br>tilbakestilt, aktiveres den<br>automatiske justeringen av<br>væske i<br>avluftingskammeret.                        |
| VNS-selvtest ikke<br>bestått – T2322           | Automatisk justering<br>av væskenivået i<br>avluftingskammeret er<br>deaktivert.          | Overstyringen blir tilbakestilt<br>når brukeren velger <b>Aktiver</b><br><b>VNS</b> -knappen i<br>dialogboksen for justering<br>av kammer. |
|                                                |                                                                                           | Når overstyringen er<br>tilbakestilt, aktiveres den<br>automatiske justeringen av<br>væske i<br>avluftingskammeret.                        |
| Brudd på nettstrøm –<br>T0598                  | Deaktiverer deteksjon<br>av brudd på<br>nettstrøm-alarmen.                                | Overstyringen tilbakestilles<br>automatisk hvis<br>alarmtilstanden ikke lenger<br>er til stede.                                            |
| Maks. levetid for<br>settet er nådd –<br>T1267 | Tilbakestiller og<br>deaktiverer deteksjon<br>av tilknyttede<br>MAX_SET_LIFE-<br>alarmer. | Overstyringen tilbakestilles<br>automatisk når<br>behandlingen går over til et<br>nytt stadium.                                            |

| Alarm – kode(r)                               | Aktivere overstyring                                                                                                    | Deaktivere overstyring                                                                                                    |
|-----------------------------------------------|----------------------------------------------------------------------------------------------------|----------------------------------------------------------------------------------------------------|
| Membrantrykk øker –<br>T0786, T0787,<br>T0788 | Gjør det mulig å<br>fortsette til trykket<br>øker over den angitte<br>grensen.                                                                                               | <ul> <li>Ved CRRT blir overstyringen<br/>tilbakestilt hvis begge de<br/>følgende betingelsene er<br/>innfridd:</li> <li>Endringen i<br/>filtertrykkfall er mindre<br/>enn<br/>maksimumsverdien<br/>som er angitt for settet.</li> <li>Endringen i TMP er<br/>mindre enn<br/>maksimumsverdien<br/>som er angitt for settet.</li> </ul> |
| Ingen slange i BLD –<br>T1042                 | Deaktiverer<br>blodlekkasjedetektor<br>(BLD) i 60 sekunder<br>Deaktiverer<br>blodlekkasjedeteksjon<br>eller ny normalisering,<br>eller begge, når<br>overstyringen er aktiv. | Overstyringen tilbakestilles<br>automatisk 60 sekunder<br>etter at den blir angitt.                                                                                                    |
| Normalisering<br>mislykket – T0853            | Deaktiverer<br>blodlekkasjedetektor<br>(BLD) i 60 sekunder<br>Deaktiverer<br>blodlekkasjedeteksjon<br>eller ny normalisering,<br>eller begge, når<br>overstyringen er aktiv. | Image: Optimized stateImage: Merkl alarmdeteksjon<br>er forsinket med<br>opptil 40<br>sekunder.Overstyringen tilbakestilles<br>automatisk 60 sekunder<br>etter at den blir angitt.                                                                                                    |
| PBP-væskegrense er<br>nådd – T0800            | Gjør det mulig å<br>fortsette til<br>PBP-væskestilførselen<br>øker over den angitte<br>grensen.                                                                              | Avbryt behandlingen                                                                                                    |
| Alarm – kode(r)                                           | Aktivere overstyring                                                                                  | Deaktivere overstyring                                                                                                    |
|-----------------------------------------------------------|----------------------------------------------------------------------------------------------------|----------------------------------------------------------------------------------------------------|
| Tid for forebyggende<br>vedlikehold er passert<br>– T1361 | Deaktiverer eller<br>tilbakestiller deteksjon<br>av alarm for forfalt<br>forebyggende<br>vedlikehold. | Avbryt behandlingen                                                                                                    |
| Retur<br>lav-referansepunkt –<br>T1162, T2240             | Returfrakoblingsgrens<br>en (RFG) er endret fra<br>sin standardverdi.                                 | Overstyringen tilbakestilles<br>ved returtrykk > 20 mmHg i<br>2 sekunder<br>Overstyringen tilbakestilles<br>automatisk når RFG blir<br>angitt med sin<br>standardverdi. |
| Sprøyte ikke detektert<br>– T1298                         | Tilbakestiller og<br>deaktiverer deteksjon<br>av alarmer for lav kraft<br>på sprøyte                  | Overstyringen fjernes<br>automatisk hvis alarmen blir<br>tilbakestilt.                                                                                                  |
| Maks. levetid for<br>TPE-settet er nådd –<br>T1268        | Tilbakestiller og<br>deaktiverer deteksjon<br>av tilknyttede<br>MAX_SET_LIFE-<br>alarmer.             | Overstyringen tilbakestilles<br>automatisk når<br>behandlingen går over til et<br>nytt stadium.                                                                         |
| Feil størrelse<br>avfallspose – T0844                     | Tilbakestiller og<br>deaktiverer deteksjon<br>av alarm for<br>avfallsposevolum.                       | Avbryt behandlingen                                                                                                    |

#### Tabell TherMax-alarmer

| Alarm – kode(r)                                          | Aktivere overstyring                      | Deaktivere overstyring                                                                                                    |
|----------------------------------------------------------|-------------------------------------------|----------------------------------------------------------------------------------------------------|
| Feil på<br>omgivelsestemperaturse<br>nsor – T2314        | Deaktiverer<br><b>TherMax</b> -oppvarming | Overstyringen<br>tilbakestilles automatisk,<br>og oppvarming fortsetter<br>hvis alarmtilstanden<br>ikke lenger er til stede. |
| Blodflowraten er for lav<br>– T2238                      | Deaktiverer<br><b>TherMax</b> -oppvarming | Overstyringen<br>tilbakestilles automatisk,<br>og oppvarming fortsetter<br>hvis alarmtilstanden<br>ikke lenger er til stede. |
| Blodflowraten er for lav<br>for <b>TherMax</b> – T2289   | Deaktiverer<br><b>TherMax</b> -oppvarming | Overstyringen<br>tilbakestilles automatisk,<br>og oppvarming fortsetter<br>hvis alarmtilstanden<br>ikke lenger er til stede. |
| Kommunikasjon<br><b>PrisMax–TherMax</b><br>brutt – T2255 | Deaktiverer<br><b>TherMax</b> -oppvarming | Overstyringen<br>tilbakestilles automatisk,<br>og oppvarming fortsetter<br>hvis alarmtilstanden<br>ikke lenger er til stede. |
| Returblodtemperaturen<br>er lav – T2290, T2291           | Deaktiverer<br><b>TherMax</b> -oppvarming | Overstyringen<br>tilbakestilles automatisk,<br>og oppvarming fortsetter<br>hvis alarmtilstanden<br>ikke lenger er til stede. |
| TherMax detekterer høy spenning – T2297                  | Deaktiverer<br><b>TherMax</b> -oppvarming | Overstyringen<br>tilbakestilles automatisk,<br>og oppvarming fortsetter<br>hvis alarmtilstanden<br>ikke lenger er til stede. |

| Alarm – kode(r)                                           | Aktivere overstyring                      | Deaktivere overstyring                                                                                                    |
|-----------------------------------------------------------|-------------------------------------------|----------------------------------------------------------------------------------------------------|
| Funksjonsfeil på<br><b>TherMax</b> – T2254,<br>T2295      | Deaktiverer<br><b>TherMax</b> -oppvarming | Overstyringen<br>tilbakestilles automatisk,<br>og oppvarming fortsetter<br>hvis alarmtilstanden<br>ikke lenger er til stede. |
| Funksjonsfeil på<br><b>TherMax</b> – T2298                | Deaktiverer<br><b>TherMax</b> -oppvarming | Avbryt behandlingen                                                                                                    |
| <b>TherMax</b> ikke i vater –<br>T2302                    | Deaktiverer<br><b>TherMax</b> -oppvarming | Overstyringen<br>tilbakestilles automatisk,<br>og oppvarming fortsetter<br>hvis alarmtilstanden<br>ikke lenger er til stede. |
| Strømbryter på<br><b>TherMax</b> av – T2288               | Deaktiverer<br><b>TherMax</b> -oppvarming | Overstyringen<br>tilbakestilles automatisk<br>når TherMax blir slått på<br>og oppvarmingen<br>aktiveres.                     |
| Feil på<br><b>TherMax</b><br>-lekkasjedetektor –<br>T2293 | Deaktiverer<br><b>TherMax</b> -oppvarming | Overstyringen<br>tilbakestilles automatisk,<br>og oppvarming fortsetter<br>hvis alarmtilstanden<br>ikke lenger er til stede. |

## Håndtering av flere alarmer

Det kan forekomme scenarioer der flere alarmer utløses nær hverandre i tid, eller en alarm utløses mens en bruker håndterer en allerede utløst alarm. **PrisMax** viser alltid som standard alarmen med høyest prioritet først. Dette sikrer at brukeren er informert om de mest kritiske håndteringstiltakene som skal treffes. Det kan imidlertid forekomme visse scenarioer der en alarm med lavere prioritet må håndteres før en alarm med høyere prioritet kan avvises. For eksempel:

En alarm med lavere prioritet har lukket en klemme, men en alarm med høyrere prioritet krever at klemmen åpnes for å fullføre håndteringen. I tilfeller der flere alarmer utløses samtidig, gir **PrisMax** brukeren mulighet til å vise listen over gjeldende utløste alarmer og håndtere dem i rekkefølgen brukeren anser som nødvendig. Når det forekommer flere alarmer, kan brukeren trykke på **Flere alarmer**-knappen, og det vises en liste brukeren kan bla i, under det gjeldende alarmvinduet. Disse alarmtitlene har farger som tilsvarer prioritetsnivået. Brukeren kan bla og velge en linje og trykke på **Velg**-knappen for å vise den uthevede alarmen. **Flere alarmer**-knappen er ikke tilgjengelig når det kun er én utløst alarm.

#### Snarveiknapper i alarmvinduet.

Når det utløses en alarm der brukeren må treffe omfattende tiltak for å håndtere alarmen (for eksempel: endre blodflowrate ved en aksess negativ-alarm eller bytte en væskepose ved en tom pose-alarm), viser alarmvinduet en knapp brukeren kan trykke på for å minimere alarmen og gå automatisk til det relevante skjermbildet (Ordinasjon-skjermbildet eller dialogen for å bytte pose i henhold til eksemplene ovenfor) for å utføre de ønskede tiltakene.

**Samspill mellom alarmsnarveier og brukerhandlinger som venter** Hvis brukeren for tiden befinner seg i et scenario som ikke kan avvises automatisk (for eksempel: bytte av pose, justering av nivå i kammer osv.), og det vises et alarmvindu som har en snarveiknapp, er

snarveiknappen deaktivert. Når brukeren trykker på snarveiknappen (for eksempel: **Endre flow** eller **Bytt sprøyte**), får hun eller han en påminnelse om tiltak som må treffes for å utføre oppgavene. Alarmen må minimeres, den underliggende operasjonen må fullføres, og deretter kan alarmen gjenopprettes og håndteres. For eksempel:

Brukeren er midt i prosessen med å bytte antikoagulasjonssprøyten da det utløses en alarm med en **Endre flow**-snarveisknapp. Det underliggende byttet av sprøyte kan ikke avbrytes. Derfor må brukeren treffe tiltak for å håndtere de motstridende tiltakene.

## Hendelser

Under normal drift av systemet foretar systemet registreringer i hendelsesloggen. Hendelser omfatter blant annet:

- Endret pasientinformasjon
- Skannet strekkode
- Endrede flowrater
- Antikoagulasjon påbegynt/stoppet/endret
- Sett lastet/frigjort

- Sprøyte installert/fjernet/byttet
- Sprøytebolus
- Driftsmodus (oppstart/priming/behandling/avslutning/resirkulering)
- Bytte av pose
- Periodisk selvtest
- Endring av dato og klokkeslett
- SPS- og BIOT-feil
- Endring av ordinasjon

For å vise hendelsesloggen trykker du på **Historikk**-knappen på verktøylinjen og velger deretter **Hendelser**. Skjermen viser hendelser i rekkefølge fra den nyeste. Hver hendelsestype er indikert med et symbol (innstilling, alarm osv.) Øverst til høyre i Hendelser-skjermbildet kan brukeren velge å vise alle hendelser eller bestemte hendelseskategorier (innstillinger, alarmer, overstyringer, meldinger eller teknisk).

# Feilsøking

## Om feilsøking

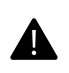

#### ADVARSEL!

Det er ingen deler inne i kontrollenheten som kan repareres av brukeren. Du må ikke åpne kontrollenheten eller forsøke å utføre innvendig eller utvendig vedlikehold eller reparasjon bortsett fra den rutinemessige rengjøringen som er beskrevet i denne håndboken. En autorisert servicetekniker må utfører alt annet av vedlikehold og reparasjoner.

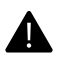

#### ADVARSEL!

Du må ikke tukle med eller endre pumper eller komponenter som beskytter pumpene. Hvis det åpenbart har forekommet tukling, skal enheten ikke brukes før en autorisert servicetekniker har verifisert at systemet virker som det skal.

#### MERK!

Alarmloggen oppdateres hvert sekund for at loggen skal være vedlikeholdt i tilfelle enheten slås av eller det oppstår strømbrudd.

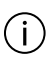

í

#### MERK!

Etter alt vedlikehold og alle reparasjoner, må en kvalifisert servicetekniker utføre testing av elektrisk sikkerhet som beskrevet i systemservicehåndboken for **PrisMax**, inkludert en test av jordlekkasjestrøm og konduktivitetstest for vernejording.

For service eller bestilling av deler kontakt din Baxter-forhandler.

## Diverse feilsøking

Utfør korreksjonstiltak i den oppgitte rekkefølgen til problemet er løst. Kontakt service hvis problemet ikke kan løses.

#### Tabell Diverse feilsøking – korreksjonstiltak

| Beskrivelse                                                                                                    | Mulig årsak                                                                                          | Korreksjonstiltak                                                                                                    |
|----------------------------------------------------------------------------------------------------|----------------------------------------------------------------------------------------------------|----------------------------------------------------------------------------------------------------|
| Statuslampen virker<br>ikke som den skal.<br>I vdalarm slås ikke                                                       | Strømmen ble brutt<br>og kom tilbake innen<br>15 sekunder.                                           | Inge tiltak kreves hvis<br>skjermen blir tom et øyeblikk<br>og deretter vises på nytt.                                                                                                    |
| Lydalarm slås ikke<br>på eller av.<br>Knapper på<br>skjermen virker ikke<br>som de skal.<br>Tom eller fryst<br>skjerm. | 15 sekunder.<br>Strømbrudd.<br>Feil på skjerm,<br>strømforsyning eller<br>annen intern<br>komponent. | og deretter vises på nytt.<br>Hvis skjermen er fryst (låst),<br>verifiserer du at skjermlåsen<br>ikke er aktiv. Hvis skjermen<br>fortsatt ikke reagerer, starter<br>du kontrollenheten på nytt.<br>Ved strømbrudd følger du<br>instruksjonene på skjermen.<br>De avhenger av hvor lenge<br>strømmen var brutt.<br>Hvis systemet fortsetter med<br>normal drift, kreves ingen<br>andre tiltak.<br>Se avsnitt<br>"Strømbrudd", side 188 for<br>å få mer informasjon om<br>strømbrudd. |
|                                                                                                    |                                                                                                    | Hvis systemet detekterer en<br>intern feil som ikke kan<br>korrigeres, må du stoppe<br>behandlingen umiddelbart.<br>Om nødvendig avslutter du<br>behandlingen manuelt (avsnitt<br>"Om å avslutte en behandling<br>manuelt", side 92).                                                                                                    |

| Beskrivelse                                                                         | Mulig årsak                                                                                                    | Korreksjonstiltak                                                                                                    |
|-------------------------------------------------------------------------------------|----------------------------------------------------------------------------------------------------|----------------------------------------------------------------------------------------------------|
| Kontrollenheten lar<br>seg ikke slå på.<br>Kontrollenheten<br>starter ikke korrekt. | Strømmen til<br>kontrollenheten ble<br>brutt totalt siste gang<br>den ble slått av, og<br>den må kobles til<br>nettstrøm før den kan<br>slås på.<br>Defekt<br>strømforsyning.<br>Defekt internt batteri.<br>Defekt<br>På/Standby-knapp.<br>Annen intern feil. | Verifiser at strømledningen er<br>koblet til og at indikatoren til<br>På/Standby-knappen (grønn<br>LED) er på, noe som indikerer<br>at det er strøm til stede.<br>La <b>PrisMax</b> varme seg opp i<br>60 sekunder for å starte.                                                                                                    |
| Strekkodeleseren<br>fungerer ikke<br>korrekt.                                       | Strekkodekonfigurasjo<br>n endret.<br>Strekkodeetiketten er<br>skadet.<br>Strekkoderens linse er<br>skitten.<br>Defekt strekkodeleser.<br>Annen intern feil.                                                                                                  | Tilbakestill strekkodeleser<br>(trykk på <b>Verktøy</b> -knappen, og<br>velg deretter <b>Tilbakestill</b><br><b>strekkodeleser</b> ).<br>Bruk strekkodeleseren til å<br>skanne den kvadratiske<br>strekkoden. Et pip indikerer at<br>tilbakestillingen er fullført.<br>Juster avstanden og vinkelen<br>til strekkodeleseren for å<br>fokusere på den trykte<br>strekkoden. Unngå reflekser<br>eller andre forstyrrende<br>lyskilder.<br>Prøv å lese av en annen<br>strekkode.<br>Rengjøring av<br>strekkodeleserens linse.<br><b>PrisMax</b> har<br>rullegardinmenyer som gjør<br>det mulig å fortsette hvis<br>strekkodeleseren ikke kan<br>lese av. |

| Beskrivelse                                                                      | Mulig årsak                                                                                      | Korreksjonstiltak                                                                                                    |
|----------------------------------------------------------------------------------|--------------------------------------------------------------------------------------------------|----------------------------------------------------------------------------------------------------|
| Misfarget avfall,<br>væske med rød eller<br>rosa fargetone.                      | Avfallet inneholder<br>røde blodceller under<br>grensen for<br>blodlekkasjedetektore<br>n (BLD). | Send avfallsprøve til<br>laboratorium for analyse.<br>Dersom prøven er fri for røde<br>blodceller, kan behandlingen<br>fortsette.<br>Bytt settet hvis det er blod i<br>avfallslangen.                               |
|                                                                                  | Hemolyse på grunn av<br>okklusjon eller<br>administrerte<br>legemidler.                          | Kontroller at det ikke er noen<br>knekker på aksess- eller<br>returslangen. Kontroller at<br>riktige klemmer er åpne for<br>behandlingen som benyttes,<br>særlig klemmene på aksess-<br>(rød) og returslange (blå). |
|                                                                                  | Pasientens<br>sykdomstilstand.                                                                   | Bytt sett. Hvis tilstanden<br>vender tilbake med det nye<br>settet, må du konsultere en<br>lege for å evaluere pasientens<br>sykdomstilstand.                                                                       |
| Lekkasjer fra settets<br>koblinger.                                              | Løse koblinger i<br>filtersettet.                                                                | Inspiser og stram til<br>settilkoblinger etter behov.<br>Bytt settet hvis lekkasjen<br>vedvarer.                                                                                                    |
| Trykkets målte verdi<br>er uventet høy eller<br>lav, men ingen<br>alarm utløses. | Tykkapselen er<br>plassert feil.                                                                 | Utfør en selvtest (trykk på<br><b>Verktøy</b> -knappen, og velg<br>deretter <b>Selvtest</b> ).                                                                                                    |

## Strømbrudd

**PrisMax**-systemet fortsetter å fungerer ved brudd på nettstrømmen eller ved midlertidig frakobling av strømledningen.

#### **OBSERVER!**

Hvis batteriet er utladet og nettstrøm ikke er tilgjengelig, må pasienten overvåkes nøye og behandlingen avsluttes manuelt (se avsnitt "Om å avslutte en behandling manuelt", side 92).

Strømbrudd kan skyldes brudd på nettstrøm, sikringer som er gått i strømtilførselsmodulen, eller at strømledningen ikke er koblet til nettstrøm. Systemet kan bare starte hvis nettstrøm eller tilstrekkelig batteristrøm er til stede ved oppstart. Hvis nettstrømmen svikter etter at kontrollenheten har startet, avhenger systemets respons av batterispenningen.

Hvis batterispenningen er tilstrekkelig når strømbruddet skjer:

- Det vises et batteriikon som indikerer at kontrollenheten drives med batteristrøm.
- Det vises en melding om brudd på nettstrøm, og behandlingen fortsetter. Når den er fulladet, kan batteripakken støtte full drift av systemet i minst 30 minutter. Behandlingen kan fortsette, men hvis nettstrømmen ikke vender tilbake, bør behandlingen avbrytes og stoppes i henhold til sykehusets/klinikkens retningslinjer.
- Hvis nettstrømmen ikke blir gjenopprettet, og batterispenningen blir lav, utløses en alarm for svakt batteri. Avslutt behandlingen, velg om blodet skal returneres til pasienten, og følg instruksjonene på skjermen.

Hvis batteriet er utladet når strømbruddet skjer:

- Alarmen for totalt strømbrudd utløses.
- Avbryt behandlingen umiddelbart, og gå til avslutningsmodus.
- Følg instruksjonene på skjermen for å returnere blod og koble fra filtersettet.

## Væskelekkasje

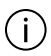

#### MERK!

Ved lekkasje fra trykkapselmembranen (aksess, avfall og filter) eller måleslangen skal enheten settes i karantene ved slutten av behandlingen. Merk enheten som ute av drift til den er kontrollert, rengjort og desinfisert av en kvalifisert servicetekniker. Følg disse trinnene hvis det, selv om det er lite sannsynlig, skulle lekke blod/infusjonsvæske fra en kapselmembran, eller hvis blodet har nådd væskebarrieren for måleslangen:

Tabell Korreksjonstrinn ved væskelekkasje

| Blodlekkasje fra trykkapselmembranen for aksess eller filter.                               | Avslutt behandling.<br>Merk kontrollenheten for å indikere at<br>den er ute av drift, og sett den i<br>karantene.<br>Kontakt en autorisert servicetekniker. |
|---------------------------------------------------------------------------------------------|----------------------------------------------------------------------------------------------------|
| Blod eller infusjonsvæske når<br>væskebarrieren over<br>avluftingskammeret på returslangen. | Bytt sett.                                                                                                    |
| Blod eller infusjonsvæske passerer<br>gjennom væskebarrieren og når<br>returtrykkporten.    | Avslutt behandling.<br>Merk kontrollenheten for å indikere at<br>den er ute av drift, og sett den i<br>karantene.<br>Kontakt en autorisert servicetekniker. |
| væskelekkasje ved luer-kobling.                                                             | Stram til luer-koblingen.<br>Bytt sett hvis lekkasjen vedvarer.                                                                                             |
| Lekkasje ved prøvetakningssted eller<br>slange til peristaltisk pumpe.                      | Avslutt behandling.<br>Bytt sett.                                                                                                    |

## Fjerne luft

**PrisMax**-systemet overvåker avluftingskammeret automatisk under drift og justerer væskenivået opp og ned automatisk og advarer brukeren hvis kammeret må justeres opp, når væskenivåsensoren (VNS) er aktiv. Hvis avluftingskammeret ikke kan fjerne all luft fra returslangen før luften når frem til luftdetektoren (LD), stopper systemet alle pumper, varsler om luft i blodet og lukker returklemmen. Følg instruksjonene på skjermen.

Hvis det fortsatt er luft til stede, følger du disse trinnene for å fjerne luft manuelt. Hvis alarmen kommer tilbake, minimerer du alarmen og fortsetter med manuell fjerning av luft. Nødvendig utstyr:

• Sprøyte med 20 G-nål.

Følg disse trinnene for å fjerne luft fra blodet manuelt.

#### Manuell tilnærming

- 1. Rengjør det blå prøvetakingsstedet på returslangen.
- 2. Sett en 20 G-nål med sprøyte inn i det blå prøvetakingsstedet (returslange).
- 3. Aspirer luft/blod til returtrykket når en negativ verdi (0 til -100 mmHg).
- 4. Fjern nålen.
- **5**. Trykk på **Åpne klemme**-knappen for å fjerne luft og tappe blod fra pasienten inn i returslangen/avluftingskammeret.
- 6. Verifiser at alarmen stopper, og at returslangeklemmen åpnes. Luft i returslangen trekkes inn i kammerets måleslange og blir automatisk fjernet fra settet gjennom returtrykkporten. Det trekkes også blod fra pasienten inn i returslangen og avluftingskammeret.

## Bruk sammen med hjerteovervåking

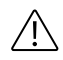

#### **OBSERVER!**

Når du starter en -behandling, må du observere hjertemonitoren før og etter at blodpumpen starter for å verifisere at det ikke forekommer artefakter. Hvis det forekommer hjertearytmi, må du stoppe blodpumpen og evaluere hjerterytmen på nytt før du fortsetter.

De elektrisk isolerte peristaltiske pumpene på kontrollenheten kan generere statisk elektrisitet i filtersettet. Denne statiske elektrisiteten er ikke farlig for pasienten, men kan vises som et artefakt på en hjertemonitor.

Slik minimerer du elektrisk interferens:

- Installer alltid utladerringen i holderen før pasienten kobles til filtersettet.
- Følg instruksjonene for EKG nøye når det gjelder bruk av bestemte elektroder med lav kontaktimpedans og korrekt påføring av elektrodene, inkludert korrekt plassering av N-elektrode.

192 - Alarmer og problemløsing

# Kapittel 4 Generell informasjon

| Om generell informasjon                       | 195 |
|-----------------------------------------------|-----|
| Advarsler, observer-meldinger og<br>merknader | 196 |
| Indikasjoner                                  | 204 |
| Kontraindikasjoner                            | 205 |
| Nøkkelord som er brukt i denne<br>håndboken   | 205 |
| Ansvar og begrensning av ansvar               | 206 |
| Symboler                                      | 207 |
| Fargekoding                                   | 211 |
| Sertifiseringsmerker                          | 214 |
| Installasjon, service og transport            | 214 |
| Kassering                                     | 215 |

194 - Generell informasjon

# Generell informasjon

# Om generell informasjon

**PrisMax** (figur "PrisMax", side 196) omfatter kontrollenheten, et filtersett (slanger og filter), sterile væsker og eventuelt annet godkjent utstyr eller engangstilbehør. Behandlingen som legen har foreskrevet, bestemmer hvilket sett, hvilke væsker og hvilket tilbehør som skal brukes.

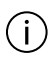

#### MERK!

Denne delen er en introduksjon. Les hele håndboken før du bruker **PrisMax**.

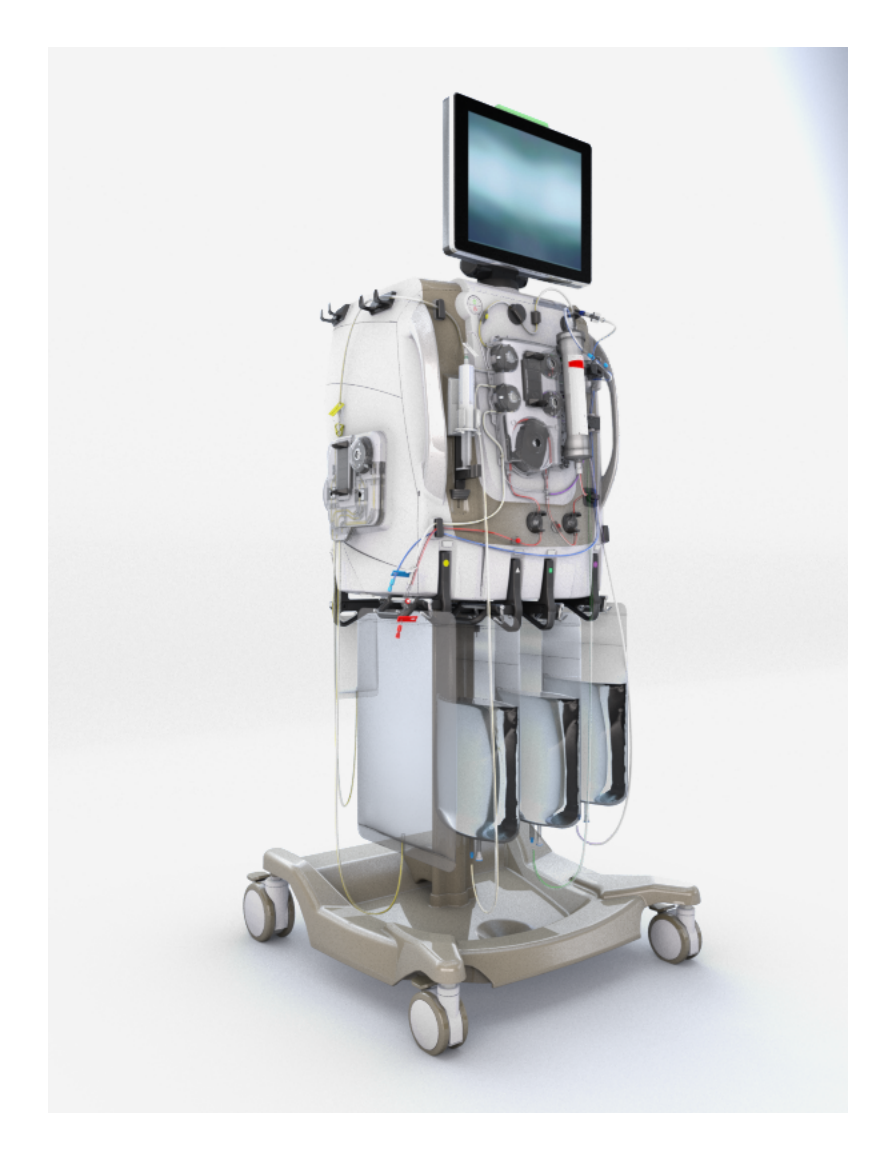

Figur PrisMax

# Advarsler, observer-meldinger og merknader

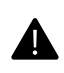

#### ADVARSEL!

En advarsel varsler leseren om en situasjon som, hvis den ikke blir unngått, kan føre til bivirkning, personskade eller død.

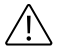

#### **OBSERVER!**

En forsiktighetsregel varsler brukeren om en situasjon som, hvis den ikke unngås, kan føre til mindre eller moderat skade hos brukeren eller pasienten eller skade på utstyret eller annen eiendom.

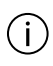

#### MERK!

En merknad gir ytterligere informasjon.

#### Generelt

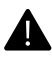

#### ADVARSEL!

Les denne brukerhåndboken og bruksanvisningen for filtersettene, væskene og tilbehøret nøye før bruk av utstyret. Før første gangs bruk må du verifisere at systemet virker som det skal.

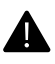

#### ADVARSEL!

For å bidra til å sørge for pasientens sikkerhet må all bruk, alt vedlikehold og alle kalibreringsprosedyrer for **PrisMax**-systemet utføres i henhold til denne brukerhåndboken, instruksjoner på skjermen, servicehåndboken og bruksanvisningen for filtersett, væsker og tilbehør. Alle prosedyrer må utføres av autoriserte klinikere eller serviceteknikere.

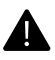

#### ADVARSEL!

For å unngå risiko for elektrisk støt må dette utstyret bare kobles til et nettstrømuttak med vernejording.

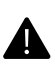

#### ADVARSEL!

Behandling med **PrisMax**-systemet skal utføres og overvåkes under tilsyn av en lege.

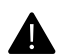

#### ADVARSEL!

Det kan hende at **PrisMax**-systemet ikke er i stand til å detektere all frakobling av blodtilgangs- og returkoblinger, og dette kan føre til blodtap.

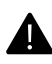

#### ADVARSEL!

Følg sykehusets prosedyre for korrekt kassering av brukte filtersett, væskeposer og tilbehørsdeler i henhold til lokale bestemmelser.

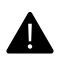

#### ADVARSEL!

Det kreves opplæring før bruk av denne enheten eller dens godkjente tilbehør. **PrisMax**-systemet skal ikke brukes med mindre relevant opplæring er gjennomført.

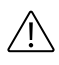

#### **OBSERVER!**

I henhold til føderal lovgivning skal dette utstyret bare selges etter forordning fra kvalifisert medisinsk personell.

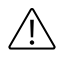

#### **OBSERVER!**

Følg alle gjeldende myndighetspålagte begrensninger for behandlinger, filtersett, væsker eller annet tilbehør. Det er ikke sikkert at alle behandlinger er tilgjengelige alle steder. All behandling som administreres ved hjelp av **PrisMax**, må være foreskrevet av kvalifisert medisinsk personell.

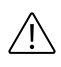

#### **OBSERVER!**

**PrisMax**-kontrollenheten veier ca. 70 kg. Minst to personer kreves for å løfte maskinen ut av transportesken. Enheten må håndteres varsomt.

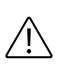

#### OBSERVER!

Ikke bruk -kontrollenheten i nærheten av brennbar gass eller brennbar blanding av anestesimiddel og luft, oksygen eller dinitrogenoksid.

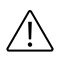

#### **OBSERVER!**

Løsne bremsene på alle hjul, og bruk håndtakene (ikke sprøytepumpen, vektene eller filteret på et lastet filtersett) til å flytte kontrollenheten.

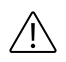

#### **OBSERVER!**

Sykehuset er eneansvarlig for å koble en ekstern alarm til **PrisMax**-systemet og verifisere at fjernalarmen virker som den skal. En fjernalarm er ikke tiltenkt som en erstatning for direkte, regelmessig klinisk observasjon.

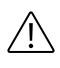

#### **OBSERVER!**

Bruk aseptiske teknikker i henhold til sykehusets retningslinjer.

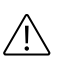

#### **OBSERVER!**

Bruk sterile sett og aseptisk teknikk for å hindre overføring av smitte mellom pasienter.

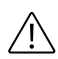

#### **OBSERVER!**

Ved håndtering av filtersett må du til enhver tid ta nødvendige forholdsregler for å hindre eksponering for eller overføring av HIV, hepatittvirus eller annen smitte.

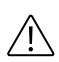

#### **OBSERVER!**

Se i bruksanvisningen for sett og væsker når det gjelder spesifikasjoner for oppbevaring og temperatur.

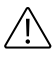

#### **OBSERVER!**

Variasjoner i romtemperaturen på ±10 °C eller mer kan gjøre at vektene blir unøyaktige.

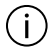

#### MERK!

**PrisMax**-systemet har blitt testet og validert for bruk med tilbehør, engangsartikler og væsker som beskrevet i denne håndboken. BAXTER påtar seg intet erstatningsansvar eller annet ansvar for bruk av ikke-godkjent tilbehør, engangsartikler eller væsker eller for noen bruk som ikke er i samsvar med instruksjoner på skjermen, bruksanvisning for filtersett eller denne håndboken.

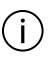

#### MERK!

Enhetens transporteske, skumplastemballasje og annen emballasje skal kasseres i henhold til lokale bestemmelser.

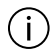

#### MERK!

Elektromedisinsk utstyr skal ikke kasseres sammen med kommunalt avfall. Noen enhetskomponenter (skjerm, batterier, kretskort osv.) kan inneholde giftige stoffer som er helsefarlige for levende organismer og skadelige for miljøet. Følg alle gjeldende miljøbestemmelser for korrekt kassering.

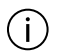

#### MERK!

Systemet avgir en lydalarm innen 5 sekunder etter et totalt strømbrudd.

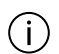

#### MERK!

Sett aldri fingre eller noen gjenstand inn i returslangeklemmen, klemmeventiler eller motorer.

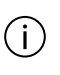

#### MERK!

Enheten er stabil når den skyves over trinn opptil 10 mm. Hvis trinnet er høyere, må du trekke (ikke skyve) enheten.

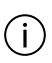

#### MERK!

Hvis det er relevant, har brytestiftene i Baxter-poser lett synlige fargekontraster.

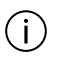

#### MERK!

**PrisMax**-engangsfiltersett og engangstilbehør er kun til engangsbruk. Du må ikke forsøke gjenbruk eller resterilisering.

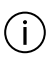

#### MERK!

Kast og tilintetgjør **PrisMax**-engangsfiltersett og engangstilbehør etter én gangs bruk, og følg gjeldende retningslinjer for kassering av potensielt kontaminert materiale.

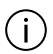

#### MERK!

En potensialutjevningsterminal er koblet til monitorchassiset. Den skal kobles til tilsvarende terminaler på annet utstyr for å eliminere potensialforskjeller. Ikke bruk denne terminalen til ekstra vernejording.

#### Behandling

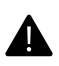

#### ADVARSEL!

Det er sykehusets ansvar å velge behandlingsparametere. Det er legens ansvar å bekrefte eksplisitt at disse parameterne er riktige for pasienten før hver behandling starter.

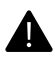

#### ADVARSEL!

For å bidra til minst mulig forsinkelse i behandlingen og potensielt blodtap skal alle uttakbare komponenter, inkludert posehåndtak, samt blodreturverktøyet være ved **PrisMax**-systemet til enhver tid.

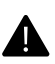

#### ADVARSEL!

Fordi hypotensjon kan være en komplikasjon ved nyreerstatningsterapi, er det viktig å overvåke pasientens blodtrykk i henhold til sykehusets retningslinjer.

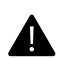

#### ADVARSEL!

Ekstremt negativt pre-pumpe-arterietrykk kan påvirke området og nøyaktigheten til pumpeflowen samt innløps- og utløpstrykkområdet som denne nøyaktigheten opprettholdes for, og dette kan redusere behandlingens effekt.

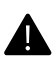

#### ADVARSEL!

Følg sykehusets prosedyre for å sikre at aksess- og returkateter (kanyler) er korrekt festet til huden.

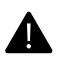

#### ADVARSEL!

Overvåk nøye tilkoblingen av engangstilbehør til andre systemkomponenter (sprøyte, sett, væske).

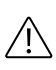

#### **OBSERVER!**

Brukeren må overvåke settet for knekk.

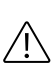

#### **OBSERVER!**

For å bidra til å sikre korrekt væskebalanse skal pasientens vekt måles regelmessig.

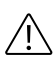

#### **OBSERVER!**

Bruk **PrisMax**-systemet hos pasienter som veier 8 kg eller mer. En høyere pasientminimumsvekt kan gjelde for filtersettet (se gjeldende bruksanvisning).

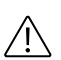

#### **OBSERVER!**

Overvåk hypotermi hos pasienten i henhold til sykehusets retningslinjer, spesielt ved økning av utskiftingsvolumer.

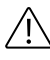

#### **OBSERVER!**

Bruk kun væsker med riktig sammensetning og temperatur i samsvar med legens ordinasjon. Før bruk må du påse at oppløsninger eller væsker er fri for utfellinger eller andre partikler.

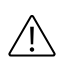

#### OBSERVER!

For å unngå flowfeil må du aldri la væskeposer svinge eller bli hindret eller delvis støttet av en fremmed gjenstand på vekten.

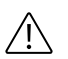

#### **OBSERVER!**

Nyreerstatningsterapi med hemofiltre med høy permeabilitet kan redusere konsentrasjonen av legemidler i pasientens blod. Se legemiddelprodusentens dokumentasjon for mer informasjon, og vurder overvåking av legemiddelkonsentrasjonen for å sikre korrekt terapeutisk dose. Mulig fjerning av andre vannløselige forbindelser (for eksempel vitaminer eller sporstoffer) må også vurderes klinisk.

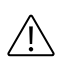

#### **OBSERVER!**

Benytt en nål på 21 G (eller med mindre diameter) for å ta blod- eller væskeprøver. Hvis du bruker en større nål, kan det forårsake hull på prøvetakingsstedene, som fører til blodtap eller luftemboli.

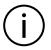

#### MERK!

På grunn av lave blodflowrater, lange behandlingstider og andre faktorer er filtersettet utsatt for risiko for koagulasjon i flowbanen. Påse at blodflowraten er større enn eller lik den spesifiserte minimumsraten for settet som brukes.

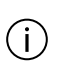

#### MERK!

Overvåk pasientens blodkjemi og vitale data regelmessig og etter behov i henhold til sykehusets retningslinjer.

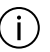

#### MERK!

For å oppnå korrekte blodkjemiresultater er det viktig å ta blodprøver fra korrekt sted i settet og ta hensyn til fortynningseffekten av infusjoner (for eksempel effekten av PBP-infusjonsraten på en blodprøve fra aksesstedet). La det gå flere minutter etter en infusjon før du tar en blodprøve.

### MERK!

Unngå å flytte kontrollenheten når en blodvarmer er installert. Hvis kontrollenheten må flyttes, må du sette varmeren i transportposisjon før flytting.

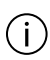

#### MERK!

Forlengerslangen til **PrismaTherm II**-blodvarmeren forårsaker et trykkfall mellom filterutløpet og avluftingskammeret som er proporsjonalt med blodflowraten, og det er også avhengig av blodets hemokonsentrasjon ved filterutløpet. Se bruksanvisningen for **PrismaTherm II**-blodvarmeren for mer informasjon om virkningen den har på filtertrykkfall og TMP-målinger.

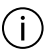

#### MERK!

**TherMax**-engangsposen forårsaker et trykkfall mellom filterutløpet og avluftingskammeret som er proporsjonalt med blodflowraten, og det er også avhengig av blodets hemokonsentrasjon ved filterutløpet.

#### Service/installasjon

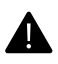

#### ADVARSEL!

Bruk kun -strømledningen med sykehusstandard til å koble kontrollenheten til sykehusets strømuttak.

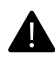

#### ADVARSEL!

For å unngå muligheten for elektromagnetiske forstyrrelser i enheten må det ikke brukes mobiltelefoner eller annet radiofrekvensutstyr i kort avstand fra **PrisMax**-systemet. For mer spesifikk informasjon se avsnitt "Retningslinjer og produsentens deklarasjon vedrørende elektromagnetisk stråling og immunitet", side 387.

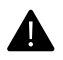

#### ADVARSEL!

Alle elektriske installasjoner må være i samsvar med alle lokale elektrisitetsforskrifter og produsentens spesifikasjoner.

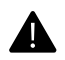

#### ADVARSEL!

Det skal ikke utføres noen form for service eller vedlikehold mens enheten brukes hos en pasient.

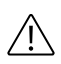

#### **OBSERVER!**

Servicemodus er kun tiltenkt brukt av autoriserte serviceteknikere. Hvis en bruker utilsiktet går til servicemodus, går **PrisMax**-systemet tilbake til normal drift hvis strømmen slås av og på.

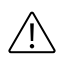

#### **OBSERVER!**

Ikke bruk noen type smøremidler på de interne eller eksterne komponentene i **PrisMax**-systemet, filtersettet eller tilbehøret. Kun autoriserte serviceteknikere kan smøre maskindelene. Feil bruk av smøremiddel kan redusere enhetens ytelse.

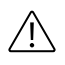

#### **OBSERVER!**

Nøyaktigheten til væskevolumet på **PrisMax**-systemet avhenger av nøyaktig kalibrering av vekter (med bruk av korrekte lodd) og trykk. All kalibrering må utføres av en autorisert servicetekniker som beskrevet i servicehåndboken.

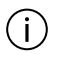

#### MERK!

Kontakt service hvis **PrisMax**-systemet blir skadet, eller eksterne komponenter blir eksponert. Enheten skal ikke brukes før en autorisert servicetekniker har verifisert at systemet virker som det skal.

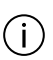

#### MERK!

Korrekt montering av et elektromedisinsk system krever at hver systemkomponent er individuelt koblet til et jordet uttak i strømnettet, og Baxter fraråder på det sterkeste å bruke skjøteledning med flere stikkontakter. Hvis det brukes frittstående grenuttak, må de være i samsvar med IEC 60601-1-1-standarden og ikke plasseres på gulvet.

## Indikasjoner

PrisMax-kontrollenheten er tiltenkt for:

- Kontinuerlig nyreerstatningsterapi (CRRT) for pasienter med akutt nyresvikt og/eller overvæsking.
- Terapeutisk plasmautskiftningsterapi (TPE) for pasienter med sykdommer der fjerning av plasmakomponenter er indisert.
- Hemoperfusjon (HP) for pasienter med sykdommer der umiddelbar fjerning av stoffer ved hjelp av adsorpsjon er indisert.

Alle behandlinger som gis ved hjelp av PrisMax-kontrollenheten, må være foreskrevet av lege.

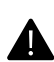

#### ADVARSEL!

Bruk kun væsker som er utviklet for intravenøs bruk, og som er godkjent for bruk i CRRT/TPE/HP. Ikke bruk væsker som er tiltenkt for annen bruk, for eksempel enteral ernæring/lipidtilførsel eller cellegift.

## Kontraindikasjoner

Det er ingen kjente absolutte kontraindikasjoner for kontinuerlig nyreerstatningsterapi.

Det er ingen kjente kontraindikasjoner for terapeutisk plasmautskiftning.

Det er ingen kjente kontraindikasjoner for hemoperfusjon.

For følgende tilstander må forholdet mellom risiko og fordeler vurderes nøye i det enkelte tilfellet av behandlende lege (relative kontraindikasjoner).

- Manglende mulighet til å oppnå vaskulær aksess.
- Alvorlig hemodynamisk ustabilitet.
- Kjent overfølsomhet overfor en komponent i Prismaflex-filtersettet.

## Nøkkelord som er brukt i denne håndboken

| Pasientkontaktdel | En pasientkontaktdel er en del av                   |  |  |
|-------------------|-----------------------------------------------------|--|--|
|                   | PrisMax-systemet som er i fysisk kontakt med        |  |  |
|                   | pasienten under normal bruk. For eksempel er        |  |  |
|                   | slangene i filtersettet pasientkontaktdeler.        |  |  |
| autorisert        | En autorisert servicetekniker er en servicetekniker |  |  |
| servicetekniker   | som er opplært og sertifisert av Baxter.            |  |  |

| Filter              | Avhengig av hvilken behandling som brukes,              |
|---------------------|---------------------------------------------------------|
|                     | indikerer filter hemofilter eller dialysefilter.        |
| Håndbok             | Begrepet håndbok henviser til denne håndboken           |
|                     | hvis ikke annet er angitt.                              |
| Bruker              | En bruker er et kvalifisert medlem av den kliniske      |
|                     | staben som har fått relevant opplæring, og som          |
|                     | interagerer med <b>PrisMax</b> -systemet. Når brukeren  |
|                     | har lest og forstått opplæringsmateriellet, er          |
|                     | brukeren godkjent for å bruke <b>PrisMax</b> -systemet. |
|                     | Brukeren arbeider innenfor en avstand av én             |
|                     | meter fra fronten av kontrollenheten.                   |
| ansvarlig           | En ansvarlig organisasjon identifiserer, analyserer     |
| organisasjon        | og styrer mulige risikoer som kan oppstå ved bruk       |
|                     | av maskinen.                                            |
| Skjermbilder        | Skjermbilder er identifisert med titler. For            |
|                     | eksempel Oppstart-skjermbildet eller                    |
|                     | Behandling-skjermbildet.                                |
| Totalvekt           | Maskinens totalvekt er samlet vekt av                   |
|                     | kontrollenheten og maksimal last av tilbehør,           |
|                     | engangsartikler og væsker.                              |
| Opplæringsmateriell | Denne håndboken er det primære                          |
|                     | opplæringsmateriellet for klinikere som skal bruke      |
|                     | maskinen.                                               |

## Ansvar og begrensning av ansvar

Baxter påtar seg ansvar for sikkerhet, pålitelighet og ytelse hos dette utstyret kun under følgende betingelser:

- Eventuelle modifiseringer av utstyret er skriftlig godkjent av Baxter og utføres av en autorisert servicetekniker.
- Den elektriske installasjonen for strøm til utstyret er i samsvar med alle gjeldende lokale elektrisitetsforskrifter inkludert gjeldende IEC-krav.
- Utstyret brukes i samsvar med denne håndboken.
- Utstyret er vedlikeholdt av en autorisert servicetekniker.

En servicehåndbok er tilgjengelig på forespørsel, inkludert alle nødvendige kretsdiagrammer og kalibreringsinstruksjoner og nødvendig serviceinformasjon. Informasjon om grenser for ytelsesspesifikasjoner er tilgjengelige på forespørsel.

Denne håndboken henviser til tilbehør og engangsartikler til bruk sammen med maskinen. For mer informasjon om tilbehør se avsnitt "Sett og tilbehør", side 313 . **PrisMax**-systemet er testet og validert for bruk med dette tilbehøret og engangsartiklene. Baxter påtar seg ikke erstatningsansvar eller annet ansvar for bruk av annet tilbehør eller engangsartikler en det som er angitt i denne håndboken, eller hvis angitt tilbehør eller engangsartikkel ikke blir brukt i samsvar med denne håndboken. Dette gjelder også instruksjoner på skjermen og bruksanvisningene som følger med dette tilbehøret og engangsartiklene.

Baxter har ikke erstatningsansvar eller annet ansvar for skade som skyldes service som er utført av ikke-autoriserte serviceteknikere.

Baxter har under ingen omstendighet erstatningsansvar for indirekte, tilfeldige spesielle eller følgebaserte skader av noe slag, og erstatningsansvaret er utelukkende begrenset til reparasjon eller utskifting.

# Symboler

Der det er aktuelt, finnes følgende symboler på eller i nærheten av serienummeretiketten eller annen permanent festet merking på denne enheten eller enhetens emballasje.

Tabell Symboler og definisjoner

| Symbol | Definisjon                                                                                                    |
|--------|----------------------------------------------------------------------------------------------------|
| -      | Pasientkontaktdel type CF, defibrilleringssikker iht. IEC<br>60601-1. Typemerkingen på frontpanelet viser<br>enhetsklassifiseringen. |

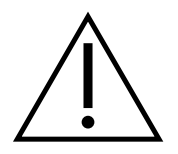

En observer-melding varsler brukeren/leseren om en situasjon som, hvis den ikke unngås, kan føre til mindre eller moderat skade hos brukeren eller pasienten eller skade på utstyret eller annen eiendom.

#### Symbol

#### Definisjon

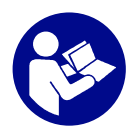

Følg bruksanvisningen. Fargene er blå og hvit. Dette symbolet supplerer trekantsymbolet for advarsel.

**Rx Only** 

Forsiktig: I henhold til den føderale lovgivningen i USA kan dette utstyret kun selges etter forordning fra lege.

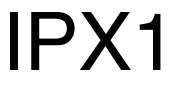

Utstyret er beskyttet mot vertikalt fallende vanndråper.

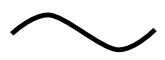

Enheten trenger tilførsel av nettstrøm.

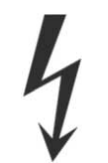

Ledere har høy spenning og er farlige ved kontakt.

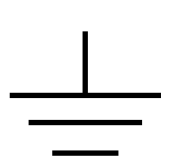

Tilkobling for funksjonell jording

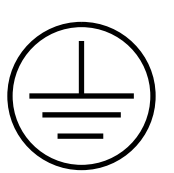

Tilkobling for vernejording

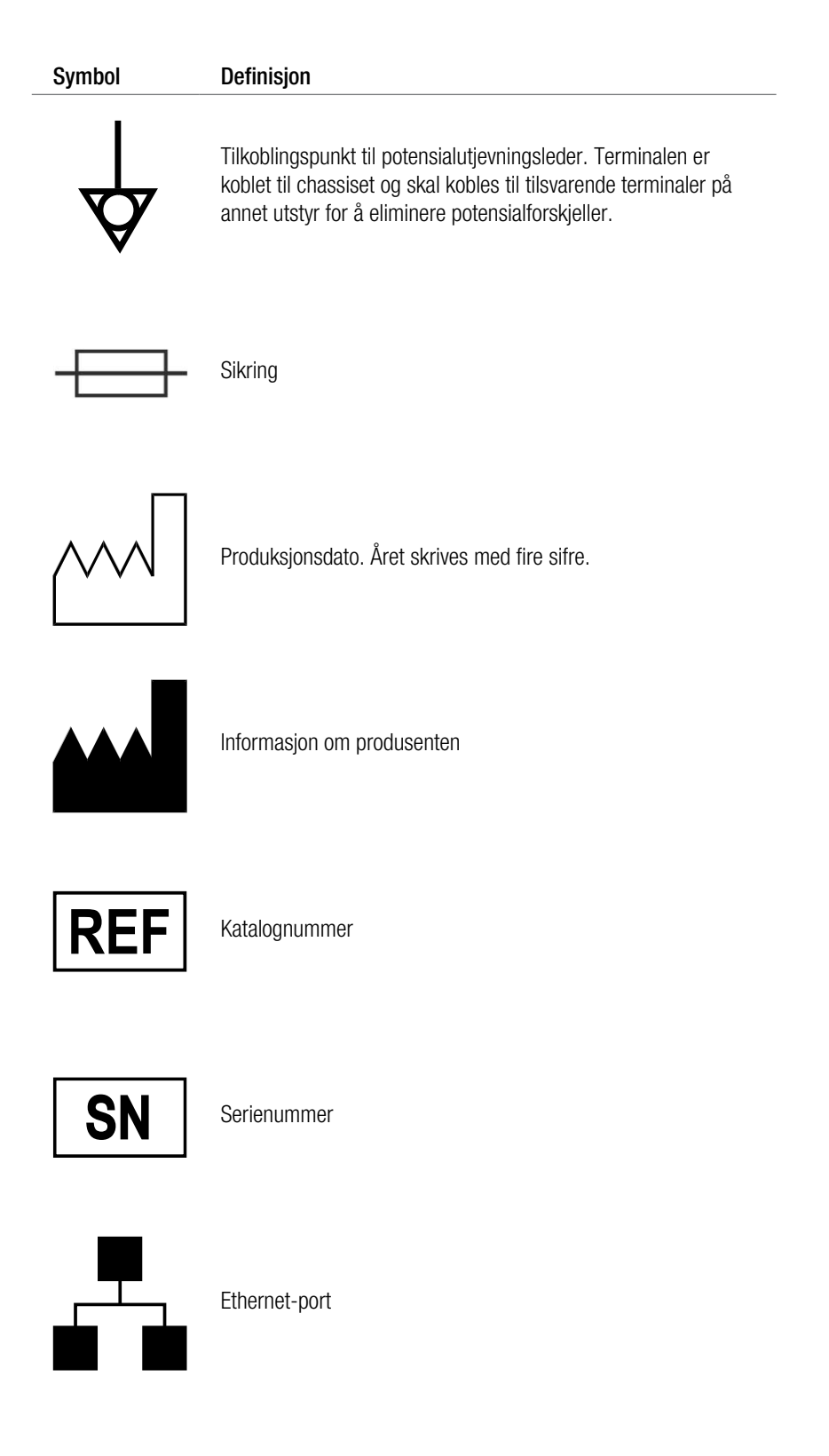

| Symbo | I |
|-------|---|
| Symbo | L |

#### Definisjon

Seriekommunikasjonsport. Symbolene viser funksjonen til hver port:

10101

Serviceport Blodvarmerport Alternativ tilkobling for fjernalarm

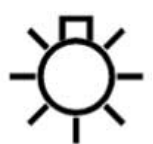

Tilkobling for fjernalarm

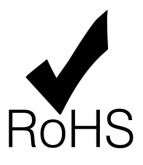

Produktet samsvarer med RoHS-direktivet 2011/65/EU.

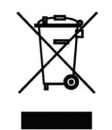

Utstyret inneholder farlige stoffer og må ikke avhendes sammen med vanlig kommunalt avfall. Resirkuler i henhold til gjeldende lokale bestemmelser.

Utstyr solgt etter 13. august 2005.

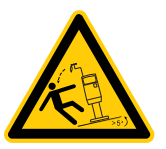

Enheten skal aldri helle mer enn fem grader i forhold til gulvet. Bakgrunnsfargen er gul. Fest denne etiketten til varmerholderen før bruk.

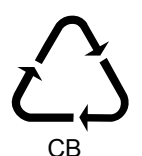

Resirkuler kartongen

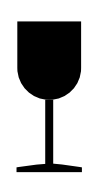

Skjør – håndteres med forsiktighet

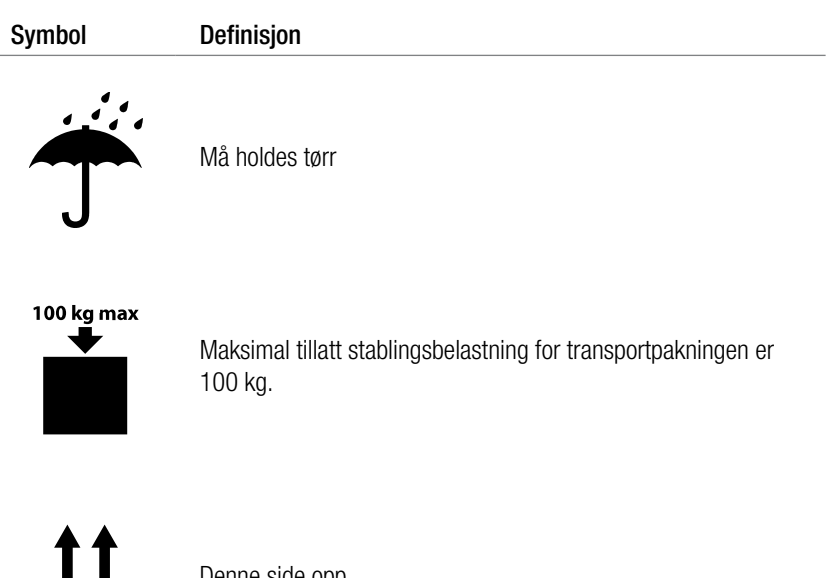

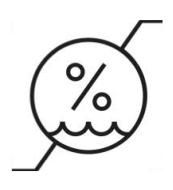

Denne side opp

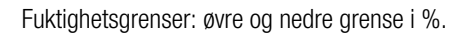

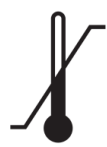

Temperaturgrenser: øvre og nedre grense i grader celsius (°C) eller fahrenheit (°F).

# Fargekoding

Vekt-LED-er: Slanger i filtersettet svarer til vekter og tilhørende pumper:

#### Tabell Fargekoder og betydning

| Symbol           | Betydning                                                              |
|------------------|------------------------------------------------------------------------|
| $\bigtriangleup$ | PBP-vekt (hvit trekant)                                                |
|                  | Dialysatvekt (grønn firkant). Erstatning 2-vekt for<br>CVVH-terapi.    |
|                  | Erstatningsvekt                                                        |
|                  | Avfallsvekt (gul sirkel)                                               |
|                  | Aksesslange (rødstripet)                                               |
|                  | PBP-slange (hvitstripet)                                               |
|                  | Dialysatslange (grønnstripet). Erstatning 2-slange for<br>CVVH-terapi. |

| Symbol | Betydning                        |
|--------|----------------------------------|
|        | Erstatningsslange (lillastripet) |
|        | avfallslange (gulstripet)        |
|        | Returslange (blåstripet)         |

# Sertifiseringsmerker

#### Tabell Sertifiseringsmerker

| Symbol            | Betydning                                                                                                    |
|-------------------|----------------------------------------------------------------------------------------------------|
| <b>CE</b><br>0123 | CE-merking indikerer at <b>PrisMax</b> -systemet oppfyller<br>kravene i rådsdirektiv 93/42/EØF av 14. juni 1993 om<br>medisinsk utstyr og alle gjeldende EU-direktiver. Det<br>indikerer også at det tekniske kontrollorganet TÜV<br>SÜD (nr. 0123) har godkjent kvalitetssikringssystemet.<br>CE-merkingen gjelder kun for enheten.<br>Engangsartikler og eventuelt tilbehør som er angitt til<br>bruk sammen med enheten, har sine egne CE-merker. |
|                   |                                                                                                    |

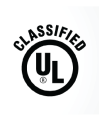

MEDICAL - CARDIO, VASCULAR AND PULMONARY EQUIPMENT AS TO ELECTRICAL SHOCK, FIRE AND MECHANICAL HAZARDS ONLY IN ACCORDANCE WITH ANSI/AAMI ES60601-1:2005 (A1:2012) IEC 60601-2-E465524

# Installasjon, service og transport

Legg merke til at **PrisMax**-systemet må settes opp av en autorisert servicetekniker. Når det gjelder informasjon om installasjon, se servicehåndboken for **PrisMax**-systemet. Hvis du trenger teknisk hjelp, kan du kontakte din lokale Baxter-representant.

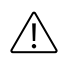

#### **OBSERVER!**

Ikke koble en pasient til **PrisMax**-systemet under installasjonstesten. Påse at testen utføres med en vannbeholder i stedet for en pasient.

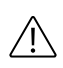

#### OBSERVER!

Plasser kontrollenheten slik at tilkobling til nettstrøm er tilgjengelig.

AW8015 Rev A NOV2018 Programversjon: 2.XX

# Kassering

#### Kassering av emballasje

Transportesken, skumplastemballasje og annen emballasje for **PrisMax**skal kasseres i henhold til lokale bestemmelser.

#### Avhending av kassert utstyr

Kassert elektromedisinsk utstyr må samles inn atskilt fra kommunalt avfall for å garantere økologisk korrekt avfallsbehandling og unngå å slippe ut mulig forurensning til miljøet. Noen komponenter i **PrisMax**-kontrollenheten kan inneholde giftige stoffer som hvis de blir sluppet ut til miljøet, representer en helsefare for levende organismer og en risiko for miljøet.

#### Kassering av batterier

I henhold til direktiv 2006/66/EF og RAavfE-direktivet om batterier må produsenten gi informasjon om hvordan batterier byttes og fjernes på en sikker og miljøvennlig måte. Kastede batterier må samles inn atskilt fra normalt avfall. Undersøk alltid lokale bestemmelser for korrekt miljømessig kassering.
216 - Generell informasjon

## Kapittel 5 Behandlinger

| Om behandlingene | 219 |
|------------------|-----|
| Forkortelser     | 220 |

## Håndtering av trykk (alle behandlinger) 221

Om håndtering av trykk (alle behandlinger) ... 221 Aksesstrykk ... 221 Filtertrykk ... 224 Returtrykk ... 226

### Kontinuerlige nyreerstatningsterapier 228 (CRRT)

Om kontinuerlige nyreerstatningsterapier (CRRT) ... 228 CRRT-innstillinger ... 230 SCUF-terapi ... 230 CVVH-terapi ... 231 CVVHD-terapi ... 232 CVVHDF-terapi ... 233 Erstatningsvæske ... 236 CRRT-filtersett ... 236 Pasientens væskebalanse ... 240 CRRT-programvareberegninger ... 241

## Terapeutisk plasmautskiftning (TPE) 245

Om terapeutisk plasmautskiftning (TPE) ... 245 TPE-flowdiagram ... 247 TPE og antikoagulasjonsmetoder ... 247 TPE-filtersett ... 248 Spesifikke funksjoner i TPE ... 248 Drift ved behandling med TPE ... 251

## Hemoperfusjon/blodrensing (HP)

257

Om hemoperfusjon (HP) ... 257 HP-flowdiagram ... 258 Tilgjengelige antikoagulasjonsmetoder i HP ... 259 HP-X-blodrensingssett ... 259 Spesifikke funksjoner i HP ... 260 Drift ved behandling med HP ... 261 HP med hemoperfusjonspatroner ... 262

# Behandlinger

## Om behandlingene

**PrisMax**-systemet trekker blodet fra pasienten gjennom et filter i filtersettet og deretter tilbake til pasienten. Behandlingen skjer når blodet passerer gjennom filteret. Behandlingen fjerner væske eller oppløste stoffer eller begge deler avhengig av behandlingen.

Brukeren velger behandling under oppstart. Følgende behandlinger er tilgjengelige:

| CRRT | Kontinuerlige nyreerstatningsterapier omfatter<br>følgende behandlinger: |
|------|--------------------------------------------------------------------------|
|      | • Langsom kontinuerlig ultrafiltrasjon (SCUF)                            |
|      | • Kontinuerlig veno-venøs hemofiltrasjon (CVVH)                          |
|      | • Kontinuerlig veno-venøs hemodialyse (CVVHD)                            |
|      | • Kontinuerlig veno-venøs hemodiafiltrasjon (CVVHDF)                     |
| TPE  | Terapeutisk plasmautskiftning                                            |
| HP   | Hemoperfusjon/blodrensing                                                |

Det kan hende at noen behandlinger ikke er tilgjengelig i enkelte land. Tilgjengelighet av behandling er underlagt myndighetenes godkjenning. Følg lokale bestemmelser og restriksjoner.

## Forkortelser

I programvareberegningene i denne delen brukes følgende forkortelser.

| DCRRT-avfAvfallsdose (ml/kg/t)DCRRT-UFRUltrafiltrasjonsrate (UFR)-dose (ml/kg/t)FFFiltrasjonsfraksjon (%)HctHematokritt-% (standard 30 %)Hctpostpost-filter-hematokrittPavfAvfallstrykk (mmHg)PfilFiltertrykk (mmHg)DfilFiltertrykkfall (mmHg)PRE%totTotal pre-dilusjon (%) |                                   |  |
|----------------------------------------------------------------------------------------------------|-----------------------------------|--|
| DCRRT-UFRUltrafiltrasjonsrate (UFR)-dose (ml/kg/t)FFFiltrasjonsfraksjon (%)HctHematokritt-% (standard 30 %)Hctpostpost-filter-hematokrittPavfAvfallstrykk (mmHg)PfilFiltertrykk (mmHg)ΔPfilFiltertrykkfall (mmHg)PRE%Pre-dilusjon-%PRE%totTotal pre-dilusjon (%)            |                                   |  |
| FFFiltrasjonsfraksjon (%)HctHematokritt-% (standard 30 %)Hctpostpost-filter-hematokrittPavfAvfallstrykk (mmHg)PfilFiltertrykk (mmHg)ΔPfilFiltertrykkfall (mmHg)PRE%totPre-dilusjon-%Pre-dilusjon (%)                                                                        |                                   |  |
| HctHematokritt-% (standard 30 %)Hctpostpost-filter-hematokrittPavfAvfallstrykk (mmHg)PfilFiltertrykk (mmHg)ΔPfilFiltertrykkfall (mmHg)PRE%Pre-dilusjon-%PRE%totTotal pre-dilusjon (%)                                                                                       |                                   |  |
| Hct <sub>post</sub> post-filter-hematokrittPavfAvfallstrykk (mmHg)PfilFiltertrykk (mmHg)ΔPfilFiltertrykkfall (mmHg)PRE%Pre-dilusjon-%PRE%totTotal pre-dilusjon (%)                                                                                                    |                                   |  |
| PavfAvfallstrykk (mmHg)PfilFiltertrykk (mmHg)ΔPfilFiltertrykkfall (mmHg)PRE%Pre-dilusjon-%PRE%totTotal pre-dilusjon (%)                                                                                                    |                                   |  |
| PfilFiltertrykk (mmHg)ΔPfilFiltertrykkfall (mmHg)PRE%Pre-dilusjon-%PRE%totTotal pre-dilusjon (%)                                                                                                    |                                   |  |
| ΔP <sub>fil</sub> Filtertrykkfall (mmHg)PRE%Pre-dilusjon-%PRE%totTotal pre-dilusjon (%)                                                                                                    |                                   |  |
| PRE%Pre-dilusjon-%PRE%totTotal pre-dilusjon (%)                                                                                                    |                                   |  |
| PRE% <sub>tot</sub> Total pre-dilusjon (%)                                                                                                    |                                   |  |
|                                                                                                    |                                   |  |
| Pret Returtrykk (mmHg)                                                                                                    |                                   |  |
| <b>Qb</b> Blodflowrate (ml/t)                                                                                                    |                                   |  |
| Q <sub>dial</sub> Flowrate for dialysatvæske (ml/t)                                                                                                    | Flowrate for dialysatvæske (ml/t) |  |
| Qavf Avfallsrate (ml/t)                                                                                                    |                                   |  |
| Qextin Flow for ekstern væsketilførsel (ml/t)                                                                                                    |                                   |  |
| Qextout Flow for ekstern væskeutgang (ml/t)                                                                                                    |                                   |  |
| Q <sub>inlet</sub> Rate sammensatt av blodpumperate, rate for                                                                                                    |                                   |  |
| systemisk sprøyte og pre-erstatning-rate (ml/mir                                                                                                    | I)                                |  |
| Q <sub>makeup</sub> En automatisk flow som skal kompensere for                                                                                                    |                                   |  |
| fjernet pasientvæske, beregnet for å kompenser                                                                                                    | 9                                 |  |
| for behandlingspauser på grunn av bytte av pos                                                                                                    | er                                |  |
| og for alarmer.                                                                                                    |                                   |  |
| <b>Q</b> <sub>pbp</sub> PBP-flowrate (ml/t)                                                                                                    |                                   |  |
| <b>Q</b> <sub>pvt</sub> Flowrate for pasientvæsketrekk (PVT) (ml/t)                                                                                                    |                                   |  |
| Qplasma Plasmavannflowrate ved pasientaksess (ml/t)                                                                                                    |                                   |  |
| Qplasma_in Plasmaflowrate ved filterinnløp (ml/t)                                                                                                    |                                   |  |
| <b>Q</b> <sub>ppt</sub> Flowrate for pasientplasmatap (PPT) (ml/t)                                                                                                    |                                   |  |
| QFpvt Foreskrevet flowrate for pasientvæsketap (ml/t)                                                                                                    |                                   |  |
| <b>Q</b> <sub>pre</sub> Pre-infusjon-flowrate (ml/t)                                                                                                    |                                   |  |
| Qerstat Total (pre, post eller pre-post) flowrate for                                                                                                    |                                   |  |
| erstatningsvæske (ml/t)                                                                                                    |                                   |  |
| <b>Q</b> <sub>rep_post</sub> Flowrate for post-filter-erstatning (ml/t)                                                                                                    |                                   |  |
| <b>Q</b> erstat_pre Flowrate for pre-filter-erstatning (ml/t)                                                                                                    |                                   |  |
| Q <sub>spr</sub> Sprøyteflowrate (alle antikoagulasjonsmetoder)                                                                                                    |                                   |  |

| Q <sub>uf</sub>        | Ultrafiltrasjonsflowrate (ml/t)                  |
|------------------------|--------------------------------------------------|
| Т                      | Behandlingstid (t)                               |
| TMP                    | Transmembrantrykk (mmHg)                         |
| V <sub>dial</sub>      | Samlet mengde dialysatvæske som er pumpet i      |
|                        | løpet av den angitte tiden (ml)                  |
| V <sub>avf</sub>       | Samlet avfallsposevolum som er målt for den      |
|                        | angitte tiden (ml)                               |
| V <sub>utsk(tot)</sub> | Totalt erstatningsvolum (ml)                     |
| Verstattgt             | Mål for avfallsvolum (ml)                        |
| V <sub>pbp</sub>       | Samlet volum av PBP-væske som er pumpet i        |
|                        | løpet av den angitte tiden (ml)                  |
| V <sub>ppt</sub>       | Pasientplasmavolum som er fjernet i løpet av den |
|                        | angitte tiden (ml)                               |
| V <sub>ppt(tgt)</sub>  | Forventet volum for plasmatap basert på          |
|                        | varigheten av foreskrevet behandling (ml)        |
| V <sub>pvt</sub>       | Pasientvæskevolum som er fjernet i løpet av den  |
|                        | angitte tiden (ml)                               |
| Verstat                | Samlet mengde erstatningsvæske som er pumpet i   |
|                        | løpet av den angitte tiden (ml)                  |
| V <sub>spr</sub>       | Samlet mengde sprøytevæske som er pumpet i       |
|                        | løpet av den angitte tiden (ml)                  |

## Håndtering av trykk (alle behandlinger)

## Om håndtering av trykk (alle behandlinger)

Denne delen beskriver hvordan **PrisMax**-systemet håndterer aksess-, filter- og returtrykk.

## Aksesstrykk

Aksesslangen (figur "Aksesslange (rød)", side 222) er slangen fra pasienten til filteret. Aksesstrykksensoren overvåker endringer i aksesstrykkapselen. Sensoren er plassert bak trykkapselhuset. Systemet for automatisk reposisjonering (ARPS) kontrollerer at aksesstrykkapselen fungerer som den skal, minst hver annen time.

Aksesslangetrykket avhenger av følgende faktorer:

- Pasient
- Settype

- Tilkobling for aksesslange
- Flowrater

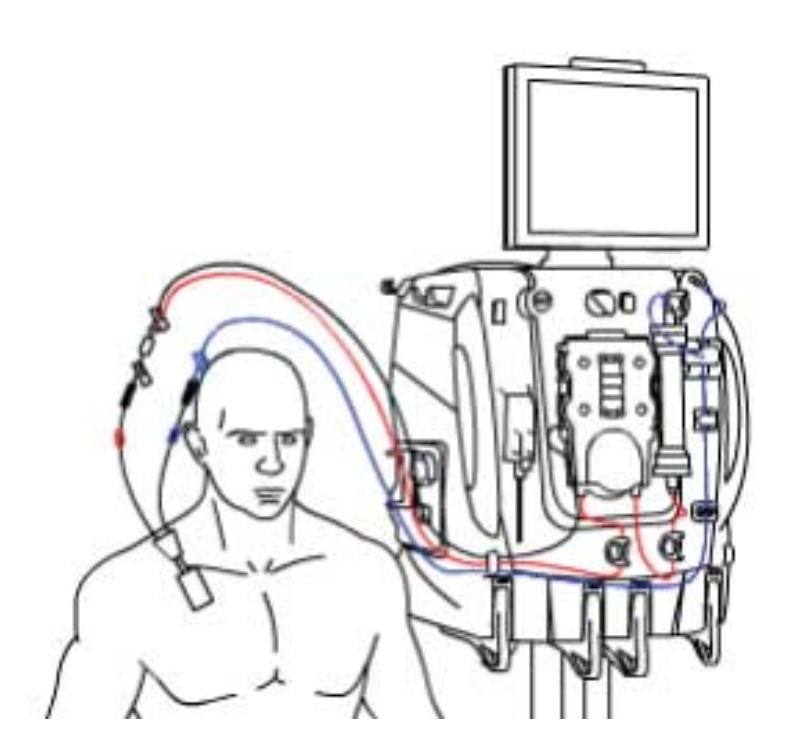

Figur Aksesslange (rød)

Normalt aksesstrykk er negativt eller positivt avhengig av aksesstilkoblingen. Hvis et sentralvenekateter er i bruk, er aksesstrykket negativt. Hvis andre tilkoblinger er i bruk, for eksempel en ekstern blodtilgangsenhet eller arteriovenøs fistel (A-V-fistel), er aksesstrykket positivt.

Under bruk beregner programvaren en referansetrykkverdi som kalles referansepunktet (figur "Aksesstrykk", side 223). Programvaren sammenligner løpende det gjeldende aksesstrykket med referansepunktet for å detektere endringer i trykkforholdene i settet. Det normale driftsområdet er referansepunktet  $\pm$  50 mmHg for flower på 200 ml/min eller mindre, og  $\pm$  70 mmHg når flowen er høyere enn 200 ml/min.

Trykkreferansepunktet blir første gang beregnet kort tid etter at kontrollenheten går til behandlingsmodus når pumpene når målet for sin hastighet, og blodflowen gjennom settet er stabil. Programvaren oppdaterer trykkreferansepunkt ved følgende hendelser:

- endring i blodflowrate (BFR)
- blodpumpen starter på nytt
- tilbakestilling av trykkalarm
- endring i posisjonen til en klemmeventil
- Selvtest

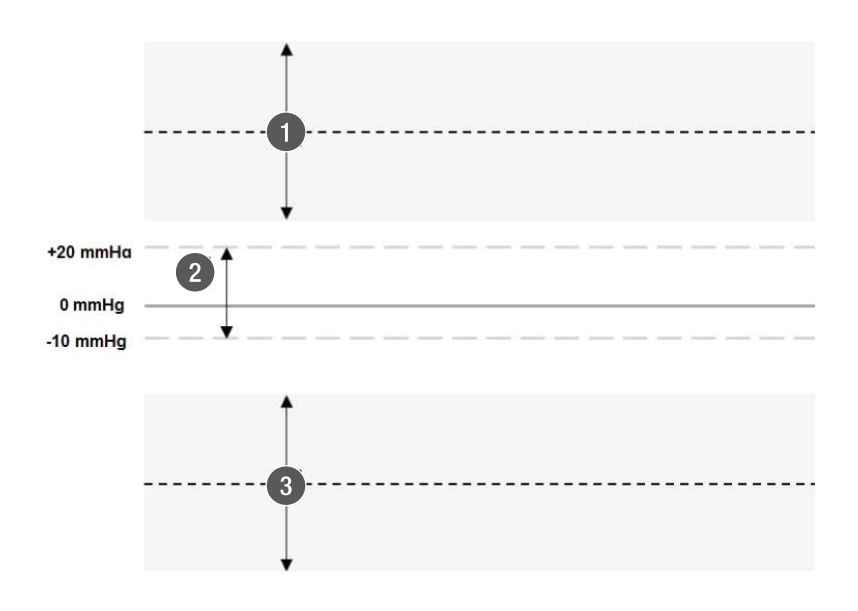

#### Figur Aksesstrykk

- Aksesstrykkreferansepunkt og normalt driftsområde, referansepunkt ± 50/70 mmHg for positive aksesstrykk.
- Aksesstrykkreferansepunkt og normalt driftsområde, referansepunkt ± 50/70 mmHg for negative aksesstrykk.
- 2. Område for kontroll av aksess (-10 til 20 mmHg).

Tabell Trykkpunkter og driftsområder

| Gjeldende trykkpunkt    | Nedre grense for<br>aksesstrykkdriftsområ<br>de                                | Øvre grense for<br>driftsområde                                        |
|-------------------------|--------------------------------------------------------------------------------|------------------------------------------------------------------------|
| -10 mmHg eller lavere   | Det største av<br>referansepunkt - 50<br>mmHg / - 70 mmHg,<br>eller -250 mmHg. | Det minste av<br>driftsområde + 50<br>mmHg/70 mmHg, eller<br>-10 mmHg. |
| -10 mmHg og +20<br>mmHg | -10 mmHg                                                                       | +20 mmHg                                                               |
| Over +20 mmHg           | Det minste av<br>referansepunktene +<br>50/70 mmHg, eller 450<br>mmHg.         | Det største av<br>referansepunkt - 50/70<br>mmHg, eller +20<br>mmHg.   |

## Filtertrykk

Filtertrykksensoren overvåker endringer i filtertrykket (figur "Filter og filtertrykkapsel", side 225). Sensoren er plassert bak trykkapselhuset. Filtertrykket, målt like foran filteret, er alltid positivt og er det høyeste trykket i settet.

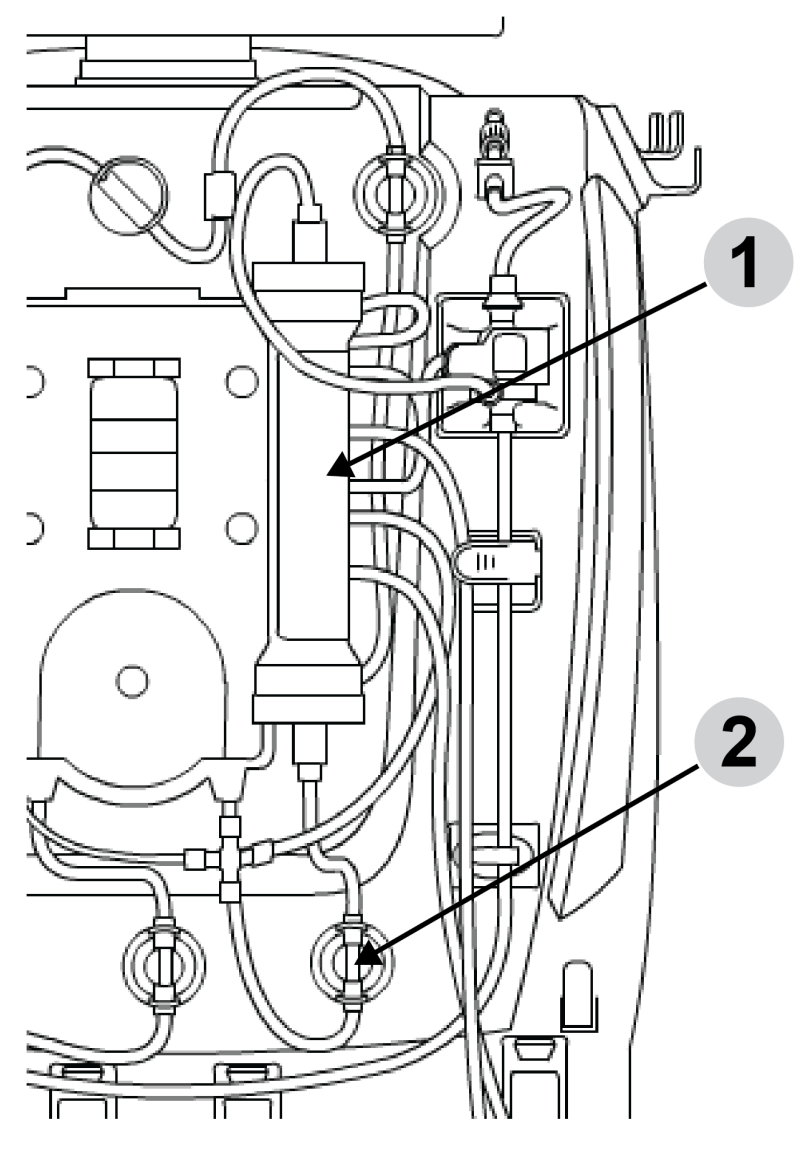

Figur Filter og filtertrykkapsel

1. Filter

2. Filtertrykkapsel (foran filterets innløp)

Filtertrykket kan indikere forhold som for høy blodflowrate (BFR) eller koagulasjon på filtermembranen. Systemet for automatisk reposisjonering (ARPS) kontrollerer at filtertrykkapselen fungerer som den skal, minst hver annen time.

### Filtertrykkfall

Filtertrykkfall beregnes for å bestemme trykkforholdene i bloddelen til filteret. Filtertrykkfallet beregnes slik:

 $\Delta P_{fil} = P_{fil} - P_{ret}$ 

der:

- $\Delta P_{fil}$  er filtertrykkfallet (mmHg)
- P<sub>fil</sub> er filtertrykket (mmHg)
- P<sub>ret</sub> er returtrykket (mmHg)

Det hydrostatiske trykket har et avvik fordi trykksensorene er plassert i ulik høyde. Filter- og returtrykkverdiene korrigeres automatisk for dette avviket på -25 mmHg.

## Returtrykk

Returslangen (figur "Returslange (blå)", side 226) omfatter slangen fra filterutløpet til pasienten, avluftingskammeret og returtrykkporten. Trykksensoren bak returtrykkporten overvåker endringer i returtrykket. Returslangetrykk avhenger av egenskaper hos den enkelte pasienten og dessuten av settyper og flowrater. ARPS tester returtrykket for korrekt virkemåte minst hver 2. time.

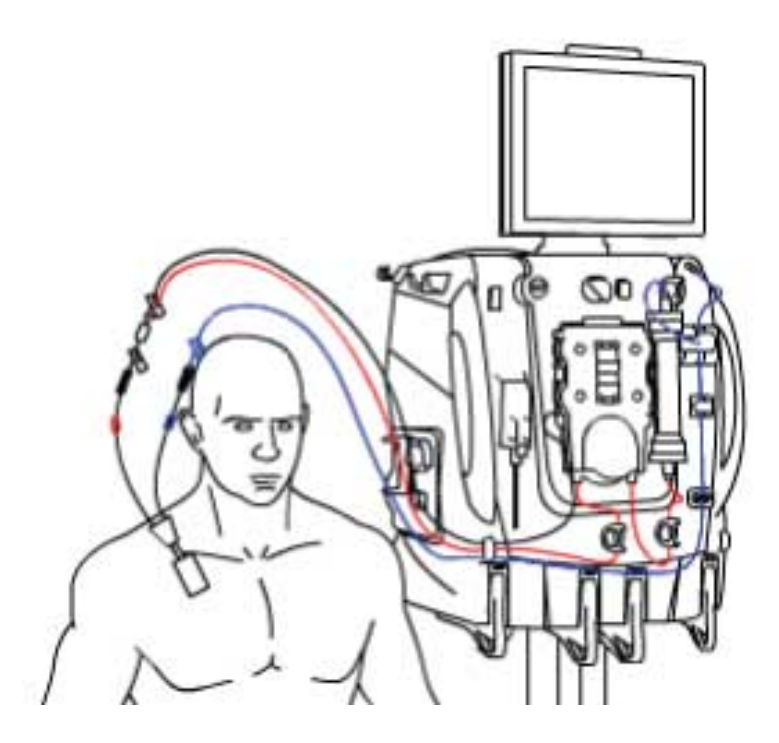

Figur Returslange (blå)

Normalt returtrykk er alltid positivt. Under bruk beregner programvaren en referansereturtrykkverdi som kalles referansepunktet (figur "Returtrykk", side 228). Programvaren sammenligner løpende det gjeldende returtrykket med referansepunktet for å detektere endringer i trykkforholdene i settet. Det normale standard driftsområdet er:

- ±50 mmHg når flowen er 200 ml/min eller mindre
- ±70 mmHg når flowen er større enn 200 ml/min

Frakoblingsgrensen for returtrykk kan justeres i Bytte-skjermbildet under **Andre innstillinger**. Dette gjør det mulig å angi nedre alarmgrense for frakobling manuelt så nær som mulig til returreferansepunktet.

Trykkreferansepunktet blir første gang angitt kort tid etter at kontrollenheten går til behandlingsmodus når pumpene når målet for sin hastighet, og blodflowen gjennom settet er stabil. Programvaren oppdaterer trykkreferansepunkt ved følgende hendelser:

- Endring i blodflowrate (BFR)
- Blodpumpen starter på nytt
- Tilbakestilling av alarm
- Endring i posisjonen til en klemmeventil
- Selvtest

Programvaren inneholder faste trykkgrenser for å sørge for pasientens sikkerhet. Hvis et overvåket trykk er utenfor disse grensene, utløses en alarm. Returfrakoblingstrykkgrensen (RFG) blir først satt til 10 mmHg. Hvis returtrykket faller under 10 mmHg, anser systemet returslangen som frakoblet. Hvis referansepunktet endres, kan returfrakoblingsgrensen (RFG) også bli endret.

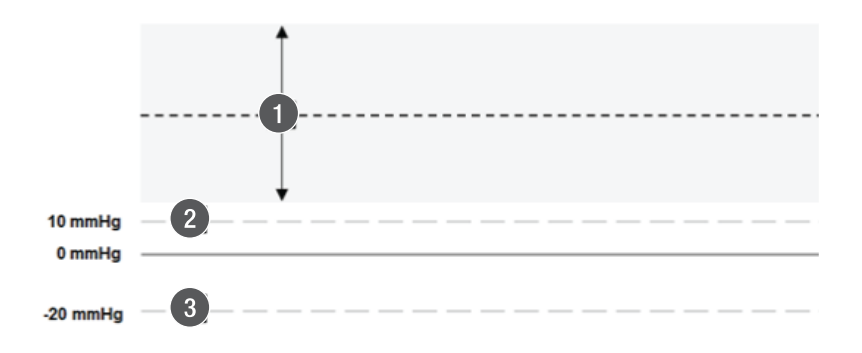

Figur Returtrykk

- Returtrykkreferansepunkt og normalt driftsområde (referansepunkt ± 50/70 mmHg)
- Minimum returfrakoblingsgrense (RFG), -20 mmHg
- 2. Returfrakoblingsgrensen (RFG), først satt til +10 mmHg

## Kontinuerlige nyreerstatningsterapier (CRRT)

## Om kontinuerlige nyreerstatningsterapier (CRRT)

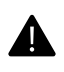

#### ADVARSEL!

Overvåk pasientens temperatur for å unngå hypoeller hypertermi. Vær spesielt oppmerksom ved bruk av høye væskeutskiftningsrater, ved bruk av en blodvarmer med høy kapasitet eller ved behandling av pasienter med lav kroppsvekt.

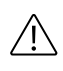

#### OBSERVER!

I alle CRRT-terapier inkluderes sprøyteinfusjonsvolumer i pasientvæsketrekk uansett valgt antikoagulasjonsmetode.

CRRT-terapier omfatter:

- Langsom kontinuerlig ultrafiltrasjon (SCUF)
- Kontinuerlig veno-venøs hemofiltrasjon (CVVH)
- Kontinuerlig veno-venøs hemodialyse (CVVHD)
- Kontinuerlig veno-venøs hemodiafiltrasjon (CVVHDF)

Begrepene ultrafiltrasjon, hemofiltrasjon, hemodialyse og hemodiafiltrasjon henviser til metoden for fjerning av oppløst stoff:

| Ultrafiltrasjon   | Plasmavann med oppløste stoffer trekkes ut av<br>pasientens blod gjennom den semipermeable<br>membranen i filteret. Avfallspumpen kontrollerer<br>automatisk ultrafiltrasjonsraten.                                                                                                    |
|-------------------|----------------------------------------------------------------------------------------------------|
| Hemofiltrasjon    | Plasmavann med oppløste stoffer trekkes ut av<br>pasientens blod gjennom den semipermeable<br>membranen ved hjelp av ultrafiltrasjon mens en<br>erstatningsvæske blir infundert i blodflowbanen<br>(pre-filter, post-filter eller pre- og post-filter).<br>Erstatningsvæsken erstatter noe av eller all væsken<br>som er fjernet samt ønskede oppløste stoffer.<br>Uønskede oppløste stoffer blir ikke erstattet, og<br>konsentrasjonen av disse reduseres i pasientens<br>blod. Fjerning av oppløste stoffer oppnås gjennom<br>konveksjon ("solvent drag" gjennom membranen). |
| Hemodialyse       | Uønskede oppløste stoffer går fra pasientens blod<br>gjennom den semipermeable membranen og inn i<br>dialysat som strømmer gjennom væskedelen i<br>filteret. Fordi konsentrasjonen av uønskede<br>oppløste stoffer er lavere i dialysatet enn i blodet,<br>diffunderer de oppløste stoffene fra området med<br>høyere konsentrasjonen (blod) til området med<br>lavere konsentrasjon (dialysatvæsken). Clearance<br>av oppløste stoffer oppnås gjennom diffusjon.                                                                                                    |
| Hemodiafiltrasjon | Ved hemodiafiltrasjon benyttes hemodialyse og<br>hemofiltrasjon, og fjerning av oppløste stoffer skjer                                                                                                    |

ved konveksjon og diffusjon. Dialysatvæsken pumpes gjennom filterets væskedel. Samtidig kontrollerer avfallspumpen ultrafiltrasjonen, og en erstatningsvæske infunderes i blodflowbanen.

## **CRRT-innstillinger**

#### Tabell CRRT-innstillinger

| CRRT-terapi                            | SCUF | CVVH  | CVVHD | CVVHDF   |
|----------------------------------------|------|-------|-------|----------|
| Blodflow                               | Х    | Х     | Х     | Х        |
| PBP-flow                               | Х    | Х     | Х     | Х        |
| Dialysatflow                           | -    | -     | Х     | Х        |
| Erstatningsflow                        | -    | Х     | -     | Х        |
| Pre-/post-infusjon                     | -    | Pre-% | -     | Pre/post |
| Rate for<br>pasientvæsketrekk<br>(PVT) | Х    | Х     | Х     | Х        |

## SCUF-terapi

SCUF-terapi fjerner væske og gir mulighet for PBP-infusjon (figur "Oppstart av SCUF-terapi", side 231).

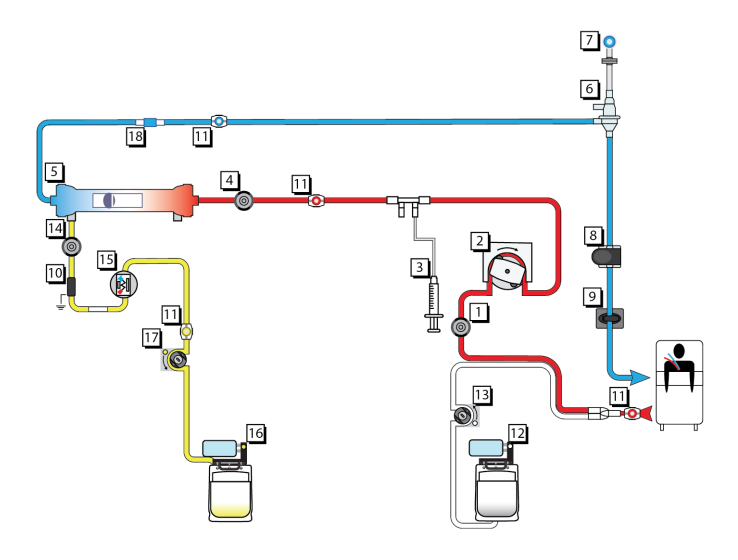

Figur Oppstart av SCUF-terapi

- 1. Aksesstrykksensor
- 3. Sprøytepumpe
- 5. Filter
- 7. Returtrykksensor
- 9. Returklemme
- 11. Prøvetakingssted
- 13. PBP-pumpe
- 15. Blodlekkasjedetektor (BLD)
- 17. Avfallspumpe

- 2. Blodpumpe
- 4. Filtertrykksensor
- 6. Avluftingskammer
- 8. Luftdetektor (LD), pasientsensor, slangesensor
- 10. Utladerringguide
- 12. PBP-vekt
- 14. Avfallstrykksensor
- 16. Avfallsvekt
- 18. Blodvarmertilkobling

## **CVVH-terapi**

CVVH-terapi utfører hemofiltrasjon med både pre- og post-filter-erstatningsinfusjon og gir mulighet for PBP-infusjon (figur "Oppstart av CVVH-terapi", side 232).

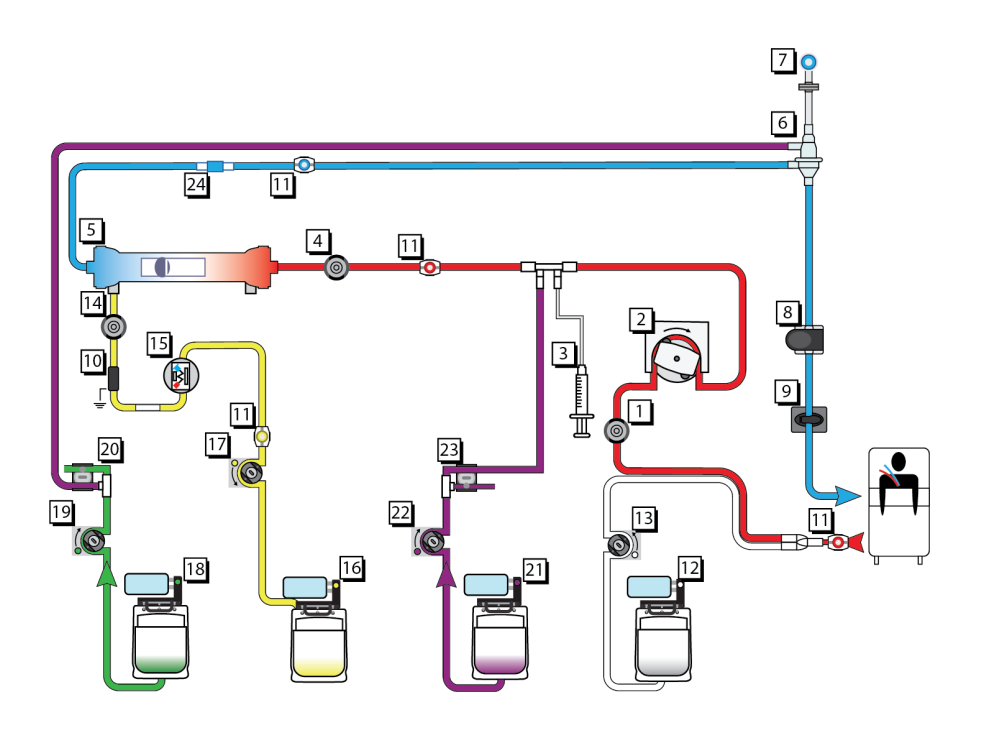

Figur Oppstart av CVVH-terapi

- 1. Aksesstrykksensor
- 3. Sprøytepumpe
- 5. Filter
- 7. Returtrykksensor
- 9. Returklemme
- 11. Prøvetakingssted
- 13. PBP-pumpe
- 15. Blodlekkasjedetektor (BLD)
- 17. Avfallspumpe
- 19. Erstatning 2-pumpe
- 21. Erstatningsvekt
- 23. Nedre klemmeventil

- 2. Blodpumpe
- 4. Filtertrykksensor
- 6. Avluftingskammer
- 8. Luftdetektor (LD), pasientsensor, slangesensor
- 10. Utladerringguide
- 12. PBP-vekt
- 14. Avfallstrykksensor
- 16. Avfallsvekt
- 18. Erstatning 2-vekt
- 20. Øvre klemmeventil
- 22. Erstatningspumpe
- 24. Blodvarmertilkobling

## **CVVHD-terapi**

CVVHD-terapi utfører hemodialyse og gir mulighet for PBP-infusjon (figur "Oppstart av CVVHD-terapi", side 233).

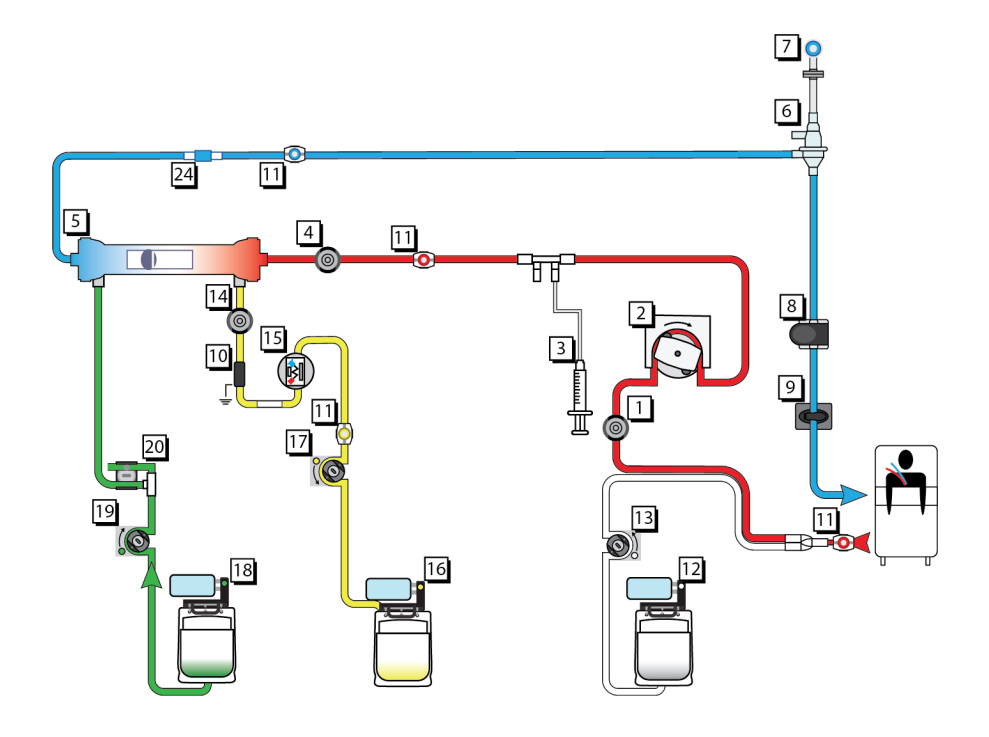

Figur Oppstart av CVVHD-terapi

- 1. Aksesstrykksensor
- 3. Sprøytepumpe
- 5. Filter
- 7. Returtrykksensor
- 9. Returklemme
- 11. Prøvetakingssted
- 13. PBP-pumpe
- 15. Blodlekkasjedetektor (BLD)
- 17. Avfallspumpe
- 19. Dialysatpumpe
- 21. Blodvarmertilkobling

- 2. Blodpumpe
- 4. Filtertrykksensor
- 6. Avluftingskammer
- 8. Luftdetektor (LD), pasientsensor, slangesensor
- 10. Utladerringguide
- 12. PBP-vekt
- 14. Avfallstrykksensor
- 16. Avfallsvekt
- 18. Dialysatvekt
- 20. Øvre klemmeventil

## **CVVHDF-terapi**

CVVHDF-terapi utfører hemodiafiltrasjon med enten pre- eller post-filter-erstatningsinfusjon og gir mulighet for PBP-infusjon (figur "Oppstart av CVVHDF-terapi", side 234).

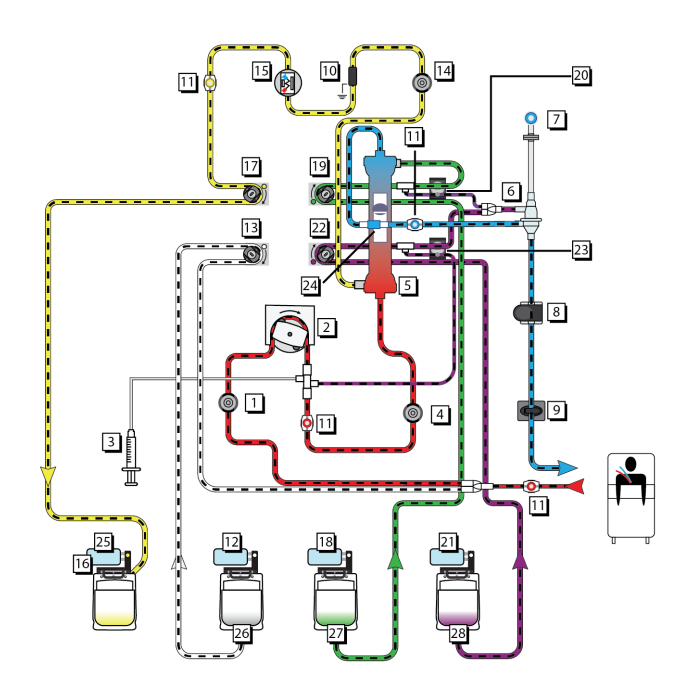

Figur Oppstart av CVVHDF-terapi

- 1. Aksesstrykksensor
- 3. Sprøytepumpe
- 5. Filter
- 7. Returtrykksensor
- 9. Returklemme
- 11. Prøvetakingssted
- 13. PBP-pumpe
- 15. Blodlekkasjedetektor (BLD)
- 17. Avfallspumpe
- 19. Dialysatpumpe
- 21. Erstatningsvekt
- 23. Nedre klemmeventil
- 25. Tilkobling for avfallsvæskeslange
- 27. Tilkobling for dialysatvæskeslange

- 2. Blodpumpe
- 4. Filtertrykksensor
- 6. Avluftingskammer
- 8. Luftdetektor (LD), pasientsensor, slangesensor
- 10. Utladerringguide
- 12. PBP-vekt
- 14. Avfallstrykksensor
- 16. Avfallsvekt
- 18. Dialysatvekt
- 20. Øvre klemmeventil
- 22. Erstatningspumpe
- 24. Blodvarmertilkobling
- 26. Tilkobling for PBP-væskeslange
- 28. Tilkobling for erstatningsvæskeslange

Diagrammet nedenfor viser relasjonen mellom avfallslangen og tilbehøret for auto-avfall (Aavf) og delene i dette.

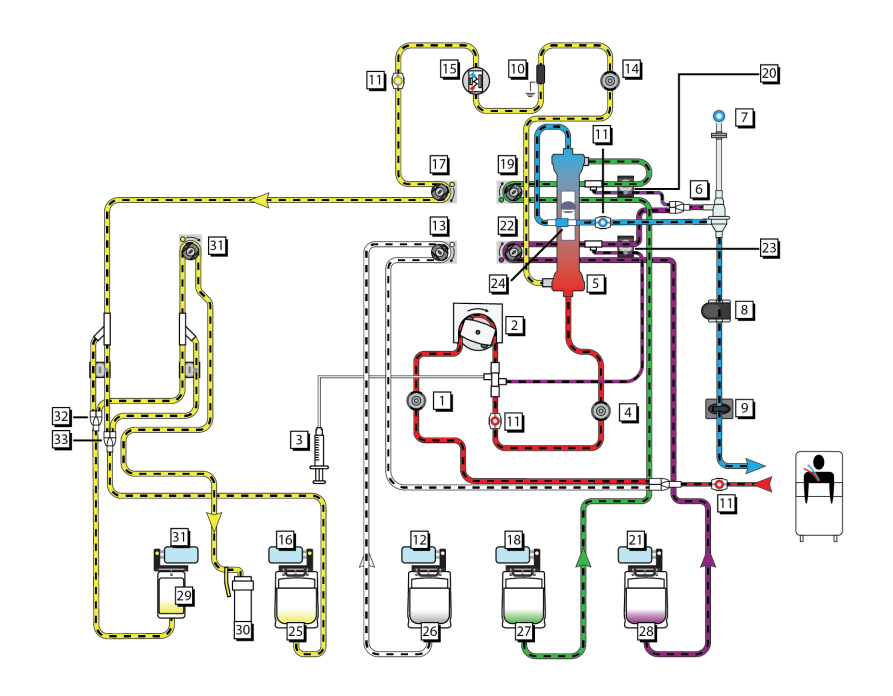

Figur Oppstart av CVVHDF Aavf-terapi

- 1. Aksesstrykksensor
- 3. Sprøytepumpe
- 5. Filter
- 7. Returtrykksensor
- 9. Returklemme
- 11. Prøvetakingssted
- 13. PBP-pumpe
- 15. BLD (blodlekkasjedetektor)
- 17. Avfallspumpe
- 19. Dialysatpumpe
- 21. Erstatningsvekt
- 23. Nedre klemmeventil
- 25. Aavf-pose på 5 l foran
- 27. Tilkobling for dialysatvæskeslange
- 29. Aavf-pose på 1 l bak
- 31. Aavf-avløpspumpe
- 33. Klemmeventil for AE-avløp

- 2. Blodpumpe
- 4. Filtertrykksensor
- 6. Avluftingskammer
- 8. LD (luftdetektor)
- 10. Utladerring
- 12. PBP-vekt
- 14. Avfallstrykksensor
- 16. Avfallsvekt
- 18. Dialysatvekt
- 20. Øvre klemmeventil
- 22. Erstatningspumpe
- 24. Blodvarmertilkobling
- 26. Tilkobling for PBP-væskeslange
- 28. Tilkobling for erstatningsvæskeslange
- 30. Tilkobling til avfallsavløp
- 32. Klemmeventil for AE-fylling

## Erstatningsvæske

Alternativene for administrering av erstatningsvæske varierer med valgt behandling og antikoagulasjon.

| Behandling | Administrering      | Vekt og pumpe for<br>erstatningsvæske                      |
|------------|---------------------|------------------------------------------------------------|
| CVVH       | 100 % pre-filter    | Erstatning (lilla)                                         |
|            | Pre- og post-filter | Erstatning (lilla) tilfører<br>pre-filter-andel            |
|            |                     | Erstatning 2 (grønn)<br>tilfører post-filter-andel         |
|            | 100 % post-filter   | Erstatning (lilla) tilfører<br>50 % av valgt flowrate      |
|            |                     | Erstatning 2 (grønn)<br>tilfører 50 % av valgt<br>flowrate |
| CVVHDF     | 100 % pre-filter    | Erstatning (lilla)                                         |
|            | 100 % post-filter   | Erstatning (lilla)                                         |

Tabell Erstatningsvæsker og administreringsalternativer

## **CRRT-filtersett**

Om CRRT-filtersett

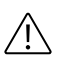

#### **OBSERVER!**

Blodpriming av den ekstrakorporale kretsen med blod som er tilført citrat, kan føre til reaksjoner hos pasienten. Verifiser pH og innhold av ionisert kalsium i den primede kretsen før pasienten kobles til.

Det er to typer CRRT sett: Høyflowsett og lavflowsett der ulikheten avhenger av størrelsen til blodpumpeslangen. Du finner mer

informasjon om settenes egenskaper og driftsområder i bruksanvisningen som følger med filtersettet.

Lavflow-CRRT-sett omfatter: HF20, ST60, M60.

Høyflow-CRRT-sett omfatter: M100, ST100, M150, ST150, HF1000, HF1400, oXiris.

Settets ytelse kan bli redusert under langvarige behandlinger. For å forebygge dette vises en rådgivende melding om å bytte settet avhengig av behandlingstiden.

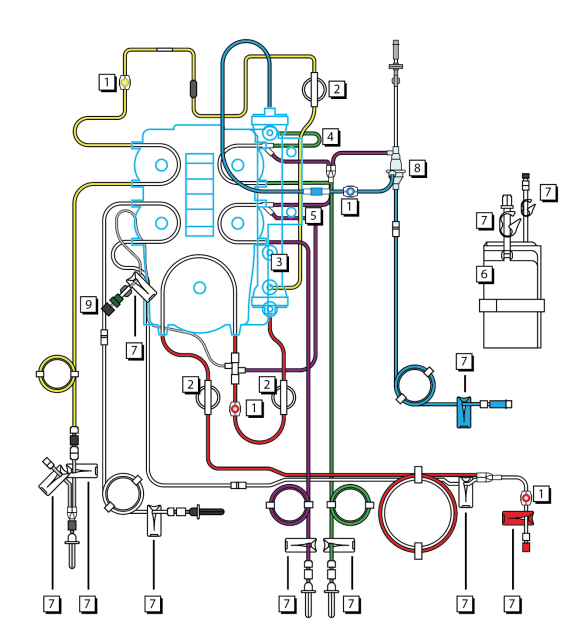

Figur CRRT-filtersettkomponenter

#### 1. Prøvetakingssteder

2. Trykkapsler

- 3. Filter
  5. Nedre klemmeventilsegment (lillastripet)
  4. Øvre klemmeventilsegment (grønnstripet)
  6. Avfallspose
- 7. Klemmer
- 9. Kontrollventil

CRRT-settet består av følgende komponenter:

- 1. Prøvetakingssteder er plassert på følgende slanger:
  - aksesslangen før forbindelsen til PBP-infusjonsslangen (rød)

8. Avluftingskammer

- aksesslangen etter blodpumpen (rød)
- returslangen mellom filterutløpet og avluftingskammeret (blå)
- avfallslangen (gul)
- 2. Trykkapsler er plassert på følgende slanger:
  - aksesslangen før blodpumpen (aksesskapsel)
  - aksesslangen etter blodpumpen (filterkapsel)
  - avfallslangen før avfallspumpen (avfallskapsel)
- 3. Filteret inneholder hule fibere som består av semipermeabel membran. Blod strømmer gjennom de hule fibrene i filteret mens filtrat og/eller dialysat strømmer motstrøms gjennom væskedelen.
- 4. Øvre klemmeventil-segment (grønnstripet) træs automatisk gjennom øvre og nedre klemmeventil når settet blir lastet. Klemmeventiler kan lukke eller åpne slangene.
  - CVVHD, CVVHDF: Tilfører væske fra dialysatvekten (grønn) til væskesiden av filteret.
  - CVVH: Tilfører væske fra erstatning 2-vekten (grønn) post-filter til avluftingskammeret på returslangen.
- 5. Nedre klemmeventil-segmentet (lillastripet) træs automatisk gjennom øvre og nedre klemmeventil når settet blir lastet. Klemmeventiler kan lukke eller åpne slangene.
  - CVVH, CVVHDF: Tilfører væske fra erstatningsvekten (lilla), enten pre-filter (til aksesslangen like foran filteret) eller post-filter (til avluftingskammeret på returslangen).
- 6. Avfallsposen (5 l eller 9 l) samler opp avfall.

#### HF20-filtersett

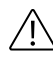

#### **OBSERVER!**

Blodpriming av den ekstrakorporale kretsen med blod som er tilført citrat, kan føre til reaksjoner hos pasienten. Verifiser pH og innhold av ionisert kalsium i den primede kretsen før pasienten kobles til.

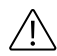

#### **OBSERVER!**

Retur av blod fra en blodprimet ekstrakorporal krets kan føre til hypervolemi. Se legens ordinasjon.

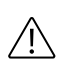

#### **OBSERVER!**

Brukeren må være oppmerksom på surheten til blodprimingsproduktet som brukes til å prime HF20-settet.

HF20-filtersettet er utformet for bruk hos pasienter med lav kroppsvekt. Minimum kroppsvekt er 8 kg. I blodflowbanen benyttes dedikerte små transportrør til å minimere blodvolumet og redusere risikoen for blodsedimentering ved lave blodflowrater. HF20-settet bruker samme behandlinger og antikoagulasjonsmetoder som andre filtersett.

Et vindu (figur "HF20-settinfo", side 239) med informasjon blir vist når HF20-settet blir valgt.

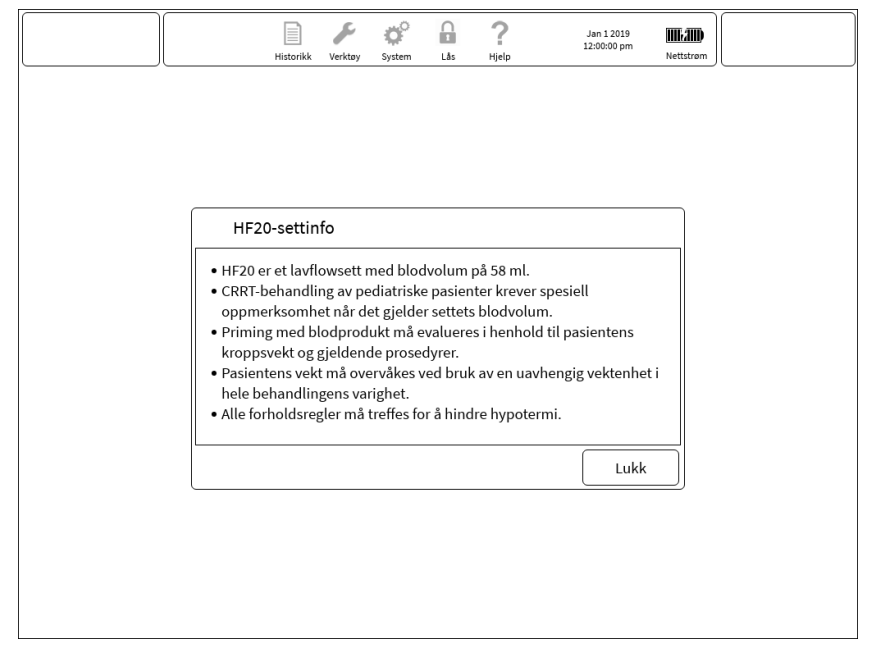

Figur HF20-settinfo

Hvis en blodpriming er foreskrevet ved bruk av HF20-settet, følger du instruksjonene på skjermen for å fylle den ekstrakorporale kretsen med blod før tilkobling til pasienten. Bruk kalsiumløsning med kalsiumkonsentrasjon mindre enn 300 mmol/l når regional citratantikoagulasjon brukes med HF20-settet.

## Pasientens væskebalanse

#### Kompensasjon for ordinasjon for pasientvæsketrekk

Systemet kan korrigere for pauser i behandlingen ved å utføre PVT-kompensasjon. PVT-kompensasjonen øker væsketrekket litt til PVT stemmer med ordinasjonen. For å justere PVT-kompensasjonsinnstillingen under Oppstart velger du Andre innstillinger når du velger ordinasjonen.

Kompensasjonsfunksjonen kan kompensere for opptil 10 minutter med avbrudd i PVT. For eksempel vil programvaren på grunn av et bytte av pose eller en alarm automatisk kompensere for avbruddstiden ved å opprettholde en gjennomsnittlig pasientvæsketrekkrate som er lik den valgte PVT-raten. For å gjøre dette er avfallspumpehastigheten på en høy rate.

#### Beskyttelse mot væskeubalanse

**PrisMax**-systemet overvåker pasientvæsketrekk for å beskytte pasienten mot væskeubalanse. Ved CRRT rapporteres tilleggsinformasjon i Historikk-skjermbildet for å hjelpe brukeren med å få et helhetsbilde av pasientens væskebalanse. Denne informasjonen inkluderer utilsiktet pasientvæsketilførsel, uttrykt som den samlede væskebalansefeilen for de siste tre timene.

Hvis pasientvæsketrekket er høyere enn målverdien, utløses en alarm for utilsiktet væsketap. Hvis pasientvæsketrekket er lavere enn målverdien, utløses en alarm for utilsiktet væsketilførsel. Vist utilsiktet væsketilførsel eller -tap er kumulativt. For å vise gjeldende tilførsel/tap trykker du på **Behandling**-knappen for å vise Ordinasjon-skjermbildet.

En standard sikkerhetsgrense sørger for at overflødig væske ikke kan fjernes utilsiktet fra eller bli infundert i pasienten gjennom den semipermeable membranen i filteret under unormale forhold. Tilførsels-/tapsgrensen som legen har foreskrevet, er basert på pasientens evne til å tåle pasientvæskeubalanse.

Den akseptable grensen for væskebalansefeil (tilførsels-/tapsgrense) er pasientspesifikk. Den følger av maksimal UF-ratefeil, som ikke skal overstige 0,1 ml/kg/min for å unngå komplikasjoner, inkludert hemodynamisk ustabilitet. Følgelig fastsettes standard for tilførsel-/tapsgrense basert på kumulativ UF-ratefeil over et glidende 3-timersvindu. Systemets nøyaktighet når det gjelder pasientvæsketrekk (±70 ml/3 t) må tas i betraktning i dette intervallet.

Standard for grensen for tilførsels-/tapsgrense skal bekreftes av brukeren under behandlingens oppstartsfase basert på legens ordinasjon.

for å unngå alvorlig og utilsiktet væsketap eller -tilførsel hos pasienten, avbryter alarmen "Observer: Tilførsel-/tapsgrense nådd" behandlingen permanent (væskepumper vil ikke starte på nytt). Denne alarmen krever at brukeren avslutter behandlingen. Alarmskjermbildet rapporterer mengde utilsiktet pasientvæsketap eller -tilførsel som er akkumulert og viser brukeren at denne mengden nå samsvarer med tillatt grense. Brukeren skal anføre antall ml utilsiktet pasientvæske tapt eller tilført for føring av pasientjournal.

I et popup-vindu spørres det etter bekreftelse på stopp av behandlingen og om blod i settet skal returneres til pasienten. Når en ny behandling startes på en tidligere pasient, tilbakestilles kumulativ tilførsel eller tap til 0 ml.

**PrisMax**-systemet utfører løpende tilvekst-/tapsberegninger på to uavhengige prosessorer ved å undersøke endringer i forskjeller i vekt mellom væske som blir infundert i og trukket ut av pasientens blod. Hvis kilden til unøyaktigheten ikke blir fjernet, fortsetter akkumuleringen av tilvekst/tap. Vanligvis skyldes feiltilstanden en avklemt slange, en pose som er hengt opp feil med strekk i slangen eller en pose som er delvis støttet. Når maksimumsgrensen er nådd, må settet erstattes.

For å fjerne muligheten for væskebalansefeil er det viktig å sørge for at væskeslangene henger fritt fra settet til posene, og at blodslangene ikke er i kontakt med posene.

## CRRT-programvareberegninger

I denne delen oppsummeres programvareberegninger som brukes i CRRT-terapier. Se avsnitt "Forkortelser", side 220 for forkortelser.

#### Avfallspumperate

Programvaren beregner den nødvendige avfallsraten for å oppnå den valgte PVT-raten. Denne formelen beskriver avfallspumperaten for CRRT:

#### $\mathbf{Q_{avf}} = \mathbf{Q_{pvt}} + \mathbf{Q_{pbp}} + \mathbf{Q_{erstat}} + \mathbf{Q_{dial}} + \mathbf{Q_{spr}} + \mathbf{Q_{makeup}}$

Avfallspumpen øker eller reduserer for å holde den innstilte avfallsraten. Avfallspumpen kompenserer ikke for andre feil i væskeflowrater. Avfallspumpen kan også øke for kompensasjon. Det gjeldende tilførsels-/tapsvolumet og kompensasjonsvolumet vises i Ordinasjon-vinduet. Se avsnitt "Endre flowrater, bytte væskeposer og sprøyter", side 74 for informasjon om PVT-kompensasjon.

#### Fall i transmembrantrykk og filtertrykkfall

Under CRRT-terapier bruker programvaren målte trykkverdier til å beregne TMP og filtertrykkfall,  $\Delta$ Pfil. Programvaren overvåker disse trykkene for å registrere koagulasjon eller blokkering.

I Statusskjermbildet vises gjeldende TMP og ΔPfil under en pasientbehandling. Det er mulig å se på en graf som viser trendene for disse to trykkene over en periode på én til tre timer i Historikk-skjermbildet.

TMP er det anvendte trykket over filtermembranen under bruk og viser trykkforskjellen mellom blod- og væskedelen av filteret. TMP beregnes slik:

• **TMP** =  $[(P_{fil} + P_{ret}) / 2] - P_{avf} - 18 \text{ mmHg}$ 

Programvaren korrigerer automatisk filtertrykket og avfallstrykket med -18 mmHg for å korrigere for avvik i hydrostatisk trykk.

Under pasientbehandling reduseres membranens permeabilitet på grunn av proteinbelegg på blodsiden av membranen. Dette øker TMP. Under bruk angir programvaren en initiell TMP-verdi når de initielle trykkreferansepunktene fastsettes kort etter at behandlingen starter. Programvaren tilbakestiller den initielle TMP-verdien etter hver selvtest og endrer blodflowraten, PVT-raten eller erstatningsvæskeraten.

Graden av økning utover den initielle TMP-verdien legges til for filterkoagulasjonsalarmen. Denne TMP-parameteren kan kun angis av en autorisert servicetekniker. Det utløses en alarm hvis TMP er høyere enn +300 mmHg.

### Total pre-dilusjon

Programvaren beregner verdien for total pre-dilusjon, som er forholdet mellom pre-filter-bloddilusjon og total bloddilusjon. Total pre-dilusjon beregnes slik: beskriver total pre-dilusjon:

**PRE%tot** =  $(Q_{pbp} + Q_{erstat_pre}) / (Q_{pbp} + Q_{erstat})$ 

I Statusskjermbildet vises verdien for total pre-dilusjon.

#### Filtrasjonsfraksjon

Programvaren beregner filtrasjonsfraksjonsverdien, FF%. FF% avspeiler hemokonsentrasjonsnivået i blodet ved filterutløpet på to måter. Begge vises i Informasjon-skjermbildet.

**FF-blod-%** =  $100 \times (Q_{rep_post} + Q_{pvt} + Q_{spr}) / (Q_{plasma} + Q_{pre})$ 

**FF-plasma-% =**  $100 \times Q_{avf} / (Q_{plasma} \times 0.95 + Q_{pre})$ 

**Pre-ERSTAT % =**  $Q_{erstat_pre} / (Q_{erstat})$ 

- $Q_{plasma_{in}} = Q_{erstat_{pre}} + Q_{pbp} + Q_{plasma}$
- $Q_{\text{plasma}} = (1 (\text{Hct}/100)) \times \text{Qb}$

I Ordinasjon-skjermbildet vises FF-blod-% og FF-plasma-%.

#### Post-filter-hematokritt

Programvaren beregner verdien for post-filter-hematokritt (Hctpost) slik:

 $Hct_{post} = (Qb \times Hct) / (Qb - Q_{ufpost})$ 

Ultrafiltrasjonsflowraten beregnes slik:

 $\mathbf{Q}_{ufpost} = Q_{rep_{post}} - Q_{pvt}$ 

#### Plasmavannflowrate

Plasmaflowrate beregnes som en funksjon av blodflowraten og pasientens hematokritt.

 $\mathbf{Q}_{\mathbf{plasma}} = [1 - (\mathrm{Hct}/100)] \times \mathrm{Qb} \times \mathrm{Fp}$ 

Fp = 0,95. Plasmavannfraksjonen er vannfraksjonen i fullplasma.

#### Pasientvæsketrekkrate

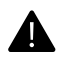

#### ADVARSEL!

Pasientens samlede væskebalanse påvirkes av væsketap eller -tilførsel som er utenfor **PrisMax**-systemets kontroll. Pasienten må veies regelmessig for å verifisere den samlede væskebalansen.

Pasientvæsketrekk (PVT) er netto mengde væske som blir fjernet fra pasienten hver time etter at det er tatt hensyn til eventuelle volumer av PBP- eller erstatningsvæske og sprøyteinfusjon). Det skjer ingen væsketrekk når PVT-raten er angitt over null.

Programvaren kan ikke måle eller ta hensyn til eksterne kilder for tilførsel eller trekk av pasientvæske. Eksempel på væskeinntak er hyperalimentasjon eller infusjon av blod eller legemidler. Eksempler på væsketrekk er urin og sårdrenasje. Det er viktig å ta hensyn til disse andre kildene ved beregning av PVT-rate og totalen inn og ut. Juster PVT-raten hvis ordinasjonen for vekttap endres, eller hvis ekstern væsketilførsel eller fjerning endres.

#### Pasientvæske fjernet

Pasientvæske fjernet er netto mengde væske som er fjernet fra pasienten ved hjelp av systemet over en spesifisert periode. Den brukes ved regelmessig bestemmelse av totale I/U-volumer for pasienten. Pasientvæske fjernet skal være den samme som valgt PVT-rate.

De fire vektene på kontrollenheten bærer poser for PBP, erstatningsvæske, dialysat og avfall og måler vekten deres løpende. Endringen i den samlede vekten av posene viser hvor mye væske som har blitt fjernet fra pasienten. Programvaren tar automatisk hensyn til bytte av væskeposer. Denne formelen beskriver pasientvæske fjernet:

 $\mathbf{V_{pvt}} = V_{avf} - V_{pbp} - V_{dial} - V_{erstat} - V_{spr}$ 

#### **CRRT-dose**

Programvaren beregner to indikatorer på CRRT-behandlingsdose, i ml/kg/t, som en funksjon av flowrateinnstillingene og pasientens kroppsvekt. Den viste doseberegningen blir angitt i systemkonfigureringen. Se delen Systemkonfigurering i denne håndboken.

Avfallsdose er avfallsraten normalisert til pasientens kroppsvekt.

UFR-dosen omfatter væskemengden som kommer fra PBP-, erstatningsog PVT-rater korrigert for pre-dilusjon og normalisert til pasientens kroppsvekt.

Disse ligningene beskriver CRRT dose:

 $\mathbf{D}_{\mathbf{CRRT-avf}} = \mathbf{Q}_{\mathrm{avf}} / \mathbf{BW}$ 

 $\mathbf{D}_{\mathbf{CRRT-UFR}} = [\mathbf{Q}_{\text{plasma_in}} / (\mathbf{Q}_{\text{plasma_in}} + \mathbf{Q}_{\text{pre}})] \times (\mathbf{Q}_{\text{uf}} / BW)$ 

Pre-infusjon-flowrate blir beregnet slik:

 $\mathbf{Q_{pre}} = \mathbf{Q_{pbp}} + \mathbf{Q_{erstat}} (\text{PRE\%} / 100) \times \mathbf{Q_{spr}}$ 

## Terapeutisk plasmautskiftning (TPE)

## Om terapeutisk plasmautskiftning (TPE)

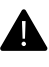

#### ADVARSEL!

I TPE skal blodflowraten ikke settes under 100 ml/min for TPE2000- og ikke under 50 ml/min for TPE1000-sett på grunn av fare for hemolyse.

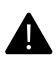

#### ADVARSEL!

Det anbefales at du fremskaffer en detaljert legemiddelhistorikk før hver TPE-prosedyre. For legemidler som potensielt kan påvirkes av TPE, bør legen enten justere dosene eller administrere legemidlene umiddelbart etter prosedyren, siden legemidler vil passere gjennom filtermembranen.

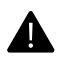

#### ADVARSEL!

Etter som behandlingen skrider frem, må du overvåke pasientplasmabalansenivåene nøye i Historikk-skjermbildene.

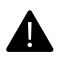

#### ADVARSEL!

Overvåk pasientens temperatur for å unngå hypoeller hypertermi. Vær spesielt oppmerksom ved bruk av høye væskeutskiftningsrater, ved bruk av en blodvarmer med høy kapasitet eller ved behandling av pasienter med lav kroppsvekt.

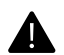

#### ADVARSEL!

Blodlekkasjedetektoren må renormaliseres dersom avfallslangen har blitt fjernet og deretter satt inn igjen i blodlekkasjedetektoren i løpet av en pågående behandling. Se avsnitt "Normalisering av blodlekkasjedetektor (BLD)", side 36.

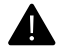

#### ADVARSEL!

TPE i kombinasjon med citratholdige erstatningsvæsker kan kreve kalsiumerstatning for å unngå hypokalsemi.

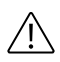

#### OBSERVER!

Administrert PBP-væske blir ikke fjernet i TPE. Derfor regnes dette væskevolumet som væsketilførsel i pasientvæskebalansen.

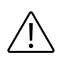

#### **OBSERVER!**

TPE krever bruk av erstatningsvæske med adekvat proteininnhold for å unngå hypoproteinemi.

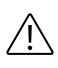

#### **OBSERVER!**

Overvåk avfallsposen og se etter rosa eller røde fargetoner som indikerer ikke-detekterte mikroblodlekkasjer eller hemolyse.

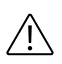

#### **OBSERVER!**

Når du bytter poser/beholdere under TPE, er det viktig at du angir volumet for den nye erstatningsbeholderen i Bytt poser-skjermbildet. Dersom volumet for erstatningsbeholderen er feil, kan luft komme inn i settet.

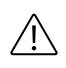

#### **OBSERVER!**

Bruk saltvann eller alkalisk væske (pH >= 7,3) for å prime settet, med eller uten tilsatt heparin, i henhold til sykehusets/klinikkens praksis.

#### TPE-mekanismer

Ved terapeutisk plasmautskiftning (TPE) fjernes blodplasma med sykdomsmediatorer fra pasientens blod ved hjelp av filtrering over en filtermembran. En erstatningsvæske administreres for å kompensere for plasmavolumet som fjernes ved denne plasmafiltrasjonsprosessen.

## **TPE-flowdiagram**

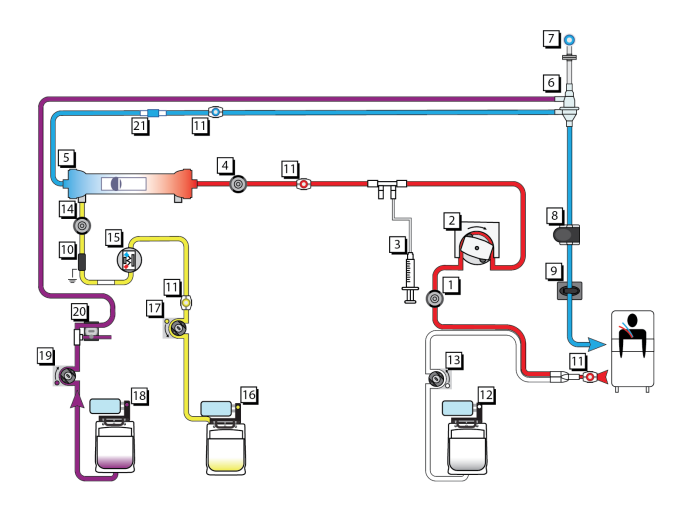

Figur TPE-flow

- 1. Aksesstrykksensor
- 3. Sprøytepumpe
- 5. Filter
- 7. Returtrykksensor
- 9. Returklemme og slangesensor
- 11. Prøvetakingssted
- 13. PBP-pumpe
- 15. Blodlekkasjedetektor
- 17. Avfallspumpe
- 19. Erstatningspumpe
- 21. Blodvarmertilkobling

- 2. Blodpumpe
- 4. Filtertrykksensor
- 6. Avluftingskammer
- 8. Luftdetektor og slangesensor
- 10. Utladerringguide
- 12. Vekt, PBP-pose
- 14. Avfallstrykksensor
- 16. Vekt, avfallspose
- 18. Vekt, erstatningspose
- 20. Øvre klemmeventil

## TPE og antikoagulasjonsmetoder

Antikoagulasjonsmetodene som er tilgjengelige i TPE-terapi er systemisk antikoagulasjon, regional citratantikoagulasjon eller ingen antikoagulasjon.

## **TPE-filtersett**

#### Lavflowsett

Tilgjengelige engangssett for lavflow er:

• TPE1000

Se i bruksanvisningen som følger med settet.

#### Høyflowsett

Tilgjengelige høyvolum-filtersett er:

• TPE2000

Se i bruksanvisningen som følger med settet.

## Spesifikke funksjoner i TPE

#### Posehåndtering

TPE-erstatningsvæsker administreres fra beholdere med ulik vekt og størrelse. Erstatnings- og PBP-vekten styres derfor som standard med tom pose-metoden "variabel". For å forenkle bruken av små TPE-erstatningsbeholdere kan volumene justeres helt ned til 10 ml i trinn på 1 ml.

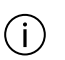

MERK! I TPE brukes det poser bare på PBP- og erstatningsvekten. Dialysatvekten brukes ikke.

#### Pasientplasmatap

**PrisMax**-programvaren beregner automatisk avfallsraten som behøves for å oppnå pasientplasmatapsrate. Erstatningsvæske som infunderes av PrisMax-kontrollenheten, blir automatisk medregnet, som vist nedenfor:

•  $Q_{avf} = Q_{ppt} + Q_{erstat}$ 

Her er Qavf avfallsraten (ml/t), Qppt er pasientplasmatapsrate (ml/t) og Q<sub>erstat</sub> er erstatningsflowraten (ml/t).

Under drift kontrollerer programvaren avfallspumpehastigheten for å opprettholde den påkrevde avfallsraten. Det tas ikke hensyn til volumer av PBP-væske og væske infundert med sprøyte når TPE-avfallsraten angis. Disse infunderte volumene er netto væsketilførsel for pasienten.

#### Beskyttelse mot væskeubalanse

#### Beskyttelse av pasienten mot plasmaubalanse

**PrisMax**-systemet er utformet for å sørge for utskifting av plasma fra pasientens blod, netto plasmatap fra pasientens blod eller begge deler. Hvis netto plasmatap ikke er ønsket, er **PrisMax**-systemet konstruert for å opprettholde en null-plasmabalanse i pasientens blod (ingen netto plasmatap eller -tilførsel). Flowproblemer i væskeslangene, posene eller pumpesegmentene kan endre flowraten i væskeslangene og filteret og forårsake feil mengde for pasientplasmatap. **PrisMax**-sikkerhetssystemet beskytter mot slike situasjoner ved hjelp av alarmer som avbryter behandlingen og varsler brukeren. I tillegg til alarmsystemene som er beskrevet i avsnitt

"Alarmer for sikkerhets- og overvåkingssystemer", side 99, overvåker **PrisMax**-systemet for akkumulerte feil fra avfalls- og erstatningsvekten. Alle disse alarmene beskrives detaljert nedenfor.

#### Alarmer for vektfeilproblemer i TPE

Under behandling kan avfalls-, PBP- og erstatningsvekten bli utsatt for forhold som får måleverdiene til å variere, noe som skaper usikkerhet når det gjelder den faktiske massen på vekten. Disse usikkerhetene kan bli akkumulert og kan føre til utilsiktet tap eller tilførsel av pasientplasma. Vektfeilalarmen avbryter behandlingen permanent (væskepumpene vil ikke starte på nytt). Denne alarmen krever at brukeren avslutter behandlingen. **Kast sett**-knappen finnes i alarmskjermbildet og gir tilgang til Stopp-skjermbildet. Når brukeren er klar til å avslutte behandlingen, skal brukeren trykke på denne knappen og følge instruksjonene på skjermen. Alternativet returner blod blir tilgjengelig.

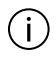

#### MERK!

Du skal kun trykke på **STOPP**-knappen når du er klar til å fortsette med avslutt behandling-sekvensen.

#### Beskyttelse mot for stor væsketilførsel

Siden avfallspumpen ikke tar hensyn til PBP-væske, må all infundert PBP-væske regnes som en ekstra væsketilførsel til pasienten. For å hindre utilsiktet væsketilførsel utløses alarmen "PBP-væskegrense er nådd" når volumet av infundert PBP-væske når den forhåndsdefinerte terskelen, og behandlingen avbrytes. Brukeren kan da bestemme om behandlingen skal stoppes eller fortsette. Se kapitlet "Feilsøking" for detaljert informasjon om feilsøking.

#### Håndtering av trykk

#### Programvareberegnede trykk

Ved TPE-behandling bruker **PrisMax**-programvaren verdier for overvåket trykk til å beregne aksesstransmembrantrykk (TMPa) i tillegg til filtertrykkfall (Trykkfall). TMPa brukes til å varsle når membranporene tettes eller er tette. Filtertrykkfallet brukes til å varsle om at filtesettet koagulerer eller er koagulert. Trykkalarmer for begge disse betingelsene utløses for å hjelpe brukeren med å bestemme når settet skal skiftes. TMPa og trykkfall vises og oppdateres i Statusskjermbildet under en pasientbehandling. I tillegg kan trendene for disse to trykkene vises over en brukerkontrollerbar periode på én til tre timer i Historikk-skjermbildet.

#### Aksesstransmembrantrykk (TMPa)

Aksesstransmembrantrykk er trykkforskjellen mellom blod- og væskedelene på innløpssiden av filteret.

TMPa beregnes av PrisMax-programvaren på denne måten:

• TMPa =  $P_{fil}$  -  $P_{avf}$ 

Her er TMPa aksesstransmembrantrykket (mmHg),  $P_{fil}$  er filtertrykket (mmHg) og  $P_{avf}$  er avfallstrykket (mmHg).

Måleverdier for filtertrykk og avfallstrykk korrigeres automatisk av programvaren for avvik i hydrostatisk trykk ved beregning og visning av TMPa-data (korreksjon på -30 mmHg).

Under pasientbehandling reduseres membranens permeabilitet på grunn av proteinbelegg på blodsiden av membranen. Dette fører til at TMPa øker. For å unngå hemolyse må trykkgradienten mellom blodinnløpet og avfallsutløpet i filteret kontrolleres nøye, og blodflowraten må ikke falle under den anbefalte minimumsverdien for flowrate for det valgte TPE-filtersettet for **PrisMax**-systemet.

Det er to alarmer som er spesifikke for TMPa: alarmen "TMPa-trykk for høyt" og alarmen "TMPa for høy".

#### Oppstartsfase

For å fremme blodsikkerheten starter erstatnings- og avfallspumpen med en forsinkelse for å la blodet fylle alle delene av settet helt. Denne forsinkelsen er på 3 minutter pluss tiden det tar å fylle settet med blod basert på blodflowraten. Dette lar blodet først komme i kontakt med filteret uten påvirkning av ultrafiltrasjonstrykk. Med denne TPE-oppstartsfasen kan brukeren bytte pose/beholdere etter behov før faktisk behandling begynner.

**TPE-ordinasjon administrert** 

I motsetning til CRRT er TPE-terapi ikke en kontinuerlig behandling. For **PrisMax**-systemet fastsettes varigheten av en TPE-behandling i forhold til en målsetting for erstatningsvolum som skal skiftes ut (totalt utskiftingsvolum) og erstatningsflowraten. Når det foreskrevne volumet er administrert, varsler **PrisMax**-kontrollenheten brukeren ved hjelp av popup-vinduet TPE-ordinasjon administrert. Brukeren kan da velge enten å stoppe behandlingen, fortsette behandlingen til erstatningsposen er tom eller angi en ny målsetting for erstatningsvolum.

#### Avslutt behandling

TPE-behandlinger skal vanligvis avsluttes når popup-vinduet "TPE-ordinasjon administrert" vises. Ved behov kan du avslutte behandlingen når som helst ved å trykke på **STOPP**-knappen i Statusskjermbilde.

## Drift ved behandling med TPE

TPE-ordinasjon og flowrater

#### Om TPE-ordinasjon og flowrater

TPE-ordinasjonen består av tre innstillinger: Pasienthematokritt, Totalt utskiftingsvolum (total mengde erstatningsvæske som skal infunderes i løpet av hele behandlingen) og Erstatningsbeholdervolum (volum av erstatningsvæske i posen/beholderen som henger på vekten).

Flowrater er innstillinger som kontroller blodflowrate, pasientplasmatap, PBP- og erstatningsvæskeinfusjon og avfallsflow under en pasientbehandling. Alle flowrater unntatt avfallsrate kan styres av brukeren.

#### Justere TPE-ordinasjon og flowrater

Under oppstartprosedyren (Oppstart-modus), etter at pasientinformasjonen er lagt inn, vises Ordinasjon-skjermbildet. Brukeren for beskjed om å angi innstillinger og flowrater og bekrefte alle verdier før TPE-filtersettet monteres. Under behandling trykker du på den aktuelle flowrateboksen i Statusskjermbildet for å komme til Endring av ordinasjon-skjermbildet for å endre flower.
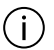

#### MERK!

Det er ingen standardverdi for Erstatningsbeholdervolum. Væskevolumet i erstatningsbeholderen må angis for hvert bytte av pose.

### Hensyn ved bruk av PBP-væske

Når du bruker PBP-væske under TPE, må du være oppmerksom på følgende hensyn:

- Avfallspumperaten tar ikke hensyn til PBP-væske. Eventuell PBP-væske som er infundert, må regnes som separat væsketilførsel ved beregning av pasientens totale mengde inn/ut.
- Mål for pasientplasmatap, som programvaren beregner, tar ikke hensyn til PBP-væske. Se avsnitt "Pasientplasmatapsrate", side 252.

### Pasientplasmatapsrate

Pasientplasmataprate er netto mengde plasma som **PrisMax**-systemet fjerner fra pasienten hver time etter å ha tatt hensyn til eventuell erstatningsvæske som brukes.

Hvis pasientplasmatapsrate er angitt over null, oppstår det et netto plasmatap, og dette resulterer i en negativ plasmabalanse hos pasienten.

Ved TPE foreskriver legen vanligvis et netto plasmatap lik null. Derfor settes vanligvis pasientplasmatapsrate til 0 ml/t.

### Programvareberegning av mål for pasientplasmatap

**PrisMax**-programvaren beregner et mål for pasientplasmatap basert på innstillinger som er lagt inn av brukeren. Denne beregnede verdien vises i Endring av ordinasjon-skjermbildet.

Programvaren beregner mål for pasientplasmatap ved først å fastslå behandlingstiden med formelen nedenfor.

•  $T = V_{utsk(tot)} / Q_{erstat}$ 

Her er T behandlingstid (t),  $V_{utsk(tot)}$  er volum som skal skiftes ut (totalt utskiftingsvolum (ml)), og  $Q_{erstat}$  er erstatningsvæskerate (ml/t).

Mål for pasientplasmatap beregnes slik:

•  $V_{ppt(tgt)} = Q_{ppt} \times T$ 

Her er  $V_{ppt(tgt)}$  mål for pasientplasmatap (ml),  $Q_{ppt}$  er pasientplasmatapsrate (ml/t) og T er behandlingstid (t).

Dersom totalt utskiftingsvolum, erstatningsvæskerate eller pasientplasmatapsrate endres under behandlingen, endres også mål for pasientplasmatap.

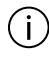

### MERK!

Målet for pasientplasmatap for behandlingen må ha samme tall som netto plasmatap foreskrevet av legen, uansett om dette er null eller over null.

### Angi pasientplasmatapsrate for å oppnå foreskrevet mål for tap

Hvis foreskrevet netto plasmatap er over null, må brukeren indirekte legge dette volumet inn som verdi for mål for pasientplasmatap. Dette gjøres under Oppstart-prosedyren i ordinasjonsskjermbildet ved å bruke PPT-flowratekontrollen.

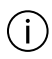

#### MERK!

Mål for pasientplasmatap, som programvaren beregner, tar ikke hensyn til PBP-væske.

#### Formler som brukes i TPE

Nedenfor følger en oppsummering av formlene som brukes av **PrisMax**-programvaren ved håndtering av TPE.

Programvareberegninger baseres på brukerangitte TPE-ordinasjons- og flowrateverdier. Resultatene av programvareberegningene vises i Ordinasjon-skjermbildet.

•  $V_{\text{plasma}} = (100 - \text{Hct}) \times 0.7 \times \text{BW}$ 

der V<sub>plasma</sub> er pasientplasmavolum (ml), Hct er hematokritt (%), BW is Pasientens kroppsvekt (kg).

•  $R_{utsk} = V_{utsk(tot)} / V_{plasma}$ 

der R<sub>utsk</sub> er plasmavolumutskiftning (dimensjonsløs), V<sub>utsk(tot)</sub> er totalt utskiftingsvolum (ml) og V<sub>plasma</sub> er pasientplasmavolum (ml).

- Hct<sub>post</sub> = [(Qb / (Qb Q<sub>avf</sub>)] × Hct der Hct<sub>post</sub> er post-filter-hematokritt (%), Qb er brukerinnstilt blodflowrate (ml/t), Hct er hematokritt (%) og Q<sub>avf</sub> er avfallsrate (ml/t).
- FF = 100 ×  $(Q_{erstat} + Q_{ppt}) / (Q_b + Q_{pbp})$ der FF er filtrasjonsfraksjon (%),  $Q_{ppt}$  er pasientplasmatapsrate (ml/t),  $Q_{erstat}$  er erstatningsflowrate (ml/t) og  $Q_{inlet}$  er flowraten ved filterets innløp (ml/t).

•  $V_{avf(tgt)} = Q_{avf} \times T$ 

der  $V_{avf(tgt)}$  er mål for avfall (ml),  $Q_{avf}$  er avfallsrate (ml/t) og T er behandlingstid (t).

•  $V_{ppt(tgt)} = Q_{ppt} \times T$ der  $V_{ppt(tgt)}$  mål for pasientplasmatap (ml),  $Q_{ppt}$  er pasientplasmatapsrate (ml/t) og T er behandlingstid (t).

### Plasmabalanse

### Pasientplasmatap

Pasientplasmatap er netto mengde plasma som er fjernet fra pasienten av **PrisMax**-systemet i løpet av en angitt periode. I TPE foreskriver legen vanligvis et netto plasmatap på null for pasienten.

### Måle pasientplasmatap

Erstatningsvekten og avfallsvekten som er montert i underkant av **PrisMax**-kontrollenheten, bærer erstatningsvæskeposen/-beholderen og avløpsposen og måler vekten deres kontinuerlig. Endringen i totalvekten til væskeposene/beholderne som er i bruk, viser hvor mye plasma som kontrollenheten har fjernet fra pasienten.

Når væskeposer/beholdere skiftes, tar programvaren automatisk hensyn til vekten av de nye posene. Følgende formel gjelder:

•  $V_{ppt} = V_{avf} - V_{erstat}$ 

Her er  $V_{ppt}$  pasientplasmatap (ml),  $V_{avf}$  er avfallsposevolum (ml) og  $V_{erstat}$  er erstatningsvæskevolum (ml).

Under oppstart beregner **PrisMax** totalt plasmatapsvolum ved å multiplisere pasientplasmatapsraten (PPT) med lengden av behandlingstiden. Den viser dette volumet i Ordinasjon-skjermbildet og oppdaterer det dynamisk i henhold til endringer i flowrate.

**PrisMax** beregner varigheten av behandlingstiden ved å dividere totalt plasmatapsvolum med pasientplasmatapsraten (PPT). Denne behandlingsvarigheten vises i Ordinasjon-skjermbildet, og den oppdateres dynamisk i henhold til endringer i flowrate.

### Vise pasientplasmatap

Under en pasientbehandling vises volumet for pasientplasmatap (PPT) i Historikk-skjermbildet. Det vil øke kontinuerlig (hvis PPT > 0) mens erstatningspumpen kjører til det når det estimerte plasmatapvolumet som er vist i Ordinasjon-skjermbildet. Vise behandlingsdata

### Informasjon inkludert i behandlingsdata

I Historikk-skjermbildet vises behandlingsdata som omfatter følgende informasjon om TPE-behandlinger:

- Pasientplasmatap (netto plasmavolum fjernet)
- Pasientvæsketilførsel
- Totalt utskiftningsvolum
- Plasmavolum utskiftet
- TPE-varighet
- Doser (kumulativt volum og gjennomsnittlig dose)
  - Ultrafiltrasjon
  - Erstatningsvæskestilførsel (inkl. PBP)
  - Pre-filter-tilførsel (PBP-tilførsel, ikke inkludert i avfall)
  - Post-filter-tilførsel (faktisk volum administrert, erstatningsvæske pumpet)
  - Avfall (totalt plasmavolum fjernet)
  - Akkumulerte volumer for vektene
  - TPE-totalvolumer
  - Erstatningsutskiftingsvolum
  - Plasmavolumutskifting
  - Pasientvæsketilførsel
- Akkumulert volum for:
  - Pre-blodpumpe
  - Erstatning (faktisk erstatningsvolum administrert)
  - Sprøyte
  - Avfall

Håndtering av erstatningspose

### Pose- eller beholdervolum

Erstatningsvæske for TPE kan være oppbevart i poser eller beholdere med lite volum som krever flere bytter under behandlingen.

### Bruke flere poser eller beholdere parallelt

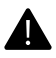

### ADVARSEL!

Når du henger opp en væskepose, skal vekten fordeles jevnt på de tre krokene på bærestykket til vekten. Hvis det trengs bare én krok, skal du bruke kroken i midten. Hvis ikke dette etterleves, kan det medføre betydelige endringer i væskebalansen.

Bruk av tilbehøret SP394 sammen med **PrisMax**-systemet i TPE krever en spesiell prosedyre. Utstyret kan brukes til å koble sammen flere beholdere (poser eller flasker) med erstatningsvæske. Se figur "Tilbehør SP394 med PrisMax-systemet i TPE", side 256.

- 1. Enden av slangen som har spike med lufting (tilbehør med blå hette) må kobles til den første beholderen. Den andre enden av denne slangen kobles deretter til den andre beholderen.
- 2. Den andre slangen (med spike uten lufting) brukes til å koble den andre beholderen til den tredje.
- 3. Den tredje beholderen kobles deretter til erstatningsslangen på **PrisMax**-systemets TPE-filtersett.

Når det brukes flasker, må hetten med lufting (blå) på spiken som er tilkoblet den første flasken, være åpen.

Når det brukes poser, kan hetten med lufting (blå) på spiken være lukket.

### (i)

### MERK!

Når en av slangene er koblet til en beholder, anbefales det å prime slangen (ved å bruke tyngdekraft) og klemme den av, før den andre enden kobles til en annen beholder.

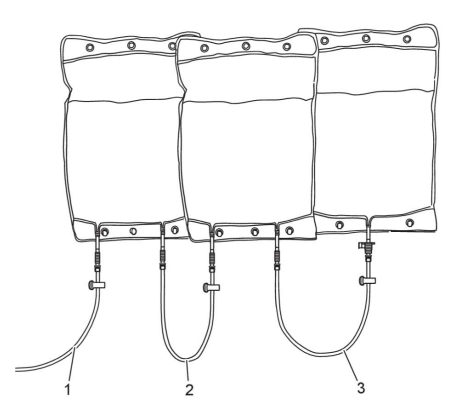

Figur Tilbehør SP394 med PrisMax-systemet i TPE

- 1. Erstatningsvæskeslange i TPE-settet
- 2. Andre slange utstyrt med spike uten lufting
- 3. Første slange utstyrt med spike med lufting (blå hette)

### Håndtere alarm for tom pose/beholder

Alarmen Erstatningspose/-beholder tom vises når maskinen har brukt opp det angitte volumet for erstatningsbeholderen. Brukeren har to alternativer:

- 1. Bytte beholderen.
- 2. Velge å bruke et restvolum i beholderen som allerede henger på vekten. I dette tilfellet må du utføre en åpne-/lukkesekvens på vekten, inkludert å løfte posen (uten å bytte beholderen), og restvolumet som skal brukes, må være angitt.

# Hemoperfusjon/blodrensing (HP)

### Om hemoperfusjon (HP)

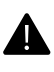

### ADVARSEL!

Under HP skal pasienter som lider av alvorlig trombocytopeni, leukocytopeni eller andre koagulasjonsforstyrrelser, overvåkes nøye.

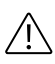

### **OBSERVER!**

PBP-væske blir ikke fjernet i HP, og dermed skal infundert PBP-volum betraktes som væsketilførsel i pasientvæskebalansen.

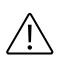

#### **OBSERVER!**

Vær spesielt oppmerksom på det ekstrakorporale blodvolumet. For pasienter med høyt ekstrakorporalt volum i forhold til pasientblodvolum kan legen beslutte å prime den ekstrakorporale kretsen med adekvat volumerstatning før pasienten kobles til.

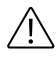

#### **OBSERVER!**

Retur av blod fra en blodprimet ekstrakorporal krets kan føre til hypervolemi. Se legens ordinasjon.

### HP-mekanismer

HP-terapimodusen støtter rensing av blod ved hjelp av en ekstrakorporal renseenhet. Pasientens blod ledes gjennom **PrisMax**-HP-engangsfiltersettet og passerer HP-enheten, og det rensede blodet føres deretter tilbake til pasienten. Det skjer ingen væsketrekk.

En rekke ulike HP-enheter har støtte for bruk sammen med **PrisMax**-systemet. Disse omfatter hemoperfusjonskassetter der giftstoffer og/eller legemidler blir adsorbert fra plasmaet når pasientens blod strømmer gjennom en adsorpsjonssøyle.

### **HP-flowdiagram**

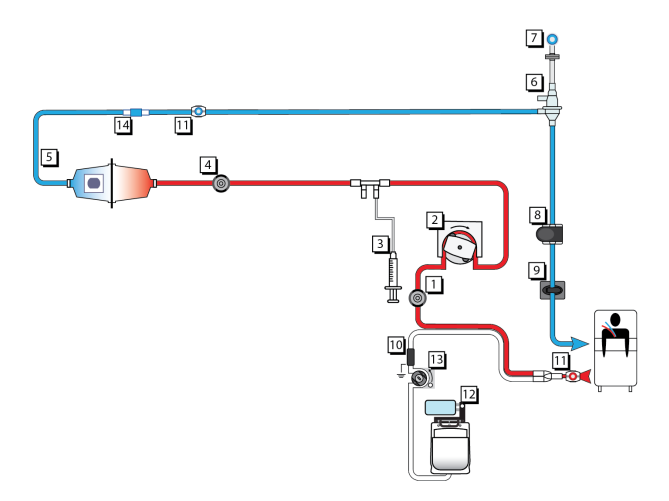

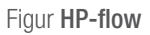

- 1. Aksesstrykksensor
- 3. Sprøytepumpe
- 5. Filter
- 7. Returtrykksensor
- 9. Returklemme og slangesensor
- 11. Prøvetakingssted
- 13. PBP-pumpe

- 2. Blodpumpe
- 4. Filtertrykksensor
- 6. Avluftingskammer
- 8. Luftdetektor og slangesensor
- 10. Utladerringguide
- 12. Vekt, PBP-pose
- 14. Blodvarmertilkobling

### Tilgjengelige antikoagulasjonsmetoder i HP

Antikoagulasjonsmetodene som er tilgjengelige i HP-terapier er systemisk antikoagulasjon eller ingen antikoagulasjon.

### HP-X-blodrensingssett

HP-X-engangsfiltersettet danner en ekstrakorporal blodkrets som er tiltenkt for bruk sammen med blodrensingsenheter.

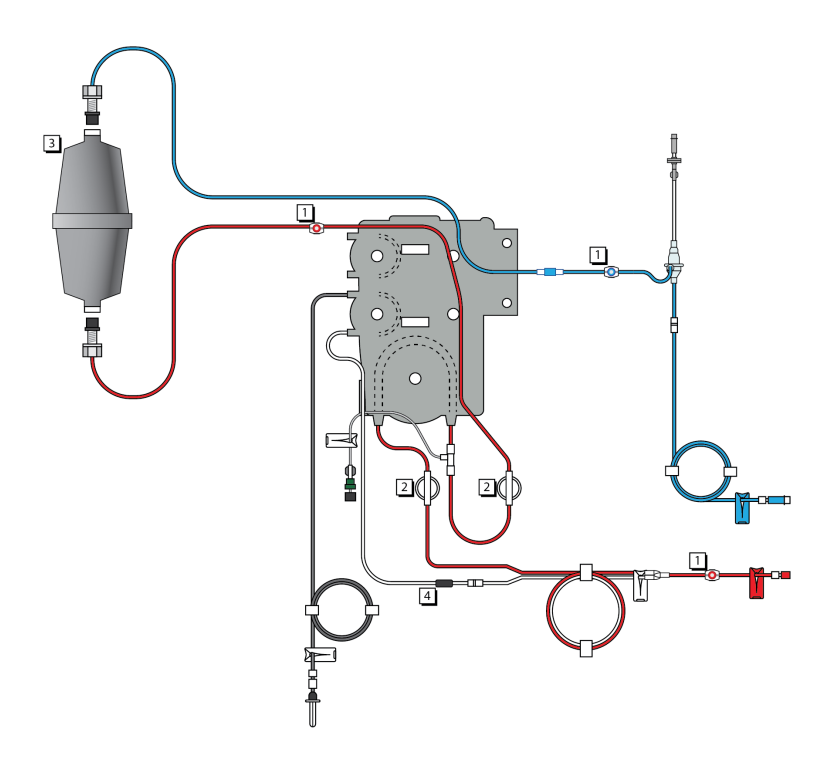

Figur Komponenter i HP-settet

#### 1. Prøvetakingssteder

HP-filtersettet omfatter et utvalg av prøvetakingssteder plassert på følgende måte: aksesslange før forbindelsen med PBP-infusjonsslangen (rød), filterslange (rød), returslange mellom filterutløpet og avluftingskammeret (blå). 2. **Trykkapsler** HP-filtersettet omfatter to trykkapsler: ved aksesslangen før blodpumpen (aksesskapsel) og ved aksesslangen etter blodpumpen (filterkapsel). (i)

- 3. **HP-enhet** HP-enheten, for eksempel en hemoperfusjonskassett, er tilkoblet med to blodtilkoblinger (samsvarer med ISO 8638).
- 4. **Elektrostatisk utladerring** I HP-X-filtersettet er utladerringen plassert på PBP-slangen.

### MERK!

For HP-settene er det ingen dialysatslange, erstatningsslange eller avfallslange.

### Spesifikke funksjoner i HP

### Brukerkontrollerte innstillinger

For HP avhenger standardverdier av valgt HP-enhet.

#### Brukerdefinerte HP-enheter

Brukerdefinerte HP-enheter, inkludert individuell primingssekvens med opptil tre primingsvæsker, kan angis på administratornivå i Ny pasient-skjermbildet. Se avsnitt "Andre patroner", side 263 for ytterligere instruksjoner.

Væskebalanse og PBP-væsker

#### Væsketilførsel

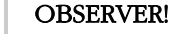

PBP-væske blir ikke fjernet i HP, og dermed skal infundert PBP-volum betraktes som væsketilførsel i pasientvæskebalansen.

I HP-terapi er det ikke noe væskebalansesystem. Bruk av PBP-væsker og antikoagulanter støttes, men gir netto væsketilførsel til pasienten. I så måte ligner HP på TPE-terapimodusen, selv om HP-konfigurasjonen er mye enklere. Administreringen av PBP-væsker overvåkes av **PrisMax**-programvaren, som avgir én av følgende alarmer ved problemer.

#### Flowproblem-alarm

Korrekt administrering av foreskrevet PBP-flow blir overvåket, og avvik blir signalisert med en Flowproblem-alarm. Du finner mer informasjon om denne alarmen og tilhørende årsaker i kapitlet "Alarmer".

### Alarmer for vektfeilproblemer i HP

Under behandling kan PBP-vekten bli utsatt for forhold som får måleverdiene til å variere, noe som skaper usikkerhet når det gjelder den faktiske massen på vekten. Disse usikkerhetene kan bli akkumulert og kan føre til utilsiktet tap eller tilførsel av pasientplasma. Vektfeilalarmen avbryter behandlingen permanent (væskepumpene vil ikke starte på nytt). Denne alarmen krever at brukeren avslutter behandlingen. **Kast sett**-knappen finnes i Alarm-skjermbildet og gir tilgang til Stopp-skjermbildet. Når brukeren er klar til å avslutte behandlingen, skal brukeren trykke på denne knappen og følge instruksjonene på skjermen. Alternativet returner blod blir tilgjengelig.

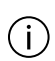

#### MERK!

Du skal kun trykke på **STOPP**-knappen når du er klar til å fortsette med den siste delen av behandlingen.

### Beskyttelse mot for stor væsketilførsel

I HP-terapi skal eventuell PBP-væske som er infundert, anses som en separat væsketilførsel til pasienten, siden det ikke er mulig å fjerne væske. Alarmen "PBP-væskegrense er nådd" utløses når infundert volum av PBP-væske når en forhånddefinert terskel. For å hindre at PBP-væsketilførselen blir for høy, stoppes behandlingen midlertidig av alarmen PBP-pasientvæsketilførsel for stor. Brukeren kan bestemme om behandlingen skal stoppes eller fortsette. Se kapitlet "Feilsøking" for mer informasjon.

### Håndtering av trykk

PrisMax-programvaren beregner trykkfallet over HP-enheten under behandlingen. Denne ene beregningen brukes til å varsle om begynnende koagulasjon i HP-enheten, eller at HP-enheten er koagulert, og at settet må byttes.

### Drift ved behandling med HP

### Systemkonfigurering

Brukerdefinerte HP-enheter, inkludert en sekvens med ulike primingsvæsker, kan opprettes i Systemkonfigurering (kun administratorbrukere). Se i bruksanvisningen for den enkelte HP-enheten for finne nødvendige data.

Omtrent 250 ml i den siste primingsposen spares til primetesten. Derfor må det legges til 250 ml i primingsvæsken som blir angitt sist i primingssekvensen, sammenlignet med volumet som er oppgitt i bruksanvisningen. Oppstartsmodus

I HP er oppstartssekvensen stort sett identisk med den generelle prosessen som beskrives i avsnitt "Oppstartsmodus", side 45.

Ytterligere HP-spesifikke instruksjoner beskriver hvordan du kan:

- velge korrekt HP-enhet i lastingssekvensen.
- fylle aksesslangen i blodkretsen før den kobles til HP-enheten.
- utføre en sekvens av primingstrinn som er angitt på forhånd.

### MERK!

Instruksjoner på skjermen minner brukeren på å kontrollere at HP-enheten er montert og festet i HP-kassettholderen, og at slangene i filtersettet er tilkoblet riktig. Disse instruksjonene gjelder alle HP-enheter. For brukerdefinerte HP-enheter må du også se i bruksanvisningen for disse når det gjelder eventuelle bestemte krav til håndtering.

### Behandling-modus

ï

Behandling-modus i HP er identisk med den generelle beskrivelsen i avsnitt "Om å utføre behandlingen", side 68. Volum av behandlet blod er tilgjengelig i Statusskjermbildet som tilleggsinformasjon.

### Avslutningsmodus

Strukturen i avslutningsmodusen i HP er stort sett identisk med den generelle beskrivelsen i avsnitt "Om å stoppe behandlingen", side 80.

Forbered retur av blod-skjermbildet gir spesifikke instruksjoner om hvordan HP-enheten skal dreies for å optimalisere blodreturprosessen.

### HP med hemoperfusjonspatroner

### Adsorba-patron

**Adsorba**-patronen er en hemoperfusjonssøyle som inneholder granulat av aktivt kull innkapslet i en biokompatibel cellulosemembran. Når pasientens blod strømmer gjennom søylen, adsorberer det aktive kullet giftige stoffer i blodet. Se i bruksanvisningen for spesifikasjoner, fysiske egenskaper, materialer, ytelse og begrensninger i bruken av **Adsorba**-kassetten.

### $\triangle$

### **OBSERVER!**

Skylling med glukoseløsning utføres for å hindre fall i blodglukose under perfusjonen. Deler av denne glukosen adsorberes under perfusjonen og etterlater et hypotont medium som kan forårsake hemolyse. Man må alltid skylle med glukoseløsningen først, etterfulgt av saltvann til intravenøs bruk, og alltid i denne rekkefølgen, før patronen kobles til pasienten.

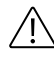

#### **OBSERVER!**

Nivåer for vitale stoffer og legemidler hos pasienten må overvåkes nøye på grunn av muligheten for at disse stoffene lan bli adsorbert av HP-/HP-X-kassetten.

**Adsorba**-kassetten en forhåndsdefinert søyletype i HP-modus. Hvis den blir valgt, ledes brukeren gjennom primingssekvensen som er spesifikk for **Adsorba**.

**Adsorba**-patronen kan anskaffes enten som en del av et **Adsorba**-sett som er satt sammen på forhånd, eller den kan kjøpes separat og brukes sammen med HP-X-filtersettet. Kontakt Baxter-representanten for å få oppgitt tilgjengelige alternativer.

Andre patroner

Andre patroner støttes etter at de er angitt i Systemkonfigurering. Se i bruksanvisningen for spesifikasjoner, fysiske egenskaper, materialer, ytelse og begrensninger i bruken av den enkelte kassetten.

Påse at patronen samsvarer med begrensningene som er oppgitt nedenfor.

- Fysiske egenskaper for patronen må være innenfor følgende områder for å sikre kompatibilitet med HP-kassettholderen:
  - Diameter: 26 mm til 55 mm.
  - Maksimal vekt (væskefylt): 550 g.

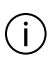

#### MERK!

Hvis en parameter er utenfor disse grensene, kan du vurdere å bruke en spesialholder.

- Patronkoblinger må samsvare med ISO 8637.
- Driftsområdet for blodflow for kassetten må være innenfor området til **PrisMax**-kontrollenheten (10 til 450 ml/min).

- Primingssekvensen for patronen må ikke kreve et resirkuleringstrinn.
- Maksimalt trykkfall over patronen skal være under 300 mmHg ved maksimal flowrate. For å unngå ubegrunnede alarmer av typen "Advarsel: HP-kassett koagulert" anbefales det å benytte et trykk under 200 mmHg.

# Kapittel 6 Beskrivelse av utstyret

| Kontrollenhetens funksjoner         | 267 |
|-------------------------------------|-----|
| Håndtering av flowbanen             | 268 |
| Om håndtering av flowbanen 268      |     |
| Blodtilgang 269                     |     |
| Trykkovervåking 270                 |     |
| Væskestyring                        | 273 |
| Om væskestyring 273                 |     |
| Pumper og vekter 273                |     |
| Væskeposer 275                      |     |
| Deteksjon av tom pose 275           |     |
| Tilbehør for auto-avfall (Aavf) 276 |     |
| Væskebalanse 276                    |     |
| Luftstyring                         | 277 |
| Om luftstyring 277                  |     |
| Skumhåndtering 277                  |     |
| Antikoagulasjon                     | 278 |
| Om antikoagulasjon 278              |     |
| Regional antikoagulasjon 280        |     |
| Komponenter                         | 287 |

| Kontrollenhet                                   | 290              |
|-------------------------------------------------|------------------|
| Strømkontrollpanel                              | 291              |
| Pumper                                          | 293              |
| Venstre sidepanel og dryppskål                  | 295              |
| Trykksensorer og holder for<br>avluftingskammer | 297              |
| Om trykksensorer og holder for avluftingskammer | <sup>.</sup> 297 |
| Overvåking av aksess, filter og avfall 298      |                  |
| Overvåking av retur 299                         |                  |
| Klemmeventiler, returklemme og<br>detektorer    | 301              |
| Vekter foran                                    | 303              |
| Diverse komponenter                             | 304              |
| Bakre panel                                     | 306              |
| Visning på ekstern skjerm                       | 307              |
| Opplæring på enheten                            | 308              |

# Beskrivelse av utstyret

# Kontrollenhetens funksjoner

**PrisMax**-kontrollenheten er en programvarestyrt enhet med følgende funksjoner:

- Laster og primer Prismaflex-filtersettet automatisk
- Pumper blod gjennom blodflowbanen i Prismaflex-filtersettet
- Administrerer antikoagulantvæske inn i blodflowbanen
- Pumper sterile infusjonsvæsker inn i blodflowbanen til V-filtersettet i henhold til behandlingen som utføres
- Pumper sterilt dialysat inn i væskedelen av filteret ved CRRT-terapier
- Kontrollerer pasientvæsketrekk eller plasmatap i henhold til behandlingen som utføres
- Overvåker systemet og varsler brukeren om unormale situasjoner ved hjelp av alarmer

# Håndtering av flowbanen

### Om håndtering av flowbanen

### PrisMax-blodbanen omfatter:

- Aksesslange: aksesslangen kobler pasientkateteret til innløpet til blodpumpesegmentet. Den omfatter en aksesstrykkapsel.
  PBP-pumpens utløpsslange er koblet til aksesslangen like etter at blodflowen kommer inn i aksesslangen.
- Blodpumpesegment: Blodpumpesegmentet er satt inn i en peristaltisk pumpe som pumper blod gjennom filtersettet.
- Pre-filter-slange: Pre-filter-slangen kobler utløpet av blodpumpesegmentet til blodinnløpet på filteret eller kassetten. Den omfatter en filtertrykkapsel. Mellom dette er pre-infusjon- og systemisk antikoagulasjon-slangen koblet til pre-filter-slangen.
- Filterets bloddel: Blodet strømmer i hulfibermembranen som utgjør bloddelen av filteret, nedenfra og oppover for å minimere innestengt luft. Utløpet fra bloddelen er koblet til avluftingskammeret.
- Avluftingskammer: Avluftingskammeret er koblet til returslangedelen nedstrøms for filteret, måleslangen og returslangen. Det er også koblet til post-infusjon-slangen. Blodet strømmer inn og fyller kammeret delvis. På grunn av sentrifugeflow vil eventuell luft som er i blodet som strømmer ut av filteret, bevege seg oppover, ut av væsken og til den luftfylte delen. Måleslangen er koblet til returtrykkporten og gjør det mulig å måle returtrykket. Avgasset blod strømmer i returslangen.
- Returslange: Returslangen kobler avluftingskammeret til pasientkateteret. Den går gjennom luftdetektoren og returklemmen.

PrisMax-væskebanen omfatter:

- Pre-blodpumpe-væskeslange: Denne kobler pre-blod-pumpen (PBP) fra pre-blod-posen til aksesslangekoblingen.
- Systemisk sprøyte-slange: Denne kobles til antikoagulant som administreres fra den systemiske sprøyten inn i pre-filter-slangen.
- Pre-filter-erstatningsslange: Denne slangen er koblet fra væsken i posen på erstatningsvekten til pre-filter-slangen.

- Dialysatslange: Denne slangen er kobler væsken i posen på dialysatvekten til innløpet til filterets væskedel.
- Filterets væskedel: Dialysatslangen er koblet til innløpet på filterets væskedel. Til forskjell fra blodbanen strømmer væsken i filterets væskedel ovenfra og nedover. Den gir væsken mulighet til kontakt med blodet gjennom filtermenbranen slik at urenheter transporteres fra blodet til filterets væskedel. Utløpet på filterets væskedel er koblet til innløpet på avfallslangen.
- avfallslange: Væsken som kommer ut av filterets væskedel strømmer inn i innløpet til avfallslangen. Den strømmer gjennom en trykkapsel, utladerringen og blodlekkasjedetektoren. Utløpet på avfallslangen er enten avfallsposen på avfallsvekten eller innløpet til auto-avfallstilbehøret.
- Post-filter-erstatningsslange: Denne slangen kobler væske fra posen på erstatningsvekten til avluftingskammeret.
- Auto-avfall-slange: Når dette brukes, er avfallslangen som er beskrevet ovenfor, koblet til auto-avfallstilbehøret og auto-avfallsposene. Slangen for auto-avfallstømming fører væske fra auto-avfallsposene til det kliniske avløpet.

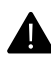

### ADVARSEL!

Returslangen må alltid kobles direkte til blodtilgangsenheten. Du må ikke koble til annet utstyr mellom returslangen og blodtilgangsenheten. Bruk av ekstra enheter (for eksempel treveisventiler, stoppekraner eller forlengerslanger) kan hindre deteksjon av returfrakoblinger, noe som kan føre til alvorlig blodtap.

### Blodtilgang

En veno-venøs sentralaksessenhet med to lumen er den vanligste blodtilgangsmetoden. To venekatetre med ett lumen kan også brukes til blodtilgang.

I enkelte situasjoner kan det være ønskelig med tilgang til arterieblodet gjennom en arterio-venøs fistel (A-V-fistel). Det er også mulig å få aksess til blodet via en ekstern blodtilgangsenhet som er koblet til Prismaflex-filtersettet. I noen situasjoner returneres blodet gjennom et venekateter med ett lumen eller en stor perifer vene.

Mulige steder for plassering av blodtilgang på pasienten er vena jugularis, vena subclavia eller vena femoralis. Følg sykehusets retningslinjer for å velge blodtilgangsstedet som passer best for pasienten.

Av og til kan aksess til arterieblodet gjennom en arterio-venøs fistel (A-V-fistel) være passende. Det er også mulig å oppnå blodtilgang via en ekstern blodtilgangsenhet som er koblet til filtersettet. I noen situasjoner returneres blodet gjennom et venekateter med ett lumen eller en stor perifer vene.

Størrelsen på kateteret skal tilpasses både til pasienten og blodflowrateordinasjonen for den ekstrakorporale behandlingen.

En utilstrekkelig kombinasjon av kateter og blodflow kan føre til svært negativt aksesstrykk, svært positivt returtrykk eller begge deler. Dette kan utløse tilknyttede alarmer hyppig. Hvis dette skjer, bør du vurdere å redusere blodflowraten eller bytte til et større kateter for vaskulær aksess.

En utilstrekkelig kombinasjon av kateter og blodflow kan også fører til aksess- eller returtrykk nær null. Dette hindrer systemet i å registrere en frakobling ved den vaskulære aksessen. Hvis dette skjer, bør du vurdere å øke blodflowraten eller bytte til et mindre kateter for vaskulær aksess.

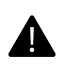

### ADVARSEL!

Brukeren må overvåke koblingen for vaskulær aksess for inntrengning av luft og for blodtap.

### Trykkovervåking

**PrisMax**-systemet overvåker trykket i aksess-, filter-, retur- og avfallslangen. Denne overvåkingen identifiserer uvanlige trykkforhold som ekstremt positivt trykk i returslangen eller frakobling.

Maskinen bruker også trykkdata til å beregne filtertrykkfall (ΔP) og transmembrantrykk (TMP) eller aksesstransmembrantrykk (TMPa). Disse beregnede trykkene brukes til å varsle når det begynner å koagulere i filteret eller at filteret er koagulert, og at settet må byttes.

Trykkendringer i settet avhenger av blodets egenskaper hos den enkelte pasienten, størrelsen på vaskulær aksess hos pasienten, flowrater og behandlingen som benyttes. Under en behandling viser skjermen alle de overvåkede trykkene.

For informasjon om trendene i trykket trykker du på **Historikk**-knappen på verktøylinjen. Dette viser et linjediagram med trykk over en valgt periode. Se avsnitt "Historikk", side 14 for mer informasjon om brukergrensesnittet.

### Overvåking av aksess-, filter- og avfallstrykk

For å overvåke trykk i aksess-, filter- og avfallslangen bruker maskinen både trykkapsler og direkte trykkmåling.

Trykkapsler er en del av filtersett og omfatter trykkapsler på aksesslangen (aksesskapsel), filterinnløpet (filterkapsel) og avfallslangen (avfallskapsel).

Trykksensorhus på frontpanelet til kontrollenheten fester aksess-, filterog avfallstrykkapslene. Husene kobler trykkapslene til trykksensorene inne i kontrollenheten.

Hver trykkapsel har en væskedel og en luftdel. Disse delene er atskilt med av en fleksibel membran som normalt er midt i kapselen i trykknøytral stilling. Under pasientbehandling fylles væskedelen av kapselen med væske som strømmer gjennom den tilkoblede slangen. Ved endringer i væsketrykket flyttes membranen og komprimerer eller utvider luftdelen. Trykksensoren omdanner disse trykkendringene til elektriske signaler som systemprogramvaren tolker som trykkverdier.

Programvaren har faste trykkgrenser for å sørge for pasientens sikkerhet. Hvis et overvåket trykk overskrider disse grensene, utløses en alarm, og maskinen treffer passende sikkerhetstiltak. Sikkerhetstiltakene kan omfatte å stoppe én eller flere pumper og lukke returslangeklemmen.

Standardytterverdier for trykk for CRRT

Tabell Standardytterverdier for trykk for CRRT

| Trykkgrense | Alarm                         |
|-------------|-------------------------------|
| +450 mmHg   | Høyt filtertrykk              |
| +350 mmHg   | Returtrykk ekstremt positivt  |
| +450 mmHg   | Aksesstrykk ekstremt positivt |
| +10 mmHg    | Frakobling av retur           |
| 0 mmHg      |                               |
| -250 mmHg   | Aksesstrykk ekstremt negativt |

### Returtrykkovervåking

For å overvåke trykket i returslangen bruker maskinen følgende komponenter:

- avluftingskammer plassert på returslangen i filtersettet
- Kammerets måleslange en del av avluftingskammeret som kobler den øvre delen av avluftingskammeret til returtrykkporten.
   Kammermåleslangen inneholder et hydrofobt filter som fungerer som beskyttelse for å hindre blod i å nå returtrykkporten.
- Returtrykkport er plassert på frontpanelet til kontrollenheten og er koblet til kammermåleslangen ved hjelp av en luer-lock.
- returtrykksensor plassert inne i kontrollenheten bak returtrykkporten

Under en pasientbehandling strømmer blod fra filterets utløpsport og inn i returslangen, og deretter inn i avluftingskammeret på returslangen. Kammeret mottar eventuell post-filter-erstatningsvæske som benyttes. Væske i kammeret flyter så inn i avluftingskammeret på returslangen som fører til pasienten.

Den øverste delen av avluftingskammeret er fylt med luft og koblet til en trykksensor inne i kontrollenheten via kammerets måleslange til returtrykkporten.

Returtrykksensoren overvåker endringer i returtrykket.

| Tabell | Trykkovervåking |
|--------|-----------------|
|--------|-----------------|

| Aksesskapseltrykk  | <ul> <li>Kan være negativt eller positivt avhengig av<br/>aksestilkobling av slange:</li> <li>Pasientens sentralvenekateter er vanligvis<br/>negativt</li> <li>Den eksterne blodtilgangsenheten eller<br/>pasientens A-V-fistel er vanligvis positiv</li> </ul> |
|--------------------|----------------------------------------------------------------------------------------------------|
| Returtrykk         | Vanligvis positivt                                                                                                    |
| Filterkapseltrykk  | Vanligvis positivt og det høyeste trykket i settet, like<br>foran filteret                                                                                                    |
| Avfallskapseltrykk | Kan være positivt eller negativt avhengig av<br>ultrafiltrasjonsrate, tilstanden til filtermembranen og<br>behandlingen som benyttes.                                                                                                    |

### Trykkreferansepunkter

Under behandlingen lagrer programvaren en referansetrykkverdi for hver trykkapsel og returslangesensoren. Denne verdien kalles trykkreferansepunktet. Maskinen sammenligner løpende det gjeldende trykket ved hvert målested med referanseverdien for å registrere endringer i trykkforholdene.

Trykkreferansepunkter blir opprinnelig fastsatt kort tid etter at behandlingen begynner. Punktene blir fastsatt når pumpene har korrekt rate og blodflowen gjennom settet er stabil. Noen trykkalarmer, for eksempel TMP-relaterte alarmer, er deaktivert til referansepunkter er fastsatt. Tidspunktet da de første referansepunktene blir fastsatt, avhenger av blodflowraten brukeren har angitt, og filterets blodvolum.

For å opprettholde nøyaktigheten i trykkmålingen under behandling oppdaterer maskinen trykket etter at noe av følgende har skjedd:

- endring i blodflowrate
- blodpumpen starter på nytt
- tilbakestilling av alarm
- endring i posisjonen til en klemmeventil
- Selvtest

### Visning av utledet trykk

Programvaren bruker verdier for overvåket trykk til å beregne vitale trykkforhold, for eksempel filtertrykkfall ( $\Delta P$ ) og andre parametre som er relevante for behandlingen som benyttes. Denne trykkinformasjonen brukes til å varsle om koagulasjon eller tetting av porene i membranen (tilstopping) i filteret og, hvis den er omfattende nok, varsle om at settet må byttes.

## Væskestyring

### Om væskestyring

**PrisMax**-systemet bruker pumper, vekter, væskeposer og programvare til å sikre korrekt væskebalanse.

### Pumper og vekter

Væskepumpekontrollene stiller inn pumpeflow ved hjelp av feedback fra vektene. De peristaltiske pumpene er okklusive fortrengningspumper. Pumpene har fargekoding som tilsvarer slangene i settet og informasjonen på skjermen. Avhengig av den foreskrevne behandlingen styrer maskinen disse væskepumpene:

- **Pre-blod-pumpen (PBP)** infunderer væske i aksesslangen etter at pasientens blod kommer inn i aksesslangen og foran blodpumpen, slik at blodet fortynnes når det kommer inn i settet. For å opprettholde angitt blodflow vil programvaren øke blodpumpeflowen for å hensyn til PBP-flowen. Blodpumpeflow = angitt blodflow + PBP-flow i milliliter per minutt, ml/min.
- **Dialysepumpen** infunderer dialysatvæske i filterets væskedel eller infunderer erstatningsvæske i returslange post-filter avhengig av foreskrevet behandling. En klemme styrer dialysatflowen til filterets væskedel eller til returslangen.
- **Sprøytepumpen** infunderer sprøytevæske for presis administrering i løpende mikroboluser. Sprøytepumpen administrerer også en umiddelbar bolus på forespørsel. Den valgte antikoagulasjonsmetoden bestemmer tilkoblingen av sprøytepumpen. Systemet sørger for at endringer i infusjonsrater eller en bolusadministrering ikke virker inn på nøyaktigheten til systemet.
- **Erstatningspumpen** infunderer erstatningsvæske inn i flowbanen. Avhengig av foreskrevet behandling infunderer pumpen væske i flowbanen pre-filter, post-filter eller begge deler. Dette styres med en klemme.
- **Avfallspumpen** fjerner væske for å balansere væskene som de andre pumpene tilfører. Hvis ekstra pasientvæsketrekk (PVT) er valgt, fjerner avfallspumpen mer væske enn påkrevet for å opprettholde balansen. Hastigheten til avfallspumpen gir filtrasjonsraten.

Maskinen styrer hastigheten til pumpene for å opprettholde de angitte flowratene basert på vekten til væskeposene, som endres. Programvaren justerer pumpeflowrater slik at foreskrevet pasientvæsketrekk (PVT) oppnås. På denne måten kan maskinen kompensere for avbrudd i behandlingen og opprettholde målet for væsketrekk. Kompensasjon for pasientvæsketrekk er begrenset til 20 % av foreskrevet pasientvæsketrekk eller 2 ml/kg/t × pasientens vekt i kg, avhengig av hva som er minst.

Flowrater blir angitt av brukeren eller programvaren. Brukeren kan for eksempel angi flowrate for dialysat eller erstatningsvæske. Programvaren beregner flowraten basert på innstillinger for flow og antikoagulasjon. For eksempel angis avfallsraten automatisk for å opprettholde netto væskebalanse lik null hvis PVT blir angitt som null. Da blir volumet som infunderes i pasienten, fjernet fra pasienten.

Alle pumper roterer med urviseren under en behandling. Hvis det utløses en alarm som ville stoppe væskepumpene, for eksempel et bytte av pose, fortsetter blodpumpen å kjøre for å minimere risikoen for koagulasjon i settet. Hvis en alarm stopper blodpumpen, stopper også alle andre pumper. Når blodpumpen fortsetter, fortsetter også de andre pumpene kort tid etter.

### Væskeposer

**PrisMax**-systemet er validert for å fungere med Baxter-væskeposer. Den forventede standardstørrelsen for dialysat-, PBP- og erstatningsvæskeposer er fem liter. Hvis du bruker andre dialysat- eller væskeposer enn dem som er produsert av Baxter, må du påse at posene henger korrekt på vektene. Standard avfallsposer so brukes ved CRRT, er tilgjengelige med volumer på fem og ni liter. Når du bruker en pose, må du sørge for følgende:

- Posen henger fritt og uten kontakt med kontrollenhetens innkapsling, sokkelen og eventuelle posen som henger ved siden av.
- De tilkoblede filtersettlangene er ikke knekt og henger fritt fra innkapslingen eller sokkelen og hindrer ingen poser i å henge fritt.
- Perforeringen i posen stemmer med de tre krokene på det avtakbare bærestykket. Dette sikrer at vekten fungerer som den skal.

Maskinen stopper og viser en alarmmelding når det er på tide å bytte pose eller beholder. Dette reduserer muligheten for å trekke luft inn i flowbanen. Maskinen beregner når det er på tide å bytte avfallsposen basert på den valgte posestørrelsen.

### Deteksjon av tom pose

Maskinen registrerer at en pose er tom når posens vekt når den forhåndsangitte nedre grensen. Standardgrensen er 230 g. En Posen er tom-alarm utløses når maskinen registrerer en tom pose. Denne metoden er validert for poser levert av Baxter.

### Tilbehør for auto-avfall (Aavf)

Auto-avfallstilbehøret (Aavf) (også kalt Auto-avfallstømming) sender avfallsflowen til én av to avfallsposer. Dette gjør det mulig å la avfallet strømme inn i én pose mens den andre posen tømmes. Dermed er det ikke nødvendig å bytte avfallsposer under behandling.

Aavf-tilbehøret er indisert for bruk i maksimalt 6 dager eller 560 000 pumpeomdreininger, avhengig av hva som inntreffer først. Den forventede levetiden beregnes på grunnlag av gjeldende avfallspumpevolum eller avfallspumperate. Bytt auto-avfallstilbehøret når du bytter det fremre filtersettet. Hvis den forventede levetiden til auto-avfallstilbehøret er mindre enn for det nye filtersettet, må du fjerne auto-avfallstilbehøret under avslutning av behandlingen. Se kapitlet Tilbehør for mer informasjon om tilbehør.

### Væskebalanse

**PrisMax**-programvaren registrerer flowproblemer i væskeslanger, poser eller pumpesegmenter som kan forårsake feil i pasientvæskebalansen. Vektene overvåker løpende vekten til PBP-, dialysat-, erstatnings- og avfallsposene. Under drift sammenlikner programvaren den faktiske vekten til posen med forventet vekt. Forventet vekt beregnes løpende på grunnlag av angitte flowrater. Programvaren overvåker hastighetene til PBP-, dialysat-, erstatnings- og avfallspumpen og sammenligner dem med forventet hastighet.

Sprøyteflowvolumet blir fjernet automatisk etter hvert som det blir administrert. Hvis væskepumper stanser midlertidig fordi en pose byttes, blir sprøyteflowvolumet fjernet når sprøytepumpene fortsetter.

Hvis **PrisMax** registrerer et mulig væskebalanseproblem, stanser den behandlingen, og det utløses en væskebalansealarm. Systemet stopper deretter alle væskepumper, mens blodpumpen fortsetter å sirkulere blodet gjennom flowbanen.

Alarmmeldingen omfatter mulige årsaker og korreksjonstiltak for alarmen, og en illustrasjon viser den mulige årsaken. Det er viktig å finne og korrigere alle mulige årsaker før alarmen tilbakestilles og væskepumpene startes igjen. Ikke-håndterte eller gjentatte væskebalansealarmer kan føre til væsketap eller -tilførsel hos pasienten og kan føre til at behandlingen avsluttes.

# Luftstyring

### Om luftstyring

**PrisMax** har et avluftingskammer for å minimere mengden av luftbobler i flowbanen. Luftdetektoren. nedstrøms for kammeret, detekterer all gjenværende luft over 20 mikroliter (µl). Baxter anbefaler bruk av en post-erstatning-infusjon når det er mulig. Dette ekstra laget av infusjonsvæske på toppen av kammeret, hindrer et grensesnitt mellom luft og blod og minimerer koagulasjon.

Noen tiltak under behandling kan tilføre en liten mengde luft i settet og endre væskenivået i avluftingskammeret. Maskinen bruker væskenivåsensoren (VNS) i kammerholderen til å kontrollere væsken og justere eller advare på korrekt måte. Systemet senker væskenivået automatisk hvis den når den øvre sensoren. Det er mulig å justere væskenivået manuelt ved behov ved hjelp av Juster avluftingskammer-funksjonene under **Verktøy**-knappen.

Settet har en væskebeskyttelsesbarriere over avluftingskammeret for kontinuerlig trykkovervåking og justering av luft. Væskebarrieren hindrer kontaminasjon av returtrykksensoren. Hvis væskebarrieren blir våt, lar den ikke lenger luft strømme frem og tilbake etter som trykket endres i kammeret. **PrisMax** tester løpende for våt barriere. Bytt settet hvis dette skjer.

### Skumhåndtering

Av og til blir det dannet mye skum i toppen av avluftingskammeret. Når dette skjer, kan noe av skummet nå væskebarrieren hvis returaksessen blokkeres plutselig, og trykket øker. Det kan da være relevant å vurdere en økning av post-erstatning-infusjonsraten for å redusere mengden av skum. Fordi skumdannelse kan føre til en luftlekkasje i settet, er det viktig å inspisere settet for lekkasjer, særlig ved tilkoblinger på aksesslangen. Disse tilkoblingene er luer-tilkoblingen, prøvetakingsporten, erstatningsslangen og PBP-slangen.

# Antikoagulasjon

### Om antikoagulasjon

Koagulasjon starter når pasientens blod kommer inn i en ekstrakorporal krets. Derfor er affektiv antikoagulasjon nødvendig for å optimalisere fjerning av væske og oppløste stoffer samt filterets levetid. For pasienter med koagulopati, trombocytopeni eller leversvikt trengs det lite eller ingen antikoagulasjon.

Antikoagulasjon administreres under behandlingen i henhold til legens ordinasjon. Følgende metoder er inkludert:

- Ingen for behandlinger uten antikoagulasjon. Sprøytepumpen er deaktivert.
- Systemisk antikoagulasjon for behandlinger med systemisk antikoagulasjon administrert med sprøytepumpen.
- Cit-pose/Ca-sprøyte for behandlinger med bruk av regional antikoagulasjon. Ved Cit-pose/Ca-sprøyte, som kun er tilgjengelig ved CRRT, administrerer PBP citratvæske og sprøytepumpen infunderer kalsium i en dedikert kalsiuminfusjonsslange direkte til pasienten.
- Citratpose: Regional citratantikoagulasjon PBP-pumpen administrerer citratvæske. Kun tilgjengelig i TPE.

I antikoagulasjon med Cit-pose/Ca-sprøyte eller Cit-pose kan PBP ikke infundere citrat under resirkulering av saltvann eller blod. Unngå å starte blodresirkulering etter en alarm eller bytte av pose, da mengden av citrat i blodet på dette tidspunktet kan være for lav til å gi tilstrekkelig antikoagulasjon.

Behandlingssett med tilgjengelige antikoagulasjonsmetoder.

- CRRT: Ingen, Systemisk antikoagulasjon, Cit-pose/Ca-sprøyte
- TPE: Ingen, Systemisk antikoagulasjon, Cit-pose
- HP: Ingen, Systemisk antikoagulasjon

Under oppstart kan brukeren angi en rådgivende påminnelse om antikoagulasjon. Denne vil påminne operatøren om antikoagulasjonen med angitte intervaller. Trykk på **Driftsmodus**-knappen under behandling for å vise gjeldende innstillinger.

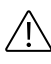

### **OBSERVER!**

Alle endringer i sprøytekonfigurasjon må utføres under installasjonen av en kvalifisert servicetekniker med opplæring.

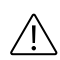

### **OBSERVER!**

For å sikre tilstrekkelig styring av flowen til sprøytevæsken skal det kun brukes sprøyter som er godkjent for bruk sammen med **PrisMax**-systemet. Den indre diameteren til godkjente sprøyter var verifisert på tidspunktet for trykking av denne håndboken. Baxter er ikke ansvarlig for eventuelle senere endringer i sprøytedimensjoner.

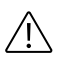

#### **OBSERVER!**

Overvåk pasientens koagulasjonsparametere nøye, særlig ved endring av mengden antikoagulant som administreres, etter endring av innstillingen for foreskrevet behandling eller etter bytte av sprøyte.

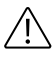

### **OBSERVER!**

Vurder spesifikasjonene for sprøytens nøyaktighet ved bruk av svært konsentrerte antikoagulasjonsvæsker.

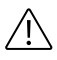

#### **OBSERVER!**

Hold sprøyteslangen avklemt og lagt langs venstre side av settets kassett under hele behandlingen, når den ikke er i bruk.

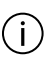

#### MERK!

På grunn av variasjon i produksjonen hos sprøyteleverandørene kan en valgt sprøyte utløse hyppige sprøytealarmer. Hvis dette skjer, bød du vurdere å bruke et alternativt sprøytemerke.

### Regional antikoagulasjon

### Om regional antikoagulasjon

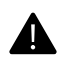

### ADVARSEL!

Under Cit-pose/Ca-sprøyte infunderes kalsium i en separat sentral sentralvenøs slange. Kalsium skal ikke infunderes i et perifert blodkar, da dette kan forårsake skade på blodkaret og det perifere vevet. Unngå infusjon av kalsium i den ekstrakorporale kretsen, da dette kan forårsake koagulasjon i avluftingskammeret eller vaskulær returaksess.

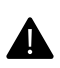

### ADVARSEL!

Konsulter legen når det gjelder bruk av citratantikoagulasjon hos pasienter med leverinsuffisiens. Citratantikoagulasjon kombinert med høye blodflowrater kan forårsake metabolsk alkalose og kalsiumubalanse.

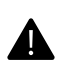

### ADVARSEL!

Bruk av konsentrerte citratvæsker kan forårsake hypernatremi. Konsulter legen når du skal bruke konsentrerte citratvæsker.

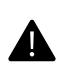

### ADVARSEL!

Bruk kun en merket, dedikert kalsiuminfusjonsslange når regional antikoagulasjon er valgt.

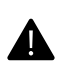

### ADVARSEL!

For å redusere risikoen for hyperkalsemi og koagulasjon under regional antikoagulasjon, må du kun bruke kalsiumfri dialysat- og pre-dilusjon-erstatningsvæske.

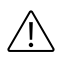

### **OBSERVER!**

Blodpriming av den ekstrakorporale kretsen med blod som er tilført citrat, kan føre til reaksjoner hos pasienten. Verifiser pH og innhold av ionisert kalsium i den primede kretsen før pasienten kobles til.

### $\triangle$

### **OBSERVER!**

Med hensyn til pasientens citratlast må konsentrasjonen av buffer (bikarbonat eller laktat) i væsker begrenses for å unngå metabolsk alkalose.

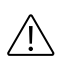

### **OBSERVER!**

Konsulter legen når det gjelder citratantikoagulasjon i SCUF-terapi. Citratantikoagulasjon kan forårsake for høy citratlast og føre til metabolsk alkalose.

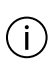

### MERK!

Konsentrasjonsområdet for citrat bestemmes av behandlingene som er konfigurert i servicemodus.

Citrat binder seg til og danner et kompleks med ionisert kalsium i pasientens blod. Denne prosessen hindrer koagulasjon i settet. Systemisk antikoagulasjon forekommer ikke. Kalsium-citrat-komplekset metaboliseres av pasientens lever. I denne prosessen omdannes citrat til bikarbonat, og ionisert kalsium frigjøres slik at pasientens homeostase gjenopprettes.

Når du bruker citrat som antikoagulasjonsmetode, blir en viss mengde ionisert og bundet kalsium utskilt gjennom filteret og går tapt i avfallet. Det må kompenseres for denne mengden for å unngå hypokalsemi hos pasienten. Magnesium bindes også til citrat, og dette må kanskje kompenseres. Bruken av citrat krever ekstra overvåking av pasientens parametere: Ca<sup>2+</sup>, Mg<sup>2+</sup>, Na<sup>+</sup>, HCO<sup>3-</sup> og pH.

|                    | Økning i<br>blodflow | Reduksjon i<br>blodflow | Økning av<br>citratdosen | Reduksjon<br>av<br>citratdosen |
|--------------------|----------------------|-------------------------|--------------------------|--------------------------------|
| Blodflow           | Økning               | Reduksjon               | Uendret                  | Uendret                        |
| Citratdose         | Uendret              | Uendret                 | Økning                   | Reduksjon                      |
| PBP-<br>citratflow | Økning               | Reduksjon               | Økning                   | Reduksjon                      |
| Citratlast         | Økning               | Reduksjon               | Økning                   | Reduksjon                      |

Tabell Endringsfaktorer ved regional antikoagulasjon

#### Valg av væsker

**PrisMax**-systemet kan tilpasses til klinikkens krav når det gjelder citrat-kalsium-antikoagulasjon. Et bredt utvalg av citrat- og kalsiumløsninger kan brukes i systemet. Behandlingen bestemmer tillatte konsentrasjonsområder. En autorisert bruker angir klinikkens valg av væsker i Systemkonfigurering.

#### Citratvæsker (PBP)

PBP infunderer citratvæske for Cit-pose/Ca-sprøyte- og Cit-pose-antikoagulasjon. Under oppstart og behandling kan brukeren gå gjennom blodflowraten og citratdosen for valgt behandling og sett. Den estimerte citratlasten representerer mengden av citrat som leveres til pasienten, og gir en indikasjon på potensiell alkalose hos pasienten. Estimert citratlast er basert på følgende:

- citratinfusjonsrate, basert på blodflowrate og citratdose
- estimat av clearance som en funksjon av filtersettet som brukes, pasientens hematokritt og følgende flowrater: blod, PBP, erstatning, dialysat og PVT.

#### Kalsiumløsninger (sprøyte)

Sprøytepumpen infunderer kun kalsiumløsninger for Cit-pose/Ca-sprøyte-antikoagulasjon. Sprøyteholderstørrelsen blir aktivert av en autorisert servicetekniker, og sprøytemerkene blir angitt av en autorisert bruker. Kun sprøyter på 50 ml er tillatt for kalsiuminfusjon.

Flowratene for kalsiumsprøyten bestemmes av følgende hovedfaktorer:

- Konsentrerte kalsiumløsninger kan føre til lave sprøyteflowrater. Dette kan gi en vesentlig økning i minste tillatte innstilling for dialysat- og erstatningsflowrate samt citratdose.
- Fortynnede kalsiumløsninger kan føre til høyere sprøyteflowrater og kan redusere den maksimale tillatte innstillingen for de fleste ordinasjonsparameterne.
- Systemet begrenser kalsiumkonsentrasjonen til et bestemt områder som blir angitt i servicemodus. Den forhåndsangitte minimumsverdien er 80 mmol/l, og maksimumsverdien er 1000 mmol/l.

#### Erstatningsvæsker

Maskinen kan benytte post-dilusjon-erstatningsvæsker med kalsium i CVVH- og CVVHDF-modus. Når kalsiumkonsentrasjonen i den

foreskrevne erstatningsvæsken er angitt, administrerer maskinen den ønskede kalsiumkompensasjonen justert for erstatningsflow.

Maskinen støtter ikke pre-dilusjon med kalsiumholdige væsker. Enhver erstatningsvæske som inneholder kalsium, må administreres post-dilusjon (post-filter).

Bruk standard pasientovervåking og protokoller for justering av kalsiuminfusjon når behandlingen begynner.

### Driftsgrenser

Driftsgrenser ved bruk av regional antikoagulasjon omfatter område for flowinnstillinger, citratdose, blodflow, kalsiumkompensasjon (kun Cit-pose/Ca-sprøyte) og konsentrasjon i kalsiumløsning (kun Cit-pose/Ca-sprøyte).

### Flowinnstillinger

Driftsområdet for filtersettet som brukes, kan påvirke tillatte flowrater for kalsiumsprøytepumpen (1 til 100 ml/t), som i sin tur påvirker området for flow- eller antikoagulasjonsinnstillinger. Programvaren beregner og viser området for hver ordinasjonsparameter under oppstart og behandling og tillater ikke verdier utenfor det tillatte området.

### Citratdose

Programvaren begrenser citratdosen til et spesifikt område med forhåndsangitt minimums- og maksimumsverdi på 1,5 og 6,0 mmol/l blod. Eksisterende grenser for PBP-flowrate kan begrense dette området ytterligere:

- Minimumsdosen er høyere ved bruk av svært konsentrert PBP-citratvæske og lav blodflowrate som fører til en lav PBP-flowrate.
- Maksimumsdosen er lavere ved bruk av fortynnet PBP-citratvæske og høy blodflowrate som fører til en høy PBP-flowrate.

Ved en endring av blodflowraten oppdateres informasjonen om citratdose. Maksimal PBP-flowrate er også avhengig av dialysat- og/eller erstatningsflowraten når summen av de tre flowratene kommer opp til et maksimum på 8000 ml/t eller mindre, avhengig av filteret som brukes.

### Kalsiumkompensasjon (kun Cit-pose/Ca-sprøyte)

**PrisMax**-systemets programvare begrenser kalsiumkompensasjonen til et spesifikt område med forhåndsangitt minimums- og maksimumsverdi på henholdsvis 5 % og 200 %. Eksisterende grenser for sprøyteflowrate kan imidlertid begrense dette området ytterligere:

- Den minste tilgjengelige kompensasjonen vil øke ved bruk av svært konsentrert kalsiumløsning, høy flow av kalsiumholdig erstatningsvæske eller lav avfallsrate.
- Den maksimale tilgjengelige kompensasjonen reduseres ved bruk av svært fortynnede kalsiumløsninger eller høye avfallsrater.

I disse situasjonene vil en endring av citratdose eller dialysat- eller erstatningsflowrate føre til store endringer i kalsiumkompensasjonsområdet.

Hvis kalsiumholdig dialysat- eller pre-dilusjon-erstatningsvæske er foreskrevet i Cit-pose/Ca-sprøyte-antikoagulasjon, kan det oppstå hyperkalsemi ved bruk av standard innstilling for kalsiumkompensasjon på 100 %. I slike tilfeller bør du vurdere å redusere den initielle kalsiumkompensasjonen for å ta hensyn til mengde av kalsium som infunderes via dialysat- eller erstatningsflow. Etter denne initielle fasen skal standardprotokoller for pasientovervåking og justering av kalsiuminfusjon brukes.

- Den minste kompensasjonen er høyere ved bruk av svært konsentrert kalsiumløsning, høy flow av kalsiumholdig post-dilusjon-erstatningsvæske eller lav avfallsrate.
- Den maksimale kompensasjonen er lavere ved bruk av svært fortynnede kalsiumløsninger eller høye avfallsrater.

En endring av citratdose, dialysatflowrate eller erstatningsflowrate kan føre til store endringer i kalsiumkompensasjonsområdet.

### Resirkulering

I antikoagulasjon med Cit-pose/Ca-sprøyte eller Cit-pose kan PBP ikke infundere citrat under resirkulering av saltvann eller blod. Unngå å starte blodresirkulering etter en alarm eller bytte av pose, da mengden av citrat i blodet på dette tidspunktet kan være for lav til å gi tilstrekkelig antikoagulasjon.

### Citratordinasjon

PBP-flowraten holdes proporsjonal med blodflowraten og beregnes slik av programvaren:

 $\mathbf{Q_{pbp}} = (\mathbf{Q_b} \times \mathbf{D_{cit}}) / [Cit]$ 

- Q<sub>pbp</sub> er PBP-flowrate (ml/t)
- Q<sub>b</sub> er blodflowrate (ml/t)

- D<sub>cit</sub> er citratdose i millimol per liter blod (mmol/l blod)
- [Cit] er citratkonsentrasjon i PBP-væsken (mmol/l)

Citratdosen kan angis. Citratkonsentrasjonen er summen av citrat- og sitronsyrekonsentrasjonen som angitt i Systemkonfigurering.

Blodflowraten påvirker PBP-citratflowraten. En endring i blodflowraten endrer automatisk følgende variabler.

- PBP-citratflowrate
- behandlingsdose (ml/kg/t)
- estimert citratlast til pasient

#### Kalsiumordinasjon

Du kan angi en relasjon mellom pasientens kroppsvekt og kalsiumkonsentrasjonen ved å forutsette kalsiumfri erstatnings- og dialysatvæske og en kalsiumtapsrate i avfallet som er proporsjonal (koeffisient "k") med fjerningen av små molekyler og CRRT-dose.

 $\mathbf{Q_{spr}} = \text{CaComp} \times J_{\text{Ca}} / [\text{Ca}] - Q_{\text{erstat}} \times [\text{Ca}_{\text{erstat}}] / [\text{Ca}]$ 

- Q<sub>spr</sub> er sprøyteflowraten (ml/t)
- CaComp er kalsiumkompensasjon
- J<sub>Ca</sub> er estimert kalsiumtapsrate i avfallet (mmol/t)
- [Ca] er kalsiumkonsentrasjon i sprøytevæsken (mmol/l)
- Q<sub>erstat</sub> er erstatningsflowraten (ml/t)
- [Ca<sub>erstat</sub>] er kalsiumkonsentrasjon i erstatningsvæsken ved post-dilusjon (mmol/l)

Beregningen ovenfor angir anbefalt pasientvektområde som er egnet for hver kalsiumløsning. Konsentrasjonen i kalsiumløsningen er én av de tre hovedfaktorene som bestemmer kalsiumsprøyteflowraten:

- Høyere kalsiumkonsentrasjoner kan senke grensen for kalsiumsprøyteflowraten, som i sin tur kan heve minimumscitratdosegrensen og dialysat- og erstatningsflowraten.
- Lavere kalsiumkonsentrasjoner kan heve sprøyteflowrategrensen, som i sin tur kan redusere maksimumsinnstillingene for de fleste ordinasjonsparameterne.
- Programvaren begrenser kalsiumkonsentrasjonen til konsentrasjonen som er angitt i Systemkonfigurering.

Kalsiumkompensasjon er den relative dosen av kalsiuminfusjon som skal kompensere for estimert kalsiumtap i avfallet, uttrykt i prosent.

Estimert kalsiumtap er mengden av kalsium som er fjernet i avfallet, og det beregnes på grunnlag av flere faktorer:

- Estimat av kalsiumclearance som en funksjon av blod-, PBP-, erstatnings-, dialysat- og PVT-rate samt filtersettet som brukes og pasientens hematokritt.
- Forutsetningen at pasientens totale kalsium er 2,2 mmol/l
- Forutsetningen at pre-dilusjon-erstatningsvæske og/eller dialysatvæske er kalsiumfri.

En endring av én eller flere flowrater eller antikoagulasjonsinnstillinger påvirker kalsiumsprøytens flowrate og avspeiler den estimerte endringen i kalsiumclearance og infusjonen av kalsium i post-dilusjon-erstatningsvæske. En endring av pasientens hematokritt under behandling påvirker kalsiumsprøytens flowrate.

Kroppsvekt og kalsiumkonsentrasjon.

Sprøytepumpen infunderer kalsiumløsninger kun for Cit-pose/Ca-sprøyte-antikoagulasjon. Ved å forutsette kalsiumfri dialysatog pre-dilusjon-erstatningsvæske og en kalsiumtapsrate i avfallet som er proporsjonal med fjerningen av små molekyler og CRRT-dose, beregner programvaren relasjonen med pasientens kroppsvekt og kalsiumkonsentrasjonen slik:

 $\mathbf{Q_{spr}} = [(CaComp / 100) \times k \times D_{CRRT} \times BW] / [Ca]$ 

- Qsyr er sprøyteflowraten (ml/t)
- CaComp er kalsiumkompensasjon (%)
- k er proporsjonalitetsfaktoren (mmol/l)
- D<sub>CRRT</sub> er CRRT-dose (ml/kg/t)
- BW er pasientens kroppsvekt (kg)
- [Ca] er kalsiumkonsentrasjon i sprøytevæsken (mmol/l)

I figur

"Anbefalt kalsiumkonsentrasjon etter pasientens kroppsvekt", side 287 vises anbefalt område for kalsiumkonsentrasjon etter pasientens kroppsvekt.

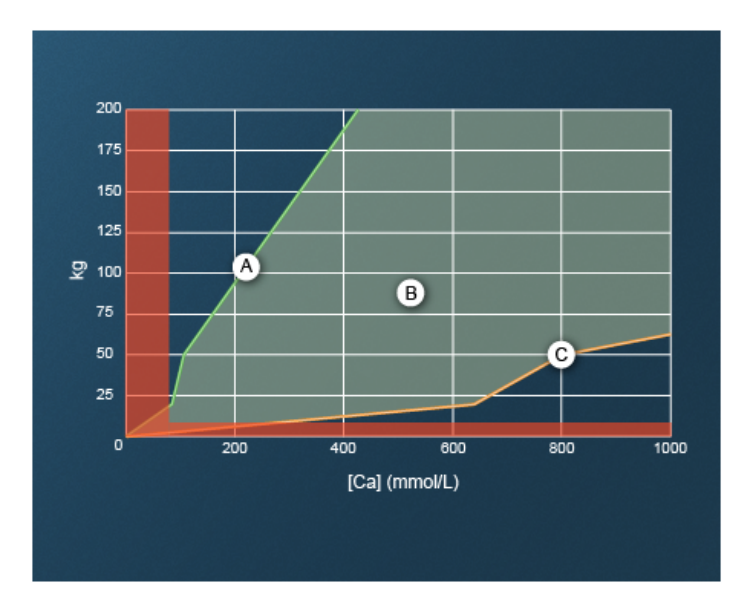

Figur Anbefalt kalsiumkonsentrasjon etter pasientens kroppsvekt

A. Øvre vektgrense

B. Anbefalt område for pasientvekt

C. Nedre vektgrense

### Komponenter

**PrisMax**-systemet omfatter kontrollenhet, **PrismaFlex**-filtersett, engangsvæsker og valgfritt tilbehør. Sett, væsker og tilbehør kjøpes separat.

**PrisMax**-systemet omfatter en berøringsfargeskjerm med grafisk brukergrensesnitt som forenkler innlegging, observasjon og kontroll av pasient- og behandlingsinformasjon. Det grafiske grensesnittet omfatter en lett synlig statuslampe, og skjermen kan vris og vippes for best mulige betraktningsforhold.

Kontrollenheten laster og primer filtersett automatisk. Filtersett omfatter et filter, trykkapsler og slanger for blod- og væskeflowbaner. Et valgfritt auto-avfallstilbehør (Aavf) fyller og tømmer avfallsposene slik at det ikke er nødvendig å tømme eller bytte avfallsposer under behandling. **PrisMax**-programvaren overvåker hvor lenge et sett er i bruk og aktiverer en påminnelsesalarm når settet oppnår sin maksimale levetid.
Den ergonomiske designen av kontrollenheten omfatter vekter og posekroker som er plassert for enkel håndtering av væskeposer. Elektronisk styrte væskepumper, vekter og trykksensorer sørger for nøyaktig administrering og overvåking. Vekter og slanger er fargekodet for enkel identifikasjon.

Blodpumpen, som er plassert midt på frontpanelet, trekker pasientens blod inn i aksesslangen, pumper det gjennom filteret og slangene og returnerer deretter blodet til pasienten (figur "Oversikt over PrisMax (uten Aavf-tilbehør)", side 289).

Eksakt hvilken mekanisme som benyttes for filtrering av væske eller oppløste stoffer fra blodet, avhenger av behandlingen som benyttes. Filtrert blod strømmer deretter fra filteret til avluftingskammeret som fjerne luft som kan være fanget i blodet. En væskenivåsensor (VNS) måler blodnivået i kammeret og utløser en automatisk justering av væskenivået. En luftdetektor (LD) detekterer eventuell luft som er igjen. Hvis LD detekterer luft, aktiveres en alarm, pumpene stopper og returslangeklemmen lukkes for å hindre at luft blir returnert til pasienten.

Blodlekkasjedetektoren (BLD) i avfallslangen gjør det mulig for systemet å detektere forekomst av røde blodceller som kan indikere én eller flere ødelagte fibre i filtermembranen.

**PrisMax**-systemet omfatter en sprøytepumpe som støtter bruk av både systemisk antikoagulasjon og regional citratantikoagulasjon.

- I systemisk antikoagulasjon administreres antikoagulanten, for eksempel heparin, til aksesslangen etter blodpumpen før filteret, av sprøytepumpen.
- I regional Cit-pose/Ca-sprøyte-antikoagulasjon, som gir antikoagulasjon bare i den ekstrakorporale blodflowbanen, administrerer PBP-pumpen citratvæske til aksesslangen like etter den vaskulære aksessen, og sprøytepumpen administrerer kalsiumløsning direkte til pasienten via en dedikert kalsiuminfusjonsslange. Regional citratantikoagulasjon er ikke tilgjengelig alle steder.

Trykksensorer på aksess-, filter-, avfalls- og returslangen overvåker flowbanen for unormale trykk som kan indikere en frakoblet eller okkludert slange. Trykksensorer overvåker også koagulasjonsstatusen til filteret.

**PrisMax**-systemet overvåker væskevektene for å sikre at alle posenes vekt endres med forventet hastighet og varsler når væskeposer er nesten tomme, eller når avfallsposen er nesten full. En lekkasjedetektor i sokkelen til kontrollenheten overvåker løpende for væskelekkasjer.

Kontakter – Ethernet, USB, serie og fjernalarm – på det bakre panelet på kontrollenheten muliggjør datainnsamling og utvidet overvåking.

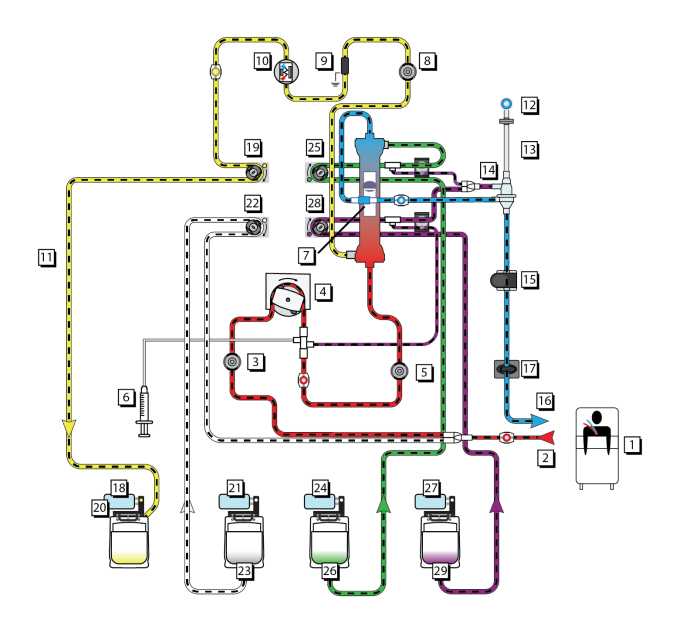

Figur Oversikt over PrisMax (uten Aavf-tilbehør)

- 1. Pasient
- 3. Aksesstrykkapsel
- 5. Filtertrykkapsel
- 7. Filter
- 9. Utladerring
- 11. avfallslange
- 13. Overvåkingsslange
- 15. Luftdetektor (LD)
- 17. Returslangeklemme
- 19. Avfallspumpe
- 21. PBP-vekt
- 23. PBP-væske
- 25. Dialysatpumpe
- 27. Erstatningsvekt
- 29. Erstatningsvæske

- 2. Aksesslange
- 4. Blodpumpe
- 6. Sprøytepumpe
- 8. Avfallstrykkapsel
- 10. Blodlekkasjedetektor (BLD)
- 12. Returtrykkport
- 14. Avluftingskammer/væskenivåse nsor (VNS)
- 16. Returslange
- 18. Avfallsvekt
- 20. Avfallspose
- 22. PBP-pumpe
- 24. Dialysatvekt
- 26. Dialysatvæske
- 28. Erstatningspumpe

# Kontrollenhet

Den programvarekontrollerte kontrollenheten gjør følgende:

- Laster og primer filtersettet automatisk
- Pumper blod gjennom blodflowbanen i filtersettet.
- Administrerer antikoagulantvæske til blodflowbanen
- Pumper sterile infusjonsvæsker inn i blodflowbanen i henhold til behandlingen som utføres.
- Pumper sterilt dialysat inn i væskedelen av filteret, hvis det er nødvendig for CRRT-terapien som benyttes
- Kontrollerer pasientvæsketrekk i henhold til behandlingen som utføres
- Overvåker system og alarmer for eventuelle unormale forhold
- Tømmer væske automatisk fra avfallsposer hvis auto-avfallstilbehøret (Aavf) er i bruk
- Har en berøringsfargeskjerm som kan vris og vippes for optimale betraktningsforhold

Kontrollenheten har også en uavhengig manuell Stopp-knapp

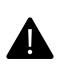

#### ADVARSEL!

Brukeren skal kun bruke den manuelle Stopp-knappen hvis berøringsskjermen slutter å reagere.

Lokale bestemmelser kan begrense tilgjengeligheten av noen behandlinger, alternativer eller tilbehørsenheter. Kontakt den lokale Baxter-representanten for å få fullstendig bestillingsinformasjon.

**PrisMax**-kontrollenheten og nødvendig installasjonstilbehør er pakket sammen og omfatter følgende:

- Kontrollenhetene er på forhånd koblet til en søyle og en sokkel med hjul. Blodpumpesveiven og klemmen for en sprøyte på 50 ml er også montert på kontrollenheten.
- Installasjonssettet omfatter strømledninger, festebrakett, 4 festebrakettskruer og 4 avtakbare posevekthåndtak.
- Potensialutjevningsledersett

- Klemme for 20 ml-sprøyte
- Etiketter med varselssymboler
- Andre dokumenter i henhold til lokale myndighetsbestemte krav. Brukerhåndbok og andre artikler sendes separat.

# Strømkontrollpanel

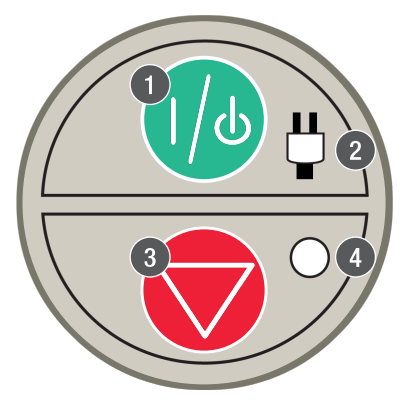

Figur Strømkontrollpanel

#### 1. På/Standby-knapp Slår

kontrollenheten på eller setter den i standbymodus. Trykk på og hold knappen for å slå enheten på. På: Skjermen og all elektronikk er på. Standby: All elektronikk er av bortsett fra strømforsyning og batteriladning. For å fjerne strømmen helt fra systemet tar du ut stikkontakten når enheten er i standbymodus. For å slå av PrisMax-systemet trykker du på og holder på den grønne strømknappen i et par sekunder. Programvaren registrerer at knappen trykkes inn, og slår enheten av. Hvis PrisMax-systemet ikke reagerer på dette og virker helt som det har sluttet å respondere, trykker du på og holder knappen til PrisMax-systemet slår seg av. Deretter kan PrisMax slås på igjen.

#### 3. **Stopp-knapp** Stopper kontrollenheten, som stopper aller motorer og lukker returklemmen. Dette gir en uavhengig måte å stoppe enheten på.

#### 2. Strømindikator (grønn)

Nettstrøm (AC) eller batteristrøm er koblet til kontrollenheten.

#### 4. Stoppindikator (gul)

Kontrollenheten har stoppet. Alle motorer har stoppet.

# Pumper

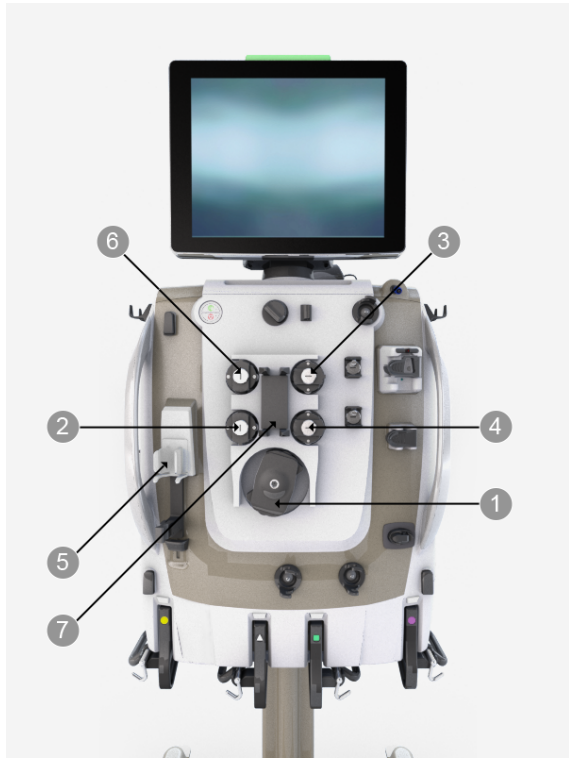

Figur Blod- og væskepumper

1. **Blodpumpe** Pumper blod gjennom blodflowbanen i filtersettet.

#### 2. Pre-blodpumpe (PBP)

Pumper en væske inn i blodtilgangsslangen på et sted rett etter at pasientens blod kommer inn i slangen og foran blodpumpen. Ved regional citratantikoagulasjon infunderer PBP-pumpen citratvæsken i blodtilgangsslangen. 3. Dialysat/erstatning 2-pumpe

CVVHD, CVVHDF: Pumper dialysatvæske inn i filterets væskedel. CVVH: Hvis administrering av erstatning post-filter er valgt, og erstatningsvæsken er på den grønne vekten, pumper den erstatningsvæske inn i post-filter-blodflowbanen.

- 5. Sprøytepumpeenhet Fungerer som holder for en væskefylt sprøyte og styrer administreringsraten for væsken. Administreringen kan være kontinuerlig eller i boluser. Systemisk antikoagulasjon: Sprøytepumpen administrerer antikoagulant til blodflowbanen mellom blodpumpen og filteret. Sprøyteslangen på filtersettet langs er plassert den venstre siden av kassetten i settet. Regional antikoagulasjon: Sprøytepumpen administrerer kalsiumløsning til pasienten via en separat sentralvenøs aksess.
- Laster Laster sett under oppstart, frigjør sett i avslutningsmodus og holder sett under behandling.

#### 4. Erstatningspumpe Pumper

erstatningsvæske inn i blodflowbanen. Erstatningsvæske kan administreres pre- eller post-filter.

6. **Avfallspumpe** Pumper ultrafiltrat/dialysat. Styrer ultrafiltrasjonsraten basert på innstillinger for pasientvæsketrekkrate (PVT) og flowraten for PBP, dialysat, erstatning og sprøyte .

- **Pumpebane** Slangebanen som pumpesegmentene av filtersettet lastes inn i.
- **Rotor** Rotoren er den sentrale komponenten i en peristaltiske pumpe, og den roterer når pumpen er i drift. Har to fjærbelastede valser som okkluderer pumpesegmentet i banen. Okklusjonen flytter væsken i pumpesegmentet fremover i diskrete mengder og hindrer tilbakestrømming.

# Venstre sidepanel og dryppskål

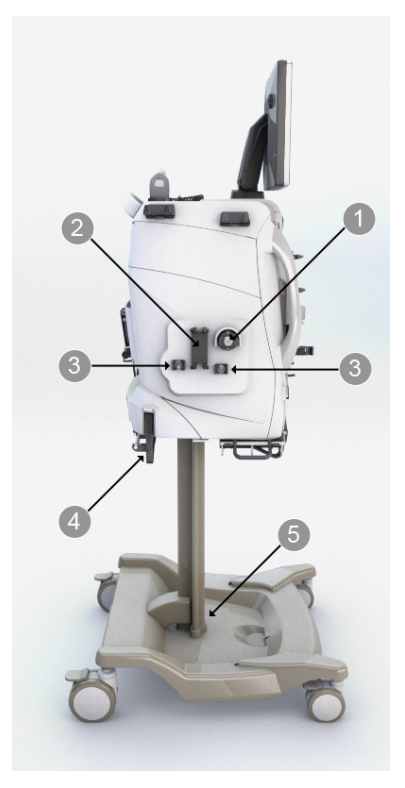

Figur Venstre sidepanel og dryppskål

1. Auto-avfallspumpe (Aavf)

Pumper avfall til et avløp fra systemet med to avfallsposer. Auto-avfallstilbehøret har to avfallsposer: én pose tømmes til avløpet mens den andre posen fylles med avfall.

#### 2. Auto-avfallslaster (Aavf)

Laster auto-avfallstilbehøret under oppstart, frigjør det i avslutningsmodus og holder det under behandling.

- 3. Klemmeventiler for auto-avfall (Aavf) (venstre og høyre) Den venstre klemmeventilen for auto-avfall styrer hvilken pose som blir fylt, og går til den andre avfallsposen når vekten fastslår at 1 liter avfall er blitt tilført. Den høyre klemmeventilen for auto-avfall styrer hvilken pose som blir tømt. Mens avfall strømmer inn i den ene posen, tømmes den andre posen til avløpet når avfallsflowen er ledet til den andre posen. Hvis avløpet ikke er tilgjengelig, strømmer avfall inn i begge poser til avløpet kan brukes igjen.
- 5. **Dryppskål** Samler opp lekket væske. En alarm utløses hvis det samler seg lekket væske over en fast grense.

#### 4. Auto-avfallsvekt (Aavf)

Auto-avfallsposen med minst kapasitet henger på denne vekten, som er indikert med en gul sirkel.

# Trykksensorer og holder for avluftingskammer

## Om trykksensorer og holder for avluftingskammer

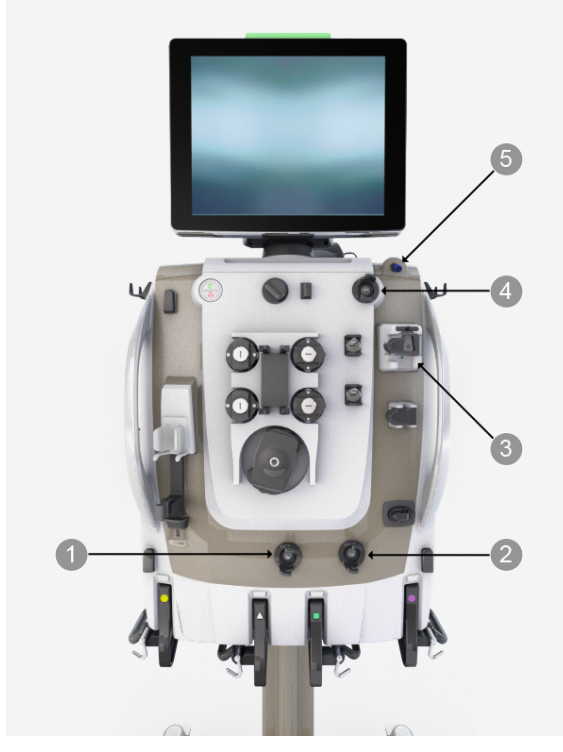

Figur Trykksensorer og holder for avluftingskammer

- Aksesstrykksensor Muliggjør ikke-invasiv overvåking av trykket i aksesslangen. Det er intet luft-væske-grensesnitt, og den elastiske membranen i filtersettets kapsel hindrer blodet i å komme i kontakt med trykksensoren.
- 2. **Filtertrykksensor** Muliggjør ikke-invasiv overvåking av trykket i filterslangen. Det er intet luft-væske-grensesnitt, og den elastiske membranen i filtersettets kapsel hindrer blodet i å komme i kontakt med trykksensoren.

3. Holder for avluftingskammer / Væskenivåsensor (VNS) / Skumdetektor Holder avluftingskammeret i filtersettet og opprettholder væskenivået mellom en øvre og nedre posisjon. Muliggjør fjerning av luftbobler fra blodet og væsken før de kommer inn i returslangen. Sensoren detekterer eventuelt skum som er til stede i slangen over avluftingskammeret.
5. Beturtrykknort Kobles til 4. Avfallstrykksensor Muliggjør ikke-invasiv overvåking av trykket i avfallslangen. Det er intet luft-væske-grensesnitt, og den elastiske membranen i filtersettets kapsel hindrer væske i å komme i kontakt med trykksensoren.

5. **Returtrykkport** Kobles til kammerets måleslange i filtersettet. En væskebarriere på den distale enden av måleslangen beskytter returtrykksensoren mot utilsiktet inntrengning av blod. Muliggjør ikke-invasiv overvåking av trykket i returslangen.

Fordi trykkmembraner kan bevege seg litt bort fra nøytral posisjon under normal drift, tilbakestiller et internt system for automatisk reposisjonering (ARPS) alle membraner til sine nøytrale posisjoner og verifiserer at trykksensoren fungerer som den skal, minst hver annen time. Væskenivåsensoren (VNS) fastsetter et optimalt nivå for blodet i avluftingskammeret før behandlingen startes og under drift mins hver annen time.

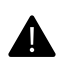

#### ADVARSEL!

Trykkapsler skal ikke fjernes under behandling.

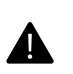

#### ADVARSEL!

Overvåk trykket under behandling.

## Overvåking av aksess, filter og avfall

Filtersett har trykkapsler på aksesslangen, ved filterinnløpet og på avfallslangen (figur "Trykkapsel installert i sensorhus (avfallslange vist)", side 299). Frontpanelet på kontrollenheten har sensorhus med plass til trykkapsler.

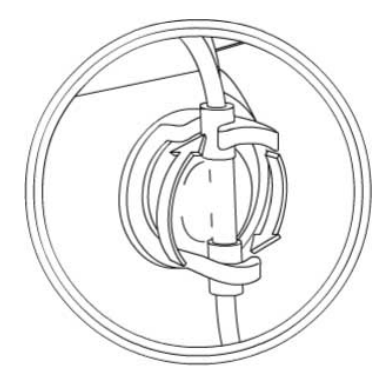

Figur Trykkapsel installert i sensorhus (avfallslange vist)

Hver trykkapsel i filtersettet har en væskedel og en luftdel. Disse rommene er skilt med en elastisk membran som normalt er i ro i en trykknøytral stilling.

Under behandling fylles væskedelen av kapselen med væske fra den aktuelle slangen. Ved variasjoner i væsketrykket beveges membranen, som komprimerer eller utvider luftdelen. Trykksensoren bal hver kapsel omdanner disse trykkvariasjonene til elektriske signaler, og **PrisMax**-programvaren bruker signalene til å beregne trykkverdien.

# Overvåking av retur

Under en pasientbehandling strømmer blod fra filterutløpet inn i en kort del av returslangen og deretter inn i avluftingskammeret på returslangen (figur "Avluftingskammer", side 299). Avluftingskammeret mottar også eventuell post-filter-erstatningsvæske. Væske fra avluftingskammeret strømmer inn i den siste delen av returslangen, som fører til pasienten.

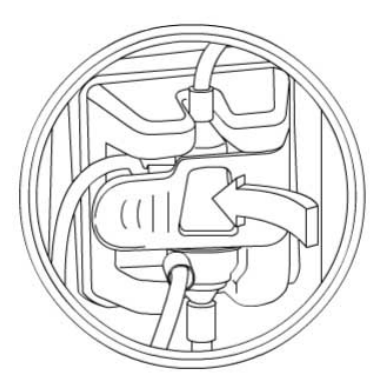

Figur Avluftingskammer

De øverste delene av avluftingskammeret og kammerets måleslange er fylt ned 1 til 2 ml luft. Variasjoner i trykket fra denne luftsøylen registreres av trykksensoren som er plassert bak returtrykkporten (figur "Returtrykkport", side 300). Returtrykksensoren er beskyttet mot potensiell kontaminasjon av den beskyttende membranvæskebarrieren som følger med settet.

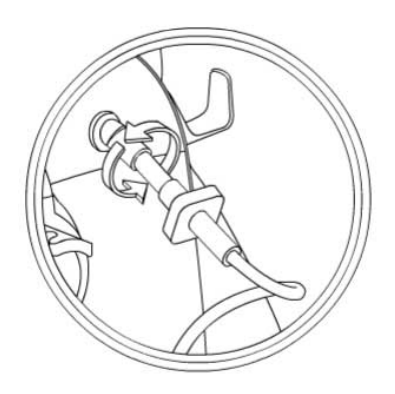

Figur Returtrykkport

# Klemmeventiler, returklemme og detektorer

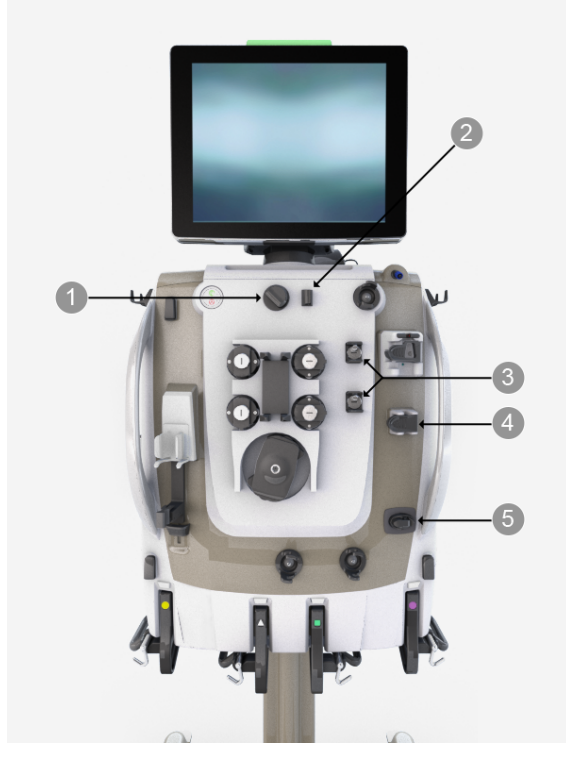

Figur Klemmeventiler, returklemme og detektorer

#### 1. Blodlekkasjedetektor (BLD)

Blodlekkasjedetektoren overvåker løpende for endringer i opasitet i avfallslangen på grunn av røde blodceller, oppløste partikler eller endring i farge, som kan indikere en lekkasje i filtermembranen. Systemet undersøker løpende signalstyrken for infrarød transmisjon som mottas gjennom avfallslangen. 2. **Utladerringguide** Holder filtersettets utladerring, som er utformet for å fjerne elektrostatisk spenning i filtersettet. Denne statiske elektrisiteten er ikke farlig for pasienten, men kan vises som artefakter på hjertemonitorer. Installer alltid utladerringen i holderen før pasienten kobles til filtersettet. 3. Klemmeventiler (øvre og

**nedre)** Den øvre klemmeventilen virker på slangen fra dialysat/erstatning 2-pumpen (CVVH, CVVHDF). Den nedre klemmeventilen virker på slangen fra erstatningspumpen. Ventilene åpnes og lukkes automatisk for å gjøre det mulig å administrere erstatningsvæske pre- eller post-filter.

#### 5. Returslangeklemme

Returslangeklemmen lukkes for å hindre blod eller luft i å komme frem til pasienten. Klemmen lukkes automatisk når strømmen er av, under noen selvtester eller ved mulig fare for pasientens sikkerhet. Hvis det installeres en slange under klemmen, aktiveres en slangedeteksjonsbryter.

#### 4. Luftdetektor (LD) En

transmisjons-/deteksjonsenhet basert på ultralyd, som kontinuerlig overvåker returslangen for luftbobler. Hvis en boble blir detektert, utløses en alarm. Hvis en returslange installeres, aktiveres en slangedeteksjonsbryter.

# Vekter foran

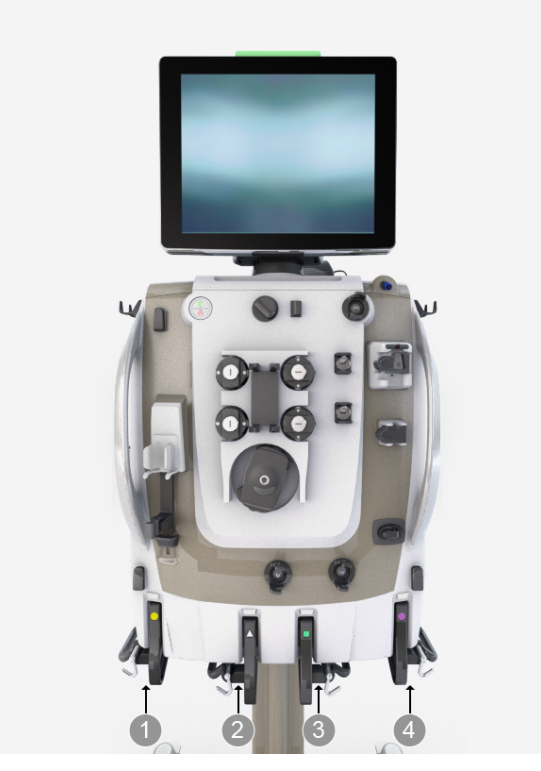

Figur Vekter foran

- 1. Avfallsvekt (gul sirkel)
- 2. **PBP-vekt** (hvit trekant)
- 3. **Dialysatvekt** (grønn firkant)
- 4. Erstatningsvekt (lilla åttekant)

PrisMax-programvaren overvåker vekten til hver væskepose for å styre væskeflowrater og pasientvæsketrekk. Det gis et varsel når en væskepose er nesten tom, eller når avfallsposen er nesten full, og fargekodede LED-lamper på vektene lyser når det er nødvendig å bytte pose.

Vekten er åpen når den er trukket bort fra kontrollenheten, og lukket når den er skjøvet helt inn. Under normal drift utløses en alarm hvis en vekt er åpen, og skjermen viser hvilken vekt som er åpen, ved å bruke koden for farge og form for vekten.

Hver vekt har et avtakbart bærestykke med tre kroker. Bruk en av krokene på siden av kontrollenheten som støtte når du fester eller fjerner poser. Heng alltid væskeposen sentrert på delen med tre kroker for å fordele vekten jevnt. Når bærestykket på vekten er satt på plass igjen, dreier du håndtaket mot gulvet og lukker vekten.

# Diverse komponenter

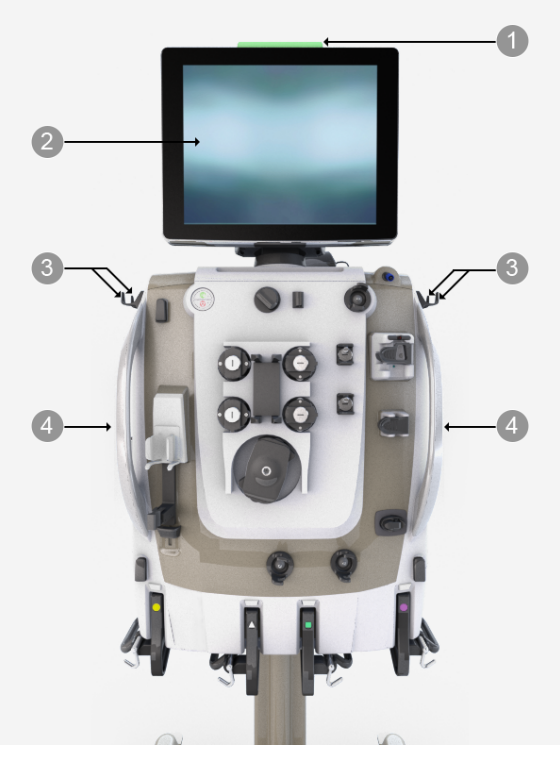

Figur Diverse komponenter

- 1. Statuslampe Lyser for å gi en generell indikasjon på driftsforholdene. Grønn: Normal drift, behandling pågår eller det vises en informasjonstekst når pasienten ikke er koblet til. Gul fast: Når en pasient er koblet til, indikerer en alarm med lav prioritet, betyr at det ikke er indikert noen fare for pasientens sikkerhet, men forholdet må undersøkes. Gul blinkende: Alarm med middels prioritet. Trenger tilsyn raskt. Rød: Alarm med høy prioritet, mulig fare for pasienten. Det kreves umiddelbare tiltak fra kliniker.
- 3. **Sidekroker** Kan brukes til å henge opp poser.

2. **Skjerm** Kan vris og vippes for å vise instruksjoner for drift, alarmer og hjelp. Trykk på knapper på skjermen for å endre innstillinger, starte og stoppe funksjoner og navigere mellom skjermbilder.

4. **Håndtak** Bruk håndtakene på siden og bak til å flytte kontrollenheten etter behov.

# Bakre panel

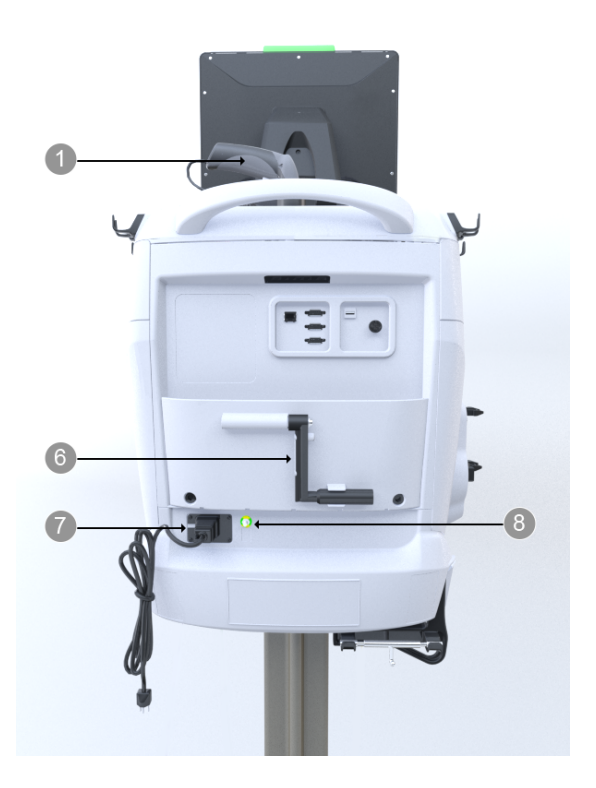

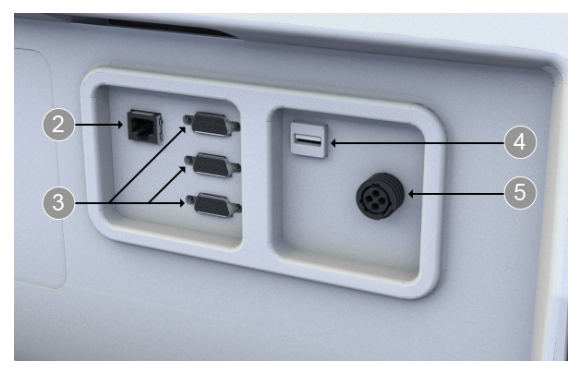

Figur Komponenter på bakre panel

- 1. **Strekkodeleser** Leser av strekkoden, 1D eller 2D, på filtersettet før eller etter at settet pakkes ut. Denne informasjonen gjør det mulig for programvaren å bruke korrekte standard flowrater, trykkalarmgrenser og primingssekvens for settet. Kan også lese av pasient-ID.
- 3. **Serieporter** Tilkoblinger for utveksling av data med en PC, et kommunikasjonsnettverk eller et modem.
- Fjernalarmtilkobling (pleieranrop) Tilkobling til en valgfri fjernalarm. Tilkoblet utstyr må oppfylle kravene i IEC 60601-1.
- 7. Strømkontakt Kontakt for strømledning: For tilkobling av nettstrøm. Omfatter to sikringer. Holder for strømledning: Beskytter mot utilsiktet frakobling av strømledningen.

- 2. **Ethernet-kontakt** En IP-adresserbar port for datautveksling med en PC, et BAXTER-servicested eller et kommunikasjonsnettverk eller for programvareoppdatering.
- 4. **USB-port** Tilkobling for datanedlasting, programvareoppdatering eller annen informasjon.
- 6. **Pumpesveiv** Muliggjør manuell pumping for å returnere blod til pasienten eller for å dreie på væskepumper. Håndtaket inneholder en skralle som tvinger rotasjonen av blodpumpen i riktig retning.
- 8. **Ekvipotensialkobling** Jordingspunkt.
- **Innsiden av bakre panel** Høyttaler: Avgir en kontinuerlig pipetone eller atskilte pip ved visse alarmtilstander. Vifte: Kjøler ned enheten innvendig. Innsiden av bakre panel er ikke vist med bilder.

# Visning på ekstern skjerm

Ved hjelp av funksjonen for ekstern skjerm kan en betrakter bruke en standard VNC-klient for tilkobling til **PrisMax**-systemet og vises skjerminnholdet på sin eksterne datamaskin eller mobilenhet.

Sikkerheten for nettverket og **PrisMax** opprettholdes ved at personen ved **PrisMax** må starte prosessen med riktig PIN-kode, og ved at **PrisMax**-programvaren avviser alle kommandoer som kommer inn via VNC. Pasientens sikkerhet og trygghet opprettholdes ved hjelp av begrensninger for behandling når serveren for ekstern skjerm er startet. For å fjerne restriksjonene mot behandling må **PrisMax**-systemet slås av.

Sekvensen for å vise skjermen er slik:

- 1. I Ny pasient-skjermbildet går du til systemkonfigurering ved å trykke på tannhjulsikonet.
- Identifiser deg som en godkjent bruker ved å logge på med Admin-rettigheter.
- 3. Trykk på Tilkobling, og bla til bunnen av den siden.
- 4. Trykk på Start server-knappen.
- Det åpnes en dialogboks med nettverksadressen til PrisMax-systemet. Gi denne adressen til brukeren med VNC-klienten, som benytter VNC-klienten til å koble seg til denne adressen.
- 6. En dialogboks med forespørsel om tilkobling erstatter den opprinnelige dialogen.
- Nettverksadressen til VNC-klienten som kommer med forespørselen, vises. Verifiser at denne adressen tilhører den korrekte brukeren som kobler seg til, i trinn 5.
- 8. Trykk på Godta-kappen hvis adressen kommer fra den korrekte brukeren.
- 9. VNC klienten begynner å vise gjeldende skjermbilde.
- Avslutt Systemkonfigurering for å gå tilbake til den normale PrisMax-skjermen.

#### MERK!

(i)

Det kan forekomme en kort forsinkelse (ca. 0,5 sekunder) mellom endringer på **PrisMax**-systemskjermen og den tilsvarende endringen på VNC-klientskjermen.

# Opplæring på enheten

**PrisMax**-systemet her mulighet for opplæring på enheten ved hjelp av ikke-nettbasert innhold på en USB-enhet. Dette gir mulighet for en

veiledet opplæring på enheten, med en ekstra sikkerhetsfunksjon som sørger for at ingen pumper roterer mens USB-enheten er satt inn.

Kontakt den lokale Baxter-representanten for å få flere opplysninger.

310 - Beskrivelse av utstyret

# Kapittel 7 Sett og tilbehør

| Filtersett                                                | 313      |
|-----------------------------------------------------------|----------|
| Om filtersett 313                                         |          |
| Lavflow- og høyflowsett 314                               |          |
| Pasientens minimumsvekt 314                               |          |
| Beskrivelse av filtersett 315                             |          |
| Blodvarmere                                               | 322      |
| Om blodvarmere 322                                        |          |
| Aktivere blodvarmere 323                                  |          |
| TherMax-blodvarmer 323                                    |          |
| PrismaTherm II-blodvarmer 326                             |          |
| PrismaComfort-, PrismaFlo II- og PrismaFlo IIS-blo<br>327 | dvarmere |
| Tilbehør for auto-avfall (Aavf)                           | 328      |

| Annet tilbehør | 329 |
|----------------|-----|
|                |     |

312 - Sett og tilbehør

# Sett og tilbehør

# Filtersett

# Om filtersett

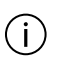

#### MERK!

Når det gjelder spesifikasjoner for filtersett, se avsnitt "Spesifikasjoner for filtersett", side 375.

Bruksanvisningen for filtersettet inneholder informasjon om blant annet flowrater, filtertrykk og primingskrav under drift samt ytelsesdata. **PrisMax**-systemet kan brukes med filtersett til engangsbruk som inneholder følgende:

- En kassett som monteres på lasteren på frontpanelet på kontrollenheten. Patronen omfatter slanger, pumpesegmentslanger og filter.
- En forhåndstilkoblet blodflowbane.
- Forhåndstilkoblede flowbaner for PBP-, dialysat-, erstatnings-, og avfallsvæsker avhengig av settype.

Strekkodeleseren på kontrollenheten kan lese av strekkoden på baksiden av engangsfiltersettet før eller etter utpakking. Strekkodeleseren kan også skanne strekkoden på Aavf-tilbehørssettet. Hvis strekkoden ikke kan leses av, kan settet velges fra en rullegardinliste. Følg instruksjonene på skjermen for å bekrefte settypen, som bestemmer standard flowrateområder, alarmgrenser og primingssekvens for settet. Auto-avfallstilbehøret passer over auto-avfallspumpen og klemmeventilene. Auto-avfallstilbehøret vil vekselvis fylle og tømme auto-avfallsposene til et avløp, slik at det ikke er nødvendig å tømme avfallsposen manuelt eller bytte den under behandling.

## Lavflow- og høyflowsett

Filtersett klassifiseres som lavflow eller høyflow i henhold til størrelsen på slangene som brukes til blodpumpe og blodtransport.

- Lavflowsett gir fordelen av lavt ekstrakorporalt blodvolum og har begrensede blodflowområder og ultrafiltrasjonsevner.
- Høyflowsett har et bredt område for blodflow- og ultrafiltrasjonsrater.

### Pasientens minimumsvekt

Pasientens minimumsvekt bestemmes av en kombinasjon av følgende faktorer.

- Programvarealarmgrenser, 8 kg for lavflowsett og 30 kg for høyflowsett, som muliggjør sikker behandling med hensyn til væskeubalanse.
- Vektbegrensningen for det bestemte settet som brukes, er basert på det ekstrakorporale blodvolumet.

Se avsnitt "Spesifikasjoner for filtersett", side 375 for spesifikasjoner for bestemte filtersett.

Lokale bestemmelser kan begrense tilgjengeligheten av visse sett. Kontakt den lokale Baxter-representanten for å få fullstendig bestillingsinformasjon.

#### Beskrivelse av filtersett

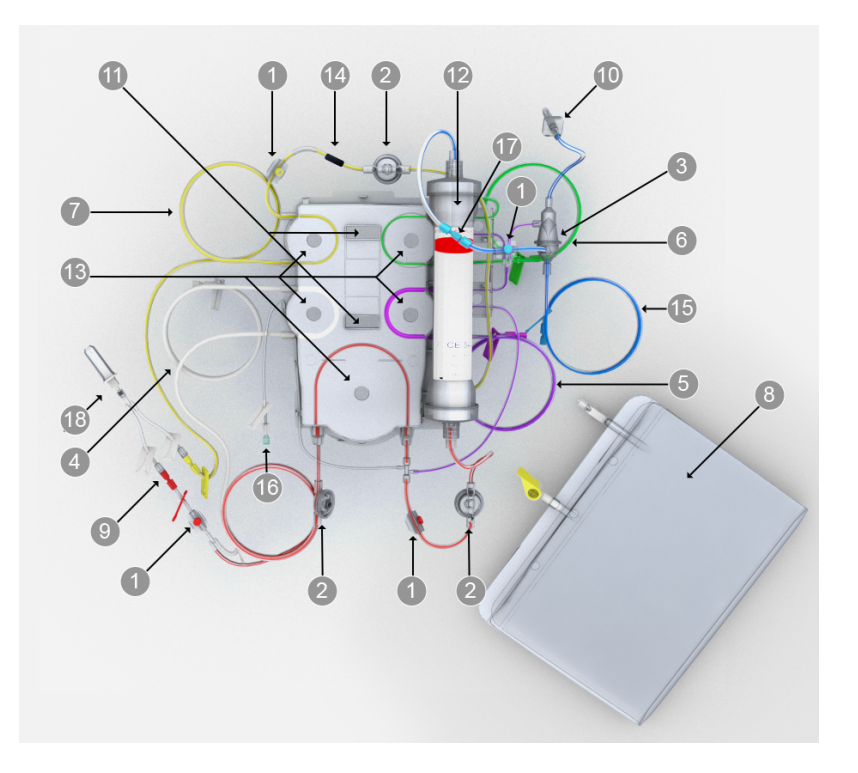

Figur CRRT-filtersettkomponenter

#### $1. \ {\bf Prøvetakingssteder}$

Fargekodede porter med en pute der en nål kan føres inn i settet. Benyttes til å innhente væske- eller blodprøver. Passer til en sprøyte på 21 G eller med mindre diameter med en nål festet til sprøyten. 2. **Trykkapsler** Hvert sett inneholder tre sirkelformede kapsler: aksess, filter og avfall. Hvert kapselhus inneholder en membran og passer inn i en trykksensorholder på kontrollenheten. Kapslene og trykksensorene muliggjør noninvasiv trykkovervåking. 3. Avluftingskammer På

returslangen. Gjør det mulig for systemet å håndtere luft og tilfører erstatningsvæske post-filter til returslangen.

#### 5. Erstatningsslange (lillastripet) Fører

erstatningsvæske fra posen på erstatningsvekten til blodflowbanen. Benyttes ikke i alle behandlinger.

#### 7. **avfallslange (gulstripet)** Fører ultrafiltrat- og dialysatavfall fra væskedelen av filteret til avfallsposen på avfallsvekten.

#### 9. **Aksesslange (rødstripet)** Fører blod fra blodtilgangen til filteret.

# 4. **PBP-slange (hvitstripet** Hvis den brukes, fører den

foreskrevet infusjonsvæske fra posen på PBP-vekten til blodtilgangsslangen. PBP-væske kommer inn i aksesslangen på et sted rett etter stedet der pasientens blod kommer inn og foran blodpumpen. Hvis citratantikoagulasjon benyttes, tilfører PBP-slangen citratvæsken.

- 6. Dialysat/erstatning 2-slange
  (grønnstripet) Fører væske fra den grønne vekten til
  væskedelen av filteret (dialysat)
  eller til blodflowbanen
  (erstatning 2)). Kun inkludert i
  CRRT-sett.
- 8. **Avfallspose** Samler opp væske fra avfallslangen.

#### 10. Kammerets måleslange

Kobler avluftingskammeret til returtrykkporten for å muliggjøre trykkovervåking og fjerning av luft ved behov. Kammerets måleslange fjerner luft halvautomatisk ved å trekke den ut gjennom returtykkporten mens væskenivåsensoren bidrar til å opprettholde korrekt væskenivå i kammeret. En væskebarriere på den distale enden av slangen beskytter returtrykkporten mot utilsiktet kontaminasjon fra blod/væske.

- 11. **Kassett** Plastdelen av filtersettet som omfatter slangesegmenter for pumpene og klemmeventilene. Patronen dekker væskepumpene og blodpumpen når den er installert, og spor i kassetten muliggjør automatisk lasting/frigjøring av sett.
- 13. Pumpesegmenter Delen av slangene som træs inn i banen til hver pumpe: blod, PBP, dialysat, erstatning og avfall. Pumpesegmenter lastes automatisk når kassetten blir installert med lasteren på frontpanelet.
- 12. **Filter** Filterets egenskaper varierer med filtersett. Se beskrivelse av behandlinger for informasjon om det enkelte filteret.

#### 14. **Elektrostatisk utladerring** Fjerner elektrostatisk spenning i settet som kan forårsake artefakter på hjertemonitorer.

15. **Returslange (blåstripet)** Fører 16. **Sprøyteslange** Ved systemisk blod fra filteret til blodreturen. antikoagulasjon fører

antikoagulasjon fører sprøyteslangen antikoagulant fra sprøyten til blodflowbanen. Ved regional antikoagulasjon er tilbehøret Ca250 en kalsiumslange som fører kalsium til pasienttilkoblingen. Sprøyteslangen har en tilbakeslagsventil som hindrer blod i å diffundere inn i sprøyteslangen på grunn av den peristaltiske virkemåten til blodpumpen. Sprøyteslangen er montert på kassetten på forhånd og skal være der.

18. **Skylletilbehør** Y-slange med posespike og tilkoblinger for primingsoperasjoner.

#### 17. Varmertilkobling

Hann-hunn-luer-koblinger muliggjør tilkobling av en blodvarmer.

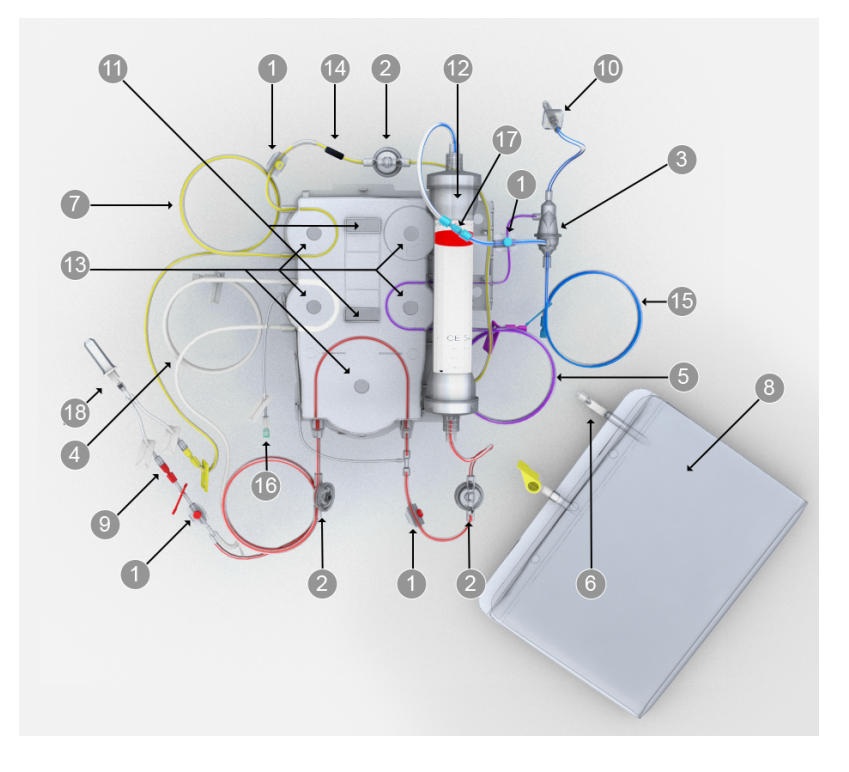

Figur TPE-filtersettkomponenter

#### 1. Prøvetakingssteder

Fargekodede porter med en pute der en nål kan føres inn i settet. Benyttes til å innhente væske- eller blodprøver. Passer til en sprøyte på 21 G eller med mindre diameter med en nål festet til sprøyten.

#### 3. Avluftingskammer På

returslangen. Gjør det mulig for systemet å håndtere luft og tilfører erstatningsvæske post-filter til returslangen.

- 2. **Trykkapsler** Hvert sett inneholder tre sirkelformede kapsler: aksess, filter og avfall. Hvert kapselhus inneholder en membran og passer inn i en trykksensorholder på kontrollenheten. Kapslene og trykksensorene muliggjør noninvasiv trykkovervåking.
- 4. **PBP-slange (hvitstripet** Hvis den brukes, fører den foreskrevet infusjonsvæske fra posen på PBP-vekten til blodtilgangsslangen. PBP-væske kommer inn i aksesslangen på et sted rett etter stedet der pasientens blod kommer inn og foran blodpumpen. Hvis citratantikoagulasjon benyttes, tilfører PBP-slangen citratvæsken.

5. Erstatningsslange

 (lillastripet) Fører
 erstatningsvæske fra posen på
 erstatningsvekten til
 blodflowbanen. Benyttes ikke i
 alle behandlinger.

- 7. **avfallslange (gulstripet)** Fører ultrafiltrat- og dialysatavfall fra væskedelen av filteret til avfallsposen på avfallsvekten.
- 9. **Aksesslange (rødstripet)** Fører blod fra blodtilgangen til filteret.

- 11. **Kassett** Plastdelen av filtersettet som omfatter slangesegmenter for pumpene og klemmeventilene. Patronen dekker væskepumpene og blodpumpen når den er installert, og spor i kassetten muliggjør automatisk lasting/frigjøring av sett.
- Pumpesegmenter Delen av slangene som træs inn i banen til hver pumpe: blod, PBP, dialysat, erstatning og avfall. Pumpesegmenter lastes automatisk når kassetten blir installert med lasteren på frontpanelet.

# 6. Kobling for fylling av avfallspose

7. **avfallslange (gulstripet)** Fører 8. **Avfallspose** Samler opp væske ultrafiltrat- og dialysatavfall fra fra avfallslangen.

#### 10. Kammerets måleslange

Kobler avluftingskammeret til returtrykkporten for å muliggjøre trykkovervåking og fjerning av luft ved behov. Kammerets måleslange fjerner luft halvautomatisk ved å trekke den ut gjennom returtykkporten mens væskenivåsensoren bidrar til å opprettholde korrekt væskenivå i kammeret. En væskebarriere på den distale enden av slangen beskytter returtrykkporten mot utilsiktet kontaminasjon fra blod/væske.

12. **Filter** Filterets egenskaper varierer med filtersett. Se beskrivelse av behandlinger for informasjon om det enkelte filteret.

#### 14. Elektrostatisk utladerring

Fjerner elektrostatisk spenning i settet som kan forårsake artefakter på hjertemonitorer. 15. Returslange (blåstripet) Fører 16. Sprøyteslange Ved systemisk

blod fra filteret til blodreturen.

- antikoagulasjon fører sprøyteslangen antikoagulant fra sprøyten til blodflowbanen. Sprøyteslangen har en tilbakeslagsventil som hindrer blod i å diffundere inn i sprøyteslangen på grunn av den peristaltiske virkemåten til blodpumpen. Sprøyteslangen er montert på kassetten på forhånd og skal være der.
- 18. **Skylletilbehør** Y-slange med posespike og tilkoblinger for primingsoperasjoner.

# 

Figur Komponenter i HP-filtersett

#### 17. Varmertilkobling

Hann-hunn-luer-koblinger muliggjør tilkobling av en blodvarmer. Koblingen kan brukes sammen med SP-420-forlengerslangen og engangsposen til **TherMax-**blodvarmeren.

#### 1. Prøvetakingssteder

Fargekodede porter med en pute der en nål kan føres inn i settet. Benyttes til å innhente væske- eller blodprøver. Passer til en sprøyte på 21 G eller med mindre diameter med en nål festet til sprøyten.

#### 3. Avluftingskammer På

returslangen. Gjør det mulig for systemet å håndtere luft og tilfører erstatningsvæske post-filter til returslangen.

#### 5. Slange til HP-kassett

#### 7. HP-patron

- 2. **Trykkapsler** Hvert sett inneholder tre sirkelformede kapsler: aksess, filter og avfall. Hvert kapselhus inneholder en membran og passer inn i en trykksensorholder på kontrollenheten. Kapslene og trykksensorene muliggjør noninvasiv trykkovervåking.
- 4. **PBP-slange (hvitstripet** Hvis den brukes, fører den foreskrevet infusjonsvæske fra posen på PBP-vekten til blodtilgangsslangen. PBP-væske kommer inn i aksesslangen på et sted rett etter stedet der pasientens blod kommer inn og foran blodpumpen. Hvis citratantikoagulasjon benyttes, tilfører PBP-slangen citratvæsken.
- 6. **Returslange (blåstripet)** Fører blod fra filteret til blodreturen.
- 8. Kammerets måleslange Kobler avluftingskammeret til returtrykkporten for å muliggjøre trykkovervåking og fjerning av luft ved behov. Kammerets måleslange fjerner luft halvautomatisk ved å trekke den ut gjennom returtykkporten mens væskenivåsensoren bidrar til å opprettholde korrekt væskenivå i kammeret. En væskebarriere på den distale enden av slangen beskytter returtrykkporten mot utilsiktet kontaminasjon fra blod/væske.

- 9. **Kassett** Plastdelen av filtersettet som omfatter slangesegmenter for pumpene og klemmeventilene. Patronen dekker væskepumpene og blodpumpen når den er installert, og spor i kassetten muliggjør automatisk lasting/frigjøring av sett.
- Sprøyteslange Ved systemisk antikoagulasjon fører sprøyteslangen antikoagulant fra sprøyten til blodflowbanen.
   Sprøyteslangen har en tilbakeslagsventil som hindrer blod i å diffundere inn i sprøyteslangen på grunn av den peristaltiske virkemåten til blodpumpen. Sprøyteslangen er montert på kassetten på forhånd og skal være der.
- 13. Slange fra HP-patron

#### Pumpesegmenter Delen av slangene som træs inn i banen til hver pumpe: blod, PBP, dialysat, erstatning og avfall. Pumpesegmenter lastes automatisk når kassetten blir installert med lasteren på frontpanelet.

#### 12. Varmerkobling

# Blodvarmere

#### Om blodvarmere

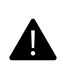

#### ADVARSEL!

Juster temperaturen til blodvarmingsenheten i henhold til sykehusets retningslinjer. Global positiv varmebalanse og netto oppvarming av pasienten er mulig.

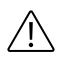

#### **OBSERVER!**

Post-erstatning-infusjonsvæske strømmer inn i avluftingskammeret nedstrøms for varmertilkoblingen og kan redusere blodvarmerens effekt når høye rater av post-dilusjon-erstatning er foreskrevet.

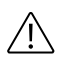

#### **OBSERVER!**

Ikke bruk en varmer på erstatnings- eller PBP-infusjonsslanger: En varmer kan danne luftbobler som kan samles opp i avluftingskammeret eller filteret.

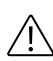

#### **OBSERVER!**

Ikke bruk en varmer på dialysatslangen: En varmer kan generere luftbobler som kan samles opp i dialysatdelen til dialysefilteret og hindre overføring av oppløste stoffer.

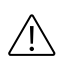

#### **OBSERVER!**

Se i den aktuelle brukerhåndboken for den bestemte blodvarmeren som brukes, for mer informasjon.

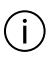

#### MERK!

Bruk kun blodvarmere som er godkjent for bruk med **PrisMax**-systemet, og installer og bruk dem i henhold til bruksanvisningen for blodvarmeren.

Blodvarmere er utformet for å kompensere for varmetap på grunn av væskeutskifting under behandling. Graden av varmetap hos pasienten avhenger av væskeutskiftingsraten og temperaturen i væskeposene. **PrisMax**-systemet kan brukes med flere typer blodvarmertilbehør for å kompensere for varmetap.

#### Aktivere blodvarmere

En autorisert servicetekniker vil benytte servicemodus til å aktivere den arm-monterte blodvarmeren for bruk på **PrisMax**-systemet. Hvis modellen av den aktiverte varmeren krever det, viser et dedikert Koble til blodvarmer-skjermbilde instruksjoner for tilkobling av varmeren til filtersettet. Når en strømpevarmer blir aktivert, vises intet spesifikt oppstartsskjermbilde.

#### TherMax-blodvarmer

#### Oversikt

**TherMax**-blodvarmeren har høy effektivitet og lavt ekstrakorporalt blodvolum. Den er utformet for bruk med **PrisMax**-systemet. Blodvarmeren er en intelligent varmer. Blodvarmeren er en tilkoblet varmer som er en del av pasientens ordinasjon. Brukeren angir en
ordinasjonstemperatur som blodvarmeren bruker til å beregne hvor mye blodet skal oppvarmes, slik at det returneres til pasientens blodomløp med den foreskrevne temperaturen. Når ordinasjonen er lagt inn, er det ikke nødvendig med ytterligere håndtering eller regulering av strøm fra brukerens side for å holde ønsket varmenivå.

#### Beskrivelse

Blodvarmeren består av to deler når den er i bruk, **TherMax**-enheten som er montert på en arm på siden av **PrisMax**-kontrollenheten, og en engangspose som er satt inn foran på blodvarmeren og er i kontakt med oppvarmingsplater oppe og nede. Blodvarmeren er koblet til **PrisMax**-systemet med en seriekommunikasjonskabel.

Kommunikasjonskabelen gjør det mulig for blodvarmeren å respondere på endringer i behandlingsparameterne. Driftskonfigurasjonen til blodvarmeren er behandlingsposisjonen med lokket lukket og posen låst.

#### Oppstart

Sørg for at blodvarmeren er koblet til et nettstrømuttak. Den får ikke strøm fra **PrisMax**-systemet. Påse at kommunikasjonskabelen er koblet til **PrisMax**-systemet. Slå **TherMax**-blodvarmeren på ved å trykke på og holde strømknappen. Blodvarmeren må slås på atskilt fra **PrisMax**.

Før OPPSTART og priming må du finne frem blodvarmerens engangspose sammen med resten av materiellet for priming og behandling for **PrisMax**-systemet.

Følg instruksjonene i brukergrensesnittet til **PrisMax** for å fullføre oppstart. Når brukeren har valgt blodvarmer, blir vedkommende bedt om å angi ordinasjonstemperaturen. Når ordinasjonen er korrekt angitt, vil **PrisMax**-systemet veilede brukeren gjennom tilkobling av blodvarmeren. Feedback i sanntid ved hjelp av animasjoner og popup-skjermbilder, eller begge deler, gir brukeren instruksjoner for korrekt rekkefølge under tilkoblingen og motvirker eventuelle feil brukeren måtte gjøre. Når brukeren har fullført tilkoblingen av

**TherMax**-blodvarmerens engangspose til **PrisMax**-behandlingsfiltersettet, trenger ikke brukeren å ha mer kontakt med selve blodvarmeren. **PrisMax**-systemet vil automatisk teste og

prime blodvarmeren uten intervensjon fra brukeren.

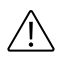

#### **OBSERVER!**

Ikke åpne varmeren og ikke lås opp posen under behandling. Hvis varmeren åpnes eller posen låses opp under behandling, utløses en alarm som krever at behandlingen avsluttes.

#### Behandling

Hvis ikke legen har foreskrevet en ny temperaturordinasjon og pasientens tilstand ikke er endret, trenger ikke brukeren håndtere blodvarmeren eller oppvarmingsoperasjonen. Blodvarmeren reagerer automatisk på endringer i omgivelsestemperatur, endringer i ordinasjon og pumper som stanser. Hvis problemer detekteres, vil blodvarmeren kommunisere disse problemene til **PrisMax**-systemet.

**PrisMax**-systemet vil deretter gi detaljerte instruksjoner om motvirkning av eventuelle problemer for å kunne fortsette behandlingen, eller avslutte behandlingen og starte en ny behandlingsøkt.

#### Avslutte behandling

**PrisMax**-systemet gir brukeren instruksjoner for fullføring av en behandlingsøkt.

#### Sikkerhet

Blodvarmeren har flere sikkerhetsfunksjoner som motvirker eventuelle risikoer som er involvert ved oppvarming av blodet eller ved å sette en engangspose inn i blodbanen til **PrisMax**-filtersettet. Blodvarmeren kan detektere blodlekkasjer i engangsposen, den kan detektere avvik fra korrekte driftskonfigurasjoner, og den har uavhengig maskinvarebasert beskyttelse mot overoppvarming som fører til hemolyse.

#### Ytelse

Blodvarmeren kan varme innenfor et bredt område av omgivelses- og ordinasjonsvariabler. Det finnes imidlertid visse kombinasjoner av lav omgivelsestemperatur, høy ordinasjonstemperatur og høye flowrater post-erstatning der blodvarmeren ikke er i stand til å levere den foreskrevne blodreturtemperaturen. Hvis slike forhold oppstår, vises en dialogboks der brukeren varsles om dette.

#### Rengjøring

Blodvarmerens lokk skal kun låses opp og åpnes når det er nødvendig å rengjøre varmeplatene. Blodvarmeren skal rengjøres med de samme prosedyrene som er dokumentert for rengjøring av selve **PrisMax**-systemet. Når blodvarmeren er rengjort, skal lokket til blodvarmeren lukkes og låses.

#### Alarmer

Se kapitlet om alarmer for alarmer som gjelder spesielt for **TherMax**-blodvarmeren. Når blodvarmeren brukes, endres prosedyren for fjerning av luft i blodet. **PrisMax**-dialogen for fjerning av luft vil lede brukeren gjennom prosessen. De kreves klemmer for å utføre denne prosessen.

## PrismaTherm II-blodvarmer

**PrismaTherm II**-blodvarmeren består av en oppvarmet aluminiumssylinder og en forlengerslange, kalt SP420, som er kveilet i et spor i sylinderen. Forlengerslangen kobles til varmertilkoblingen i filtersettet, mellom filterutløpet og avluftingskammeret.

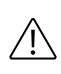

#### **OBSERVER!**

Fordi **PrisMax**-systemet ikke kan detektere luft som komme inn i slangen nedstrøms for luftdetektoren (LD), er det viktig å plassere forlengerslangen oppstrøms for luftdetektoren (LD).

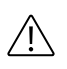

## **OBSERVER!**

Post-erstatning-infusjonsvæske strømmer inn i avluftingskammeret nedstrøms for varmertilkoblingen og kan redusere PrismaTherm II-blodvarmerens effekt når høye rater av post-dilusjon-erstatning er foreskrevet.

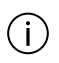

## MERK!

Deteksjonsatferden for returtrykkalarmer endres når oppvarmingsslangen er til stede.

Oppvarmingssylinderens driftstemperatur kan velges av brukeren. Den bestemmer maksimumstemperaturen for sylinderen, ikke blodutløpstemperaturen.

## PrismaTherm II – trykkfall

Når **Prismatherm II**-blodvarmeren kobles til settet, økes volumet i den ekstrakorporale blodkretsen vesentlig . Det må tas hensyn til dette tilleggsvolumet ved ordinasjon, særlig for pasienter med lav kroppsvekt.

Forlengerslangen forårsaker et trykkfall mellom filterutløpet og avluftingskammeret som er omtrent proporsjonalt med blodflowraten, men også avhengig av blodets hemokonsentrasjon ved filterutløpet.

Bruk av PrismaTherm II-blodvarmeren kan påvirke målinger av  $\Delta P$  og TMP. Dette kan utløse alarmer for høyt filtertrykk eller filterkoagulasjon ved høye blodflowrater. Se bruksanvisningen for **PrismaTherm II** for mer informasjon om enhetens virkning på trykk.

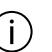

#### MERK!

Det ekstrakorporale volumet økes med volumet av oppvarmingsslangen, og dermed blir blodreturvolumet økt med volumet av oppvarmingsslangen.

**PrismaTherm II**-blodvarmeren er kompatibel med disse settene og maksimale blodflowratene:

Tabell PrismaTherm II-blodvarmer - kompatible sett og maksimale blodflowrater

| Filtersett          | Maksimal<br>blodflowrate (Qbmax) | Returtrykk (Preturn) |
|---------------------|----------------------------------|----------------------|
| M60, ST60           | 180 ml/min                       | 80 mmHg              |
| M100, ST100         | 300/320 ml/min                   | 130 mmHg             |
| M150, ST150, oXiris | 350/370 ml/min                   | 160 mmHg             |
| HF1000              | 330/350 ml/min                   | 150 mmHg             |
| HF1400              | 350/360 ml/min                   | 150 mmHg             |
| TPE1000             | 180 ml/min                       | 90 mmHg              |
| TPE2000             | 350 ml/min                       | 150 mmHg             |

Fastsatt ved in vitro-forsøk ved bruk av bovint blod (Hct 32 %, proteininnhold 60 g/l) og et 13F-kateter. Disse verdiene er fastsatt for å gi et filterdriftstrykk under 400 mmHg.

Kliniske forhold vil kunne kreve at disse flowrateverdiene reduseres betraktelig ved høy blodviskositet (høy hematokritt eller andre årsaker).

## PrismaComfort-, PrismaFlo II- og PrismaFlo IIS-blodvarmere

Strømpeblodvarmerne **PrismaComfort**, **PrismaFlo II** og **PrismaFlo IIS** består av en kontrollenhet og en silikonstrømpe som passer rundt returslangen nedstrøms for returklemmen. Elektrisk motstandstråd i strømpen varmer opp returslangen. Effekten av strømpeblodvarmerne er uavhengig av behandlingskonfigurasjonen og hvorvidt erstatningsvæske infunderes pre-dilusjon eller post-dilusjon.

## (j)

MERK!

Høyeste innstillingspunkt (43 °C) på **PrismaComfort**, **PrismaFlo II** og **PrismaFlo IIS**-varmere må brukes med forsiktighet når **PrisMax**-systemet brukes ved lav avfallsrate (under 500 ml/t) hos pasienter som veier under 30 kg. Global positiv varmebalanse og netto pasientoppvarming kan forekomme under slike forhold.

Det er to strømpestørrelser som passer til hele utvalget av **PrisMax**-systemets filtersett og returslangediametere. For mest mulig effektiv oppvarming må strømpestørrelsen samsvare med slangestørrelsen. Ta kontakt med din lokale Baxter-representant for å få informasjon om tilgjengeligheten av strømpevarmere samt strømpestørrelse.

## Tilbehør for auto-avfall (Aavf)

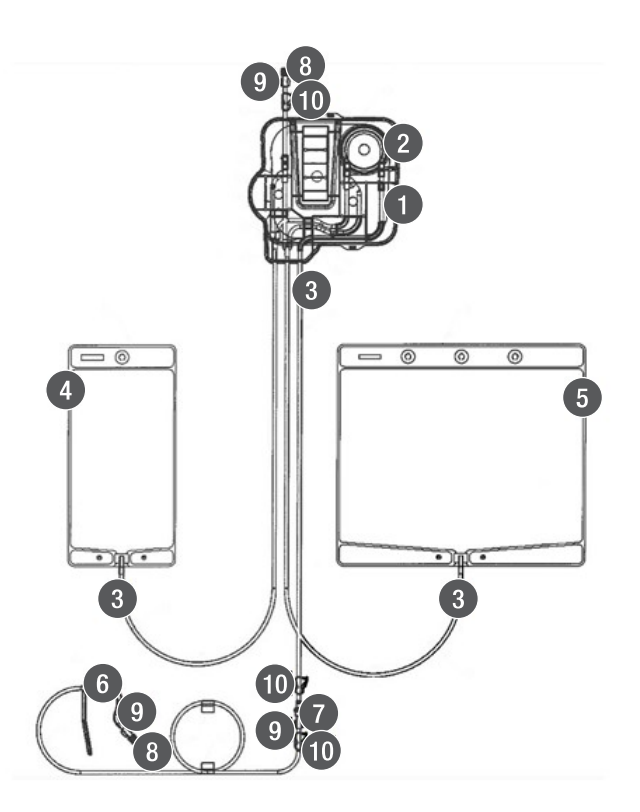

Figur Komponenter i tilbehøret for auto-avfall (Aavf)

#### 1. Kassett Den klare

plastkomponenten som kobles til lasteren vå venstre sidepanel for å laste pumpesegment og klemmeventilsegmenter på slangen.

3. **avfallslange (gulstripet)** Slange som fører avfall til avfallsposene og fra avfallsposene til avløpet.

## 5. Avfallspose på 51

Avfallsposen som monteres på avfallsvekten foran, og som fylles og tømmes automatisk under behandling. Den gir også ekstra lagringsmulighet hvis avløpet ikke er tilgjengelig under behandling.

- 7. **Kontrollventil** Enveisventil i den proksimale enden av avfallslangen for å hindre tilbakestrømming av avfall.
- Hunn-luer Koblinger på innløpet og utløpet på auto-avfallstilbehøret. avfallslangen fra filtersettet foran kobles til auto-avfallsinnløpet.

#### 2. Pumpesegment Den

halvsirkelformede delen av slangen som træs inn i banen til auto-avfallspumpen. Det lastes automatisk med auto-avfallskassetten.

4. Avfallspose på 1 l

Avfallsposen som monteres på auto-avfallsvekten (vestre sidepanel), og som fylles og tømmes automatisk under behandling.

- Avløpskrok Krok montert i den distale enden av avløpsslangen. Den brukes til å feste avløpsslangen til avløpet.
- 8. **Hann-luer-hette med lufting** Sterilitetshette som er festet til hunn-luer i begge ender av auto-avfallstilbehøret.
- 10. **Klemme** Brukes til å okkludere auto-avfallstilbehøret manuelt under frigjøring for å hindre lekkasje.

## Annet tilbehør

Du finner mer informasjon om tilbehør i reservedelskatalogen for **PrisMax**-systemet.

- Blodvarmere: Se avsnitt "Om blodvarmere", side 322 for en liste over blodvarmere som er godkjent for bruk med **PrisMax**-systemet.
- **PrismaTherm II**-forlengerslange: Brukes med **PrismaTherm II**-blodvarmeren.
- **TherMax**-blodvarmerens engangspose: Brukes sammen med **TherMax**-blodvarmeren. Posen er utformet for å muliggjøre

maksimal overføring av varme fra varmeren. Har innløps- og utløpskobling for tilkobling i banen til blodfiltersettet.

- Avfallspose: Tilgjengelig i størrelse på 5 liter og 9 liter. Poser samler opp ultrafiltrat eller dialysatavfall avhengig av behandlingen som utføres. CRRT-sett inneholder avfallsposer på 5 liter.
- Kalsiuminfusjonsslange til bruk med sprøyten (figur "Prismaflex CA 250-kalsiumslangeenhet", side 330): En dedikert merket kalsiuminfusjonsslange er nødvendig når sprøytepumpen brukes til å administrere kalsiumløsning under regional citratantikoagulasjon. Kalsiumslangen omfatter også en tilbakeslagskontrollventil for å hindre tømming av slangen og tilbakestrømming.
- SP-394-tilbehør beregnet på tilkobling av flere erstatningsbeholdere samtidig under TPE-behandling. Se figur "SP-394-tilbehør", side 331

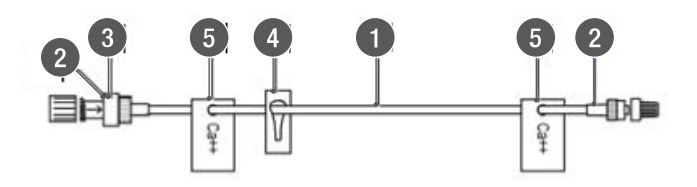

Figur Prismaflex CA 250-kalsiumslangeenhet

- 1. Lavvolum-infusjonsslange
- 3. Kontrollventil
- 5. Kalsiummerker (Ca++)
- 2. Luer-lock-koblinger til pasientens vaskulære access og sprøyte
- 4. Sideklemme

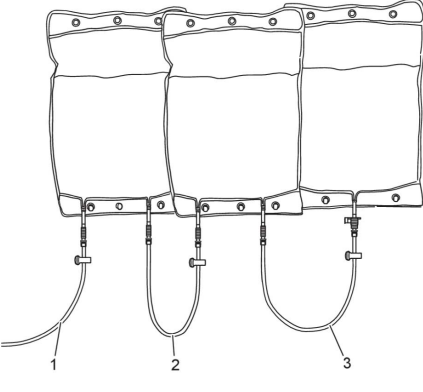

Figur SP-394-tilbehør

- 1. Erstatningsvæskeslange i TPE-settet
- 2. Andre slange utstyrt med spike uten lufting
- 3. Første slange utstyrt med spike med lufting (blå hette)

332 - Sett og tilbehør

## Kapittel 8 Spesifikasjoner

| Omgivelser                         | 335 |
|------------------------------------|-----|
| Fysiske data                       | 337 |
| Maskinvare                         | 338 |
| Klassifisering av medisinsk utstyr | 338 |
| Vekter                             | 339 |
| Strøm                              | 340 |
| Elektrisk sikkerhet                | 342 |
| Eksterne grensesnitt               | 344 |
| Samsvar                            | 345 |
| Innstillinger                      | 346 |
| Viste data                         | 358 |
| Sprøyte                            | 364 |
| Flowrater og nøyaktighet           | 365 |

| Alarmvarsling                                                                                      | 368 |
|----------------------------------------------------------------------------------------------------|-----|
| Trykksensor for aksesslange                                                                        | 370 |
| Trykksensor for returslange                                                                        | 371 |
| Filtertrykksensor                                                                                  | 371 |
| Trykksensor for avfallslange                                                                       | 373 |
| Sensor for absolutt atmosfæretrykk                                                                 | 374 |
| Luftdetektor (LD)                                                                                  | 374 |
| Blodlekkasjedetektor (BLD) – avfall                                                                | 374 |
| Spesifikasjoner for filtersett                                                                     | 375 |
| Historikkdata                                                                                      | 383 |
| Servicespesifikasjoner                                                                             | 385 |
| Retningslinjer og produsentens<br>deklarasjon vedrørende elektromagnetisk<br>stråling og immunitet | 387 |
| Filtersettets levetid                                                                              | 396 |
| Støttede blodvarmere                                                                               | 396 |
| Loggede data                                                                                       | 397 |
| Sprøytepumpens nøyaktighet                                                                         | 398 |

# Spesifikasjoner

## Omgivelser

Tabell Omgivelsesspesifikasjoner

| Lufttrykk i omgivelsene                          | 70–106 kPa                                                                                                    |
|--------------------------------------------------|----------------------------------------------------------------------------------------------------|
| Omgivelsenes<br>driftstemperatur                 | 16–38 °C                                                                                                    |
| Luftfuktighet i<br>omgivelsene ved drift         | Nedre grense: 15 % RF (ikke-kondenserende) ved 16–38 °C                                                                                                    |
|                                                  | Øvre grense: 85 % RF (ikke-kondenserende) ved 16–28 °C                                                                                                    |
|                                                  | Ved temperaturer i området 28–38 °C reduseres den<br>øvre grensen med 2 % per °C. Den maksimale<br>luftfuktigheten i omgivelsene er 65 % relativ<br>luftfuktighet (ikke-kondenserende) ved den maksimale<br>omgivelsestemperaturen på 38 °C. |
| Temperatur ved<br>transport og<br>oppbevaring    | -18 til +54 °C                                                                                                    |
|                                                  | La enheten tilpasse seg arbeidstemperaturen i omgivelsene i minst én time før bruk.                                                                                                    |
| Luftfuktighet ved<br>transport og<br>oppbevaring | 10–85 % RF (ikke-kondenserende ved 35 °C)                                                                                                    |

| Lufttrykk ved transport<br>og oppbevaring            | 50–106 kPa (375–795 mmHg)                                                                                                    |
|------------------------------------------------------|----------------------------------------------------------------------------------------------------|
| Lufttemperatur inne i<br>kontrollenheten             | Maksimum 55 °C ved luftutløpsporten når den eksterne temperaturen er 38 °C.                                                                                                    |
| Maksimum<br>avløpstemperatur                         | Tilbehør for auto-avfall (Aavf): 38 °C                                                                                                    |
| Lydstyrke fra enheten<br>under normal drift          | Mindre enn 65 dB(A) over en 24-timersperiode målt i<br>en avstand på 0,5 m fra enheten under normal drift<br>(ingen alarmtilstand).                                                                                                    |
|                                                      | Samsvarer med IEC 60601-1 [ed3.0] [2005-12]<br>Medical electrical equipment - General requirements<br>for basic safety and essential performance (section<br>9.6.2.1 specifications).                                                        |
|                                                      | Maksimal alarmlydstyrke samsvarer med gjeldende<br>standarder for skadelige støynivåer. Alarmlyden er<br>intermitterende (ikke kontinuerlig).                                                                                                |
| Høyttalerlydstyrke<br>(hovedhøyttaler og<br>reserve) | l stand til å generere 65–75 dB(A) ved én meter.                                                                                                    |
| Vibrasjon/støt under<br>transport                    | Kontrollenheten kan fungere i behandlingsmodus og servicemodus når den utsettes for:                                                                                                    |
|                                                      | <ul> <li>Sinusformet vibrasjon i henhold til IEC<br/>60068-2-6 [ed7.0] [2007-12]: Environmental<br/>testing - Part 2-6: Tests - Test Fc: Vibration<br/>(sinusoidal).</li> </ul>                                                              |
|                                                      | <ul> <li>Tilfeldig vibrasjon, stor båndbredde, generelle<br/>krav i henhold til IEC 60068-2- 64 [ed2.0]</li> <li>[2008]: Environmental testing - Part 2-64: Tests</li> <li>Test FH: vibration, broadband random and<br/>guidance.</li> </ul> |
|                                                      | • Et dunk i henhold til IEC 60068-2-29 [ed2.0b]<br>[1987]: Environmental testing - Part 2-29: Test<br>Eb and guidance: Bump.                                                                                                    |
|                                                      |                                                                                                    |

| Vibrasjon/støt under<br>bruk | Spektral tetthet ved akselerasjon (ASD), isotrop, 2–200 Hz ASD $\leq 5 \times 10^{-8}$ g²/Hz                                                            |
|------------------------------|----------------------------------------------------------------------------------------------------|
| Væskebeskyttelse             | IPX1 (beskyttelse mot vertikalt fallende vanndråper)<br>som spesifisert i IEC 60529.                                                                    |
| Serviceintervall             | Kontrollenheten viser en melding for periodisk<br>vedlikehold ved følgende intervaller, avhengig av hva<br>som kommer først:<br>• hver 6000 timers bruk |
|                              | <ul> <li>etter et intervall brukeren har valgt for periodisk<br/>vedlikehold</li> </ul>                                                                 |
| Levetid                      | Minst 8 år eller 24 000 timers bruk, avhengig av hva<br>som kommer først.                                                                               |

## Fysiske data

Tabell Fysiske spesifikasjoner

| Vekt       | Ca. 75–80 kg uten væskeposer eller filtersett, avhengig av installerte alternativer. |
|------------|--------------------------------------------------------------------------------------|
| Høyde      | Ca. 140–170 cm                                                                       |
| Bredde     | Ca. 51 cm                                                                            |
| Sokkel     | Ca. 70 × 70 cm                                                                       |
| Stabilitet | Kontrollenheten samsvarer med IEC 60601-1 [ed3.0].                                   |

## Maskinvare

Tabell Maskinvarespesifikasjoner

| Mikroprosessorer | <b>PrisMax</b> -systemet inneholder flere CPU-er. Primær<br>CPU (kontrollprosessor, CP) kjører med 600 MHz.<br>Sekundære CPU-er omfatter:                      |
|------------------|----------------------------------------------------------------------------------------------------|
|                  | <ul> <li>Sikkerhetsprosessor (SP), kjører med 96 MHz</li> </ul>                                                                                                |
|                  | <ul> <li>Strømsystemkontroll (PSC), kjører med 24 MHz</li> </ul>                                                                                               |
|                  | <ul> <li>Skjermkontrollprosessor (DCP), kjører med 24<br/>MHz</li> </ul>                                                                                       |
| Minneenheter     | <b>PrisMax</b> -systemet bruker NAND-flashminne og 512<br>MB SD-RAM.                                                                                           |
| SDHC-kort        | SDHC-kort med kapasitet 32 GB for lagring av data i<br>Microsoft Windows-kompatibelt format.                                                                   |
|                  | Hvis programvaren registrerer at mindre enn 500 MB<br>er tilgjengelig på SDHC-kortet, blir de eldste<br>pasientloggdataene slettet til 500 MB er tilgjengelig. |
|                  | Programvaren lagrer systemkalibreringsdata for de 50<br>nyeste kalibreringsoppdateringene.                                                                     |
|                  | Bruk kun SDHC-kort levert av Baxter.                                                                                                    |
| Skjerm           | Integrert 16-biters LCD-skjerm med 1024 $\times$ 768                                                                                                    |
| Dryppskål        | Det utløses en alarm hvis dryppbrettet detekterer en lekkasje over 50 ml $\pm$ 20 ml.                                                                          |

## Klassifisering av medisinsk utstyr

Tabell Klassifisering av medisinsk utstyr

| EU  | Klasse II b i henhold til rådsdirektiv 93/42/EØF |
|-----|--------------------------------------------------|
| USA | Klasse II i henhold til FDA 21 CFR 860           |

| Canada    | Klasse III i henhold til SOR/98-282                                |
|-----------|--------------------------------------------------------------------|
| Australia | Klasse II b i henhold til Therapeutic Goods Act 1989,<br>Bill 2002 |

## Vekter

Tabell Spesifikasjoner for vekter

| Vektområde (inkludert<br>bøyle og bærestykker) | Dialysat, erstatning, PBP, avfall, auto-avfall (Aavf):<br>Område 0–11 kg                                                                   |
|------------------------------------------------|----------------------------------------------------------------------------------------------------|
|                                                | Nøyaktighet:                                                                                                    |
|                                                | • 0–5200 g: ±7,0 g                                                                                                    |
|                                                | • 5200–11 000 g: ±14,0 g                                                                                                    |
|                                                | Forutsetter at vekten brukes innenfor $\pm 10$ °C fra kalibreringstemperaturen.                                                            |
| Maksimal tillatt                               | Dialysat: Væskepose på 5 l                                                                                                    |
| posekonfigurasjon                              | Erstatning: Maksimalt 5 I for erstatningsvæskepose                                                                                         |
|                                                | PBP: Væskepose på 5 I                                                                                                    |
|                                                | Avfall: Avfallspose på 5 I eller 9 I                                                                                                    |
|                                                | Auto-avfall (Aavf): Pose på 1 I                                                                                                    |
| Kompatibilitet for<br>posestørrelse            | Dialysat, erstatning, PBP: Hvis avstanden mellom<br>posekrokene er kompatibel, kan det benyttes poser<br>med størrelse fra 250 ml til 5 I. |

## Strøm

## Tabell Strømspesifikasjoner

| Nettspenning                                               | 100–240 V AC, 50/60 Hz                                                                                                    |
|------------------------------------------------------------|----------------------------------------------------------------------------------------------------|
| Under- og overspenning                                     | <b>PrisMax</b> -systemets elektroniske kretser er beskyttet<br>mot under- og overspenning i henhold til IEC<br>60601-1-2 [2007]: Medical electrical equipment: Part<br>1-2: General requirements for basic safety and<br>essential performance - Collateral standard:<br>Electromagnetic compatibility - Requirements and<br>tests. |
| Sikringer i<br>strømtilførselsmodulen                      | M 6 A H 250 V                                                                                                    |
| Effektfaktor og<br>korreksjon av<br>harmonisk forvrengning | Innfrir disse kravene ved 230–240 VAC, 50 Hz:                                                                                                    |
|                                                            | IEC 61000-3-2 [1998] Electromagnetic compatibility<br>(EMC). Part 3: Limits - Section 2: Limits - Limits for<br>Harmonic Current Emissions (strømtilførsel til utstyret<br>opp til og inkludert 16 A per fase)                                                                                                    |
|                                                            | IEC 61000-3-3 [1994] Electromagnetic compatibility<br>(EMC). Part 3: Limits - Section 3: Limitation of voltage<br>fluctuation and flicker in low voltage supply systems<br>for equipment with rated current <= 16 A per phase<br>and not subject to conditional connection                                                          |

| Nettstrømtransienter            | PrisMax-systemet yter i henhold til spesifikasjonene under:                                                                                                    |  |
|---------------------------------|----------------------------------------------------------------------------------------------------|--|
|                                 | <ul> <li>Brudd i nettstrøm: &lt; 10 ms</li> </ul>                                                                                                    |  |
|                                 | $\bullet$ Langsomme nettspenningsøkninger på $\pm 20~\%$ av nominell verdi med 500 ms transisjonstid                                                                                                    |  |
|                                 | Oppfyller kravene i EN 60601-1 [2006] Medical<br>electrical equipment - General requirements for basic<br>safety and essential performance – når det starter på<br>0 V og stiger til nominell verdi pluss 10 % (100 V AC,<br>120 V AC, 230 V AC, 240 V AC separat) over en<br>periode på ett minutt. Dette simulerer gjenoppretting<br>av nødstrøm. |  |
| Strømledning                    | Strømledningen til <b>PrisMax</b> -systemet leveres separat<br>med strømledning og støpsel som er standard for det<br>aktuelle området (for eksempel USA, Europa eller<br>Kina). Se servicehåndboken for PrisMax-systemet for<br>instruksjoner om tilkobling eller utskifting av<br>strømledningen.<br>Lengde: 3,5 m, inkludert støpsel             |  |
| Strømbrudd                      | Systemet leveres som standard med et litiumbatteri<br>som vil drive systemet i minst 30 minutter uten<br>nettstrøm.                                                                                                    |  |
| Effekt                          | 350 VA topp                                                                                                    |  |
| Gjennomsnittlig<br>strømforbruk | Større enn 125 VA (CVVHDF-behandling). (Når<br>batteriet lades) 60 VA nominelt ved drift.                                                                                                    |  |
| Batteriets egenskaper           | Nominell spenning: 24 V<br>Kapasitet: 3700 mAt<br>Litiumionbatteri (LIB)                                                                                                    |  |
| Nominell batterispenning        | Batteripakken leverer en nominell spenning på +24 V<br>± 15 %.                                                                                                    |  |

| Minimum<br>batterikapasitet | Batteripakkens kapasitet er minst 3,3 At over minst<br>100 utladningssykluser. Når den er fulladet, kan<br>batteripakken støtte blodsirkulasjon i 30 minutter. |
|-----------------------------|----------------------------------------------------------------------------------------------------|
| Lading av batteri           | Systemet lader batteriet på 4 timer hvis det blir tilført nettstrøm.                                                                                           |

## Elektrisk sikkerhet

Tabell Spesifikasjoner for elektrisk sikkerhet

| Klassifisering               | Mobilt, klasse I, pasientkontaktdel type CF, defibrilleringssikkert i henhold til IEC 60601-1.                                                                                                    |  |
|------------------------------|----------------------------------------------------------------------------------------------------|--|
| Drift                        | Kontinuerlig drift                                                                                                    |  |
| Beskyttelse mot støt         | Klasse 1 / intern strømforsyning                                                                                                    |  |
| Pasientlekkasjestrøm         | Samsvarer med del 8.7 av IEC 60601-1 [ed3.1]<br>[2012] for pasientkontaktdel med type CF.                                                                                                    |  |
| Radiofrekvensinterferen<br>s | <b>PrisMax</b> -systemet oppfyller kravene til<br>elektromagnetisk kompatibilitet (EMK) i henhold til IEC<br>60601-1-2:2014-standarden for stråling og<br>immunitet. Det kan oppstå problemer hvis monitoren<br>ikke oppbevares separat fra annet utstyr, som<br>håndholdte sendere, mobiltelefoner og elektrokirurgisk<br>utstyr som kan generere sterk<br>radiofrekvensinterferens (RFI). Se avsnitt<br>"Retningslinjer og produsentens deklarasjon<br>vedrørende elektromagnetisk stråling og immunitet",<br>side 387 for anbefalt minsteavstand. |  |

| Bruk av RFID-teknologi             | AL<br>Pr<br>tilt<br>pla<br>me<br>ele<br>at<br>og                                                                                                    | DVARSEL!<br>isMax-system bør testes i det<br>tenkte bruksmiljøet, når systemet er<br>assert i nærheten av utstyr som<br>ed hensikt genererer<br>ektromagnetisk energi, for å sikre<br><b>PrisMax</b> -systemet forblir sikkert<br>geffektivt.                                                                                              |
|------------------------------------|----------------------------------------------------------------------------------------------------|----------------------------------------------------------------------------------------------------|
|                                    | Utfør testen i f<br>RFID-teknolog<br>med helseinst<br>bruk av RFID i<br>systemer. Se<br>implementerir                                                     | tiltenkt bruksmiljø ved bruk av<br>ji. RFID-leverandører skal samarbeide<br>itusjoner for sikker implementering og<br>i nærheten av elektromedisinsk utstyr og<br>AIM-standard 7351731, bilag L om<br>ng av RAIN RFID-systemer.                                                                                                    |
|                                    | lkke utplasser<br>dokumenteres<br>bruksmiljøet s                                                                                                    | teknologi hvis det ikke kan<br>s at den fungerer i det tiltenkte<br>sammen med <b>PrisMax</b> -systemet.                                                                                                    |
|                                    | Det har blitt de<br>fungerer i det<br>60601-1-2:20<br>immunitet. Sig<br>for eksempel<br>V/m ved bruk<br>forstyrrelser i<br>avbrudd i beh<br>personskade e | okumentert at <b>PrisMax</b> -systemet<br>tiltenkte miljøet for signaler angitt i IEC<br>014-standarden for stråling og<br>gnaler som ikke er angitt i standarden,<br>frekvenser på 860–960 MHz ved 54<br>av DSB-ASK-modulasjon, kan forårsake<br>driften som uventede systemfeil og<br>andlingen, som kan føre til alvorlig<br>eller død. |
| Elektromagnetisk<br>kompatibilitet | Oppfyller IEC (                                                                                                    | 60601-1-2.                                                                                                    |
| Potensialutjevning                 | En potensialut<br>monitorchassi<br>direkte tilkobli<br>potensialutjev<br>eliminere pote<br>terminalen til<br>annet utstyr m<br>IEC 60601-1.               | tjevningsterminal er koblet til<br>iset. Den kan brukes til å opprette en<br>ng mellom elektrisk utstyr og skinnen for<br>ning i den elektriske installasjonen for å<br>ensialforskjeller. Ikke bruk denne<br>ekstra vernejording. Hvis bruken av<br>nedfører et elektromedisinsk system, se<br>paragraf 16 for forholdsregler.            |

## Eksterne grensesnitt

#### Tabell Eksterne grensesnitt

| Eksterne grensesnitt | Disse eksterne grensesnittene er elektrisk isolert til 2kV:                                                                                       |  |
|----------------------|----------------------------------------------------------------------------------------------------|--|
|                      | • USB                                                                                                    |  |
|                      | Ethernet                                                                                                    |  |
|                      | <ul> <li>Serieporter (tre porter: service, kommunikasjon<br/>med blodvarmer, port 2 for<br/>fjernalarm/pleieranrop)</li> </ul>                    |  |
|                      | <ul> <li>Fjernalarm (pleieranrop)</li> </ul>                                                                                                    |  |
| Kommunikasjon        | Følgende kommunikasjonsmuligheter er bygd inn i<br>kontrollenheten for å muliggjøre utvidelser i fremtiden:                                       |  |
|                      | CAN-buss (Controller Area Network)                                                                                                    |  |
|                      | <ul> <li>Busser for inter-integrert krets (I2C)</li> </ul>                                                                                        |  |
|                      | <ul> <li>Interne tilkoblinger for 3,3 og 5 V</li> </ul>                                                                                           |  |
|                      | <ul> <li>Ekstra interne kommunikasjonstilkoblinger:<br/>1 × GPIO, 3 × USB, 1 × RS-232, 2 × I 2C,<br/>1 × UART2/HCT, 1 × UART1, 1 × CAN</li> </ul> |  |
| USB-port             | Kommuniserer med en ekstern USB<br>1.0-lagringsenhet.                                                                                             |  |
| Ethernet-port        | Muliggjør kommunikasjon med eksterne datamaskiner via en Ethernet-tilkobling med følgende egenskaper:                                             |  |
|                      | <ul> <li>Minimum 10 Mbps overføringsrate</li> </ul>                                                                                               |  |
|                      | RJ45-hunnkontakt                                                                                                    |  |
|                      | <ul> <li>Indikatorer: hastighet (grønn LED) og<br/>trafikkaktivitet (oransje LED)</li> </ul>                                                      |  |
|                      | <ul> <li>Mulighet til å være en IP-adresserbar enhet</li> </ul>                                                                                   |  |
|                      | • IP-valgbar                                                                                                    |  |
|                      | <ul> <li>Mulighet til å kjøre sin egen TCP/IP-stakk som<br/>identifiserer enhetens adresse for nettverket</li> </ul>                              |  |
|                      |                                                                                                    |  |

| Serieporter | Kontrollenheten har tre eksterne 9-pinners D-sub<br>RS-232 hunnporter (service,<br>blodvarmerkommunikasjon, port 2 for<br>fjernalarm/pleieranrop). Portene kan konfigureres fra<br>9600 til 115 200 baud. Kan kobles til enheter som<br>samsvarer med IEC 60950 (standard for<br>informasjonsteknologiutstyr). |
|-------------|----------------------------------------------------------------------------------------------------|
| Fjernalarm  | Den runde kontakten for fjernalarm (pleieranrop)<br>inneholder et relé som kan aktivere en ekstern visuell<br>alarm eller lydalarm.                                                                                                    |
|             | Kontakten støtter maksimalt 26 V AC ved 1 A.<br>Kontaktens relé lukkes når en alarm blir utløst.<br>Kontaktens relé åpnes ved strømbrudd eller hvis<br>enheten slås av.                                                                                                    |
|             | Grensesnittet samsvarer med IEC 60601-1-8, del 6.11 (distribuert alarmsystem).                                                                                                    |

## Samsvar

Tabell Samsvarsspesifikasjoner

| IEC<br>60601-<br>1:2005/A1:2012 (EN<br>60601-<br>1:2006/A1:2013) | Medical Electrical Equipment - Part 1 General<br>requirements for basic safety and essential<br>performance                                                                                     |
|------------------------------------------------------------------|----------------------------------------------------------------------------------------------------|
| IEC 62366 [2007] [1<br>Ed] (EN<br>62366:2008/A1:2015)            | Medical Device Application of useability engineering to medical devices                                                                                                    |
| IEC 60601-1-2 [4Ed]<br>(2007-03)                                 | Medical electrical equipment - Part 1–2: General<br>requirements for basic safety and essential<br>performance - Collateral standard: Electromagnetic<br>compatibility - Requirements and tests |
| IEC 60601-2-16 [4Ed]<br>2012                                     | Medical electrical equipment - Part 2–16 Particular requirements for the safety of haemodialysis, haemodiafiltration and haemofiltration equipment)                                             |

| IEC 60601-1-8 [2Ed]<br>2006                                                                    | Medical electrical equipment - Part 1–8: General<br>requirements for basic safety and essential<br>performance – Collateral Standard: General<br>requirements, tests and guidance for alarm systems in<br>medical electrical equipment and medical electrical<br>system |
|------------------------------------------------------------------------------------------------|----------------------------------------------------------------------------------------------------|
| IEC 60529 [2.1Ed]<br>(2001-02)                                                                 | Degrees of protection provided by enclosures (IP Code)                                                                                                    |
| IEC 60601-1-6 [3Ed]<br>(2010-01) (EN<br>60601-1-<br>6:2010/A1:2015)                            | Medical electrical equipment - Part 1–6: General requirements for basic safety and essential performance - Collateral standard: Usability                                                                                                    |
| CAN/CSA C22.2 No.<br>60601-1:14                                                                | Medical electrical equipment - Part 1: General<br>requirements for basic safety and essential<br>performance (Adopted IEC 60601-1:2005, third<br>edition, 2005-12, including amendment 1:2012, with<br>Canadian deviations)                                             |
| AAMI/ANSI<br>ES60601-1:2005/<br>(R)2012 og A1:2012,<br>C1:2009/ (R)2012 og<br>A2:2010/ (R)2012 | Medical electrical equipment - Part 1: General<br>Requirements For Basic Safety And Essential<br>Performance (IEC 60601-1:2005, Mod)                                                                                                    |
| FCC Part 15 2008<br>(USA) ICES-003 2004<br>(Canada)                                            | Unintentional radiated energy tests for Class B                                                                                                    |
| 21 CFR 801.109(d)<br>(USA)                                                                     | Prescription Devices – Labeling                                                                                                    |

## Innstillinger

Denne delen inneholder brukerkontrollerte innstillinger og modusen der de kan endres. Hver innstilling har en standardverdi og et utvalg av innstillingsmuligheter. De fleste brukerkontrollerte innstillingene kan justeres i flere enn én modus.

## Valgbare flowrater

Tabell Spesifikasjoner for valgbare flowrater

| Flowrate           | Eventuell behandling                                                                           |
|--------------------|------------------------------------------------------------------------------------------------|
| PBP                | CVVH, CVVHD, CVVHDF, SCUF, TPE, HP                                                             |
| PBPcit             | Når regional citratantikoagulasjon er tilgjengelig og<br>valgt: CVVH, CVVHD, CVVHDF, SCUF, TPE |
| Blodflowrate (BFR) | CVVH, CVVHD, CVVHDF, SCUF, TPE, HP                                                             |
| PVT                | CVVH, CVVHD, CVVHDF, SCUF                                                                      |
| PPT                | TPE                                                                                            |
| Dia                | CVVHD, CVVHDF                                                                                  |
| Erstat             | CVVH, CVVHD, CVVHDF, TPE                                                                       |
| Erstat 2           | CVVH                                                                                           |
| Spr                | CVVH, CVVHD, CVVHDF, SCUF, TPE, HP                                                             |
| C++-Spr            | CVVH, CVVHD, CVVHDF, SCUF                                                                      |

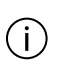

## MERK!

PBPcit og C++-Spr er uavhengige av andre innstillinger.

## Generelle innstillinger

Tabell Spesifikasjoner for generelle innstillinger

| Generelle innstillinger                      | Område                                                                                                    | Innstillingens sted og<br>tilgang                                                                                  |
|----------------------------------------------|----------------------------------------------------------------------------------------------------|----------------------------------------------------------------------------------------------------|
| Skjermens lysstyrke<br>(Systemkonfigurering) | Skjerm: Glidebryter for<br>justering fra mest<br>lyssvak til mest lyssterk<br>innstilling.<br>Statuslampe: Lyssterk<br>eller lyssvak | Systemkonfigurering,<br>Skjerm<br>Tilgjengelig for alle<br>brukere.                                                |
| Lydinnstillinger                             | Alarmvolum: Område:<br>10–100 % (45–70 dB)<br>Standard: 100 %                                                                        | Systemkonfigurering,<br>Lyd<br>Tilgjengelig for alle<br>brukere.                                                   |
| Tid                                          | Angi gjeldende time og<br>minutt og tid på dagen.<br>Standard: fabrikkinnstilt                                                       | Systemkonfigurering,<br>Skjerm, Dato og<br>klokkeslett<br>Tilgjengelig for<br>superbruker eller<br>administrator.  |
| Tidsformat                                   | 12 timer<br>24 timer<br>Standard: fabrikkinnstilt                                                                                    | Systemkonfigurering,<br>Skjerm, Dato og<br>klokkeslett.<br>Tilgjengelig for<br>superbruker eller<br>administrator. |
| Dato                                         | Angi gjeldende år,<br>måned og dag.<br>Standard: fabrikkinnstilt                                                                     | Systemkonfigurering,<br>Skjerm, Dato og<br>klokkeslett<br>Tilgjengelig for<br>superbruker eller<br>administrator.  |

| Generelle innstillinger                   | Område                                                                                                    | Innstillingens sted og<br>tilgang                                                                                 |
|-------------------------------------------|----------------------------------------------------------------------------------------------------|----------------------------------------------------------------------------------------------------|
| Datovisning                               | Dag/måned/år<br>Måned/dag/år<br>År/måned/dag<br>Standard: dag/måned/år                                                                                                    | Systemkonfigurering,<br>Skjerm, Dato og<br>klokkeslett<br>Tilgjengelig for<br>superbruker eller<br>administrator. |
| Aksesstrykkområde                         | Negativt eller positivt<br>Standard:negativt                                                                                                    | Stilles inn automatisk<br>basert på trykkområdet<br>som blir målt.                                                |
| Grense for returtrykkfall                 | Trykket kan bare<br>justeres til en verdi som<br>er lavere enn<br>standarden for settet.<br>Økning: 1 mmHg<br>Standard: 50 mmHg for<br>flow < 200 ml/min, 70<br>mmHg for flow > 200<br>ml/min.                                                                                                    | Andre innstillinger i<br>ordinasjons- eller<br>behandlingsskjermbildet<br>Tilgjengelig for alle<br>brukere.       |
| Innstilling for<br>tilførsels-/tapsgrense | 60–400 ml/3 t<br>Kan bare justeres til en<br>verdi som er lavere enn<br>standardverdien, basert<br>på pasientens vekt.<br>Trinn: 1 ml/3 t<br>Standard: 18,0 × BW -<br>70,0<br>Tilførsels-/tapsgrensen<br>kan begrenses<br>ytterligere av det<br>gjeldende området for<br>det valgte filtersettet. | Andre innstillinger i<br>ordinasjons- eller<br>behandlingsskjermbildet<br>Tilgjengelig for alle<br>brukere.       |

| Generelle innstillinger                                         | Område                                                                                   | Innstillingens sted og<br>tilgang                                                                               |
|-----------------------------------------------------------------|------------------------------------------------------------------------------------------|----------------------------------------------------------------------------------------------------|
| Pasientens kroppsvekt                                           | 1–999,9 kg<br>Trinn: 0,1 kg                                                              | Oppstartmodus, Pasient<br>Tilgjengelig for alle<br>brukere.                                                     |
| Pasienthematokritt                                              | 10–60%<br>Trinn: 1 %<br>Standard: 30 %                                                   | Oppstartmodus, Pasient<br>Tilgjengelig for alle<br>brukere.                                                     |
| Returblodflowrate<br>(avslutningsmodus)                         | 10–100 ml/min<br>Trinn: 10 ml/min<br>Standard: spesifikk for<br>behandling/sett          | Avslutningsmodus,<br>blodretur<br>Tilgjengelig for alle<br>brukere.                                             |
| Volum for automatisk<br>blodretur                               | 50–150 % av<br>filtersettets volum<br>Trinn: 1 %<br>Nøyaktighet: ±15 % av<br>innstilling | Avslutningsmodus,<br>blodretur<br>Volum avrundet til<br>nærmeste 5 ml.<br>Tilgjengelig for alle<br>brukere.     |
| Resirkuleringsrate<br>(avslutningsmodus, bare<br>resirkulering) | 10–150 ml/min<br>Trinn: 10 ml/min<br>Standard: spesifikk for<br>sett                     | Avslutningsmodus,<br>resirkulering<br>Tilgjengelig for alle<br>brukere.                                         |
| Lydpåminnelse for<br>PVT-periode                                | På eller av<br>Standard: av                                                              | Systemkonfigurering,<br>Skjerm,<br>Statusskjermbilde<br>Tilgjengelig for<br>superbruker eller<br>administrator. |

| Generelle innstillinger                                       | Område                                                               | Innstillingens sted og<br>tilgang                                                                               |
|---------------------------------------------------------------|----------------------------------------------------------------------|----------------------------------------------------------------------------------------------------|
| PVT-periode                                                   | 15, 30 og 60 min<br>Standard: 15 min                                 | Systemkonfigurering,<br>Skjerm,<br>Statusskjermbilde<br>Tilgjengelig for<br>superbruker eller<br>administrator. |
| Dosemåling<br>(Se delen: Viste data,<br>Vist doseinformasjon) | Avfall (Avf) eller<br>ultrafiltrasjon (UF)<br>Standard: Avfall (Avf) | Systemkonfigurering,<br>Skjerm,<br>Statusskjermbilde<br>Tilgjengelig for<br>superbruker eller<br>administrator. |
| Start av diagramperiode                                       | 4, 8, 12 eller 24 t<br>Standard: 8 (8:00 am)                         | Systemkonfigurering,<br>Skjerm,<br>Statusskjermbilde<br>Tilgjengelig for<br>superbruker eller<br>administrator. |
| Diagramperiode                                                | 1, 2, 3, 4, 6, 8, 12 eller<br>24 timer<br>Standard: 1 time           | Systemkonfigurering,<br>Skjerm,<br>Statusskjermbilde<br>Tilgjengelig for<br>superbruker eller<br>administrator. |
| Kompensasjon for<br>pasientvæsketrekk (PVT)                   | Aktivert eller deaktivert<br>Standard: aktivert                      | Bytte-skjermbilde,<br>Andre innstillinger<br>Tilgjengelig for alle<br>brukere.                                  |

## Spesifikke innstillinger for CRRT

Tabell Spesifikasjoner for spesifikke innstillinger for CRRT

| CRRT-innstilling                 | Område                                                                                                    |
|----------------------------------|----------------------------------------------------------------------------------------------------|
| Tilførsels-/tapsgrense<br>(CRRT) | HF20-sett: 60–150 ml                                                                                                    |
|                                  | M60, ST60-sett: 60–200 ml                                                                                                    |
|                                  | M100, ST100, M150, ST150, HF1000, HF1400,<br>oXiris: 100–400 ml                                                                                                    |
|                                  | Trinn: 10 ml. Standard: (kroppsvekt × 18 til 70 ml),<br>avrundet til nærmeste 10 ml. Hvis verdien overskrider<br>maksimum for settet, brukes maksimal tillatt verdi.                                                                                                    |
|                                  | Sted for innstilling: Andre innstillinger i Ordinasjon-<br>eller Bytte-skjermbildet (alle brukere)                                                                                                    |
| Blodflowrate (BFR)               | 10–450 ml/min maksimum                                                                                                    |
|                                  | Trinn: 1 ml/min                                                                                                    |
|                                  | HF20, M60, ST60, M100, ST100, M150, ST150,<br>HF1000, HF1400, oXiris                                                                                                    |
|                                  | Standard: spesifikk for behandling/sett                                                                                                    |
|                                  | Sted for innstilling: Ordinasjon- eller Bytte-skjermbilde (alle brukere)                                                                                                    |
| Aktiver                          | Aktiver eller deaktiver                                                                                                    |
| blodpumpeopptrapping             | Standard: deaktiver                                                                                                    |
|                                  | Blodpumpen akselererer med minst 20 ml/min/sek.<br>En opptrapping for en økning på 180 ml/min eller<br>mindre vil ta 9 sekunder eller mindre. Ved en økning<br>som er større enn 180 ml/min, er opptrappingstrinnet<br>en lineær akselerasjon som når den angitte raten på 9<br>sekunder. |
|                                  | Sted for innstilling: Systemkonfigurering, Egenskaper<br>(Superbrukerbruker eller administrator)                                                                                                    |

| CRRT-innstilling    | Område                                                                                                    |
|---------------------|----------------------------------------------------------------------------------------------------|
| PBP-flowrate        | 0, 10–4000 ml/t maksimum, faktisk område spesifikt<br>for behandling/sett (trinn på minimum 30 ml/t,<br>flowavhengig) |
|                     | Trinn: 2 ml/t                                                                                                    |
|                     | Standard: 0 ml/t                                                                                                    |
|                     | Sted for innstilling: Ordinasjon- eller Bytte-skjermbilde (alle brukere)                                              |
| Erstatningsflowrate | 0–8000 ml/t maksimum, faktisk område spesifikt for behandling/sett                                                    |
|                     | Trinn: 10 ml/t                                                                                                    |
|                     | Standard: 0 ml/t                                                                                                    |
|                     | Sted for innstilling: Ordinasjon- eller Bytte-skjermbilde (alle brukere)                                              |
| Pre/post erstatning | CVVH: 0–100 % pre-filter ved bruk av erstatning-PRE-%                                                                 |
|                     | Trinn: CVVH: 1 %. CVVHDF: Pre-filter eller post-filter                                                                |
|                     | Standard: 100 % pre-filter (CVVH), pre-filter (CVVHDF)                                                                |
|                     | Sted for innstilling: Ordinasjon- eller Bytte-skjermbilde (alle brukere)                                              |
| Dialysatflowrate    | 0–8000 ml/t maksimum, faktisk område spesifikt for<br>behandling/sett                                                 |
|                     | Trinn: 10 ml/t                                                                                                    |
|                     | Standard: 0 ml/t                                                                                                    |
|                     | Sted for innstilling: Ordinasjon- eller Bytte-skjermbilde (alle brukere)                                              |

| CRRT-innstilling          | Område                                                                                                    |
|---------------------------|----------------------------------------------------------------------------------------------------|
| PVT-rate                  | 0, 10–2000 ml/t maksimum, faktisk område spesifikt<br>for behandling/sett                                    |
|                           | Trinn: 5 ml/t                                                                                                |
|                           | Standard: 0 ml/t                                                                                             |
|                           | Sted for innstilling: Ordinasjon- eller Bytte-skjermbilde (alle brukere)                                     |
| Tillatt posevolum, avfall | 5000 eller 9000 ml                                                                                           |
|                           | Standard: 5000 ml                                                                                            |
|                           | Sted for innstilling: Oppstartmodus, Væsker- eller<br>Bytte-skjermbilde, Bytt pose-popupvindu (alle brukere) |

## Antikoagulasjonsinnstillinger

Tabell Spesifikasjoner for systemisk antikoagulasjonsmetode

| Innstillinger for<br>systemisk<br>antikoagulasjon | Område                                                                                                    |
|---------------------------------------------------|----------------------------------------------------------------------------------------------------|
| Sprøytestørrelse                                  | 20 eller 50 ml                                                                                                    |
|                                                   | Standard: 50 ml                                                                                                    |
|                                                   | Sted for innstilling: Kun sprøytestørrelse konfigurert i servicemodus er tilgjengelig                                                  |
| Sprøytemerke                                      | 20 ml (holder 20): BD PLASTIPAK, TERUMO, Covidien<br>/ Kendall, Monoject, B. Braun (Omnifix)                                           |
|                                                   | 50 ml (holder 50): BD PLASTIPAK, TERUMO, Codan<br>Luer lock, Fresenius Injectomat, Covidien / Kendall,<br>Monoject, B. Braun (Omnifix) |
|                                                   | 50 ml (holder 50B): B. Braun (Perfusor)                                                                                                |
|                                                   | Standard: Standard angis under installasjon.                                                                                           |
|                                                   | Sted for innstilling: Systemkonfigurering, Beholdere og<br>væsker, Sprøyteinstillinger (superbrukere eller<br>administratorer)         |

| Innstillinger for<br>systemisk<br>antikoagulasjon                                | Område                                                                                                    |
|----------------------------------------------------------------------------------|----------------------------------------------------------------------------------------------------|
| Sprøyteadministrerings<br>metode                                                 | Kontinuerlig eller bolus<br>Standard: kontinuerlig<br>Sted for innstilling: Ordinasjon- eller Bytte-skjermbilde<br>(alle brukere)                                          |
| Kontinuerlig<br>administreringsrate for<br>sprøyte                               | 20 ml: 0, 0,5–5,0 ml/t<br>50 ml: 0, 0,5–20,0 ml/t<br>Trinn: 0,1 ml/t<br>Standard: 0 ml/t<br>Sted for innstilling: Ordinasjon- eller Bytte-skjermbilde<br>(alle brukere)    |
| Sprøytevolum for<br>administrering av<br>umiddelbar bolus                        | 20 ml: 0, 0,5–5,0 ml<br>50 ml: 0, 0,5–9,9 ml<br>Trinn: 0,1 ml<br>Standard: 0 ml<br>Sted for innstilling: Bytte-skjermbilde, Umiddelbar<br>bolus-popup-vindu (alle brukere) |
| Sprøytevolum for<br>umiddelbar bolus<br>(avslutningsmodus, kun<br>resirkulering) | 0, 0,5–5,0 ml<br>Trinn: 0,1 ml<br>Standard, 0 ml (ingen administrering)<br>Sted for innstilling: Bytte-skjermbilde, Umiddelbar<br>bolus-popup-vindu (alle brukere)         |

## Tabell Spesifikasjoner for Citratpose/Ca-sprøyte-antikoagulasjonsmetode

| Innstilling for<br>citratpose/CA-sprøyte | Område                                                                                                    |
|------------------------------------------|----------------------------------------------------------------------------------------------------|
| Sprøytestørrelse                         | 50 ml                                                                                                    |
|                                          | Standard: 50 ml                                                                                                    |
|                                          | Sted for innstilling: Kun sprøytestørrelse konfigurert i servicemodus er tilgjengelig.                                                 |
| Sprøytemerke                             | 50 ml (holder 50): BD PLASTIPAK, TERUMO, Codan<br>Luer lock, Fresenius Injectomat, Covidien / Kendall,<br>Monoject, B. Braun (Omnifix) |
|                                          | 50 ml (holder 50B): B. Braun (Perfusor)                                                                                                |
|                                          | Standard: Standard angis under installasjon.                                                                                           |
|                                          | Sted for innstilling: Kun aktiverte sprøytemerker er tilgjengelige for valg.                                                           |
| Kalsiumløsning                           | Kalsiumkonsentrasjon: 80–1000 mmol/l                                                                                                   |
|                                          | Trinn: 1 mmol/l                                                                                                    |
|                                          | Standard: Angitt i Systemkonfigurering (ingen fabrikkstandard).                                                                        |
|                                          | Sted for innstilling: Systemkonfigurering, Beholdere og væsker (superbrukere eller administratorer)                                    |

| Innstilling for<br>citratpose/CA-sprøyte | Område                                                                                                    |
|------------------------------------------|----------------------------------------------------------------------------------------------------|
| Citratvæske                              | Citratkonsentrasjon:<br>• CRRT: 10–600 mmol/l<br>• TPE: 50–300 mmol/l                                                                                                    |
|                                          | Sitronsyrekonsentrasjon:<br>• CRRT: 0–100 mmol/l<br>• TPE: 0–50 mmol/l                                                                                                    |
|                                          | Trinn: 1 mmol/l<br>Standard: Angitt i Systemkonfigurering (ingen<br>fabrikkstandard).<br>Summen av citrat- og sitronsyrekonsentrasjonen kan<br>ikke overskride maksimum citratkonsentrasjon som<br>gjelder for valgt behandling.<br>Sted for innstilling: Systemkonfigurering, Beholdere og<br>væsker (superbrukere eller administratorer) |
| Kalsiumkompensasjon                      | 5–200%<br>Standard: 100 %<br>Sted for innstilling: Ordinasjon (alle brukere)                                                                                                    |
| Citratdose                               | 0, 1,5–6,0 mmol/l blod<br>Økning: 0,1 mmol/l blod<br>Standard: 3,0 mmol/l blod<br>Sted for innstilling: Ordinasjon (alle brukere)                                                                                                    |
| Erstatningskalsiumkons<br>entrasjon      | 0,00–1,75 mmol/l<br>Trinn: 0,05 mmol/l<br>Standard: 0,00 mmol/l<br>Sted for innstilling: Systemkonfigurering, Beholdere og<br>væsker (superbrukere eller administratorer)                                                                                                    |

#### Antikoagulasjonsvæskekonsentrasjoner

Væskekonsentrasjoner bestemmes av behandling og væske som brukes.

| Tabell | Spesifikasjoner | for | antikoagulasjonsvæs | kekonsentrasjoner |
|--------|-----------------|-----|---------------------|-------------------|
|        |                 |     | ,                   |                   |

| Væske                             | Min.<br>(mmol/l) | Maks.<br>(mmol/l) | Trinn<br>(mmol/L) | Standard<br>(mmol/l) |
|-----------------------------------|------------------|-------------------|-------------------|----------------------|
| Kalsium i<br>erstatningsv<br>æske | 0                | 1.75              | 0.05              | 0.0                  |
| Kalsium                           | 80               | 1000              | 1.0               | 80                   |
| CRRT: citrat                      | 10               | 600               | 1.0               | 10                   |
| CRRT:<br>sitronsyre               | 0                | 100               | 1.0               | 0                    |
| CRRT: citrat<br>+ sitronsyre      | 10               | 600               | 1.0               | 10                   |
| TPE: citrat                       | 50               | 300               | 1.0               | 50                   |

## Viste data

Dette delen oppsummerer behandlingsparameterne og doseinformasjonen som vises under behandling.

#### Viste behandlingsparametere

De viste behandlingsparameterne bestemmes av behandling og antikoagulasjon.

Tabell Spesifikasjoner for viste behandlingsparametere

| Parameter   | Beskrivelse                                   | Gjeldende<br>behandlinger             |
|-------------|-----------------------------------------------|---------------------------------------|
| Pasient-ID  | Opptil 40 tegn, skannet eller angitt manuelt. | SCUF, CVVH, CVVHD,<br>CVVHDF, TPE, HP |
| Sekundær ID | Opptil 40 tegn, skannet eller angitt manuelt. | SCUF, CVVH, CVVHD,<br>CVVHDF, TPE, HP |

| Parameter                        | Beskrivelse                                                                                                    | Gjeldende<br>behandlinger             |
|----------------------------------|----------------------------------------------------------------------------------------------------|---------------------------------------|
| Vekt                             | Pasientens kroppsvekt<br>(kg)                                                                                                    | SCUF, CVVH, CVVHD,<br>CVVHDF, TPE, HP |
| Hematokritt                      | Pasienthematokritt (%)                                                                                                    | SCUF, CVVH, CVVHD,<br>CVVHDF, TPE, HP |
| Væskestatus                      |                                                                                                    |                                       |
| Tilførsels-/tapsgrense-<br>vol.: | Maksimalt tillat<br>væskebalanseavvik før<br>behandlingen stoppes<br>(ml).                                                                                    | SCUF, CVVH, CVVHD,<br>CVVHDF          |
| Gjeldende<br>tilførsel/tap-vol.  | Gjeldende<br>væskebalanse (ml)                                                                                                    | SCUF, CVVH, CVVHD,<br>CVVHDF          |
| Gjeldende<br>kompensasjonsvol.   | Gjeldende PVT-volum<br>som skal fjernes (ml).<br>Dette volumet er<br>akkumulert på grunn av<br>stopp hos<br>væskepumper.                                      | SCUF, CVVH, CVVHD,<br>CVVHDF          |
| Antikoagulasjon                  |                                                                                                    |                                       |
| Sprøytemerke                     | Merket til sprøyten som<br>brukes                                                                                                    | SCUF, CVVH, CVVHD,<br>CVVHDF, TPE, HP |
| Sprøyteflowrate                  | Gjeldende<br>sprøyteflowrate (ml/t)                                                                                                    | SCUF, CVVH, CVVHD,<br>CVVHDF, TPE, HP |
| Citratdose                       | Citratdose (mmol/l blod).<br>Denne dosen<br>bestemmer<br>PBP-flowraten basert på<br>citratkonsentrasjonen til<br>væsken som brukes og<br>blodflowraten (BFR). | SCUF, CVVH, CVVHD,<br>CVVHDF, TPE     |
| Parameter                          | Beskrivelse                                                                                                    | Gjeldende<br>behandlinger         |
|------------------------------------|----------------------------------------------------------------------------------------------------|-----------------------------------|
| Citratvæske                        | Navn på citratvæske                                                                                                  | SCUF, CVVH, CVVHD,<br>CVVHDF, TPE |
| Citratkonsentrasjon                | Konsentrasjon av citrat i<br>PBP-væsken (mmol/l)                                                                     | SCUF, CVVH, CVVHD,<br>CVVHDF, TPE |
| Sitronsyrekonsentrasjon            | Konsentrasjon av<br>sitronsyre i PBP-væsken<br>(mmol/l)                                                              | SCUF, CVVH, CVVHD,<br>CVVHDF, TPE |
| Citratposevolum                    | Volum av væske i full<br>PBP-pose (ml)                                                                               | SCUF, CVVH, CVVHD,<br>CVVHDF, TPE |
| Estimert citratlast til<br>pasient | Estimert citratlast til<br>pasient er en funksjon<br>av citratinfusjonsraten<br>og pasientens<br>kroppsvekt (mmol/t) | SCUF, CVVH, CVVHD,<br>CVVHDF, TPE |
| Pasientcitratrate                  | Rate for administrering<br>av citrat til pasienten<br>(ml/kg/t)                                                      | SCUF, CVVH, CVVHD,<br>CVVHDF, TPE |
| Kalsiumkompensasjon                | Prosent kompensasjon<br>av teoretisk kalsiumtap<br>(%)                                                               | SCUF, CVVH, CVVHD,<br>CVVHDF      |
| Kalsiumløsning                     | Navn på<br>kalsiumkompensasjonsv<br>æske                                                                             | SCUF, CVVH, CVVHD,<br>CVVHDF, TPE |
| Kalsiumkonsentrasjon               | Konsentrasjon av<br>kalsium i<br>kalsiumløsningen<br>(mmol/I)                                                        | SCUF, CVVH, CVVHD,<br>CVVHDF      |
| Erstat-væske                       | Navn på<br>erstatningsvæske                                                                                          | CVVHF, CVVHDF                     |

| Parameter                          | Beskrivelse                                                                                                    | Gjeldende<br>behandlinger                                               |
|------------------------------------|----------------------------------------------------------------------------------------------------|-------------------------------------------------------------------------|
| Erstat-<br>kalsiumkonsentrasjon    | Konsentrasjon av<br>kalsium i<br>erstatningsvæsken<br>(mmol/I)                                                                                                    | CVVHF, CVVHDF                                                           |
| Est. pasientkalsiumrate            | Rate for administrering<br>av kalsium til pasienten<br>(mmol/kg/t)                                                                                                    | SCUF, CVVH, CVVHD,<br>CVVHDF                                            |
| Behandling                         |                                                                                                    |                                                                         |
| Dose                               |                                                                                                    | SCUF, CVVH, CVVHD,<br>CVVHDF                                            |
| Dose (Avf eller UF)                | Avf: Avfallsraten<br>normalisert til<br>pasientens kroppsvekt<br>(ml/kg/t).<br>UF: Væske tilført med<br>bidrag fra PBP-,<br>erstatnings- og PVT-rate<br>hvis den blir<br>administrert<br>post-dilusjon og er<br>normalisert til<br>pasientens kroppsvekt<br>(ml/kg/t). | SCUF, CVVH, CVVHD,<br>CVVHDF                                            |
| Engangsartikler                    |                                                                                                    |                                                                         |
| Sett                               | Settnavn                                                                                                    | SCUF, CVVH, CVVHD,<br>CVVHDF, TPE, HP                                   |
| Tilbehør for auto-avfall<br>(Aavf) | Tilbehørsnavn                                                                                                    | SCUF, CVVH, CVVHD,<br>CVVHDF (kun hvis<br>auto-avfall (Aavf)<br>brukes) |

| Parameter                               | Beskrivelse                                                   | Gjeldende<br>behandlinger                                                |
|-----------------------------------------|---------------------------------------------------------------|--------------------------------------------------------------------------|
| Auto-avfallstid (Aavf)                  | Tid auto-avfall (Aavf) er<br>brukt (timer:minutter)           | SCUF, CVVH, CVVHD,<br>CVVHDF (kun hvis<br>auto-avfall (Aavf)<br>brukes)  |
| Settid                                  | Tid filtersettet er brukt<br>(timer:minutter)                 | SCUF, CVVH, CVVHD,<br>CVVHDF, TPE, HP                                    |
| Behandlingstid                          | Behandlingstid for settet<br>som er brukt<br>(timer:minutter) | SCUF, CVVH, CVVHD,<br>CVVHDF, TPE, HP                                    |
| Blodvarmer                              | Navn på blodvarmer                                            | SCUF, CVVH, CVVHD,<br>CVVHDF (kun hvis<br>blodvarmer brukes),<br>TPE, HP |
| Størrelse på avfallspose                | Størrelse på avfallspose<br>som brukes (ml)                   | SCUF, CVVH, CVVHD,<br>CVVHDF, TPE                                        |
| Flowrater                               |                                                               |                                                                          |
| PBP                                     | Pre-blodpumpeflowrate<br>(ml/t).                              | SCUF, CVVH, CVVHD,<br>CVVHDF, TPE, HP                                    |
| Blod                                    | Blodflowrate (ml/min)                                         | SCUF, CVVH, CVVHD,<br>CVVHDF, TPE, HP                                    |
| Dialyse (Dia)                           | Dialysatflowrate (ml/t)                                       | CVVHD, CVVHDF                                                            |
| Erstatning (Erstat)<br>(pre eller post) | Erstatningsflowrate<br>(ml/t)                                 | CVVH, CVVHDF, TPE                                                        |
| Erstatning 2 (Erstat 2)                 | Erstatning 2-flowrate<br>(ml/t)                               | CVVH                                                                     |
| Pasientvæsketrekk (PVT)                 | Pasientvæsketrekkrate<br>(ml/t)                               | SCUF, CVVH, CVVHD,<br>CVVHDF                                             |

| Parameter                     | Beskrivelse                                                                                     | Gjeldende<br>behandlinger             |
|-------------------------------|-------------------------------------------------------------------------------------------------|---------------------------------------|
| Sprøyte                       | Sprøyteflowrate (ml/t)                                                                          | SCUF, CVVH, CVVHD,<br>CVVHDF, TPE, HP |
| Avfall (Avf)                  | Avfallsrate (ml/t)                                                                              | SCUF, CVVH, CVVHD,<br>CVVHDF, TPE     |
| Total erstatning              | Total flowrate<br>post-erstatning (ml/t).<br>Omfatter Erstat + Erstat<br>2.                     | CVVH                                  |
| Pre-%                         | Prosent av<br>erstatningsvæske<br>infundert i pre-dilusjon                                      | CVVH                                  |
| Trykk                         |                                                                                                 |                                       |
| Grense for returtrykkfall     | Reduksjon i trykk under<br>referansepunktet, som<br>forårsaker en<br>frakoblingsalarm<br>(mmHg) | SCUF, CVVH, CVVHD,<br>CVVHDF, TPE, HP |
| Innstillinger analyse         |                                                                                                 |                                       |
| Total pre-dilusjon            |                                                                                                 | SCUF, CVVH, CVVHD,<br>CVVHDF, TPE, HP |
| Post-filter-hematokritt       |                                                                                                 | SCUF, CVVH, CVVHD,<br>CVVHDF, TPE     |
| Filtrasjonsfraksjon blod      |                                                                                                 | SCUF, CVVH, CVVHD,<br>CVVHDF, TPE     |
| Filtrasjonsfraksjon<br>plasma |                                                                                                 | SCUF, CVVH, CVVHD,<br>CVVHDF          |

### Vist doseinformasjon

Den viste dose- eller væskestatusinformasjonen bestemmes av behandling og antikoagulasjon.

Tabell Spesifikasjoner for vist doseinformasjon

| Behandlingstype | Dose-/væskestatusinformasjon     |
|-----------------|----------------------------------|
| CRRT            | CRRT-dose (Avf) / CRRT-dose (UF) |
|                 | Foreskrevet/administrert         |

# Sprøyte

Tabell Generelle spesifikasjoner for sprøyte

| Testing av sprøytens<br>nøyaktighet             | Oppfyller kravene i IEC 60601-2-24, 50.102. Ikke sertifisert i henhold til IEC60601-2-24.                                                                                                    |
|-------------------------------------------------|----------------------------------------------------------------------------------------------------|
| Sprøytekobling og<br>anti-hevertvirkning        | Oppfyller kravene i IEC 60601-2-24, 54.101. Ikke sertifisert i henhold til IEC60601-2-24.                                                                                                    |
| Terskel for<br>overbelastningsfeil              | Sprøytestørrelse                                                                                                    |
| Beskyttelsessystem for<br>stopp av sprøytepumpe | Systemets kontrollprosessor (CP) og<br>sikkerhetsprosessor (SP) verifiserer løpende at den<br>uavhengige sprøytepumpekoderen ikke indikerer<br>rotasjon av sprøytepumpemotoren når den er<br>kommandert til å stoppe. Systemet kommanderer<br>sprøytepumpemotoren til å stoppe når det ikke er en<br>sprøytepinfusjon, ingen bolus er valgt eller blodpumpen<br>er stoppet. |

Overbelastningsterskler:

- Overbelastningsfeilterskelen er basert på den valgte sprøytestørrelsen og er tiltenkt for å detektere tilstander med høyt trykk som kan få slanger til å sprekke.
- Feilterskelen for overbelastningens stigningstall er tiltenkt for å detektere en slangeokklusjon for å sørge for sikker drift.

Tabell Citratpose/Ca-sprøyte-antikoagulasjonsmetode: Sprøytens rate for kontinuerlig administrering

| Område      | Kan velges av bruker: kompensasjon for kalsiumtap 5<br>%–200 %, standard er 100 % |
|-------------|-----------------------------------------------------------------------------------|
| Trinn       | I. rel.                                                                           |
| Nøyaktighet | 7 % $\ge$ 2 ml/t<br>12 % < 2 ml/t                                                 |

### Flowrater og nøyaktighet

Tabell Spesifikasjoner for blodflowrate (spesifikt område avhenger av vagt behandling/sett)

| Område                     | 10-450 ml/min                                                                                                    |
|----------------------------|----------------------------------------------------------------------------------------------------|
| Trinn                      | 1 ml/min                                                                                                    |
| Nøyaktighet                | ±10 % av brukerinnstilt rate (ved 37°C, nominell<br>blodflow 450 ml/min eller høyeste oppnåelige blodflow<br>i filtersettet, aksesstrykk på -200 mmHg og ingen<br>PBP-flow) |
| Flowrate for returblod     | Når blodreturprosedyren er i bruk: 6–100 ml/min<br>Området bestemmes av settet.                                                                                             |
| Flowrate for resirkulering | 10–150 ml/min                                                                                                    |

Tabell Flowrate for erstatningsvæske (spesifikt område avhenger av valgt behandling/sett)

| CVVHF, CVVHDF | Område: 0–8000 ml/t<br>Trinn: 10 ml/t<br>Nøyaktighet: ±3 % for flowrater større enn 330 ml/t<br>og mindre enn ±10 ml/t for flowrater mindre enn eller<br>lik 330 ml/t |
|---------------|----------------------------------------------------------------------------------------------------|
| CVVH          | Pre-dilusjon-%: 0–100 %<br>Trinn: 1 %                                                                                                    |
| CVVHDF        | Pre-dilusjon-%: 0 % (post-dilusjon) eller 100 % (pre-dilusjon).                                                                                                    |
| TPE           | Område: 0–5000 ml/t<br>Trinn: 10 ml/t<br>Nøyaktighet: ±3 % for flowrater større enn 330 ml/t<br>og mindre enn ±10 ml/t for flowrater mindre enn eller<br>lik 330 ml/t |

Tabell Flowrate for PBP-væske (spesifikt område avhenger av valgt behandling/sett)

| CVVH, CVVHD, CVVHDF | Område: 0–4000 ml/t<br>Trinn: 2 ml/t                                                                                                    |
|---------------------|----------------------------------------------------------------------------------------------------|
|                     | Nøyaktighet: $\pm 3$ % for flowrater større enn 330 ml/t, og mindre enn $\pm 10$ ml/t for flowrater mindre enn eller lik 330 ml/t                                    |
| SCUF                | Område: 0–2000 ml/t<br>Trinn: 2 ml/t<br>Nøyaktighet: ±3 % for flowrater større enn 330 ml/t<br>og mindre enn ±10 ml/t for flowrater mindre enn eller<br>lik 330 ml/t |

| TPE | Område: 0–1000 ml/t                                                                                                    |
|-----|----------------------------------------------------------------------------------------------------|
|     | Trinn: 2 ml/t                                                                                                    |
|     | Nøyaktighet: $\pm 3$ % for flowrater større enn 330 ml/t og mindre enn $\pm 10$ ml/t for flowrater mindre enn eller lik 330 ml/t |
| HP  | Område: 0–1000 ml/t                                                                                                    |
|     | Trinn: 2 ml/t                                                                                                    |
|     | Nøyaktighet: $\pm 3$ % for flowrater større enn 330 ml/t og mindre enn $\pm 10$ ml/t for flowrater mindre enn eller lik 330 ml/t |

Tabell Flowrate for dialysatvæske (spesifikt område avhenger av valgt behandling/sett)

| CVVHF, CVVHDF | Område: 0–8000 ml/t                                                                                                    |
|---------------|----------------------------------------------------------------------------------------------------|
|               | Trinn: 10 ml/t                                                                                                    |
|               | Nøyaktighet: $\pm 3$ % for flowrater større enn 330 ml/t og mindre enn $\pm 10$ ml/t for flowrater mindre enn eller lik 330 ml/t |

Tabell PVT-ytelse (spesifikt område avhenger av valgt behandling/sett)

| PVT-ytelse | Område: 0–2000 ml/t maksimum (CRRT). Ingen<br>alarmer for ukorrekt vektendring. |
|------------|---------------------------------------------------------------------------------|
|            | Trinn: 5 ml/t                                                                   |
|            | Nøyaktighet: ±30 ml/t, ±70 ml/3 t, ±300 ml/24 t                                 |
|            | Vekter kalibrert ved omgivelsestemperatur for bruk.                             |

Tabell PPT-ytelse (spesifikt område avhenger av valgt behandling/sett)

| PPT-ytelse | Område: 0–1000 ml/t maksimum (TPE). Ingen<br>alarmer for ukorrekt vektendring. |
|------------|--------------------------------------------------------------------------------|
|            | Trinn: 5 ml/t                                                                  |
|            | Nøyaktighet: ±30 ml/t, ±70 ml/3 t, ±300 ml/24 t                                |
|            | Vekter kalibrert ved omgivelsestemperatur for bruk.                            |
|            |                                                                                |

Tabell Flowrate for avfallsvæske (spesifikt område avhenger av valgt behandling/sett)

Avfallsflow

Område: 0-10 000 ml/t

### Alarmvarsling

| Tabell <b>Alarmvarsling</b> |                                                                                                    |
|-----------------------------|----------------------------------------------------------------------------------------------------|
| Volum for lydalarm          | Lavt, moderat, høyt<br>Oppfyller kravene i IEC 60601-2-16, IEC 60601-8.                                                                                                    |
| Alarmdemping                | Kan dempes i 2 minutter, og etter dette fortsetter<br>lydsignalet dersom alarmtilstanden ikke er korrigert.<br>Strømbruddalarmer lyder i minst 1 minutt og kan ikke<br>dempes. |
| Alarmdempingsindikato<br>r  | Indikerer at alarmdempingen på 120 sekunder er<br>aktiv. En nedtelling ved siden av symbolet viser<br>gjenværende dempingstid.                                                 |
|                             | Visuelle alarmindikatorer er fremdeles aktive.                                                                                                    |
|                             | Alarmdempingen blir avbrutt hvis det utløses en ny alarm.                                                                                                    |
|                             | Alarmdempingen blir fjernet hvis alarmtilstanden blir korrigert.                                                                                                    |
|                             | Når du trykker på <b>Alarmdemping</b> -knappen, starter<br>dempingsintervallet på to minutter på nytt.                                                                         |
|                             | Hvis tilstanden som utløste alarmen fortsatt finnes, fortsetter lydalarmen.                                                                                                    |

| Alarmprioriteter | Høy: blinkende rød statuslampe                                   |
|------------------|------------------------------------------------------------------|
|                  | Middels: blinkende gul statuslampe                               |
|                  | Lav: gul statuslampe som ikke blinker                            |
|                  | Informasjon (ingen alarm): grønn statuslampe som<br>ikke blinker |
| Overstyr         | Indikerer alarmer som har blitt slått av.                        |

### IEC 60601-1-8 angir alarmprioriteter slik:

### Tabell Alarmprioriteter

| Mulig resultat<br>hvis man ikke<br>reagerer på<br>årsaken til en<br>alarmtilstand | Start av mulig skade a     |                   |                                          |  |
|-----------------------------------------------------------------------------------|----------------------------|-------------------|------------------------------------------|--|
|                                                                                   | Umiddelbart <sup>b</sup>   | Snart c           | Senere <sup>d</sup>                      |  |
| Død eller<br>irrreversibel<br>personskade                                         | Høy prioritet <sup>e</sup> | Høy prioritet     | Middels prioritet                        |  |
| Reversibel<br>personskade                                                         | Høy prioritet              | Middels prioritet | Lav prioritet                            |  |
| Mindre<br>personskade<br>eller ubehag                                             | Middels prioritet          | Lav prioritet     | Lav prioritet eller<br>intet alarmsignal |  |

Et informasjonssignal kan også brukes til å indikere muligheten for mindre personskade eller ubehag senere.

<sup>a</sup> Start av mulig skade betyr tidspunktet da skaden skjer og ikke når den uttrykkes.

<sup>b</sup> Med mulighet for at hendelsen kan utvikle seg i løpet av en periode som vanligvis ikke er tilstrekkelig for manuelle korreksjonstiltak.

<sup>c</sup> Med mulighet for at hendelsen kan utvikle seg i løpet av en periode som vanligvis ikke er tilstrekkelig for manuelle korreksjonstiltak.

<sup>d</sup> Med mulighet for at hendelsen kan utvikle seg i løpet av en uspesifisert tid som er lengre enn den som forekommer under "snart".

<sup>e</sup> Når det er praktisk mulig, har elektromedisinsk utstyr med terapeutisk funksjon innebygde sikkerhetsmekanismer for å forebygge umiddelbar død eller irreversibel skade forårsaket av det elektromedisinske utstyret. Se også de aktuelle særskilte standardene.

# Trykksensor for aksesslange

Tabell Spesifikasjoner for trykksensor for aksesslange

| Driftsområde og                        | -250 til +450 mmHg                                |
|----------------------------------------|---------------------------------------------------|
| nøyaktighet                            | Nøyaktighet: ±15 mmHg                             |
| Advarselgrense for lavt                | Trykket i aksesskapselen er mer negativt enn -250 |
| aksesstrykk                            | mmHg.                                             |
| Advarselgrense for høyt<br>aksesstrykk | Trykket i aksesskapselen er større enn +300 mmHg. |

## Trykksensor for returslange

| Driftsområde og<br>nøyaktighet         | -50 til +350 mmHg<br>Nøyaktighet: ±5 mmHg                                                                                                    |
|----------------------------------------|----------------------------------------------------------------------------------------------------|
| Advarselgrense for høyt returtrykk     | Trykket i returavluftingskammeret er større enn +350<br>mmHg.                                                                                                    |
| Returtrykkfall ved<br>frakobling       | Hvis blodflowen er mindre enn eller lik 200 ml/min, er<br>standard trykkfall 50 mmHg under referansepunktet.<br>Hvis blodflowen er større enn 200 ml/min, er standard<br>trykkfall 70 mmHg under referansepunktet.<br>Grensen for trykkfall kan justeres under disse verdiene<br>til et minimum på 5 mmHg. |
| Advarselgrense for frakobling av retur | Trykket i returavluftingskammeret er lavere enn<br>+10 mmHg, og det etablerte referansepunktet er<br>høyere enn +10 mmHg.                                                                                                    |
| Forebygging av våt<br>væskebarriere    | Utformingen av avluftingskammeret, måleslangen og<br>retursensorenheten hindrer at væskebarrieren blir våt<br>når returtrykket øker til 500 mmHg over det nominelle<br>initielle nivået.                                                                                                    |

Tabell Spesifikasjoner for trykksensor for returslange

# Filtertrykksensor

Tabell Spesifikasjoner for filtertrykksensorfeil

| Driftsområde og                        | -50 til +450 mmHg                                                              |
|----------------------------------------|--------------------------------------------------------------------------------|
| nøyaktighet                            | Nøyaktighet: ±15 mmHg                                                          |
| Advarselsgrense for frakobling av sett | Trykket i filterkapselen (umiddelbart før filteret) er<br>mindre enn +10 mmHg. |
| Advarselgrense for høyt                | Trykket i filterkapselen (umiddelbart før filteret) er                         |
| filtertrykk                            | mindre enn +450 mmHg.                                                          |

| Grense for rådgivende                       | Én av eller begge grensene er nådd (CRRT):                                                                                                    |  |  |
|---------------------------------------------|----------------------------------------------------------------------------------------------------|--|--|
| filterkoagulasjon                           | Filtertrykkfall er +100 mmHg større enn initielt<br>filtertrykkfall.                                                                                                    |  |  |
|                                             | Filterets TMP er +100 mmHg større en filterets initielle TMP.                                                                                                    |  |  |
| Advarselsgrense for<br>koagulert filter     | Filtertrykkfallet er større enn grenseverdien fastsatt for<br>filteret som brukes, eller grensen for både det<br>rådgivende varselet for filteret og observer-varselet for<br>høy TMP er nådd (CRRT). |  |  |
| Grense for rådgivende<br>varsel om høyt TMP | TMP > +350 mmHg                                                                                                    |  |  |
| Grense for<br>observer-varsel om høy<br>TMP | TMP > grenseverdien fastsatt for filteret som er i bruk<br>(CRRT)                                                                                                    |  |  |

TMP- og trykkfallparametere er basert på filtersettet som brukes.

| Sett                         | TMP<br>max<br>(mmHg) | dPb max<br>(mmHg) | TMP lim<br>(mmHg) | TMP_<br>change_<br>max<br>(mmHg) | dPb_<br>change_<br>max<br>(mmHg) |
|------------------------------|----------------------|-------------------|-------------------|----------------------------------|----------------------------------|
| HF20                         | 500                  | 200               | 300               | 100                              | 100                              |
| M60,<br>ST60                 | 450                  | 250               | 300               | 100                              | 100                              |
| M100,<br>ST100*1             | 450                  | 300               | 300               | 100                              | 100                              |
| MX150,<br>ST150,<br>oXiris*1 | 450                  | 300               | 300               | 100                              | 100                              |
| HF1000,<br>HF1400<br>*1      | 500                  | 300               | 300               | 100                              | 100                              |

Tabell TMP- og trykkfallparametere

| Sett                                                                                                    | TMP<br>max<br>(mmHg) | dPb max<br>(mmHg) | TMP lim<br>(mmHg) | TMP_<br>change_<br>max<br>(mmHg) | dPb_<br>change_<br>max<br>(mmHg) |
|----------------------------------------------------------------------------------------------------|----------------------|-------------------|-------------------|----------------------------------|----------------------------------|
| TPE1000                                                                                                    | Eq.1                 | 100               | 100               | I/A                              | 60                               |
| TPE2000                                                                                                    | Eq.2                 | 200               | 100               | I/A                              | 60                               |
| Adsorba<br>150                                                                                                    | I/A                  | 100               | I/A               | I/A                              | 30                               |
| Adsorba<br>300                                                                                                    | I/A                  | 100               | I/A               | I/A                              | 30                               |
| HP-X<br>Custom-<br>kassetter                                                                                                    | I/A                  | 50 - 300          | I. rel.           | I/A                              | dPbmax/<br>3*2                   |
| 1: I. rel.<br>2: Avrundet til nærmeste trinnverdi.                                                                                                    |                      |                   |                   |                                  |                                  |
| Eq.1 – TPE1000: TMPa_max = -1,346 x $10^{-3}$ x $Qb^2$ + 1,002 x $Qb$ + 53,3<br>Eq.2 - TPE2000: TMPa_max = -4,50 x $10^{-4}$ x $Qb^2$ + 0,645 x $Qb$ + 60,0 |                      |                   |                   |                                  |                                  |

Her er TMPa\_max oppgitt i mmHg og Qb i ml/min (se ref. 2)

# Trykksensor for avfallslange

Tabell Spesifikasjoner for trykksensor for avfallslange

| Driftsområde | -350 til +400 mmHg |
|--------------|--------------------|
| Nøyaktighet  | ±15 mmHg           |

# Sensor for absolutt atmosfæretrykk

Tabell Spesifikasjoner for sensor for absolutt atmosfæretrykk

| Driftsområde | 525–795 mmHg (70–106 kPa) |
|--------------|---------------------------|
| Nøyaktighet  | ±20 mmHg                  |

# Luftdetektor (LD)

Tabell Spesifikasjoner for luftdetektor (LD)

| Makrodeteksjon av<br>luft/skum | Advarselalarmen utløses hvis transduseren registrerer<br>luft i returslangen. Dette skjer når transduseren<br>registrerer én enkelt boble eller skum på 20 µl ved<br>blodflow 0 til 450 ml/min innen 5 ms etter at boblen<br>passerer sensoren. |
|--------------------------------|----------------------------------------------------------------------------------------------------|
|                                | Sensitiviteten for skum ble testet med bovint blod: Det<br>ble injisert luft i pre-filter-blodslangen ved en rate på 1<br>ml/min, noe som dannet skum i post-filter-blodet.                                                                     |

# Blodlekkasjedetektor (BLD) – avfall

Tabell Blodlekkasjedetektor (BLD) – avfall – spesifikasjoner

| Minimum<br>blodlekkasjedeteksjon | Advarselalarm utløses innen 20 sekunder etter deteksjon.                 |
|----------------------------------|--------------------------------------------------------------------------|
|                                  | Lekkasje > 0,35 ml/min ved 25 % Hct, for avløpsflowrate under 5500 ml/t. |
|                                  | Lekkasje > 0,5 ml/min ved 32 % Hct, ved høyeste avfallsrate.             |

### Spesifikasjoner for filtersett

**PrisMax**-systemet tillater en minste blodflow på 10 ml per minutt under behandling for alle sett og behandlinger. Nedre grense for blodflowområdet er minste blodflowrate som er anbefalt for hvert sett.

Verdier for maksimal tillatt flowrate er de absolutt maksimale innstillingene for hver flow. Noen behandlinger (for eksempel infusjon pre- eller post-erstatning, SCUF) reduserer den tillatte maksimale flowraten.

#### Pasientens minimumsvekt

Alarmgrensene angir pasientens tillatte minimumsvekt, noe som sikrer trygg behandling med hensyn til problemer med væskebalanse:

- 8 kg for lavflowsett
- 20 kg for høyflowsett

Filtersettene har også vektbegrensninger relatert til det ekstrakorporale blodvolumet. Kombinasjonen av disse to uavhengige begrensningene gir spesifikasjonene for pasientens minimumsvekt i avsnitt "Spesifikasjoner for pasientens minimumsvekt", side 375.

| Filtersett | Pasientens<br>minimumsvekt | Grenser for sett |
|------------|----------------------------|------------------|
| HF20       | 8 kg                       | 8 kg             |
| M60        | 11 kg                      | 11 kg            |
| ST60       | 11 kg                      | 11 kg            |
| M100       | 30 kg                      | 30 kg            |
| ST100      | 30 kg                      | 30 kg            |
| M150       | 30 kg                      | 30 kg            |
| ST150      | 30 kg                      | 30 kg            |

Tabell Spesifikasjoner for pasientens minimumsvekt

| Filtersett  | Pasientens<br>minimumsvekt | Grenser for sett |
|-------------|----------------------------|------------------|
| HF1000      | 30 kg                      | 30 kg            |
| HF1400      | 30 kg                      | 30 kg            |
| oXiris      | 30 kg                      | 30 kg            |
| TPE1000     | 9 kg                       | 9 kg             |
| TPE2000     | Voksne                     | I/A              |
| Adsorba 150 | Voksne                     | I/A              |
| Adsorba 300 | Voksne                     | l. rel.          |
| HP-X        | Voksne                     | I/A              |

På grunn av lokale forskrifter er ikke alle settene tilgjengelige i alle land. Spør Baxter-representanten om tilgjengelige sett.

### Maksimale flowrater i behandlingsmodus

Filtersettet som brukes, bestemmer maksimal flow i behandlingsmodus.

| Sett  | Maksimal Q <sub>pvt</sub><br>(ml/t) | Maksimal Q <sub>utsk</sub><br>(ml/t) | Maksimal Q <sub>konv</sub><br>(ml/t) |
|-------|-------------------------------------|--------------------------------------|--------------------------------------|
| M60   | 2000                                | 8000                                 | 8000                                 |
| M100  | 2000                                | 8000                                 | 8000                                 |
| M150  | 2000                                | 8000                                 | 8000                                 |
| ST60  | 2000                                | 8000                                 | 8000                                 |
| ST100 | 2000                                | 8000                                 | 8000                                 |
| ST150 | 2000                                | 8000                                 | 8000                                 |
| HF20  | 500                                 | 2500                                 | 2500                                 |

Tabell Maksimale flowrater i behandlingsmodus (del 1)

| Sett                                     | Maksimal Q <sub>pvt</sub><br>(ml/t) | Maksimal Q <sub>utsk</sub><br>(ml/t) | Maksimal Q <sub>konv</sub><br>(ml/t) |  |  |  |
|------------------------------------------|-------------------------------------|--------------------------------------|--------------------------------------|--|--|--|
| HF1000                                   | 2000                                | 8000                                 | 8000                                 |  |  |  |
| HF1400                                   | 2000                                | 8000                                 | 8000                                 |  |  |  |
| oXiris                                   | 2000                                | 8000                                 | 8000                                 |  |  |  |
| TPE1000                                  | 1000                                | I/A                                  | I/A                                  |  |  |  |
| TPE2000                                  | 1000                                | I/A                                  | I/A                                  |  |  |  |
| Adsorba 150                              | I/A                                 | I/A                                  | I/A                                  |  |  |  |
| Adsorba 300                              | I/A                                 | I/A                                  | I/A                                  |  |  |  |
| HP-X                                     | I/A                                 | I/A                                  | I/A                                  |  |  |  |
| Q <sub>pvt</sub> = pasientvæsketrekkrate |                                     |                                      |                                      |  |  |  |
| $Q_{utsk} = utskiftingsflowrate$         |                                     |                                      |                                      |  |  |  |
| Q <sub>konv</sub> = konvektiv flowrate   |                                     |                                      |                                      |  |  |  |

### Tabell Maksimale flowrater i behandlingsmodus (forts.)

| Sett | Q <sub>b</sub> (ml/min) |           | Q <sub>pbp</sub> (ml/t) |           | Q <sub>dial</sub><br>(ml/t) | Q <sub>erstat</sub> (r | nl/t)             |
|------|-------------------------|-----------|-------------------------|-----------|-----------------------------|------------------------|-------------------|
|      | Min                     | Mak<br>s. | SCU<br>F<br>mak<br>s.   | Mak<br>s. | Maks                        | Mak<br>s.<br>Pre       | Mak<br>s.<br>Post |
| M60  | 50                      | 180       | 2000                    | 2000      | 4000                        | 4000                   | 3000              |
| M100 | 80                      | 400       | 2000                    | 4000      | 8000                        | 8000                   | 6000              |
| M150 | 100                     | 450       | 2000                    | 4000      | 8000                        | 8000                   | 8000              |
| ST60 | 50                      | 180       | 2000                    | 2000      | 4000                        | 4000                   | 3000              |

| Sett           | Q <sub>b</sub> (ml/min) |                  | t Q <sub>b</sub> (ml/min) Q <sub>pbp</sub> (ml/t) C<br>( |           | Q <sub>dial</sub><br>(ml/t) | Q <sub>erstat</sub> (n | nl/t)             |
|----------------|-------------------------|------------------|----------------------------------------------------------|-----------|-----------------------------|------------------------|-------------------|
|                | Min                     | Mak<br>s.        | SCU<br>F<br>mak<br>s.                                    | Mak<br>s. | Maks                        | Mak<br>s.<br>Pre       | Mak<br>s.<br>Post |
| ST100          | 80                      | 400              | 2000                                                     | 4000      | 8000                        | 8000                   | 6000              |
| ST150          | 100                     | 450              | 2000                                                     | 4000      | 8000                        | 8000                   | 8000              |
| HF20           | 20                      | 100              | 1000                                                     | 1000      | 2500                        | 2500                   | 2000              |
| HF1000         | 80                      | 400              | 2000                                                     | 4000      | 8000                        | 8000                   | 8000              |
| HF1400         | 100                     | 450              | 2000                                                     | 4000      | 8000                        | 8000                   | 8000              |
| oXiris         | 100                     | 450              | 2000                                                     | 4000      | 8000                        | 8000                   | 8000              |
| TPE1000        | 50                      | 180              | I/A                                                      | 1000      | I/A                         | I/A                    | 5000              |
| TPE2000        | 100                     | 250/<br>400<br>1 | I/A                                                      | 1000      | I/A                         | I/A                    | 5000              |
| Adsorba<br>150 | 50                      | 250              | I/A                                                      | 1000      | I/A                         | I/A                    | I/A               |
| Adsorba<br>300 | 100                     | 350              | I/A                                                      | 1000      | I/A                         | I/A                    | I/A               |
| HP-X           | 50                      | 450              | I/A                                                      | 1000      | I/A                         | I/A                    | I/A               |

1: Lisensiert funksjon for TPE2000 for utvidet flowrate.

 $Q_b = blodflowrate$ 

 $Q_{pbp} = PBP$ -flowrate

 $\mathsf{Q}_{dial} = dialyse flow rate$ 

 $\mathsf{Q}_{erstat} = erstatningsflowrate$ 

#### Blodflow i avslutningsmodus

Når blodretur er valgt, viser skjermen det returnerte blodvæskevolumet. Filtersettet som brukes, bestemmer blodreturflowraten ( $Q_b$ ).

| Tabell | Blodflow | i | avslutningsmodus    |
|--------|----------|---|---------------------|
| labon  | Diodiiow |   | uvolutiningointouuo |

| Sett        | Q <sub>b_min</sub> (ml/min) | Q <sub>b_max</sub> (ml/min) | Q <sub>b_default</sub><br>(ml/min) |
|-------------|-----------------------------|-----------------------------|------------------------------------|
| HF20        | 6                           | 50                          | 20                                 |
| M60         | 10                          | 100                         | 40                                 |
| ST60        | 10                          | 100                         | 40                                 |
| M100        | 10                          | 100                         | 70                                 |
| ST100       | 10                          | 100                         | 70                                 |
| M150        | 10                          | 100                         | 70                                 |
| ST150       | 10                          | 100                         | 70                                 |
| HF1000      | 10                          | 100                         | 70                                 |
| HF1400      | 10                          | 100                         | 70                                 |
| oXiris      | 10                          | 100                         | 70                                 |
| TPE1000     | 10                          | 100                         | 40                                 |
| TPE2000     | 10                          | 100                         | 70                                 |
| Adsorba 150 | 10                          | 100                         | 70                                 |
| Adsorba 300 | 10                          | 100                         | 70                                 |

#### Blod-/saltvannsflow i resirkulering

Blod-/saltvannsresirkuleringsflowen bestemmer av filtersettet som brukes. Maksimum resirkuleringstid er 60 minutter for blodresirkulering og 120 minutter for saltvann.

### Tabell Blod-/saltvannsflow i resirkulering

| Sett        | Q <sub>b_min</sub> (ml/min) | Q <sub>b_max</sub> (ml/min) | Q <sub>b_default</sub><br>(ml/min) |
|-------------|-----------------------------|-----------------------------|------------------------------------|
| HF20        | 20                          | 50                          | 20                                 |
| M60         | 30                          | 100                         | 40                                 |
| ST60        | 30                          | 100                         | 40                                 |
| M100        | 50                          | 100                         | 100                                |
| ST100       | 50                          | 100                         | 100                                |
| M150        | 50                          | 100                         | 100                                |
| ST150       | 50                          | 100                         | 100                                |
| HF1000      | 50                          | 100                         | 100                                |
| HF1400      | 50                          | 100                         | 100                                |
| oXiris      | 50                          | 100                         | 100                                |
| TPE1000     | 30                          | 100                         | I/A                                |
| TPE2000     | 50                          | 100                         | I/A                                |
| Adsorba 150 | 30                          | 100                         | I/A                                |
| Adsorba 300 | 50                          | 100                         | I/A                                |
| HP-X        | 50                          | 50                          | I/A                                |
|             |                             |                             |                                    |

Her er:  $Q_b = resirkuleringsflow gjennom settet.$ 

#### **CRRT-filtersett**

Tabell Høyflow-CRRT-filtersett

| Sett   | Antall<br>primingssy<br>kluser | Totalt<br>primingsvol<br>um (ml) | Blodvolum<br>(ml) | Grense for<br>utilsiktet<br>væsketap<br>eller<br>-tilførsel<br>(ml/3 t) |
|--------|--------------------------------|----------------------------------|-------------------|-------------------------------------------------------------------------|
| M100   | 1                              | 1000                             | 155               | 100–400                                                                 |
| ST100  | 1                              | 1000                             | 155               | 100–400                                                                 |
| M150   | 2                              | 2000                             | 193               | 100–400                                                                 |
| ST150  | 2                              | 2000                             | 193               | 100–400                                                                 |
| HF1000 | 1                              | 1000                             | 162               | 100–400                                                                 |
| HF1400 | 2                              | 2000                             | 184               | 100–400                                                                 |
| oXiris | 2                              | 2000                             | 193               | 100–400                                                                 |

#### Tabell Lavflow-CRRT-filtersett

| Sett | Antall<br>primingssy<br>kluser | Totalt<br>primingsvol<br>um (ml) | Blodvolum<br>(ml) | Grense for<br>utilsiktet<br>væsketap<br>eller<br>-tilførsel<br>(ml/3 t) |
|------|--------------------------------|----------------------------------|-------------------|-------------------------------------------------------------------------|
| M60  | 1                              | 1000                             | 97                | 60–200                                                                  |
| ST60 | 1                              | 1000                             | 97                | 60–200                                                                  |
| HF20 | 1                              | 500                              | 58                | 60–150                                                                  |

#### 382 - Spesifikasjoner

#### Tabell Maksimale tillatte flowrater (ml/t) for lavflow-CRRT-filtersett

| Sett | PVT  | Avfall |
|------|------|--------|
| M60  | 2000 | 10000  |
| ST60 | 2000 | 10000  |
| HF20 | 500  | 3000   |

#### **TPE-filtersett**

Tabell Høyflow-TPE-filtersett

| Sett    | Antall<br>primingssyklus<br>er | Totalt<br>primingsvolum<br>(ml) | Blodvolum (ml) |
|---------|--------------------------------|---------------------------------|----------------|
| TPE2000 | 3                              | 3000                            | 127            |

### Tabell Maksimale tillatte flowrater (ml/t) for høyflow-TPE-filtersett

| Sett    | Pasientplasmatap<br>(PPT) | Maks. volumtilvekst<br>(ml) |
|---------|---------------------------|-----------------------------|
| TPE2000 | 1000                      | 2000                        |

#### Tabell Lavflow-TPE-filtersett

| Sett    | Antall<br>primingssyklus<br>er | Totalt<br>primingsvolum<br>(ml) | Blodvolum (ml) |
|---------|--------------------------------|---------------------------------|----------------|
| TPE1000 | 2                              | 2000                            | 73             |

#### Tabell Maksimale tillatte flowrater (ml/t) for lavflow-TPE-filtersett

| Sett    | PPT  | Maks. volumtilvekst<br>(ml) |
|---------|------|-----------------------------|
| TPE1000 | 1000 | 2000                        |

#### HP-sett

Tabell HP-sett

| Sett        | Antall<br>primingssyklus<br>er | Totalt<br>primingsvolum<br>(ml) | Blodvolum (ml) |
|-------------|--------------------------------|---------------------------------|----------------|
| Adsorba 150 | 3                              | 2500                            | 247            |
| Adsorba 300 | 3                              | 2500                            | 367            |
| HP-X        | Brukerdefinert                 | 1000–15000                      | 108            |

Tabell Maks. volumtilvekst (ml)

| Sett        | Maks. volumtilvekst (ml) |
|-------------|--------------------------|
| Adsorba 150 | 2000                     |
| Adsorba 300 | 2000                     |
| HP-X        | 2000                     |

### Historikkdata

PrisMax-systemet lagrer historikkdata for følgende hendelser:

- Kontrollenheten blir slått PÅ eller AV.
- Kontrollenheten skifter til batteridrift.
- Pasient-ID blir angitt / ikke angitt.
- Pasientvekt og Hct blir angitt
- Behandling og antikoagulasjonsmetode velges i oppstart
- Filtersett lastes
- Sett identifiseres med strekkodeleser eller angis manuelt av brukeren
- Væskeidentifikasjon angis manuelt
- Feil på strekkodeleser
- Primingstest bestås eller bestås ikke
- Alarm utløses

- Brukeren minimerer alarmskjermbildet fra skjermen
- Trykk på knapp
- Trykk på Stopp-knappen
- Behandling starter
- Sprøyte monteres i / fjernes fra sprøytepumpen
- Antikoagulasjonsbolusdose infunderes fra sprøytepumpen, inkludert avbrutt bolusadministrering
- Flowrate- eller antikoagulasjonsinnstilling endres under behandling
- Nivået i avluftingskammeret justeres automatisk eller manuelt
- Tillatt volum for en pose blir endret
- Systemverktøyet Normalisere blodlekkasjedetektor (BLD) brukes

Programvareminnet i **PrisMax**-systemet lagrer historikkdata hvis kontrollenheten blir slått av eller det oppstår et totalt strømbrudd under behandlingen. Etter et totalt strømbrudd kal loggdata er loggdata tilgjengelige i servicemodus.

# Servicespesifikasjoner

Tabell Servicespesifikasjoner

| Intervall/forfallsdato for<br>forebyggende<br>vedlikehold | Fabrikkinstilt, tilgjengelig bare for administratorbrukere.                                                                                                    |
|-----------------------------------------------------------|----------------------------------------------------------------------------------------------------|
| Åpning av<br>servicemenyen                                | <ul> <li>Kontrollenheten åpner servicemenyen hvis ett av<br/>følgende skjer:</li> <li>Brukeren trykker på Stopp-knappen (rød) på<br/>strømkontrollpanelet under oppstart.</li> </ul>                                   |
|                                                           | <ul> <li>Korrekt passord blir angitt</li> </ul>                                                                                                    |
|                                                           | Kontrollenheten åpner automatisk servicemenyen på<br>nytt ved en ufullstendig programvarenedlasting eller<br>hvis en SST krever omstart. Uansett må det følgende<br>også være tilfellet hvis servicemenyen skal åpnes: |
|                                                           | <ul> <li>Mindre enn 20 sekunder siden oppstartmodus<br/>ble fullført</li> </ul>                                                                                                    |
|                                                           | Pumper roterer ikke                                                                                                    |
|                                                           | <ul> <li>Intet sett er installert, eller serviceteknikeren<br/>bekrefter at det er fjernet</li> </ul>                                                                                                    |
|                                                           | <ul> <li>Korrekt passord blir angitt</li> </ul>                                                                                                    |
|                                                           |                                                                                                    |

SST

Omfatter disse testene:

| Skjerm         | Driverkort            |
|----------------|-----------------------|
| ARPS           | Isolasjonskort        |
| Strekkodeleser | Væskenivåsensor       |
| Lyd            | Luftdetektor          |
| Klemmeventiler | Returklemme           |
| Trykksensorer  | Væskelekkasjedetektor |
| Vekter         | Utlader               |
| Lastere        | RAM                   |
| Motorer        | TherMax               |
| Strømkort      | Sprøytepumpe          |
| Hovedkort      | Blodlekkasjedetektor  |
| Sikkerhetskort | Endelig godkjenning   |
| Høyttaler      |                       |
|                |                       |

# Retningslinjer og produsentens deklarasjon vedrørende elektromagnetisk stråling og immunitet

### Tabell Retningslinjer og produsentens erklæring – elektromagnetisk stråling

Retningslinjer og produsentens erklæring – elektromagnetisk stråling

PrisMax-systemet er beregnet på bruk i det elektromagnetiske miljøet spesifisert nedenfor. Kunden eller brukeren av PrisMax-systemet må forsikre seg om at det brukes i et slikt miljø.

Elektromagnetisk samsvar er avhengig av at det brukes serieport- og Ethernet-kabler som ikke er lengre enn 3 m. Hvis lengre kabler brukes, skal de buntes ikke-induktivt til den lengden eller mindre. Kablene kan være skjermet eller ikke-skjermet.

PrisMax-systemet skal ikke brukes i nærheten av annet utstyr. Hvis det er nødvendig å bruke utstyr i nærheten, skal PrisMax systemet observeres for å verifisere normal drift i konfigurasjonen der den vil bli brukt.

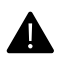

#### **ADVARSEL!**

Bruk bare kabler og strømledninger som brukeren har levert, for å unngå økt elektromagnetisk stråling eller redusert immunitet overfor eksterne elektromagnetiske kilder.

| Strålingstest                                                 | Samsvar   | Elektromagnetisk<br>miljø – retningslinjer                                                                                                    |  |
|---------------------------------------------------------------|-----------|----------------------------------------------------------------------------------------------------|--|
| RF-stråling CISPR 11 /<br>EN 55011                            | Gruppe 1  | <b>PrisMax</b> -systemet<br>bruker RF-energi kun til<br>intern funksjon. Derfor<br>er RF-strålingen svært<br>lav, og den vil trolig ikke<br>forårsake forstyrrelser<br>for elektronisk utstyr i<br>nærheten. |  |
| RF-stråling CISPR 11 /<br>EN 55011                            | Klasse A  | <b>PrisMax</b> -systemet er<br>egnet til bruk i alle<br>bygninger unntatt<br>boliger og bygninger<br>som er direkte tilknyttet<br>det offentlige<br>lavspenningsettet som<br>forsyner boliger med<br>strøm.  |  |
| Harmonisk stråling IEC /<br>EN 61000-3-2                      | Klasse A  |                                                                                                    |  |
| Spenningssvingninger/fl<br>immeremisjon IEC / EN<br>61000-3-3 | Samsvarer |                                                                                                    |  |

Retningslinjer og produsentens erklæring – elektromagnetisk immunitet

PrisMax-systemet er beregnet på bruk i det elektromagnetiske miljøet spesifisert nedenfor. Kunden eller brukeren av PrisMax-systemet må forsikre seg om at det brukes i et slikt miljø.

| Immunitetste<br>st                                         | IEC<br>60601-<br>testnivå                                                      | Samsvarsnivå                                                                   | Elektromagnetisk<br>miljø –<br>retningslinjer                                                                                                    |
|------------------------------------------------------------|--------------------------------------------------------------------------------|--------------------------------------------------------------------------------|----------------------------------------------------------------------------------------------------|
| Elektrostatisk<br>utladning (ESD)<br>– IEC/EN<br>61000-4-2 | ±6 kV kontakt<br>±8 kV luft                                                    | ±6 kV kontakt<br>±8 kV luft                                                    | Gulvet bør være av<br>tre, betong eller<br>keramiske fliser. Hvis<br>underlaget er dekket<br>med syntetisk<br>materiale, må den<br>relative fuktigheten<br>være minst 30 %. |
| Elektrisk rask<br>transient/støt,<br>IEC /<br>EN 61000-4-4 | ±2 kV for<br>kraftledninger<br>±1 kV for<br>inngangs-<br>/utgangslednin<br>ger | ±2 kV for<br>kraftledninger<br>±1 kV for<br>inngangs-<br>/utgangslednin<br>ger | Nettstrømkvaliteten<br>må være som i et<br>typisk næringsbygg<br>eller sykehus.                                                                                             |
| Overspenning<br>IEC/EN 61000-<br>4-5                       | ±1 kV<br>differensialmod<br>us<br>±2 kV<br>fellesmodus                         | ±1 kV<br>differensialmod<br>us<br>±2 kV<br>fellesmodus                         | Nettstrømkvaliteten<br>må være som i et<br>typisk næringsbygg<br>eller sykehus.                                                                                             |

PrisMax-systemet er beregnet på bruk i det elektromagnetiske miljøet spesifisert nedenfor. Kunden eller brukeren av PrisMax-systemet må forsikre seg om at det brukes i et slikt miljø.

| Immunitetste<br>st                                                                                                    | IEC<br>60601-<br>testnivå                                                                                                    | Samsvarsnivå                                                                                                    | Elektromagnetisk<br>miljø –<br>retningslinjer                                                                                                    |
|----------------------------------------------------------------------------------------------------|----------------------------------------------------------------------------------------------------|----------------------------------------------------------------------------------------------------|----------------------------------------------------------------------------------------------------|
| Spenningsfall,<br>korte brudd og<br>spenningssving<br>ninger på<br>inngangsstrøml<br>edninger,<br>IEC/EN<br>61000-4-11 | < 5 % UT<br>(> 95 % fall i<br>UT) i 0,5<br>sykluser<br>40 % UT (60<br>% fall i UT) i 5<br>sykluser<br>70 % UT (30<br>% fall i UT) i 25<br>sykluser, 95 %<br>fall i UT i 5<br>sek. | < 5 % UT<br>(> 95 % fall i<br>UT) i 0,5<br>sykluser<br>40 % UT (60<br>% fall i UT) i 5<br>sykluser<br>70 % UT (30<br>% fall i UT) i 25<br>sykluser, 95 %<br>fall i UT i 5<br>sek. | Nettstrømkvaliteten<br>må være som i et<br>typisk næringsbygg<br>eller sykehus. Hvis<br>brukeren av<br><b>PrisMax</b> -systemet<br>krever kontinuerlig<br>funksjon under<br>strømbrudd,<br>anbefales det at<br><b>PrisMax</b> systemet får<br>strøm fra en<br>avbruddsfri<br>strømkilde eller et<br>batteri. |
| Magnetfelt<br>med<br>strømfrekvens<br>(50/60 Hz) IEC<br>/<br>EN 61000-4-8                                              | 3 A/m                                                                                                    | 3 A/m                                                                                                    | Magnetfelt med<br>strømfrekvens skal<br>være på nivå med<br>det som er vanlig i et<br>typisk forretnings-<br>eller sykehusmiljø.                                                                                                    |
| <ul> <li>MERK!</li> <li>U<sub>T</sub> er nettstrømspenningen før anvendelse av testnivået.</li> </ul>                  |                                                                                                    |                                                                                                    |                                                                                                    |

PrisMax-systemet er beregnet på bruk i det elektromagnetiske miljøet spesifisert nedenfor. Kunden eller brukeren av PrisMax-systemet må forsikre seg om at det brukes i et slikt miljø.

| Immunitetste<br>st              | IEC<br>60601-<br>testnivå       | Samsvarsnivå | Elektromagnetisk<br>miljø –<br>retningslinjer                                                                                                    |
|---------------------------------|---------------------------------|--------------|----------------------------------------------------------------------------------------------------|
|                                 |                                 |              | Transportabelt og<br>mobilt<br>RF-<br>kommunikasjonsutst<br>yr må ikke brukes<br>nærmere noen del av<br><b>PrisMax</b> -systemet,<br>inkludert ledningene,<br>enn anbefalt<br>separasjonsavstand<br>beregnet med<br>ligningen som gjelder<br>for<br>senderfrekvensen. |
|                                 |                                 |              | Anbefalt<br>separasjonsavstan<br>d:                                                                                                    |
| Ledet RF<br>IEC/EN<br>61000-4-6 | 3 Vrms<br>150 KHz til 80<br>MHz | 3 Vrms       | d = 1,2 √P 80 MHz<br>til 800 MHz                                                                                                    |

PrisMax-systemet er beregnet på bruk i det elektromagnetiske miljøet spesifisert nedenfor. Kunden eller brukeren av PrisMax-systemet må forsikre seg om at det brukes i et slikt miljø.

| Immunitetste<br>st                   | IEC<br>60601-<br>testnivå                  | Samsvarsnivå | Elektromagnetisk<br>miljø –<br>retningslinjer                                                                                                    |
|--------------------------------------|--------------------------------------------|--------------|----------------------------------------------------------------------------------------------------|
| RF-stråling IEC<br>/ EN<br>61000-4-3 | testnivå<br>3 V/m<br>80 MHz til 2,5<br>GHz | 3 V/m        | retningslinjer<br>$d = 1,2 \sqrt{P \ 80 \ MHz}$<br>$d = 2,3 \sqrt{P \ 800 \ MHz}$<br>$d = 2,3 \sqrt{P \ 800 \ MHz}$<br>$d = 2,3 P \$ |
|                                      |                                            |              | Feltstyrker fra faste<br>RF-sendere, som<br>fastsatt ved en<br>elektromagnetisk<br>stedsundersøkelse <sup>1</sup> ,<br>skal være mindre<br>enn<br>kompatibilitetsnivået<br>i hvert<br>frekvensområde <sup>2</sup> .                                                                                                    |

PrisMax-systemet er beregnet på bruk i det elektromagnetiske miljøet spesifisert nedenfor. Kunden eller brukeren av PrisMax-systemet må forsikre seg om at det brukes i et slikt miljø.

| Immunitetste<br>st | IEC<br>60601-<br>testnivå | Samsvarsnivå | Elektromagnetisk<br>miljø –<br>retningslinjer                                           |
|--------------------|---------------------------|--------------|-----------------------------------------------------------------------------------------|
|                    |                           |              | Det kan oppstå<br>interferens i<br>nærheten av utstyr<br>merket med følgende<br>symbol: |
|                    |                           |              | $(((\bullet)))$                                                                         |

PrisMax-systemet er beregnet på bruk i det elektromagnetiske miljøet spesifisert nedenfor. Kunden eller brukeren av PrisMax-systemet må forsikre seg om at det brukes i et slikt miljø.

Ved immunitetstesting ble følgende innstillinger brukt for å demonstrere essensiell ytelse: CVVHDF, HF-sett, blod 200 ml/min, 1275 ml/t per pumpe for alle væsker unntatt sprøytepumpen, sprøytepumpe innstilt på 10 ml/t, 0 ml/min for avfall. Netto tap/endring oversteg ikke 30 ml/t eller 70 ml/3 t eller 300 ml/24 t for et glidende vindu for disse varighetene.

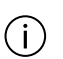

(i)

### Merk!

Ved 80 MHz og 800 MHz gjelder det øvre frekvensområdet.

### MERK!

Disse retningslinjene gjelder ikke nødvendigvis i alle situasjoner. Elektromagnetisk overføring påvirkes av absorbsjon og refleksjon fra bygninger, gjenstander og mennesker.

<sup>1</sup> Feltstyrker fra faste sendere, for eksempel basestasjoner for radio (mobil/trådløs) telefoner og landmobile radioer, amatørradio, AM- og FM-radiosendinger og TV-sendinger kan ikke forutsies nøyaktig teoretisk. For å evaluere det elektromagnetiske miljøet med hensyn til faste sendere bør en elektromagnetisk stedsundersøkelse vurderes. Hvis den målte feltstyrken på stedet hvor **PrisMax**-systemet brukes, overskrider gjeldende overensstemmelsesnivå for RF nevnt ovenfor, skal **PrisMax**-systemet observeres for å kontrollere at det fungerer normalt. Hvis det observeres unormal ytelse, kan det være nødvendig med ytterligere tiltak, for eksempel å snu på eller flytte **PrisMax**-systemet.

<sup>2</sup> I frekvensområdet 150 kHz til 80 MHz skal feltstyrkene være mindre enn 3 V/m.

Tabell Anbefalt separasjonsavstand mellom bærbart og mobilt RF-kommunikasjonsutstyr og PrisMax-maskinen

PrisMax-systemet er beregnet på bruk i et elektromagnetisk miljø hvor forstyrrelser for utstrålt RF er under kontroll. Kunden eller brukeren av PrisMax-systemet kan bidra til å hindre elektromagnetisk interferens ved å la det være en minsteavstand mellom transportabelt og mobilt RF-kommunikasjonsutstyr (sendere) og PrisMax-systemet som anbefalt nedenfor, i henhold til maks. utgangseffekt for kommunikasjonsutstyret.

| Senderens<br>nominelle<br>maksimale<br>utgangseffekt<br>(VA) | Separasjonsavstander i henhold til senderens frekvens<br>(m) |                                  |                                   |  |
|--------------------------------------------------------------|--------------------------------------------------------------|----------------------------------|-----------------------------------|--|
|                                                              | 150 KHz til 80<br>MHz d = 1,2 √P                             | 80 KHz til 800<br>MHz d = 1,2 √P | 800 KHz til 2,5<br>GHz d = 2,3 √P |  |
| 0.01                                                         | 0.12                                                         | 0.12                             | 0.23                              |  |
| 0.1                                                          | 0.38                                                         | 0.38                             | 0.73                              |  |
| 1                                                            | 1.2                                                          | 1.2                              | 2.3                               |  |
| 10                                                           | 3.8                                                          | 3.8                              | 7.3                               |  |
| 100                                                          | 12                                                           | 12                               | 23                                |  |

For sendere med maksimal utgangseffekt utover det som er angitt over, kan anbefalt separasjonsavstand d i meter (m) beregnes ved å bruke formelen som gjelder for senderens frekvens, hvor P er maksimal utgangseffekt for senderen i volt-ampere (VA) i henhold til produsentens spesifikasjoner.

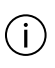

### MERK!

MERK!

Ved 80 MHz og 800 MHz gjelder det øvre frekvensområdet.

### (i)

Disse retningslinjene gjelder ikke nødvendigvis i alle situasjoner. Elektromagnetisk overføring påvirkes av absorbsjon og refleksjon fra bygninger, gjenstander og mennesker.
### **Filtersettets levetid**

Filtersettets levetid (varighet av bruk før settet byttes) er som følger for hver type behandling:

| Behandling             | Maksimal levetid<br>(timer)                                                   | Standard levetid<br>(timer)                                                   |
|------------------------|-------------------------------------------------------------------------------|-------------------------------------------------------------------------------|
| CRRT                   | 72                                                                            | 72                                                                            |
| TPE                    | 6                                                                             | 6                                                                             |
| HP                     | 6                                                                             | 6                                                                             |
| HP-X                   | Angis av bruker i<br>området 1–72 timer                                       |                                                                               |
| HP-X (Adsorba-kassett) | 6                                                                             | 6                                                                             |
| Aavf-tilbehørssett     | 6 dager eller 560 000<br>omdreininger, avhengig<br>av hva som kommer<br>først | 6 dager eller 560 000<br>omdreininger, avhengig<br>av hva som kommer<br>først |

Tabell Spesifikasjoner for filtersettets levetid

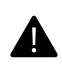

#### ADVARSEL!

For å sikre riktig filterytelse anbefales det at settet skiftes ut etter 24 timers bruk. Settet må imidlertid skiftes ut senest etter 3 dager (72 timer). Fortsatt bruk utover denne tidsgrensen kan resultere i brudd i pumpesegmenter og medføre risiko for pasientskade og død.

#### Støttede blodvarmere

**PrisMax**-systemet støtter følgende blodvarmere for bruk under behandling:

- PrismaFlo IIS
- PrismaTherm II
- PrismaComfort
- TherMax

#### Loggede data

PrisMax-systemet kan registrere og eksportere følgende:

- Hendelseshistorikk per sett
- Behandlingsdata (trykk, vekt, pumpe, hendelse, trend, dose og volum) med 10 sekunders intervall.
- Behandlingstidens varighet
- Pasienthistorikk (sett som er brukt, og CRRT-dose per pasient)
- Behandlingshistorikk inkludert total behandlingstid (til blodpumpen roterer), total administreringstid (tid væskepumpene roterer) og total avbruddstid (behandlingstid minus administreringstid).

**PrisMax** kan logge data for 10 års forventet bruk (1200 timer per år) i sitt lagringsminne. Hvis lagringsminnet nærmer seg full kapasitet, vil **PrisMax** slette eldre loggdata for å skape lagringsplass for nye loggdata.

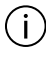

#### MERK!

Vent minst 10 sekunder før du fjerner USB-stasjonen etter at **PrisMax** har gitt beskjed om at dataeksporten er fullført.

## Sprøytepumpens nøyaktighet

Tabell Nøyaktighet for sprøytepumpen for systemisk antikoagulasjon

| Sprøytestørrelse                          |               | 20 ml                | 50 ml        |
|-------------------------------------------|---------------|----------------------|--------------|
| Stor bolus                                | Volum         | $\ge 2 \text{ ml}$   | ≥ 3 ml       |
|                                           | Tillatt avvik | ±5 %                 | ±5 %         |
| Liten bolus                               | Volum         | < 2 ml               | < 3 ml       |
|                                           | Tillatt avvik | ±15 %                | ±10 %        |
| Rask<br>kontinuerlig<br>administrering    | Rate          | $\ge 2 \text{ ml/t}$ | $\ge$ 3 ml/t |
|                                           | Tillatt avvik | ±5 %                 | ±5 %         |
| Langsom<br>kontinuerlig<br>administrering | Rate          | < 2 ml               | < 3 ml       |
|                                           | Tillatt avvik | ±15 %                | ±10 %        |

Tabell Nøyaktighet for sprøytepumpen for Cit/Cal-antikoagulasjon

| Flowrate              | Nøyaktighet |
|-----------------------|-------------|
| < 2 ml/t              | ±12 %       |
| $\geq 2 \text{ ml/t}$ | ±7 %        |

Over spesifikasjoner antas:

- 1. Avviket er differansen mellom mål og oppnådde flowrater
- 2. Trykk på 0 til 600 mmHg ved bruk av godkjente sprøyter

Sprøytepumpen samsvarer med krav til nøyaktighetstesting og sprøytens tilpasning i henholdsvis 1. utgave av IEC 60601-2-24 [R12], 50.102 og 54.101 og 2. utgave av henholdsvis IEC 60601-2-24, 201.12.1.102 og 201.15.101.

## Kapittel 9 Ordliste

Ordliste (sortert alfabetisk)

401

400 - Ordliste

# Ordliste

## Ordliste (sortert alfabetisk)

#### Tabell Ordliste

| А                             | ampere                                                 |
|-------------------------------|--------------------------------------------------------|
| LD                            | luftdetektor                                           |
| AC                            | vekselstrøm (nettstrøm)                                |
| Auto-avfall (Aavf)            | auto-avfall, tilbehør for automatisk tømming av avfall |
| ARPS                          | system for automatisk reposisjonering                  |
| ASCII                         | American standard code for information interchange     |
| autorisert<br>servicetekniker | sertifisert servicetekniker med relevant opplæring     |
| A-V                           | arterie-venøs                                          |
| BCR                           | strekkodeleser (skanner)                               |
| BFR                           | blodflowrate                                           |
| BIOT                          | Built In Ongoing Tests – innebygde løpende tester      |

| blodlekkasjedetektor<br>(BLD) | blodlekkasjedetektor                           |
|-------------------------------|------------------------------------------------|
| knapp                         | knapp på skjermen eller frontpanelet           |
| C                             | celsius                                        |
| CAN                           | Controller Area Network                        |
| СВ                            | Certification Body – sertifiseringsmyndighet   |
| Cb_ca                         | konsentrasjon av kalsium i blod                |
| СС                            | kubikkcentimeter, milliliter                   |
| CD                            | Compact Disc                                   |
| CD-ROM                        | Compact Disc-Read Only Memory                  |
| CE                            | Conformité Européenne                          |
| CF                            | pasientkontaktdel type CF                      |
| CGMP                          | Current Good Manufacturing Practices           |
| CHF                           | Congestive Heart Failure                       |
| CISPR                         | Den internasjonale spesialkomité for radiostøy |
| СР                            | kontrollprosessor                              |
| CRC                           | Cyclic Redundancy Check                        |
| CRRT                          | Kontinuerlig nyreerstatningsterapi             |
| CSA                           | Canadian Standards Association                 |
| CUL                           | Canadian Underwriters Laboratories             |
| CVVH                          | kontinuerlig veno-venøs hemofiltrasjon         |

| CVVHD                            | kontinuerlig veno-venøs hemodialyse                                                                                                    |
|----------------------------------|----------------------------------------------------------------------------------------------------|
| CVVHDF                           | kontinuerlig veno-venøs hemodiafiltrasjon                                                                                                    |
| dB(A)                            | A-vektede desibel                                                                                                    |
| DC                               | likestrøm                                                                                                    |
| DCP                              | Display Control Processor                                                                                                    |
| bruksanvisning for<br>filtersett | Bruksanvisningen for filtersett gir informasjon om<br>flowrater, filtertrykk, primingskrav, ytelsesdata og<br>annen informasjon om bruk av settet. |
| EKG                              | elektrokardiogram                                                                                                    |
| EDR                              | Electrostatic Discharge Ring                                                                                                    |
| EEPROM                           | Electrically Erasable Programmable Read Only<br>Memory                                                                                             |
| ЕМК                              | elektromagnetisk kompatibilitet                                                                                                    |
| EMI                              | elektromagnetisk interferens                                                                                                    |
| EN                               | europeisk norm                                                                                                    |
| EPROM                            | Electrically Programmable Read Only Memory                                                                                                    |
| ESD                              | elektrostatisk utladning                                                                                                    |
| EtO                              | etylenoksid                                                                                                    |
| F                                | fahrenheit                                                                                                    |
| Fac                              | kalsiumfraksjon tilgjengelig for filter                                                                                                    |
| Fac2%                            | omdanning av faktor til prosent                                                                                                    |
| FDA                              | Food and Drug Administration                                                                                                    |

| FF%     | filtrasjonsfraksjon                                                                      |
|---------|------------------------------------------------------------------------------------------|
| Filter  | Avhenger av behandlingen som er valgt, står filter står<br>for hemofilter/dialysefilter. |
| Fp      | plasmavannfraksjonen er vannfraksjonen i fullplasma.                                     |
| GND     | jordingspunkt                                                                            |
| GUI     | grafisk brukergrensesnitt                                                                |
| t       | time                                                                                     |
| Hct     | hematokritt                                                                              |
| Hctpost | post-filter-hematokritt                                                                  |
| HF      | høy flow                                                                                 |
| TTMM    | time og minutt                                                                           |
| hPa     | hektopascal                                                                              |
| Hz      | hertz (sykluser per sekund)                                                              |
| 12C     | internt integrert krets                                                                  |
| ICU     | Intensive Care Unit, intensivavdeling                                                    |
| IEC     | International Electro-technical Commission                                               |
| IFU     | Instructions for Use – bruksanvisning                                                    |
| ISO     | International Organization for Standards                                                 |
| ISTA    | International Safe Transit Association                                                   |
| К       | filterclearance (flowrate)                                                               |
| kg      | kilogram                                                                                 |

| kPa     | kilopascal                                                                                                    |
|---------|----------------------------------------------------------------------------------------------------|
| KUF     | ultrafiltrasjonskoeffisient for et filter                                                                                                    |
| kV      | kilovolt                                                                                                    |
| L       | liter                                                                                                    |
| LCD     | Liquid Crystal Display                                                                                                    |
| LED     | Light Emitting Diode – lysdiode                                                                                                    |
| LF      | lav flow                                                                                                    |
| VNS     | væskenivåsensor                                                                                                    |
| mA      | milliampere                                                                                                    |
| MAC     | Media Access Control                                                                                                    |
| Håndbok | Brukerhåndboken for <b>PrisMax</b> -systemet (denne<br>håndboken) hvis ikke annet er angitt. Gir generell<br>informasjon og bruks-, vedlikeholds- og<br>feilsøkingsinstruksjoner. |
| MDD     | Medical Devices Directive – direktiv om medisinsk<br>utstyr                                                                                                    |
| MDR     | Medical Device Reportable – uønsket hendelse som skal rapporteres i forbindelse med medisinsk utstyr                                                                              |
| MEE     | elektromedisinsk utstyr                                                                                                    |
| Mfr     | Manufacturer – produsent                                                                                                    |
| min     | minutt                                                                                                    |
| ml      | milliliter                                                                                                    |
| ml/3 t  | milliliter per tre timer                                                                                                    |

| ml/t    | milliliter per time                                             |
|---------|-----------------------------------------------------------------|
| ml/kg/t | milliliter per kilogram per time                                |
| mm      | millimeter                                                      |
| mmHg    | millimeter kvikksølv                                            |
| mmol    | millimol                                                        |
| mmol/l  | millimol per liter                                              |
| mOhm    | milliohm                                                        |
| MR      | magnetresonanstomografi                                         |
| MTBF    | Mean Time Between Failures – gjennomsnittlig tid<br>mellom feil |
| mV      | millivolt                                                       |
| mW      | milliwatt                                                       |
| Ν       | newton                                                          |
| I. rel. | I. rel.                                                         |
| NiMH    | nikkelmetallhydrid                                              |
| NOR     | permanent minne basert på NOR-gate-teknologi                    |
| NRTL/C  | Nationally Recognized testing Laboratories / Canada             |
| NVM     | Nonvolatile Memory – permanent minne                            |
| NVRAM   | Nonvolatile Random Access Memory – permanent<br>RAM-minne       |
| OIML    | International Organization of Legal Metrology                   |

| instruksjoner på<br>skjermen | Detaljerte instruksjoner på den interaktive skjermen.<br>Instruksjonene omfatter trinnvise instruksjoner for<br>oppsett, administrering, bekreftelse av innstillinger og<br>avslutning av pasientbehandling, alarmmeldinger og<br>instruksjoner for alarmhåndtering, og<br>hjelpeskjermbilder som gir ytterligere informasjon. |
|------------------------------|----------------------------------------------------------------------------------------------------|
| Bruker                       | Kvalifisert kliniker med relevant opplæring. Velger<br>innstillingene i henhold til foreskrevet behandling,<br>reagerer på alarmer, behandler feil på systemet og<br>håndterer tilbehør.                                                                                                    |
| Р                            | trykk                                                                                                    |
| PBP                          | pre-blodpumpe                                                                                                    |
| PDMS                         | Patient Data Management System – system for administrasjon av pasientdata                                                                                                    |
| PVT                          | pasientvæsketrekk                                                                                                    |
| PM                           | Preventive Maintenance – forebyggende vedlikehold                                                                                                    |
| Pmax                         | maksimalt trykk                                                                                                    |
| PN                           | Part Number – delenummer                                                                                                    |
| SPS                          | Power On Self Test – selvtest når enheten slås på                                                                                                    |
| PR                           | returtrykk                                                                                                    |
| PSC                          | Power System Controller                                                                                                    |
| PV                           | klemmeventil                                                                                                    |
| Q                            | flow                                                                                                    |
| RAM                          | Random Access Memory – RAM                                                                                                    |
| RCA                          | regional citratantikoagulasjon                                                                                                    |
| RFG                          | advarselgrense for frakobling av retur                                                                                                    |

| RH          | RF – relativ luftfuktighet                                                |
|-------------|---------------------------------------------------------------------------|
| RoHS        | Restriction of Hazardous Substances                                       |
| ROM         | Read-Only Memory – skrivebeskyttet minne                                  |
| o/min       | omdreininger per minutt                                                   |
| RRT         | Renal Replacement Therapy – nyreerstatningsterapi                         |
| RS-232      | Recommended Standard 232 (seriell port)                                   |
| S           | sekunder                                                                  |
| skjermbilde | Informasjon som vises på PrisMax-systemet                                 |
| SCUF        | Slow Continuous Ultrafiltration – langsom kontinuerlig<br>ultrafiltrasjon |
| ShA         | Shore A (hardhetsskala)                                                   |
| SN          | serienummer                                                               |
| SPL         | Sound Pressure Level – lydtrykknivå                                       |
| SST         | systemselvtest                                                            |
| TMP         | transmembrantrykk                                                         |
| UF          | ultrafiltrasjon                                                           |
| UFR         | ultrafiltrasjonsrate                                                      |
| UI          | brukergrensesnitt                                                         |
| UL          | Underwriters Laboratories Inc.                                            |
| UPC         | universell produktkode                                                    |
| USB         | Universal Serial Bus                                                      |

| VAC      | volt vekselstrøm (nettstrøm) |
|----------|------------------------------|
| VDC      | volt likestrøm               |
| W        | watt                         |
| ÅÅÅÅMMDD | år, måned, dag               |
| ΔP       | trykkfall                    |

Baxter Healthcare Corporation One Baxter Parkway Deerfield, IL 60015 USA

www.baxter.com